## LUNA2000-200KWH-2H1 Smart String ESS

## **User Manual**

Issue Draft Date 2022-10-30

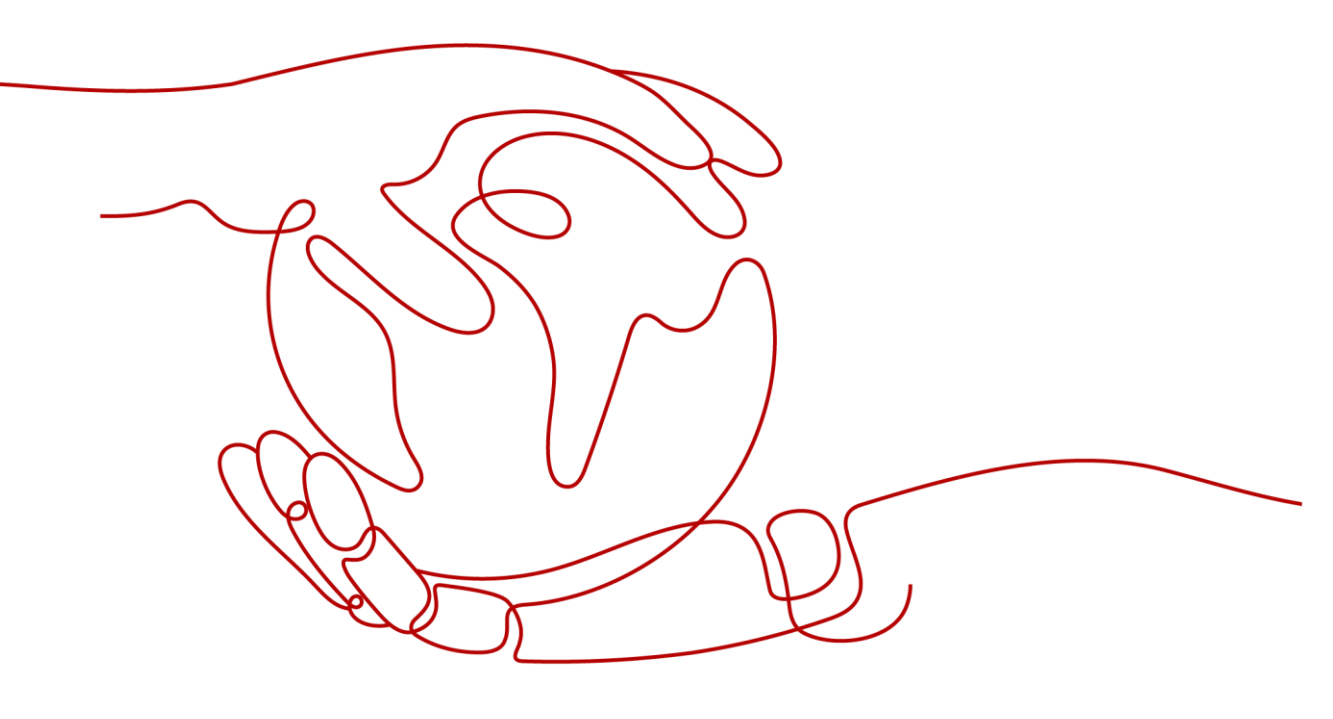

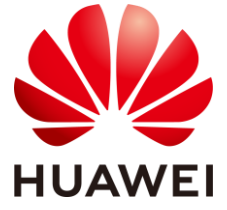

#### Copyright © Huawei Technologies Co., Ltd. 2022. All rights reserved.

No part of this document may be reproduced or transmitted in any form or by any means without prior written consent of Huawei Technologies Co., Ltd.

#### **Trademarks and Permissions**

HUAWEI and other Huawei trademarks are trademarks of Huawei Technologies Co., Ltd.

All other trademarks and trade names mentioned in this document are the property of their respective holders.

#### Notice

The purchased products, services and features are stipulated by the contract made between Huawei and the customer. All or part of the products, services and features described in this document may not be within the purchase scope or the usage scope. Unless otherwise specified in the contract, all statements, information, and recommendations in this document are provided "AS IS" without warranties, guarantees or representations of any kind, either express or implied.

The information in this document is subject to change without notice. Every effort has been made in the preparation of this document to ensure accuracy of the contents, but all statements, information, and recommendations in this document do not constitute a warranty of any kind, express or implied.

### Huawei Technologies Co., Ltd.

Address: Huawei Industrial Base Bantian, Longgang Shenzhen 518129 People's Republic of China

Website: https://e.huawei.com

## **About This Document**

## Purpose

This document describes the installation, electrical connections, commissioning, and troubleshooting of LUNA2000-200KWH-2H1 Smart String Energy Storage System (also referred to as ESS). Before installing and operating the ESS, ensure that you are familiar with the features, functions, and safety precautions provided in this document.

## **Intended Audience**

This document is intended for plant operating personnel and qualified electricians.

## **Symbol Conventions**

| Symbol   | Description                                                                                                    |
|----------|----------------------------------------------------------------------------------------------------|
| A DANGER | Indicates a hazard with a high level of risk which, if not avoided, will result in death or serious injury.                                                                                                    |
|          | Indicates a hazard with a medium level of risk which, if not avoided, could result in death or serious injury.                                                                                                    |
|          | Indicates a hazard with a low level of risk which, if not avoided, could result in minor or moderate injury.                                                                                                    |
| NOTICE   | Indicates a potentially hazardous situation which, if not avoided, could<br>result in equipment damage, data loss, performance deterioration, or<br>unanticipated results.<br><b>NOTICE</b> is used to address practices not related to personal injury. |
| D NOTE   | Supplements the important information in the main text.<br><b>NOTE</b> is used to address information not related to personal injury, equipment damage, and environment deterioration.                                                                   |

The symbols that may be found in this document are defined as follows.

## **Change History**

Changes between document issues are cumulative. The latest document issue contains all the changes made in earlier issues.

#### Issue Draft (2022-10-30)

This issue is used for first office application (FOA).

## Contents

| About This Document                                   | ii |
|-------------------------------------------------------|----|
| 1 Safety Information                                  | 1  |
| 1.1 General Safety                                    | 1  |
| 1.2 Personnel Requirements                            |    |
| 1.3 Storage and Installation Environment Requirements | 4  |
| 1.4 Loading/Unloading and Transportation Requirements | 7  |
| 1.5 Electrical Safety                                 | 9  |
| 1.6 Mechanical Safety                                 |    |
| 1.7 Battery Safety                                    |    |
| 1.8 Maintenance and Replacement                       |    |
| 1.9 Emergency Handling Plan                           |    |
| 2 Product Description                                 |    |
| 2.1 Model Description                                 |    |
| 2.2 Functions and Features                            |    |
| 2.3 Appearance                                        |    |
| 2.4 Components                                        |    |
| 2.4.1 Power Supply and Distribution System            |    |
| 2.4.1.1 Battery pack                                  |    |
| 2.4.1.2 Smart Rack Controller                         |    |
| 2.4.1.3 Embedded Power Subrack                        |    |
| 2.4.1.4 Monitoring Module (SMU11B)                    |    |
| 2.4.1.5 PSU                                           |    |
| 2.4.2 Monitoring System                               |    |
| 2.4.2.1 CMU                                           |    |
| 2.4.2.2 I/O Expansion Board                           |    |
| 2.4.3 Environment Control System                      |    |
| 2.4.3.1 Air Conditioner                               |    |
| 2.4.3.2 T/H sensor                                    |    |
| 2.4.3.3 Door Status Sensor                            |    |
| 2.4.3.4 Electrode Water Sensor                        |    |
| 2.4.4 Fire Suppression System                         |    |
| 2.4.4.1 Rack-mounted Integrated Gas Fire Extinguisher |    |

| 2.4.4.2 T/H sensor                                                                        |  |
|-------------------------------------------------------------------------------------------|--|
| 2.4.4.3 CO Sensor                                                                         |  |
| 2.4.4.4 Smoke Detector                                                                    |  |
| 2.4.5 Exhaust System                                                                      |  |
| 2.4.5.1 Air Exhaust Module                                                                |  |
| 2.4.5.2 Air Exhaust Controller                                                            |  |
| 2.5 Working Principle                                                                     |  |
| 2.5.1 Circuit Diagram                                                                     |  |
| 2.5.2 Device Status                                                                       |  |
| 2.6 Typical Application Scenario                                                          |  |
| 2.7 Site Requirements                                                                     |  |
| 2.7.1 Site Selection Requirements                                                         |  |
| 2.7.2 Forklift Requirements                                                               |  |
| 2.7.3 Hoisting requirements                                                               |  |
| 2.8 Installation                                                                          |  |
| 2.8.1 Installation Preparations                                                           |  |
| 2.8.1.1 Preparing Tools                                                                   |  |
| 2.8.1.2 Pre-installation Check                                                            |  |
| 2.8.2 Installing the ESS                                                                  |  |
| 2.8.3 Connecting a PE Cable for the ESS                                                   |  |
| 2.8.3.1 Inside the Cabinet                                                                |  |
| 2.8.3.2 (Optional) Outside the Cabinet                                                    |  |
| 2.8.4 Installing Components                                                               |  |
| 2.8.4.1 Installing the Rack-mounted Integrated Gas Fire Extinguisher                      |  |
| 2.8.4.2 Installing Battery Packs                                                          |  |
| 2.8.4.3 Installing the Smart Rack Controller                                              |  |
| 2.8.4.4 Installing the Smart PCS                                                          |  |
| 2.8.4.5 (Optional) Installing a Maintenance Socket                                        |  |
| 2.8.4.6 (Optional) DDSU666-H                                                              |  |
| 2.9 Installing Cables                                                                     |  |
| 2.9.1 Preparing Cables                                                                    |  |
| 2.9.2 Installing Cables for the Rack-mounted Integrated Gas Fire Extinguisher             |  |
| 2.9.3 Installing Battery Pack Cables                                                      |  |
| 2.9.4 Installing Rack Controller Cables                                                   |  |
| 2.9.5 Installing DC Power Cables                                                          |  |
| 2.9.6 Auxiliary an AC Power Cable (with External Grid Power Supply)                       |  |
| 2.9.7 Installing a Single-phase AC Input Power Cable (without External Grid Power Supply) |  |
| 2.9.8 Installing Communications Cables                                                    |  |
| 2.9.8.1 Installing a FE Communications Cable                                              |  |
| 2.9.8.2 Installing Fiber Ring Network Communications Cables                               |  |
| 2.9.9 (Optional) Installing DDSU666-H Cables                                              |  |
| 2.9.10 (Optional) Installing Maintenance Socket Cables                                    |  |

| 2.9.11 Sealing Cable Holes                                                  |     |
|-----------------------------------------------------------------------------|-----|
| 3 System Power-On                                                           | 96  |
| 3.1 Check Before Power-On                                                   |     |
| 3.1.1 General Check                                                         | 96  |
| 3.1.2 ESS Installation Check                                                |     |
| 3.1.3 Smart PCS Installation Check                                          |     |
| 3.1.4 SACU Installation Check                                               |     |
| 3.2 Installing the PSU                                                      |     |
| 3.3 Power-On Process                                                        |     |
| 3.4 Powering on the SACU                                                    |     |
| 3.5 Powering On the Power Supply Loop of the AC Power Distribution Cabinet  |     |
| 3.6 Powering On the ESS                                                     |     |
| 4 SmartLogger Web-based Deployment                                          | 105 |
| 4.1 Preparations and WebUI Login                                            |     |
| 4.2 Checking the SmartLogger Software Version                               |     |
| 4.3 Upgrading the SmartLogger                                               |     |
| 4.4 Setting Battery Modules                                                 |     |
| 4.5 Deployment Wizard                                                       | 110 |
| 4.6 System Setup                                                            | 113 |
| 4.7 View Alarm                                                              |     |
| 4.8 Setting Capacity Limit                                                  |     |
| 5 Closing the Cabinet Door                                                  | 117 |
| 5.1 Delivering a Shutdown Command on the SmartLogger                        |     |
| 5.2 Power-Off Process                                                       |     |
| 5.3 Powering Off ESS Devices                                                |     |
| 5.4 Powering Off the Power Supply Loop of the AC Power Distribution Cabinet |     |
| 6 Alarm Reference                                                           | 121 |
| 7 Technical Specifications                                                  | 149 |
| A Crimping an OT or DT Terminal                                             | 151 |
| B Repainting the Equipment                                                  | 155 |
| C How Do I Recycle Used Batteries?                                          | 160 |
| D CMU Commissioning                                                         | 161 |
| E Contact Information                                                       | 174 |
| F Acronym                                                                   | 175 |

## **L** Safety Information

## **1.1 General Safety**

#### Statement

Before installing, operating, and maintaining the equipment, read this document and observe all the safety instructions on the equipment and in this document.

The information provided under the **NOTICE**, **CAUTION**, **WARNING**, and **DANGER** headings within this manual is not intended to cover all applicable safety policies, but instead acts as a supplement to the comprehensive safety information provided. The Company will not be liable for any consequences that may arise due to violations of general safety requirements or safety standards concerning the design, production, and usage of the equipment.

Ensure that the equipment is used in environments that meet its design specifications. Otherwise, the equipment may become faulty, and any resulting malfunction, component damage, personal injury, or property damage will not be covered under the warranty.

Follow local laws and regulations when installing, operating, or maintaining the equipment. The safety instructions in this document are only supplements to local laws and regulations.

The Company will not be liable for any consequences in the following circumstances:

- Installation or use in environments which are not specified in relevant international, national, or local standards
- Operation beyond the conditions specified in this document
- Unauthorized modifications to the product or software code or removal of the product
- Failure to follow the operation instructions or safety precautions on the product or in this document
- Equipment damage due to force majeure, such as earthquakes, fires, storms, floods, and debris flows
- Damage due to customer's failure to comply with transportation and installation requirements
- Storage conditions that do not meet the requirements specified in this document
- Damage to the hardware or data of the equipment due to customer's negligence, incorrect operation, or intentional damage

- System damage caused by operations of a third party or customer not in compliance with this document, including those in system transportation and installation, and adjustment, alteration, or removal of identification marks
- Defects, malfunctions or damage caused by acts, events, negligence, or accidents beyond the Company's reasonable control, including power outages or electrical failures, theft, wars, riots, civil disturbances, terrorism, and intentional or malicious damage, etc.

#### **General Requirements**

#### A DANGER

Improper operations on high-voltage equipment may cause an electric shock or fire, which could result in death, serious injury, or serious property damage. Comply with the following precautions:

- Observe the operation procedures and safety precautions provided in this manual and other related documents.
- Observe the safety precautions specified in the warning signs and labels on the equipment.
- Use correct tools properly as required in this manual.
- Observe the safety regulations of the plant, such as the operation and work ticket mechanisms.
- Only personnel who need to work on the equipment are allowed to access the equipment. Install temporary warning signs or fences before working on the equipment.
- The warning signs and protection labels on the equipment must be clear and prominent. Do not alter, damage, or block them. Replace the signs and labels promptly if damaged.
- Do not perform installation, cable connection, maintenance, or replacement when the equipment is energized.
- Do not use water to clean electrical components in the equipment.
- Check the equipment for any damage, such as holes, dents, or other signs of internal damage.
- Check that the preinstalled cables are securely connected.
- Ensure that the components in the equipment are not displaced. Do not alter the equipment structure or installation procedures without permission.
- Do not power on the equipment before it is installed or confirmed by professionals.
- Wear appropriate protective clothing when powering on the system for the first time or operating the main loop with power on.
- Before handling a conductor surface or terminal, measure the contact point voltage, and ensure that the ground cables of the equipment or components are connected reliably and there is no risk of electric shock.
- If any liquid is detected inside the equipment, immediately press the emergency stop button and contact the onsite management personnel.
- Do not open the cabinet door when the system is running.

#### ▲ CAUTION

- Do not touch the equipment while it is in use, as the enclosure is hot.
- If there is a likelihood of personal injury or equipment damage during operations, immediately stop, report the case to the supervisor, and take feasible protective measures.
- Evacuate from the site immediately once the fire alarm horn/strobe is triggered.
- During the operation and maintenance of the equipment, if you need to leave temporarily, close and lock the cabinet doors.

#### NOTICE

- During transportation, transfer, installation, cable connection, and maintenance, comply with the national and local laws, regulations, and relevant standards.
- The materials and tools prepared by the customer must comply with the national and local laws, regulations, and relevant standards.
- Obtain approval from the national and local electric utility company before connecting the equipment to the grid.
- Before opening container doors during the installation, operation, and maintenance of the equipment, clean up any water, ice, snow, or other foreign objects on the top of the container to prevent foreign objects from falling into the container.

#### **NOTE**

- Do not perform reverse engineering, decompilation, disassembling, disassembly, adaptation, implantation, or other derivative operations on the equipment software. Do not study the internal implementation of the equipment, obtain the source code of the equipment software, steal intellectual property rights, or disclose any of the performance test results of the equipment software.
- You are advised to prepare a camera to record the installation, operation, and maintenance of the equipment.

## **1.2 Personnel Requirements**

- Only qualified personnel are allowed to operate the equipment, including transportation, transfer, installation, cable connection, and maintenance. Wear personal protective equipment (PPE) when operating the equipment.
- Operators must pass the Company's training and have professional knowledge of energy storage systems.

#### **NOTE**

For specific qualification requirements, see local laws, regulations, and industry standards.

#### Figure 1-1 Wearing PPE

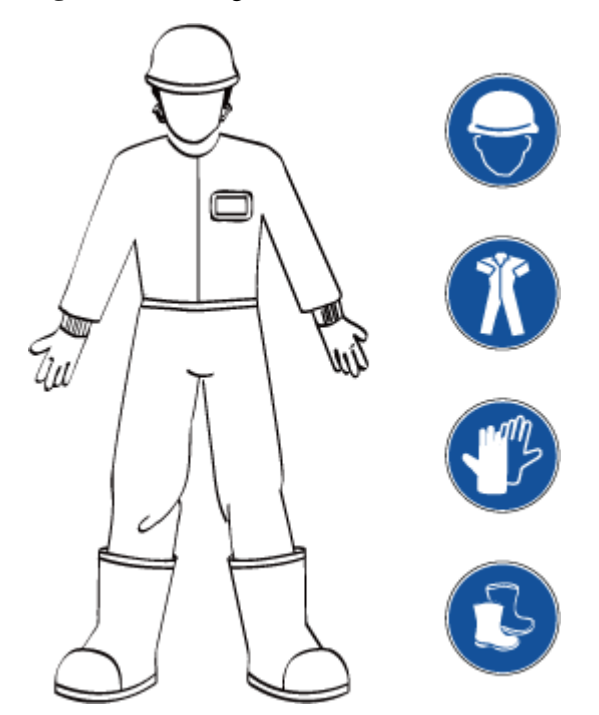

- Before installing, operating, or maintaining the equipment, remove conductive objects such as watches, bracelets, bangles, rings, and necklaces to prevent electric shock.
- During transportation, transfer, installation, cable connection, and maintenance, comply with the national and local laws, regulations, and relevant standards.
- Personnel must be familiar with the structure and working principles of the entire ESS, and perform operations according to the manual.

## **1.3 Storage and Installation Environment Requirements**

#### **General Requirements**

#### 

- Proof that the product is stored according to the requirements must be kept properly, such as temperature and humidity log data, storage environment photos, and inspection reports.
- It is not recommended to store battery packs for extended periods. Long-term storage of lithium batteries may cause capacity loss. Generally, the irreversible capacity loss is 3% to 10% after the lithium batteries are stored at the recommended storage temperature range for 12 months.
- The storage environment must be clean and dry. The product must be protected from dust, moisture, rain, and water.
- The air must not contain corrosive or flammable gases.
- The ESS cannot be tilted or placed upside down.
- If equipment except battery packs has been stored for more than two years, it must be checked and tested by professionals before use.

#### ESS (Excluding Battery Packs) Storage

- Do not unpack the ESS if it will be stored for a long time.
- The ESSs cannot be stacked.
- The ground surface is flat (long-term or temporary storage).
- The cabinet door is closed.
- Storage temperature: -40 C to +60 C; humidity: 5%-95% RH

#### **Battery Pack Storage and Maintenance Charge**

- 1. Install battery packs in a dry, clean, and well-ventilated indoor environment that is free from sources of strong infrared radiation, organic solvents, and corrosive gases. Do not expose the battery packs to sunlight or water and keep them far away from sources of ignition.
- 2. The total storage and transportation time of the battery packs cannot exceed eight months (starting from delivery). If it exceeds eight months, charge the battery packs and calibrate the SOC to at least 50%. Otherwise, the battery performance and service life may be affected.
- 3. The warehouse keeper should collect battery pack storage information every month and periodically report the battery pack inventory information to the planning department. The battery packs that have been stored overdue should be recharged in a timely manner.
- 4. Battery packs should be delivered based on the "first in, first out" rule.

#### **Conditions for Determining Overdue Storage of Battery Packs**

Do not store batteries for extended periods. Comply with the following storage requirements.

| Required<br>Storage<br>Temperature | Actual<br>Storage<br>Temperature<br>(T) | Recharge<br>Interval<br>(Overdue<br>Storage<br>Period) | Remarks                                                                                      |
|------------------------------------|-----------------------------------------|--------------------------------------------------------|----------------------------------------------------------------------------------------------|
| 0–40 °C                            | $0^{\circ}C \leq T \leq 30^{\circ}C$    | 12 months                                              | Within the recharge interval: Use                                                            |
|                                    | 30°C < T ≤<br>40 ℃                      | 8 months                                               | batteries as soon as possible.<br>Reaching the time for recharge:<br>Recharge the batteries. |

 Table 1-1
 Lithium battery recharge interval

- 1. If batteries have been stored overdue, promptly report the event to the department leader.
- 2. Dispose of deformed, damaged, or leaking batteries directly irrespective of how long they have been stored.
- 3. The storage duration starts from the latest charge time labeled on the battery package. If a battery is qualified after recharge, update the latest charge time and the next charge time (next charge time = latest charge time + recharge interval) on the label.
- 4. The maximum storage period is three years. Batteries can be recharged for three times at maximum within the three years. For example, it can be recharged every 8 months or every 12 months. Dispose of batteries if the maximum storage period and recharging times are exceeded.

5. Long-term storage of lithium batteries may cause capacity loss. Generally, the irreversible capacity loss is 3% to 10% after the lithium batteries are stored at the recommended storage temperature range for 12 months. Batteries may fail the discharge test acceptance tests when their capacity after storage is less than 100% of the rated capacity.

#### Storage Requirements for a Smart Rack Controller

If a Smart Rack Controller will not be used immediately, store it according to the following requirements:

- Do not remove the packaging. Check the packaging regularly (recommended: every three months). If any rodent bites are found, replace the packaging immediately. If the Smart Rack Controller is unpacked but will not be used immediately, put it back to the original packaging with the desiccant, and seal with tape.
- Storage temperature: -40 C to +70 C (-40 F to +158 F); humidity: 5%–95% RH
- Stack Smart Rack Controllers with caution to prevent them from falling over, which may result in personal injury or equipment damage.

#### **Installation Environment**

Comply with the following requirements during onsite installation:

- When installing the ESS, comply with the fireproof distance or firewall requirements specified in local standards, including but not limited to *GB 51048-2014 Design Code* for Electrochemical Energy Storage Station and NFPA 855 Standard for the Installation of Stationary Energy Storage Systems.
- Do not expose the equipment to flammable or explosive gases or smoke. Do not perform any operation on the equipment in such environments.
- Do not install, use, or operate outdoor equipment and cables (including but not limited to moving equipment, operating equipment and cables, inserting connectors to or removing connectors from signal ports connected to outdoor facilities, working at heights, and performing outdoor installation) in harsh weather conditions such as lightning, rain, snow, and level 6 or stronger wind.
- Take protection and isolation measures for the ESS, such as installing fences, walls, and safety warning signs to prevent personal injury or property damage caused by unauthorized access during operations.
- To prevent fire due to high temperatures, ensure that vents and heat dissipation systems are not obstructed while the equipment is running.
- Install the equipment in an area far away from liquids. Do not install it under areas prone to condensation, such as water pipes and air exhaust vents, or areas prone to water leakage, such as air conditioner vents, ventilation vents, or feeder windows of the equipment room. Ensure that no liquid enters the equipment to prevent faults or short circuits.
- Keep the equipment away from fire sources. Do not place any flammable or explosive materials around the equipment.
- If the equipment is installed in a place with dense vegetation, in addition to routine weeding, harden the ground under the equipment to prevent weeds from growing.
- The site must be a class C or higher environment but not a class D or E environment.

#### **NOTE**

- Class C environment: Outdoor areas more than 500 m away from the sea. If a site is near a pollution source, it must be 1500–3000 m away from heavy pollution sources, such as smelteries, coal mines, and thermal power plants; 1000–2000 m away from medium pollution sources such as chemicals, rubber, and galvanization; or 500–1000 m away from light pollution sources, such as packing houses, tanneries, boiler rooms, slaughterhouses, landfill sites, and sewage treatment plants.
- Class D environment: Sea environments or outdoor areas within 500 m away from the sea. If a site is near a pollution source, it is within 1500 m away from heavy pollution sources such as smelteries, coal mines, and thermal power plants, within 1000 m away from medium pollution sources such as chemical, rubber, and galvanization industries, or within 500 m away from light pollution sources such as packing houses, tanneries, boiler rooms, slaughterhouses, landfill sites, and sewage treatment plants.
- Class E environment: Special environments, such as underground or underwater environments.

#### Working at Heights

- Wear PPE such as safety helmet, safety belt, and waist rope fastened to a solid structure. Do not mount it on an insecure and moveable object or metal object with sharp edges. Make sure that the hooks will not slide off.
- Set a restricted area and put up prominent signs for working at heights. Only related personnel can enter the area.
- Do not pile up scaffolding, springboards, or other objects on the ground under the area involving working at heights. Do not allow people to stay or pass under the area involving working at heights.
- Personnel involving working at heights are not allowed to throw objects from the height to the ground, or vice versa. Objects should be transported by ropes, hanging baskets, highline trolleys, or cranes.
- Inspect the scaffolding, springboards, and workbenches used for working at heights in advance to ensure that their structures are solid and not overloaded.
- Stop working at heights in rain and other hazardous situations. After the preceding conditions no longer exist, the safety director and relevant technical personnel must check the involved equipment. Operators can begin working only after obtaining approval.
- Set guard rails and warning signs at the edges and openings of the area involving working at heights to prevent falls.
- Carry the operating devices and tools carefully to prevent them from falling off.
- The site manager or safety supervisor must promptly point out any violations and the involved personnel must correct their operations. Personnel cannot proceed with the operations unless they comply with the requirements.

## 1.4 Loading/Unloading and Transportation Requirements

#### A DANGER

The ESS must be loaded and unloaded in compliance with local laws, regulations, and industry standards. Reckless handling may cause short circuits or damage to battery packs in the container, which may result in electrolyte leakage, breakage, explosions, or fires.

#### NOTICE

The product passes the certifications of the UN38.3 (UN38.3: Section 38.3 of the sixth Revised Edition of the Recommendations on the Transport of Dangerous Goods: Manual of Tests and Criteria) and SN/T 0370.2-2009 (Part 2: Performance Test of the Rules for the Inspection of Packaging for Exporting Dangerous Goods). This product belongs to Class 9 dangerous goods.

#### Before transportation:

- If battery packs collide, fall, generate smoke, or catch fires, perform operations according to the emergency handling plan. Otherwise, do not start transportation.
- Check the ESS and ensure that the container is intact, doors are closed and locked, and no foreign object exists, and there is no smoke or burning smell. Otherwise, do not start transportation.

#### **NOTE**

Handle the ESS with care during loading, unloading, and transportation with moisture-proof measures in place. The actual capacity may vary depending on the environment conditions, such as temperature, transportation conditions, and storage conditions.

#### During transportation:

- The ESS cannot be transported by rail or air.
- Maritime transport must comply with the *International Maritime Dangerous Goods Code* (IMDG Code).
- Road transport must comply with the *International Carriage of Dangerous Goods by Road* (ADR) or JT/T 617.
- Comply with the requirements of the transportation regulatory authorities in the countries of departure, route, and destination.
- Comply with the international regulations on the transport of dangerous goods and the requirements of the transport regulatory authorities of the respective countries.
- Monitor the entire transportation process.
- The load-bearing capacity of land transport vehicles must meet the following requirements: The weight of a single ESS (excluding battery packs) is about 900 kg.
- The speed limit for road transport is 80 km/h on flat roads and 60 km/h on rough roads. In the case of any conflict, comply with local traffic laws and regulations.
- Stacking is prohibited at ports and on ships.

During transportation, prevent the following situations:

- Falling into water
- Falling or mechanical impact
- Being upside-down or tilted

#### **NOTE**

If the preceding situation occurs, refer to the emergency handling plan.

## **1.5 Electrical Safety**

#### Cabling

- Do not perform any improper operations, for example, dropping cables directly from a vehicle.
- Do not route cables through air intake or exhaust vents of the equipment.
- Bind cables of the same type together. When routing cables of different types, ensure that they are at least 30 mm away from each other.
- When cable connection is completed or paused for a short period of time, seal the cable holes immediately with the sealing mud to prevent small animals from entry.
- When routing cables, reserve at least 30 mm clearance between the cables and heat-generating components or areas. This prevents deterioration or damage to the cable insulation layer.
- Select cables that comply with local laws and regulations.
- A fire suppression system is equipped. Do not press the extinguishant release button in non-emergency situations.
- The positions where cables are routed through pipes or holes must be protected to prevent the cables from being damaged by sharp edges or burrs.
- Ensure that the cables are properly connected and insulated, and meet specifications.
- After cables are connected, secure them using cable supports and cable clips. Ensure that the cables in the backfill area are in close contact with the ground to prevent cable deformation or damage during backfilling.
- When the temperature is low, violent impact or vibration may damage the plastic cable sheathing. To ensure safety, comply with the following requirements:
  - Cables can be laid or installed only when the temperature is higher than 0 °C.
     Handle cables with caution, especially at a low temperature.
  - Cables stored at subzero temperatures must be stored at room temperature for at least 24 hours before they are laid out.

#### **Grounding Requirements**

- Do not damage the ground conductor.
- Do not work on the equipment in the absence of a properly installed ground conductor.
- For the equipment that needs to be grounded, install the ground cable first when installing the equipment and remove the ground cable last when removing the equipment.
- The main grounding body of the equipment must be permanently connected to the grounding grid. Before working on the equipment, check its electrical connections to ensure that it is reliably grounded.
- The grounding impedance of the equipment meets the requirements of GB 50054 and local electrical standards.

#### AC and DC Power

- Before installing or removing a power cable, turn off the power switch.
- Before connecting a power cable, check that the label on the power cable is correct.
- If the equipment has multiple inputs, disconnect all the inputs before operating the equipment.

#### Safety Requirements in Maintenance and Repair

- 1. Before connecting or removing cables, turn off the protection switch of the corresponding loop.
- 2. Place a warning sign indicating that the switch must not be turned on at the position where the switch resides.
- 3. Use an electroscope of a proper voltage level to check whether the equipment is energized and ensure that the equipment is completely powered off.
- 4. If charged bodies are found nearby, block or wrap them with insulation plates or insulation tapes.
- 5. Before performing maintenance and repair, securely connect the loop to be repaired to the ground loop using a ground cable.

#### NOTICE

- Before connecting a cable, check that the labels on it are correct.
- If the equipment has multiple inputs, disconnect all the inputs before working on the equipment.
- 6. After the maintenance or repair is complete, remove the ground cable between the loop that has been repaired and the ground loop.

#### **Electrostatic Discharge (ESD)**

#### NOTICE

The static electricity generated by human bodies may damage the electrostatic-sensitive components on boards, for example, the large-scale integrated (LSI) circuits.

- Wear ESD gloves before touching a device or holding a board or PSU.
- When holding a board or PSU, hold its edge without touching any components. Do not touch the components with your bare hands.
- Package removed boards or PSUs with ESD packaging materials before storing or transporting them.

## **1.6 Mechanical Safety**

#### Hoisting

- The foundation where hoisting is performed must meet the load-bearing requirements.
- Before hoisting objects, ensure that hoisting tools are firmly secured onto a fixed object or wall that meets the load-bearing requirements.
- Do not drag steel ropes and hoisting tools or bump the hoisted objects against hard objects during hoisting.
- During hoisting, do not stand or walk under the crane or the hoisted objects.
- Install temporary warning signs or fences to isolate the hoisting area.

• Ensure that the angle between two hoisting ropes is no more than 90 degrees, as shown in the following figure.

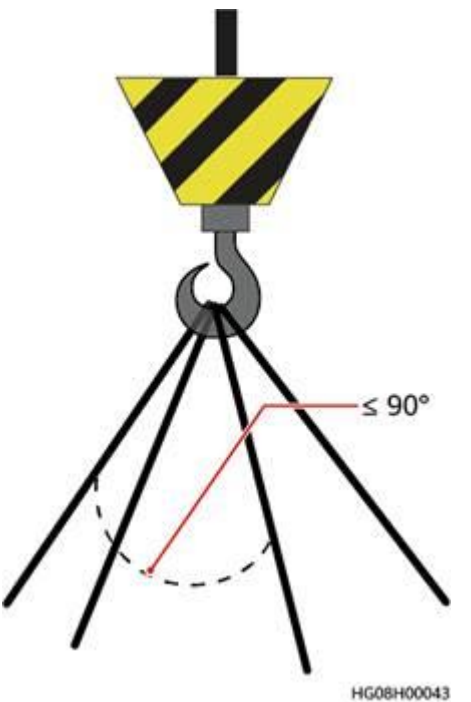

#### **Using Ladders**

- Do not use a straight ladder.
- Before using a ladder, check that it is intact and confirm its load bearing capacity. Do not overload it.
- Use wooden or fiberglass ladders when you need to perform live-line working at heights.
- Platform ladders with protective rails are preferred. The ladder must be secured at the four feet and held by a person.
- When a step ladder is used, ensure that the pull ropes are secured and the ladder is held firm by a person.

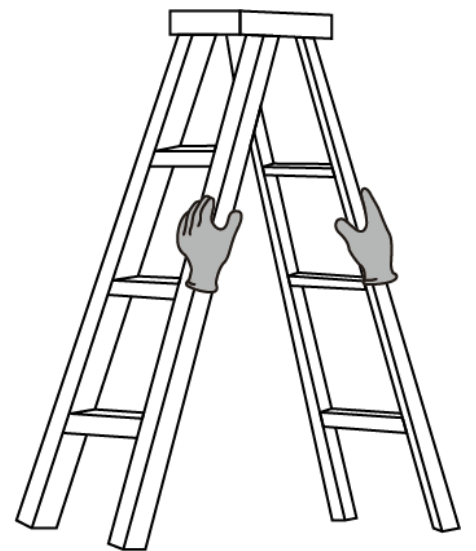

• When climbing a ladder, take the following precautions to reduce risks and ensure safety:

- Keep your body steady.
- Do not climb higher than the fourth rung of the ladder from the top.
- Keep your center of gravity between the side rails, and do not overreach to the sides.

#### **Drilling Holes Nearby the Equipment**

- Drill holes at proper positions to ensure that no short circuit is caused.
- Wear protective equipment such as safety goggles and protective gloves when drilling holes.
- When drilling holes, protect the equipment from shavings. After drilling, clean up any shavings.

#### **Moving Heavy Objects**

• When moving heavy objects, ensure that the number of operators meets the requirements as shown in the following figure and make proper preparations.

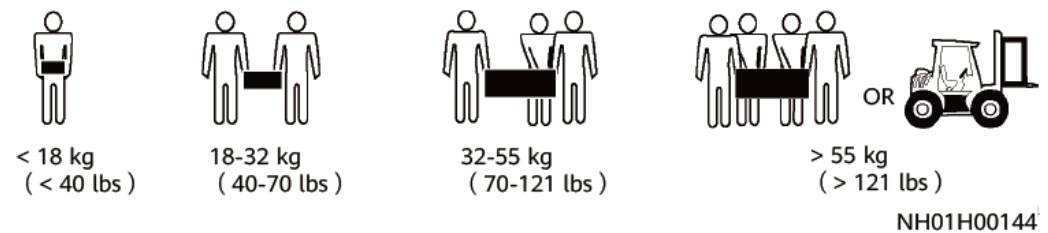

- Wear protective gloves and anti-smashing shoes when manually moving the equipment.
- Do not scratch the equipment surface or damage components or cables when moving the equipment.
- When transporting the equipment using a forklift truck, ensure that the forks are properly positioned so that the equipment does not topple. Before moving the equipment, secure it to the forklift truck using ropes. When moving the equipment, assign dedicated personnel to take care of it.
- Move the equipment with caution to prevent collision or fall.

## **1.7 Battery Safety**

#### Statement

The Company shall not be liable for any damage to battery packs caused by the following reasons:

- The battery packs are not charged as required during storage, resulting in capacity loss or irreversible damage to the battery packs.
- Mechanical damage, leakage, and breakage result from improper operations or incorrect connection of battery packs.
- After being installed and connected to the system, the battery packs are not powered on in time, which causes damage to the battery packs due to overdischarge.
- Battery packs are damaged because they are not accepted in time due to reasons attributed to the customer.
- Battery pack running parameters are incorrectly set.

- The customer or a third party uses battery packs beyond the scenarios specified by the Company. For example, connect extra loads or use with other battery packs, including but not limited to battery packs of other brands or battery packs of different rated capacities.
- Damage is caused to battery packs because the battery operating environment or external power parameters do not meet environment requirements. For example, the actual operating temperature of battery packs is too high or too low.
- Battery packs are frequently overdischarged due to improper maintenance, capacity is incorrectly expanded, or the battery packs have not been fully charged for a long time.
- Battery packs are not maintained based on the operation guide, such as failure to check battery terminals regularly.
- Battery packs are stolen.
- The warranty period of battery packs has expired.

#### **Basic Requirements**

#### A DANGER

- Do not expose battery packs at high temperatures or around heat-generating sources, such as sunlight, fire sources, transformers, and heaters. Overheating battery packs may cause fires or explosions.
- To prevent leakage, overheating, fires, or explosions, do not disassemble, alter, or damage battery packs (for example, insert foreign objects into battery packs or immerse battery packs in water or other liquids).
- The fire hazard of the lithium-ion/sodium-ion battery energy storage system is high. Consider the following safety risks before handling battery packs:
- Battery electrolyte is flammable, toxic, and volatile.
- Battery thermal runaway can generate flammable gases and harmful gases such as CO and HF.
- The accumulation of flammable gases generated from battery thermal runaway may cause deflagration and explosion.
- If a battery pack is accidentally exposed to water, do not use it. Move it to a safe place for isolation and apply for spare parts in a timely manner.
- Install battery packs in a dry, clean, and well-ventilated environment that is free from sources of strong infrared radiation, organic solvents, and corrosive gases. Do not expose the battery packs to direct sunlight or rain.
- Battery packs must be stored in a separate room and inside the packaging. Do not store battery packs together with other materials or in the open air. Do not stack battery packs too high. The site must be equipped with qualified fire suppression facilities, such as firefighting sands and fire extinguishers.
- Check the fire safety of the ESS regularly, at least once a month.
- Do not remove the battery pack packaging before use. Battery packs should be charged by professionals in accordance with the requirements. Put battery packs back to their packaging after charge during storage.
- In an outdoor scenario, you are advised to power on battery packs within 24 hours after unpacking. If the battery packs cannot be powered on in time, place them in a dry indoor environment without corrosive gases.

- Place battery packs according to the "this side up" sign or label on the packing case to prevent electrochemical cell leakage.
- The battery packs should be protected from impact.
- Move battery packs in the correct direction. Battery packs cannot be placed upside down or tilted.
- Use battery packs within the specified temperature range. When the ambient temperature of the battery packs is lower than the allowed range, do not charge the battery packs to prevent internal short circuits caused by crystallization during low-temperature charging.
- Dispose of waste battery packs in accordance with local laws and regulations. Do not dispose of battery packs as household waste. Improper disposal of battery packs may result in environmental pollution.
- Do not use damaged battery packs (dented on the enclosure or other damage). Damaged battery packs may cause the release of flammable gases. Do not store damaged battery packs near undamaged products.
- Do not store damaged battery packs with flammable materials. Keep non-professionals away from the storage area.
- Monitor damaged battery packs during storage for signs of smoke, flame, electrolyte leakage, or heat.

#### **Charge Requirements**

- If a battery pack has not been charged for more than eight months, charge the battery pack again. Otherwise, the battery pack performance and service life may be affected.
- You can obtain the battery pack production completion time by querying the delivery record based on the battery pack SN or consulting the Company's service engineers.

#### **Battery Pack Installation Requirements**

#### **NOTE**

Before installing battery packs, check whether the battery packs are abnormal. A battery pack is deemed abnormal when any of the following symptoms occurs:

- The enclosure of the battery pack is obviously deformed or damaged.
- The voltage between the positive and negative electrodes of the battery pack is far below the specified range.
- Use battery packs of specified models. Using battery packs of other models may cause damage.
- Before installing battery packs, check whether the packaging is intact. Do not use battery packs with damaged packaging.
- Place and secure battery packs horizontally.
- When installing battery packs, do not place installation tools or other objects on the battery packs.
- During installation, ensure that the positive and negative electrodes of battery packs are not short-circuited.
- During installation, ensure that the terminals are tightened properly using a torque wrench and check them regularly.

#### **Battery Pack Short Circuit Protection**

#### 1 DANGER

Battery pack short circuits can generate high instantaneous currents and release a great amount of energy, which may cause equipment damage or personal injury.

- When installing and maintaining battery packs, wrap the exposed cable terminals on the battery packs with insulation tape.
- Avoid foreign objects (such as conductive objects, screws, and liquids) from entering battery packs, as this may cause short circuits.

#### Hazard and Toxicity Description

#### A DANGER

- Hazard: Contact between battery pack terminals and other metal objects may cause heat or electrolyte leakage. The electrolyte is flammable. If the electrolyte leaks, move battery packs away from fire sources immediately.
- Toxicity: Steam produced by battery pack burning may irritate eyes, skin, and throat.

#### **Battery Pack Troubleshooting Measures**

#### A DANGER

- Avoid contact with leaked liquids or gases in the case of electrolyte leakage or abnormal odor. Keep non-professionals away. Contact professionals immediately. Professionals must wear safety goggles, rubber gloves, gas masks, and protective clothing.
- Electrolyte is corrosive and can cause irritation and chemical burns. If you come into contact with the battery electrolyte, do as follows:
- Inhalation: Evacuate from contaminated areas, get fresh air immediately, and seek immediate medical attention.
- Eye contact: Immediately wash your eyes with water for at least 15 minutes, do not rub your eyes, and seek immediate medical attention.
- Skin contact: Wash the affected areas immediately with soap and water and seek immediate medical attention.
- Intake: Seek immediate medical attention.

#### **Dropped Battery Packs**

- When a battery pack is dropped (with or without packaging) but the appearance is not deformed or damaged, and there is no obvious abnormal odor, smoke, or fire, ensure safety and perform the following operations:
  - Warehouse: Evacuate personnel, transfer the battery pack to an open and safe place by professionals using mechanical tools, and contact the Company's service engineers. Leave the battery pack for an hour and wait until the battery pack temperature is within room temperature  $\pm 10 \,^{\circ}$ C before handling.
  - ESS onsite: Evacuate personnel, close the doors of the ESS, transfer the battery pack to an open and safe place by professionals using mechanical tools, and contact

the Company's service engineers. Leave the battery pack for an hour before handling.

- If a dropped battery pack has obvious damage, or abnormal odor, smoke, or a fire occurs, evacuate the personnel immediately, contact the professionals, and call emergency services. The professionals can use fire suppression facilities to extinguish the fire under safety protection.
- Do not use a dropped battery pack. Contact the Company's service engineers for evaluation.

## **1.8 Maintenance and Replacement**

#### 

Before removing a component from the cabinet, ensure that other components on the cabinet are secure.

- During maintenance, the surrounding energized components in the equipment must be covered with insulation material.
- Do not open the container door in weather conditions such as rain, snow, lightning, dust storm, or fog.
- Do not touch a running fan with your fingers, components, screws, tools, or boards before the fan is powered off and stops running.
- Do not power on the equipment before a fault is rectified.
- When inspecting the system with power on, pay attention to the hazard warning signs on the equipment. Do not stand at the battery cabin doors.
- After the equipment is powered off, wait for 15 minutes and ensure that the equipment is not energized before operations.
- Attach a prominent label to the switch that needs to be turned off for maintenance.
- After power components of the ESS are replaced or cable connections are changed, you need to manually start cable connection detection and topology identification to prevent system malfunction.
- After maintenance and replacement, lock the cabinet door, secure the safety rope, and keep the keys properly.

## **1.9 Emergency Handling Plan**

When an accident (including but not limited to the following) occurs on the site, ensure the safety of onsite personnel first and contact the Company's service engineers.

#### Fire Alarm Horn/Strobe

When the alarm indicator on the equipment blinks or buzzes:

- Stay away immediately.
- Do not approach.
- Do not open the door.

• Remotely cut off the power supply.

#### Exhaust Air

- Onsite personal protection: Do not directly face the exhaust vents.
- Post-disaster product maintenance: Contact the Company's service engineers for evaluation.

#### **Extinguishant Release or Fire**

#### 

Suggestions for onsite O&M personnel:

- 1. In the case of a fire, immediately leave the building or the equipment area, activate the fire alarm, and call emergency services. Notify the professional firefighters and provide them with relevant product information, including but not limited to battery pack types, ESS capacity, and battery pack location and distribution.
- 2. Do not enter the affected building or equipment area under any circumstances, and do not open the doors of the ESS. Isolate and monitor the site. Keep irrelevant personnel away from the site.
- 3. After calling the fire emergency service, remotely power off the system (such as the Smart Transformer Station, Smart PCS, auxiliary power supply devices, and combiner box power supply) while ensuring your own safety.
- 4. After professional firefighters arrive, provide relevant product information, including but not limited to battery pack types, ESS capacity, battery pack location and distribution, and user manuals.
- 5. After the fire is extinguished, the site must be handled by professionals according to local laws and regulations. Do not open the ESS doors without permission.
- 6. Post-disaster product maintenance: Contact the Company's service engineers for evaluation.

Suggestions for professional firefighters:

- 1. For product information, see the information provided by O&M personnel, including but not limited to battery pack types, ESS capacity, battery pack location and distribution, and user manuals.
- 2. Do not open the doors of the ESS before it is deemed safe by professionals.
- 3. Follow local fire fighting regulations.

# **2** Product Description

## 2.1 Model Description

This document involves the following product model.

LUNA2000-200KWH-2H1

Figure 2-1 Model number (example)

| LUNA | 2000- | 200K | WH | -2ŀ | -11 |
|------|-------|------|----|-----|-----|
|      |       |      |    |     |     |
|      | 1     |      | 2  | -   | 3   |

Table 2-1 Model number description

| No. | Meaning             | Description                                                                             |
|-----|---------------------|-----------------------------------------------------------------------------------------|
| 1   | Product family name | LUNA2000: Smart String Energy Storage System (ESS)                                      |
| 2   | Capacity level      | 200KWH: nominal energy of 193.5 kWh                                                     |
| 3   | Backup power        | 2H1: Applies to scenarios where the backup duration is greater than or equal to 2 hour. |

## 2.2 Functions and Features

#### Function

The ESS consists of a power control module and lithium battery modules. It stores and releases electricity controlled by the Smart Rack Controller (also referred to as rack controller). The input and output ports of the ESS are high-voltage direct current (HVDC) ports.

- Battery charge: The Smart Power Control System (also referred to as Smart PCS) is connected to the rack controller and send commands to charge batteries.
- Battery discharge: When the grid power is insufficient for the loads, the system controls the batteries to supply power to the loads through the Smart PCS.

#### Features

The ESS consists of the power supply and distribution system, monitoring system, environment control system, and fire suppression system. It features safety, reliability, fast deployment, low cost, high energy efficiency, and intelligent management.

Pack-level optimization

- 1. This design fully leverages the module capacity in the battery racks.
- 2. Battery packs can be directly replaced by onsite personnel without the need for professional technicians or manual SOC calibration, reducing the replacement time.

## 2.3 Appearance

Figure 2-2 Appearance and dimensions

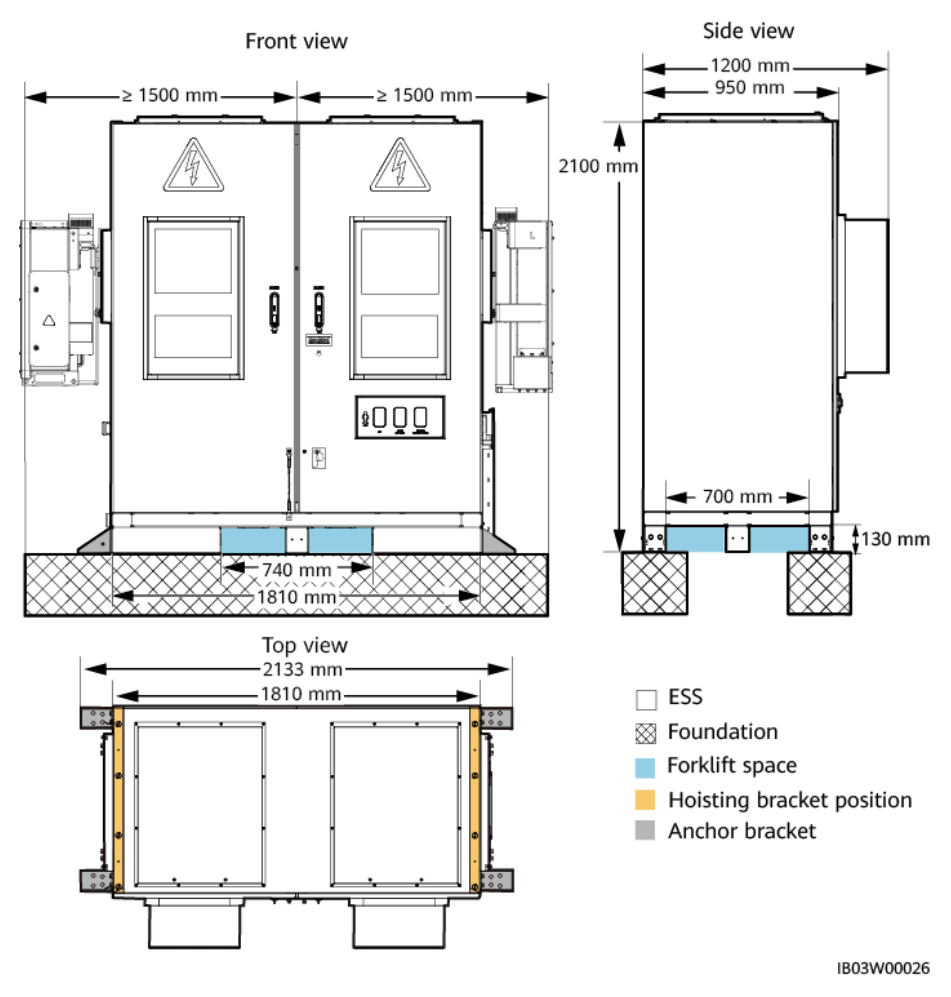

#### D NOTE

The site foundation must be designed by professional technical personnel such as those from a design institute. The technical personnel can refer to the foundation drawings of the Company. Contact the product manager of the Company to obtain the drawings.

## 2.4 Components

Figure 2-3 Components (door closed)

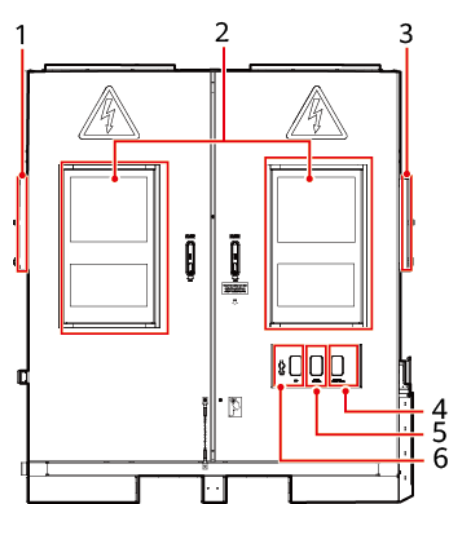

(1) Installation position of the Smart PCS

(4) Emergency stop switch

(2) Air conditioners

(3) Installation position of the rack controller

(5) Fire alarm horn/strobe

(6) USB port

| Table 2-2 | Component | configuration | on |
|-----------|-----------|---------------|----|
|-----------|-----------|---------------|----|

| No. | Item                                         | Maximum<br>Quantity<br>Configured for<br>an ESS | Description                                           |
|-----|----------------------------------------------|-------------------------------------------------|-------------------------------------------------------|
| 1   | Installation position of the Smart<br>PCS    | 1                                               | Where the Smart PCS is installed.                     |
| 2   | Air conditioner                              | 2                                               | Air conditioners on the ESS cabinet door              |
| 3   | Installation position of the rack controller | 1                                               | Where the rack controller is installed.               |
| 4   | Emergency stop switch                        | 1                                               | Used for emergency<br>stop of the rack<br>controller. |
| 5   | Fire alarm/horn strobe                       | 1                                               | Generates alarms for                                  |

| No. | Item     | Maximum<br>Quantity<br>Configured for<br>an ESS | Description                                                                                        |
|-----|----------|-------------------------------------------------|----------------------------------------------------------------------------------------------------|
|     |          |                                                 | internal devices when<br>abnormal temperature<br>or smoke occurs.                                  |
| 6   | USB port | 1                                               | Where a smart<br>USB-WLAN adapter<br>(USB-Adapter2000-C)<br>is installed for local<br>maintenance. |

#### Figure 2-4 Components (door opened)

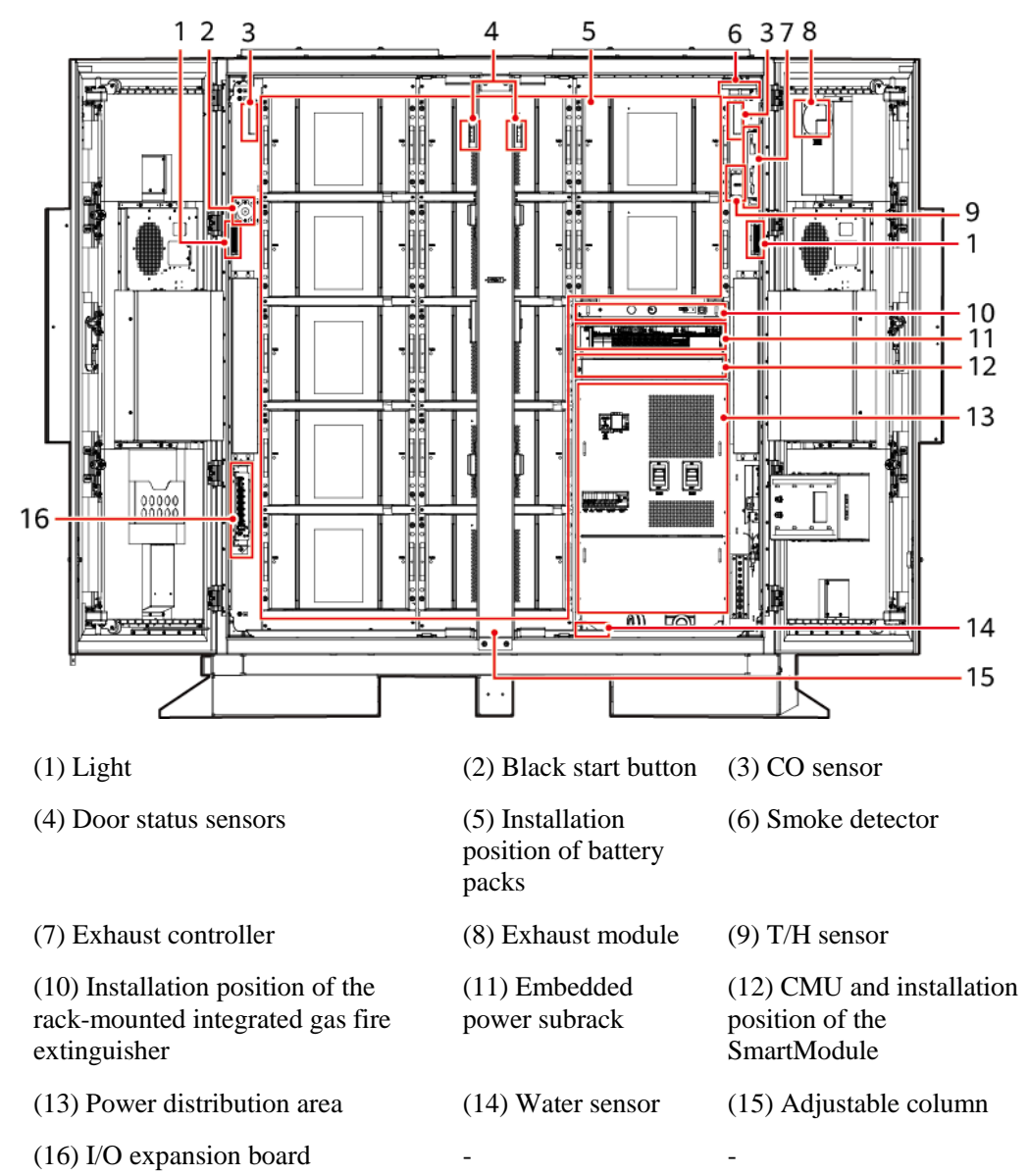

| No. | Item                                                   | Maximum<br>Quantity<br>Configured<br>for an ESS | Description                                                                                                    |
|-----|--------------------------------------------------------|-------------------------------------------------|----------------------------------------------------------------------------------------------------|
| 1   | Light                                                  | 2                                               | Used for lighting inside the cabinet.                                                                                                    |
| 2   | Black start<br>button                                  | 1                                               | Triggers the ESS black start.                                                                                                    |
| 3   | CO sensor                                              | 2                                               | Checks the concentration of CO in combustible gases.                                                                                                    |
| 4   | Door status<br>sensor                                  | 2                                               | Monitors the door opening and closing status.                                                                                                    |
| 5   | Battery pack                                           | 12                                              | A battery pack is a combination of<br>batteries connected in series and output<br>through a pair of positive and negative<br>terminals. It contains a battery<br>management module. The battery<br>management module consists of the<br>battery management unit (BMU), battery<br>optimization module, and module fan. |
| 6   | Smoke detector                                         | 1                                               | Photoelectric smoke detector, used for smoke detection.                                                                                                    |
| 7   | Exhaust controller                                     | 1                                               | Works with the CO sensor and exhaust fan to control air exhaust.                                                                                                    |
| 8   | Exhaust module                                         | 1                                               | Exhausts combustible gases from the cabinet.                                                                                                    |
| 9   | T/H sensor                                             | 1                                               | Measures the real-time ambient<br>temperature and humidity in the cabinet.                                                                                                    |
| 10  | Rack-mounted<br>integrated gas<br>fire<br>extinguisher | 1                                               | Used for fire alarm and automatic fire extinguishing control.                                                                                                    |
| 11  | Embedded<br>power subrack                              | 1                                               | Provides installation positions for components.                                                                                                    |
|     | Installation<br>position of the<br>PSU                 | 5                                               | Where the PSU is installed. The PSU converts AC input power into stable DC power.                                                                                                    |
|     | SMU11B                                                 | 1                                               | Collects PSU information and controls PSU output.                                                                                                    |
| 12  | CMU                                                    | 1                                               | Converges interfaces, converts protocols, collects and stores data, centrally monitors                                                                                                    |

 Table 2-3 Component configuration 2

| No. | Item                                           | Maximum<br>Quantity<br>Configured<br>for an ESS | Description                                                                                                    |
|-----|------------------------------------------------|-------------------------------------------------|----------------------------------------------------------------------------------------------------|
|     |                                                |                                                 | and maintains devices in the ESS.                                                                                                    |
|     | Installation<br>position of the<br>SmartModule | 1                                               | Where the SmartModule is installed. The<br>SmartModule aggregates interfaces,<br>converts protocols, and collects data for<br>devices in the ESS, and provides<br>additional ports for the CMU. |
| 13  | Power<br>distribution<br>area                  | -                                               | For details, see Figure 2-5.                                                                                                    |
| 14  | Water sensor                                   | 1                                               | Detects water based on the resistance change between both electrodes.                                                                                                    |
| 15  | Adjustable<br>column                           | 1                                               | Used to support the installation of the cabinet door.                                                                                                    |
| 16  | I/O expansion<br>board                         | 1                                               | Controls and monitors the door status<br>sensor, sensors, and air conditioners in the<br>ESS, connects cables to the fire<br>suppression system, and black starts the<br>system.                |

Figure 2-5 Components in the power distribution area

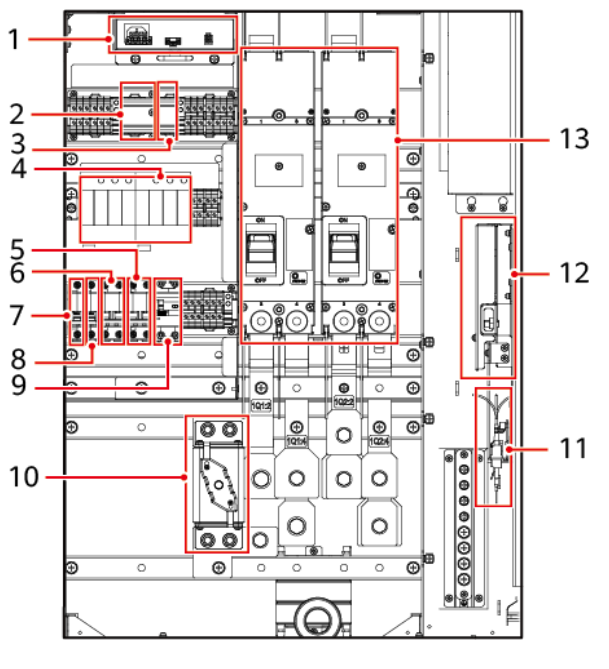

(1) 12 V adapter (1TB1)

(2) Installation position of the 220 V maintenance socket (1XD1) (3) Installation position of the Smart Power Sensor

| (4) AC surge protective<br>device (SPD) (1FA1 and<br>1FA2) | (5) UPS switch (5FCB)  | (6) AC main switch<br>(1FCB)               |
|------------------------------------------------------------|------------------------|--------------------------------------------|
| (7) 12 V adapter switch (1FCB1)                            | (8) PSU switch (1FCB2) | (9) 220 V maintenance socket switch (1FB1) |
| (10) Fuse (1F1)                                            | (11) Fiber adapter     | (12) Fiber management tray                 |
| (13) DC switches (1Q1 and 1Q2)                             | -                      | -                                          |

**Table 2-4** Component configuration 3

| No. | Item                                      | Maximum<br>Quantity<br>Configured<br>for an ESS | Description                                                              |
|-----|-------------------------------------------|-------------------------------------------------|--------------------------------------------------------------------------|
| 1   | 12 V adapter                              | 1                                               | Supplies power to the CMU and SmartModule.                               |
| 2   | (Optional) 220<br>V maintenance<br>socket | 1                                               | Used to obtain power during maintenance.                                 |
| 3   | (Optional)<br>Smart Power<br>Sensor       | 1                                               | Measures the voltage and current of the 220 V AC auxiliary power supply. |
| 4   | AC SPD                                    | 2                                               | Provides AC surge protection.                                            |
| 5   | UPS switch                                | 1                                               | Switch of the UPS.                                                       |
| 6   | AC main<br>switch                         | 1                                               | Main switch for AC power distribution.                                   |
| 7   | 12 V adapter<br>switch                    | 1                                               | Switch of the 12 V adapter.                                              |
| 8   | PSU switch                                | 1                                               | Switch of the PSU.                                                       |
| 9   | 220 V<br>maintenance<br>socket switch     | 1                                               | Switch of the maintenance socket.                                        |
| 10  | Fuse                                      | 1                                               | Provides short-circuit protection.                                       |
| 11  | Fiber adapter                             | 1                                               | Used to connect optical fibers.                                          |
| 12  | Fiber<br>management<br>tray               | 1                                               | Holds optical fibers.                                                    |
| 13  | DC switch                                 | 2                                               | Used to protect against short circuits and disconnect the DC bus.        |

## 2.4.1 Power Supply and Distribution System

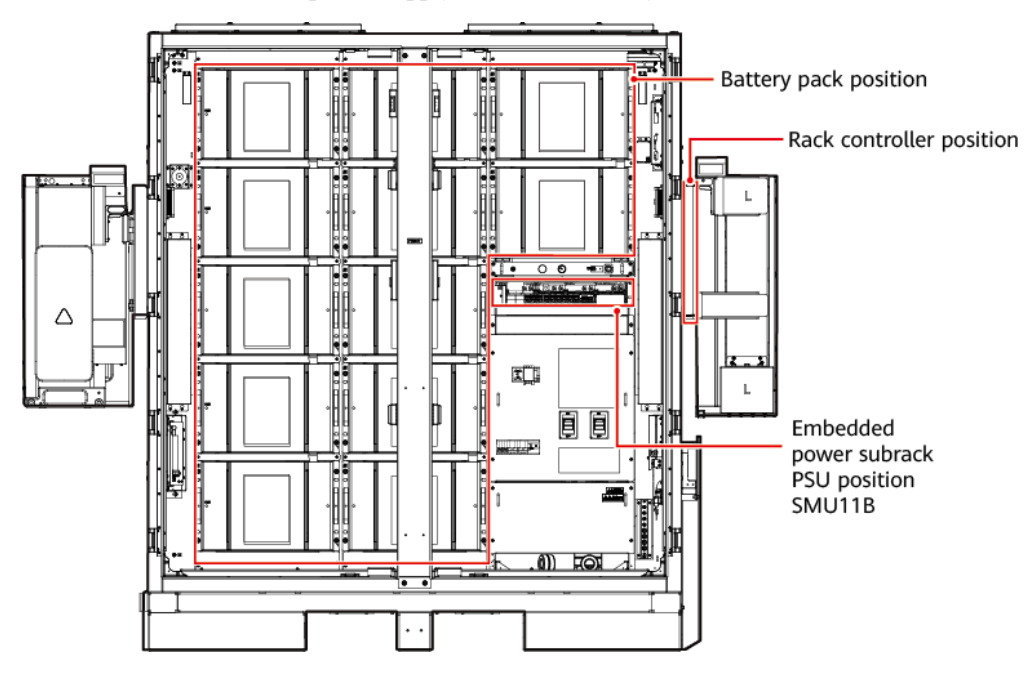

Figure 2-6 Position of the power supply and distribution system

#### 2.4.1.1 Battery pack

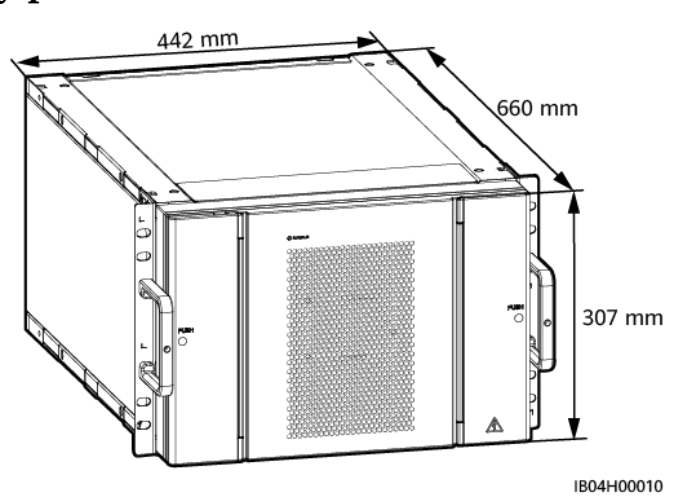

| Table 2-5  | Batterv | pack | technical | specifications |
|------------|---------|------|-----------|----------------|
| I able 2-5 | Duttery | pack | uccinicai | specifications |

| Item          | Battery Pack<br>(ESM51320AS1) | Battery Pack<br>(ESM57280AS1) |
|---------------|-------------------------------|-------------------------------|
| Cell capacity | 3.2 V/320 Ah                  | 3.2 V/280 Ah                  |
| Cell material | Lithium iron phosphate        | Lithium iron phosphate        |

| Item                       | Battery Pack<br>(ESM51320AS1) | Battery Pack<br>(ESM57280AS1) |
|----------------------------|-------------------------------|-------------------------------|
| Combination mode           | 16S 1P                        | 18S 1P                        |
| Rated voltage              | 51.2 V                        | 57.6 V                        |
| Charge and discharge rate  | ≤1C                           | ≤1C                           |
| Nominal capacity           | 16.38 kWh                     | 16.13 kWh                     |
| Weight                     | $\leq$ 140 kg                 | $\leq$ 140 kg                 |
| Dimensions (H x W x D)     | 307 mm x 442 mm x 660<br>mm   | 307 mm x 442 mm x 660 mm      |
| Cooling mode               | Air cooling                   | Air cooling                   |
| IP rating                  | IP20+                         | IP20+                         |
| Storage temperature        | 0 °C to 40 °C                 | 0 °C to 40 °C                 |
| Transportation temperature | −40 °C to +60 °C              | −40 °C to +60 °C              |
| Equalization mode          | Passive cell equalization     | Passive cell equalization     |
| Communications port        | CAN 2.0                       | CAN 2.0                       |

#### 2.4.1.2 Smart Rack Controller

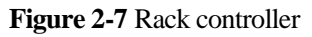

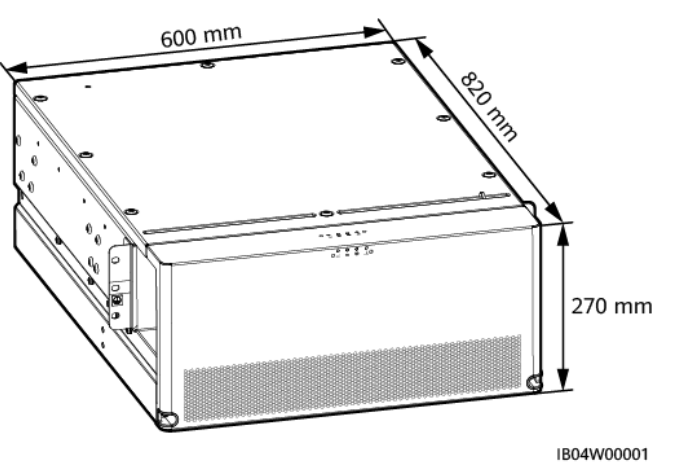

| Item                 | Rack Controller |
|----------------------|-----------------|
| Maximum efficiency   | $\geq$ 98.5%    |
| Full-load efficiency | ≥ 98.5%         |

| Item                                               | Rack Controller                            |
|----------------------------------------------------|--------------------------------------------|
| Number of battery racks                            | 1                                          |
| Rated operating voltage                            | 614.4 V@320 Ah cell<br>691.2 V@280 Ah cell |
| Rated operating current of a single battery rack   | 80 A                                       |
| Maximum operating current of a single battery rack | 95 A                                       |
| Operating voltage                                  | 40–1050 V                                  |
| Constant power voltage range                       | 655–760 V                                  |
| Constant current voltage range                     | 560V~655V                                  |
| Minimum startup voltage                            | 350 V                                      |
| Rated power of a single battery rack               | 52 kW                                      |
| Rated power of a rack controller                   | 104 kW                                     |
| Operating current of a single battery rack         | 80 A                                       |

Table 2-8 Bus Side

| Item                                               | Rack Controller |
|----------------------------------------------------|-----------------|
| Number of battery racks connected to the bus       | 2               |
| Maximum DC voltage                                 | 1100 V          |
| Rated operating voltage                            | 665 V           |
| Full-load voltage range                            | 595–810 V       |
| Rated operating current of a single battery rack   | 76.3 A          |
| Maximum operating current of a single battery rack | 92 A            |

| Table 2-9 | Protection |
|-----------|------------|
|-----------|------------|

| Item                          | Rack Controller |
|-------------------------------|-----------------|
| Reverse connection protection | Supported       |

| Item                                         | Rack Controller      |
|----------------------------------------------|----------------------|
| Surge protection                             | Supported (bus side) |
| Insulation resistance detection              | Supported            |
| Overtemperature protection                   | Supported            |
| Overcurrent protection on the battery side   | Supported            |
| Short circuit protection on the battery side | Supported            |
| Short circuit protection on the bus side     | Supported            |

 Table 2-10 General Specifications

| Item                                            | Rack Controller                                                                                             |
|-------------------------------------------------|----------------------------------------------------------------------------------------------------|
| Parallel mode                                   | Two rack controllers connected in parallel<br>on the battery side and two on the bus side                   |
| Power overload                                  | Long-term running at 1.1 times the rated power                                                              |
| Overvoltage category                            | Bus side DC II                                                                                              |
| Dimensions (H x W x D)                          | 270 mm x 600 mm x 820 mm                                                                                    |
| Weight                                          | $\leq$ 90 kg                                                                                                |
| DC surge protection on the bus side             | Type II                                                                                                    |
| Operating temperature range                     | $-30 \ \ \mathbb{C}$ to $+60 \ \ \mathbb{C}$ (The rack controller can be started at $-40 \ \ \mathbb{C}$ .) |
| Operating humidity range                        | 0%-100%                                                                                                    |
| Storage temperature                             | -40 °C to +70 °C                                                                                            |
| Storage humidity                                | 5%-95% RH                                                                                                   |
| Cooling mode                                    | Smart air cooling                                                                                           |
| IP rating                                       | IP66                                                                                                    |
| Maximum operating altitude                      | 4000 m                                                                                                    |
| Input and output terminals                      | OT terminals                                                                                                |
| Power response time (from no load to full load) | < 30 ms                                                                                                    |
| Standby power consumption                       | 7 W in shutdown mode, 48 V external power supply                                                            |
|                                                 | 30 W in shutdown mode, battery power supply, contactor not closed                                           |
|                                                 | 70 W in standby mode, battery power supply, contactor closed                                                |

| Item                                 | Rack Controller |
|--------------------------------------|-----------------|
| Environmental protection requirement | RoHS6           |
| Communications port                  | CAN, RS485, FE  |

#### 2.4.1.3 Embedded Power Subrack

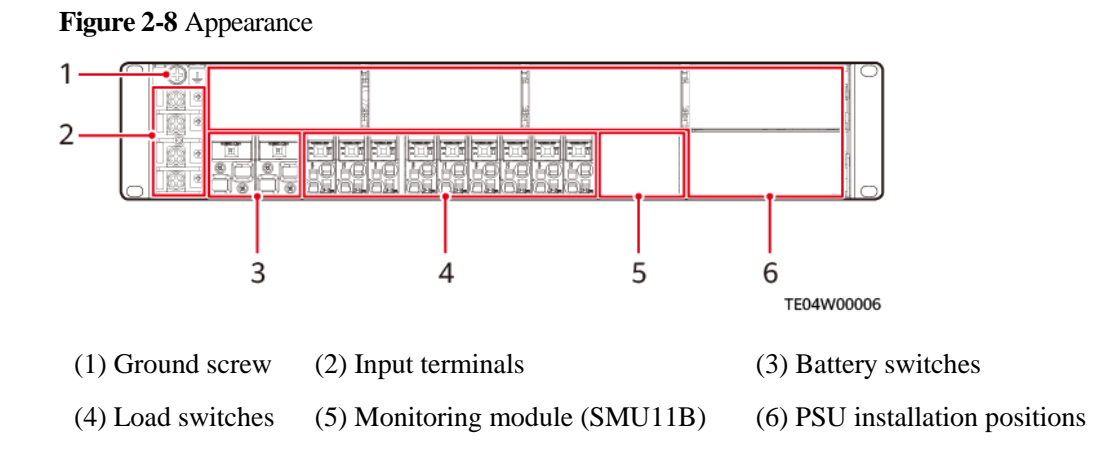

#### 2.4.1.4 Monitoring Module (SMU11B)

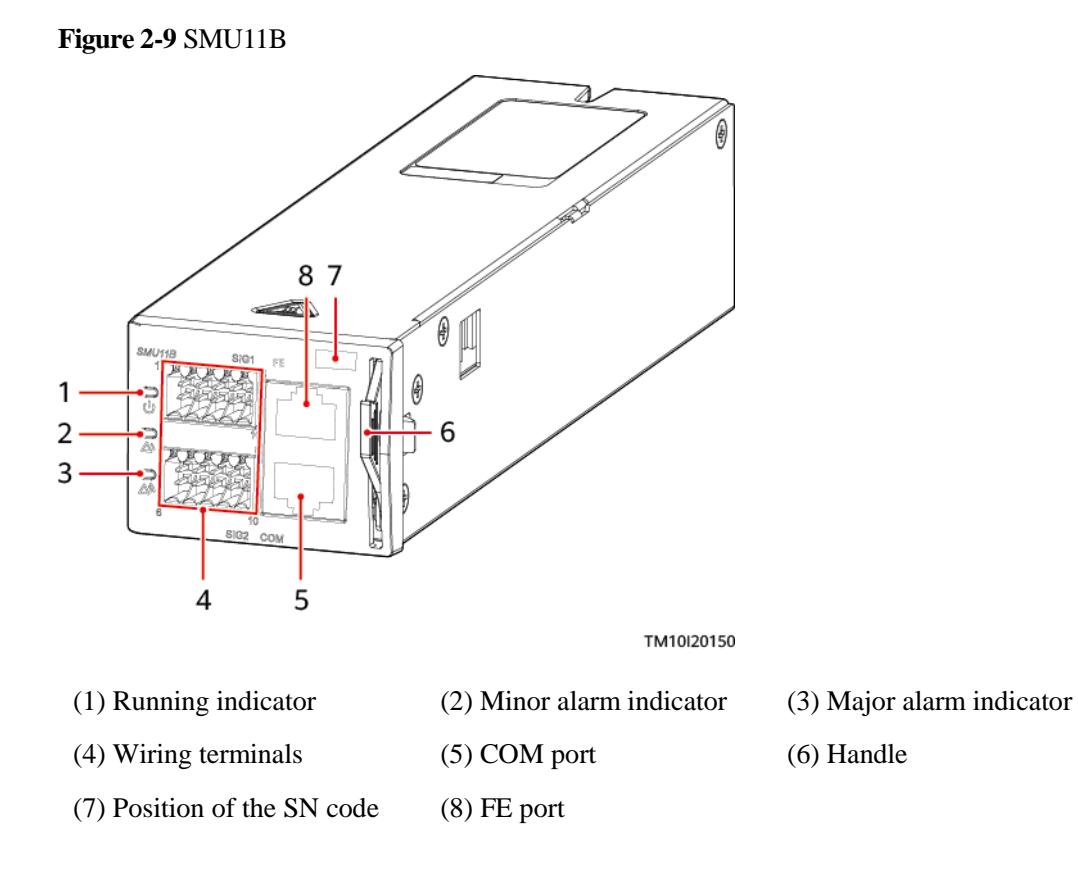
| Indicator                | Colo<br>r  | Status                      | Description                                                           |
|--------------------------|------------|-----------------------------|-----------------------------------------------------------------------|
| Running indicator        | Gree<br>n  | Off                         | The SMU is faulty or has no power input.                              |
|                          |            | Blinking slowly<br>(0.5 Hz) | The SMU is running properly and communicating with the host properly. |
|                          |            | Blinking fast (4<br>Hz)     | The SMU is running properly but fails to communicate with the host.   |
| Minor alarm<br>indicator | Yello<br>w | Off                         | No minor alarm or warning is generated.                               |
|                          |            | Steady on                   | A minor alarm or warning is generated.                                |
| Major alarm<br>indicator | Red        | Off                         | No critical or major alarm is generated.                              |
|                          |            | Steady on                   | A critical or major alarm is generated.                               |

| <b>Table 2-11</b> | Indicator | description |
|-------------------|-----------|-------------|
|-------------------|-----------|-------------|

## 2.4.1.5 PSU

The PSU (R4830G) converts AC input power into stable DC power.

## Appearance

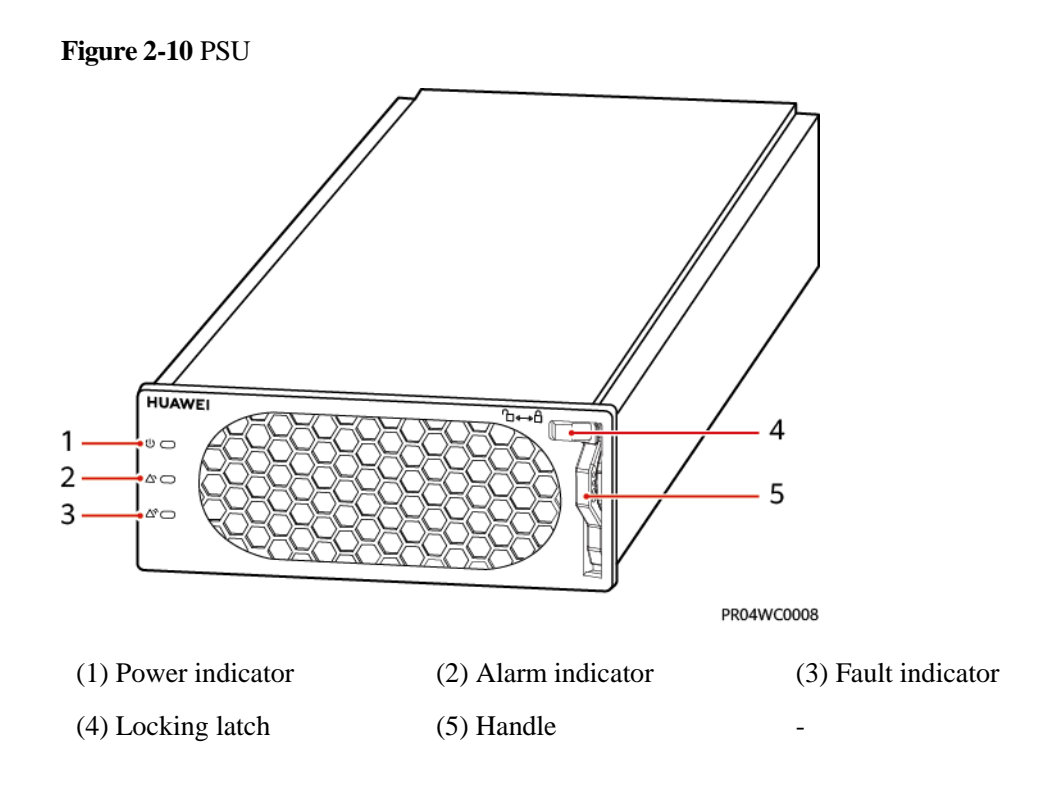

## Indicators

Table 2-12 Indicator description

| Indicator               | Color  | Status               | Description                                                                                                    |
|-------------------------|--------|----------------------|----------------------------------------------------------------------------------------------------|
| Power<br>indicator      | Green  | Steady on            | The PSU has AC input.                                                                                                    |
|                         |        | Off                  | The PSU has no AC input.                                                                                                    |
|                         |        |                      | The PSU is damaged.                                                                                                    |
|                         |        | Blinking (0.5<br>Hz) | Querying is in progress.                                                                                                    |
|                         |        | Blinking (4 Hz)      | The PSU is loading an application program.                                                                                       |
| Alarm Yell<br>indicator | Yellow | Off                  | The PSU has no protection alarm.                                                                                                 |
|                         |        | Steady on            | <ul> <li>A warning is generated due to ambient<br/>overtemperature.</li> <li>A shutdown protection slarm is generated</li> </ul> |
|                         |        |                      | due to ambient overtemperature or<br>undertemperature.                                                                           |
|                         |        |                      | AC input overvoltage or undervoltage protection is triggered.                                                                    |
|                         |        |                      | The PSU is hibernating.                                                                                                    |
|                         |        | Blinking (0.5<br>Hz) | The communication between the PSU and an external device is interrupted.                                                         |
| Fault<br>indicator      | Red    | Off                  | The PSU is normal.                                                                                                    |
|                         |        | Steady on            | The module locks out due to output overvoltage.                                                                                  |
|                         |        |                      | The PSU has no output due to internal faults.                                                                                    |

# 2.4.2 Monitoring System

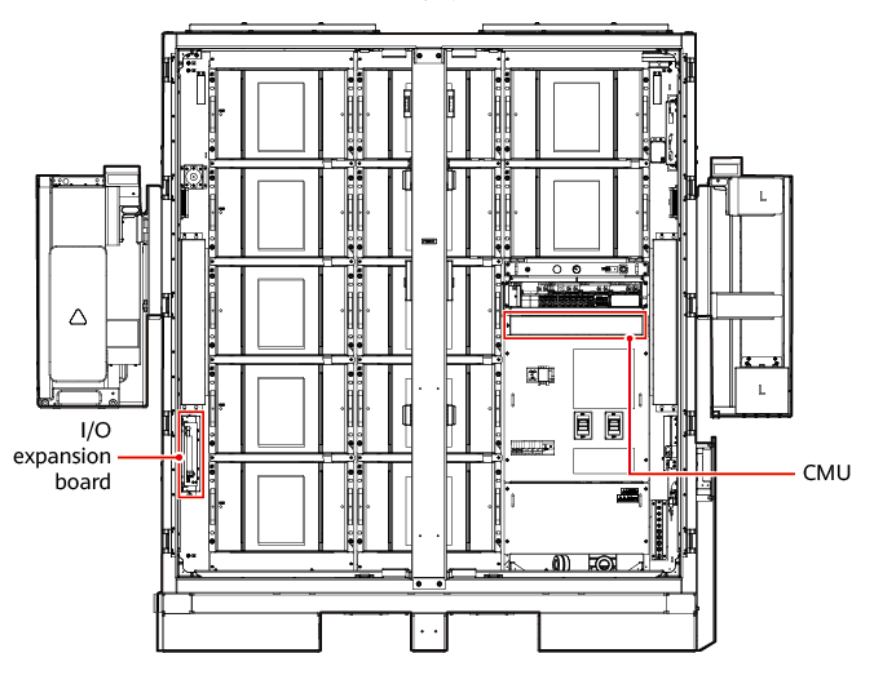

Figure 2-11 Position of the monitoring system

## 2.4.2.1 CMU

## Appearance

Figure 2-12 Appearance

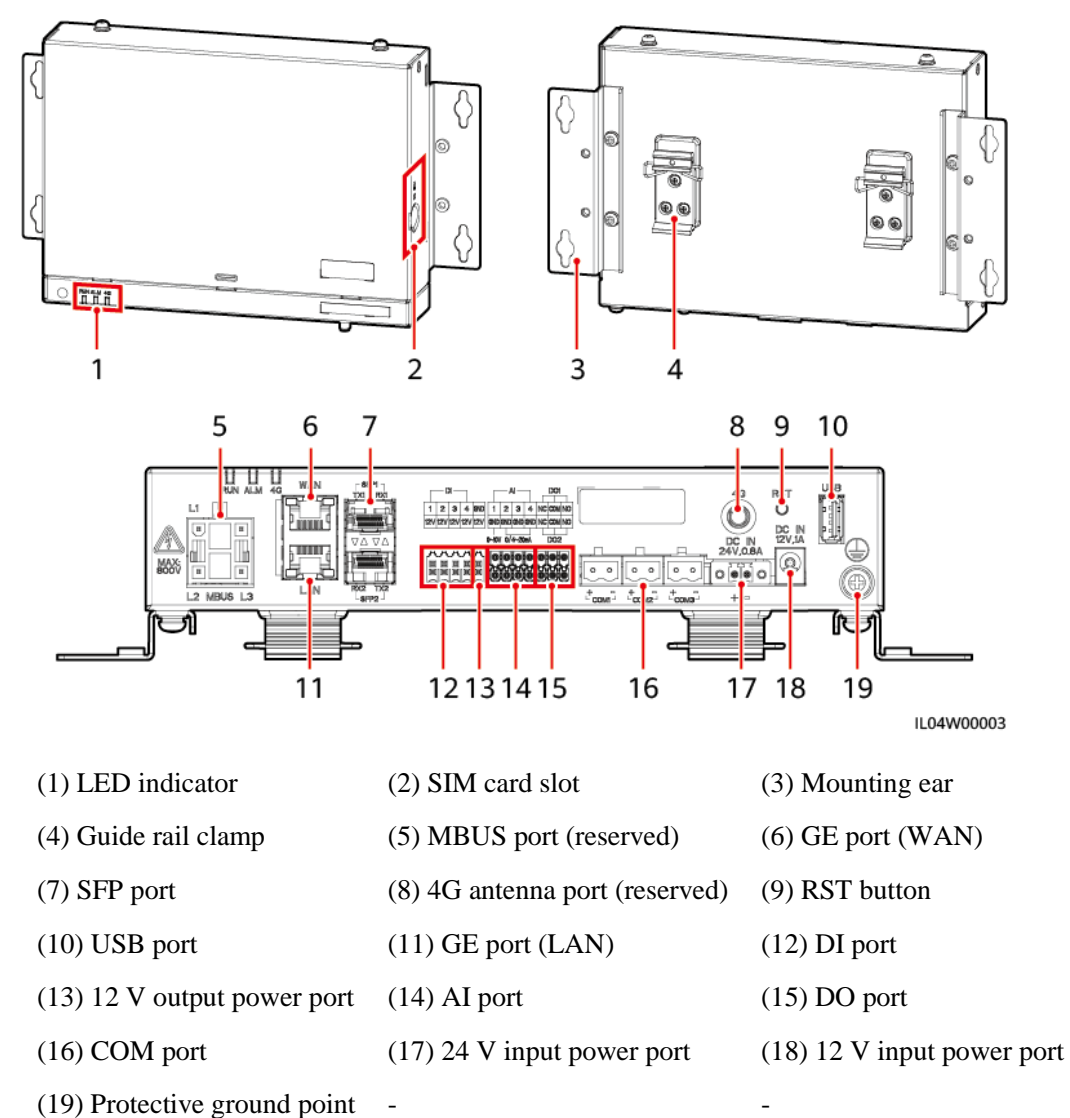

## Indicators

| Indicator | Status                                                | Description                                             |
|-----------|-------------------------------------------------------|---------------------------------------------------------|
| Running   | Green off                                             | Not powered on                                          |
| (RUN)     | Blinking green slowly (on for 1s and then off for 1s) | The communication with the management system is normal. |

| Indicator                                       | Status                                                      |                                                                   | Description                                                           |
|-------------------------------------------------|-------------------------------------------------------------|-------------------------------------------------------------------|-----------------------------------------------------------------------|
|                                                 | Blinking green fast (on for 0.125s and then off for 0.125s) |                                                                   | The communication with the management system is interrupted.          |
| Alarm/maintena<br>nce indicator<br>(ALM)<br>ALM | Alarm status                                                | Red off                                                           | No system alarm is generated.                                         |
|                                                 |                                                             | Blinking red slowly<br>(on for 1s and then<br>off for 4s)         | The system raises a warning alarm.                                    |
|                                                 |                                                             | Blinking red fast<br>(on for 0.5s and<br>then off for 0.5s)       | The system raises a minor alarm.                                      |
|                                                 |                                                             | Steady red                                                        | The system raises a major alarm.                                      |
|                                                 | Maintenance<br>status                                       | Green off                                                         | No local maintenance is in progress.                                  |
|                                                 |                                                             | Blinking green<br>slowly (on for 1s<br>and then off for 1s)       | Local maintenance is in progress.                                     |
|                                                 |                                                             | Blinking green fast<br>(on for 0.125s and<br>then off for 0.125s) | Local maintenance fails or the connection to the app is to be set up. |
|                                                 |                                                             | Steady green                                                      | Local maintenance succeeded.                                          |

# 2.4.2.2 I/O Expansion Board

The I/O expansion board controls and monitors the door status sensor, sensors, and air conditioners in the ESS, connects cables to the fire suppression system, and black starts the system.

| Item                   | I/O Expansion Board            |
|------------------------|--------------------------------|
| Model                  | ENF1DETC                       |
| Operating voltage      | 220V AC/12V DC/24V DC          |
| Operating Current      | $\leq 1 \text{ A}$             |
| Operating temperature  | -30 °C to +55 °C               |
| Humidity               | $\leq$ 95% RH (non-condensing) |
| Dimensions (H x W x D) | 113.7 mm x 251 mm x 54.5 mm    |

# 2.4.3 Environment Control System

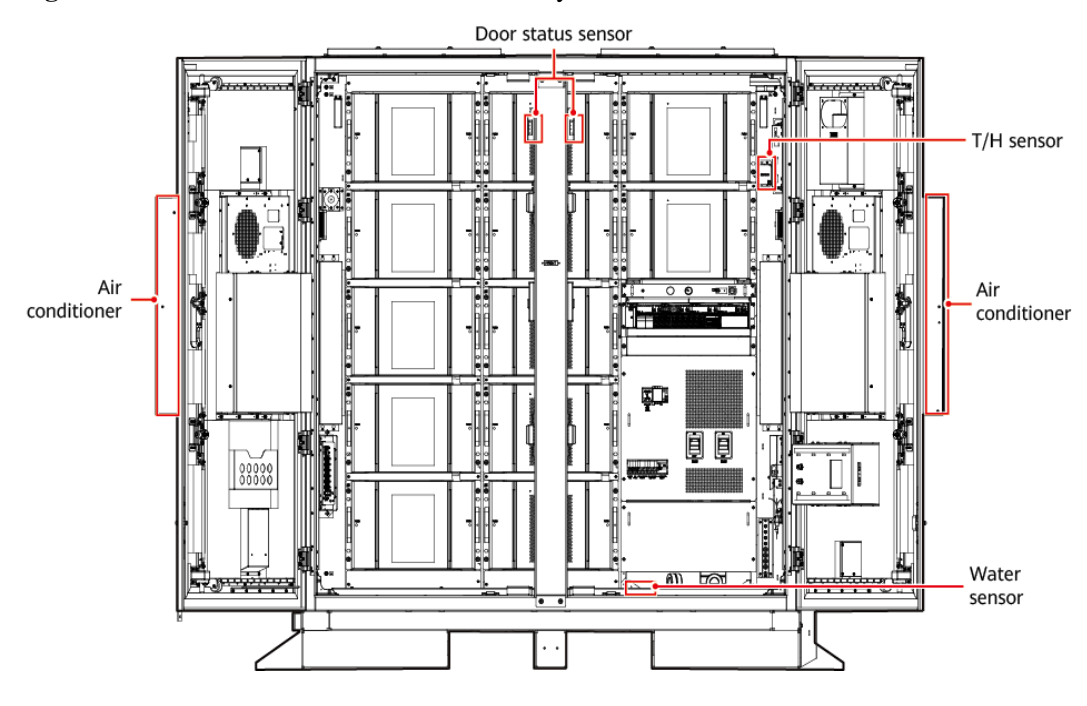

Figure 2-13 Position of the environment control system

## 2.4.3.1 Air Conditioner

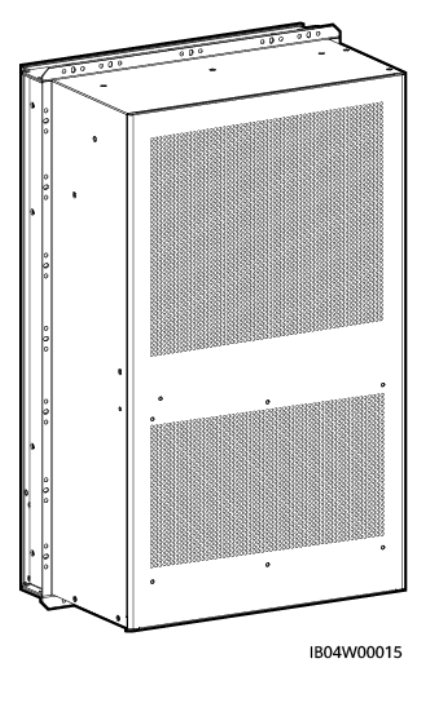

Figure 2-14 Appearance

| Item | Air Conditioner |
|------|-----------------|
|      |                 |

| Item                               | Air Conditioner                                                              |
|------------------------------------|------------------------------------------------------------------------------|
| Power specifications               | Operating voltage range: -42 V DC to -57 V DC; rated voltage: -48 V DC       |
| Temperature control range          | 15 °C to 35 °C                                                               |
| Temperature control precision      | ±1°C                                                                         |
| Sensible cooling capacity (L25/45) | 2000 W                                                                       |
| Rated power                        | 1050 W                                                                       |
| Maximum power                      | 1200 W                                                                       |
| Air volume                         | 700 m <b>∛</b> h                                                             |
| Heating capacity                   | 1200 W                                                                       |
| Dimensions (H x W x D)             | 746 mm x 446 mm x 300 mm                                                     |
| Weight                             | 70 kg                                                                        |
| IP rating                          | IP55 (between the internal air circulation and the external air circulation) |
| Operating temperature range        | -30 °C to 55 °C                                                              |
| Refrigerant                        | R134a                                                                        |
| Variable-frequency or not          | Variable-frequency air conditioner                                           |

## 2.4.3.2 T/H sensor

Figure 2-15 Appearance

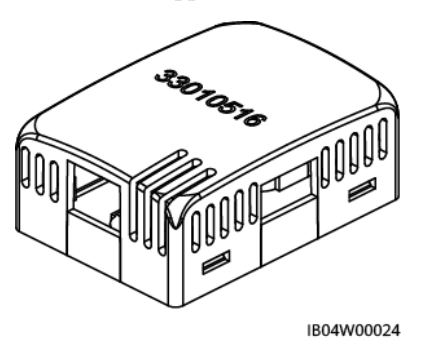

**NOTE** 

The appearance of the T/H sensor depends on the actual delivery.

| Technical Specifications    | T/H sensor                                                                       |
|-----------------------------|----------------------------------------------------------------------------------|
| Temperature measuring range | −20 °C to +80 °C                                                                 |
| Temperature precision       | $\leq \pm 0.5^{\circ}$ C (25°C)<br>$\leq \pm 1^{\circ}$ C (full measuring range) |
| Operating temperature       | −20 °C to +80 °C                                                                 |
| Operating voltage           | 9–16 V DC                                                                        |
| Storage temperature         | −40 °C to +80 °C                                                                 |
| Signal output               | Two RJ45 ports, bidirectional cascading                                          |

The T/H sensor uses an RJ45 connector.

### Figure 2-16 Pins of an RJ45 connector

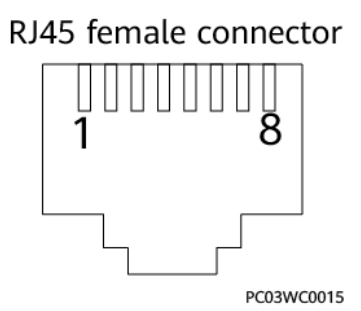

 Table 2-15 Pin definitions of an RJ45 connector

| Pin            | Description |
|----------------|-------------|
| Pin 1 or Pin 4 | A           |
| Pin 2 or Pin 5 | В           |
| Pin 3          | V+          |
| Pin 6          | Reserved    |
| Pin 7          | Reserved    |
| Pin 8          | V-          |

## 2.4.3.3 Door Status Sensor

### Figure 2-17 Appearance

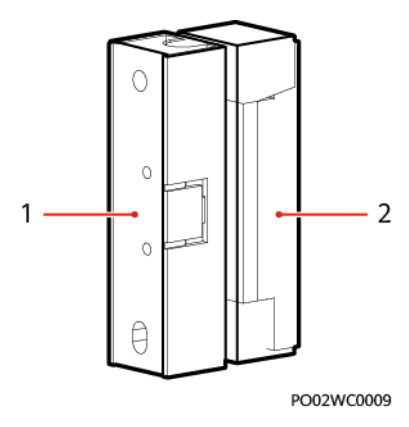

(1) Switch

(2) Magnet

| Technical Specifications  | Door Status Sensor                                              |
|---------------------------|-----------------------------------------------------------------|
| Connection method         | Wiring terminals                                                |
| Rated current             | 500 mA                                                          |
| Startup distance          | 25–45 mm                                                        |
| Rated Power               | 10 W                                                            |
| Securing method           | Screw                                                           |
| Hole spacing              | 40±0.8 mm                                                       |
| Switch voltage            | 100 V DC (Max)                                                  |
| Contact withstand voltage | 150 V DC (Max)                                                  |
| Impedance                 | 0.3 ohms                                                        |
| Switch status             | Steady on                                                       |
| Outer material            | White acrylonitrile butadiene styrene (ABS) engineering plastic |

## 2.4.3.4 Electrode Water Sensor

The water sensor detects water based on the resistance change between both electrodes. When the electrodes detect water, they are short-circuited and the CMU reports an alarm.

### Figure 2-18 Appearance

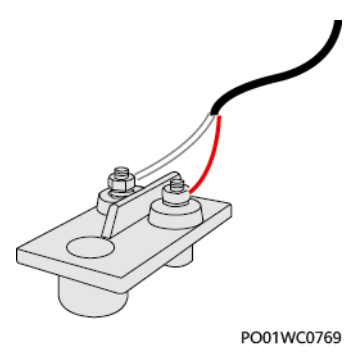

| Technical Specifications | Electrode Water Sensor |
|--------------------------|------------------------|
| Operating temperature    | -40 °C to +80 °C       |
| Storage temperature      | -40 °C to +80 °C       |

# 2.4.4 Fire Suppression System

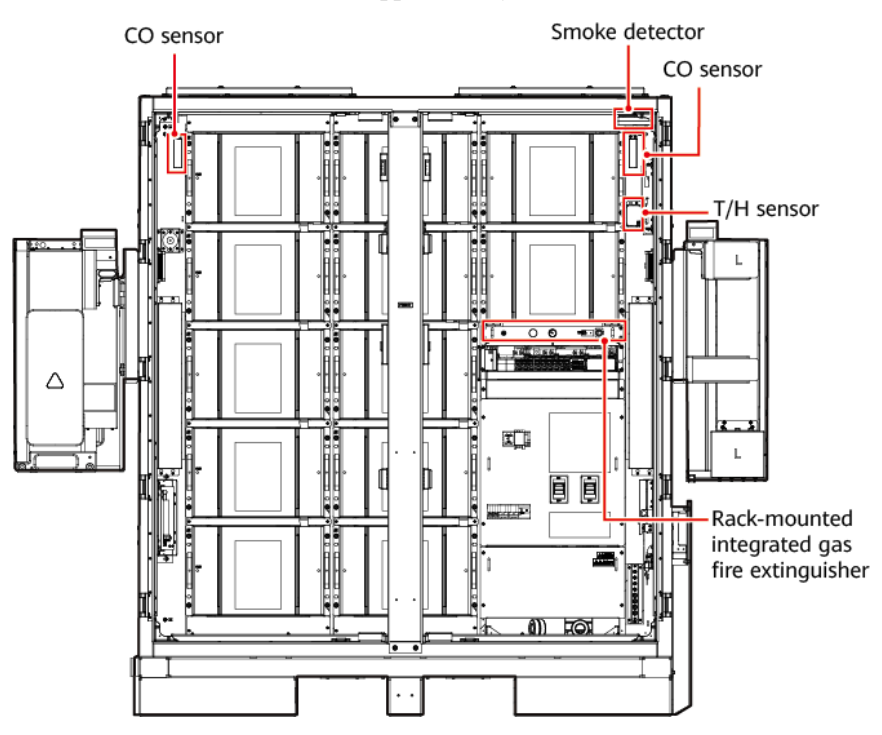

Figure 2-19 Position of the fire suppression system

## 2.4.4.1 Rack-mounted Integrated Gas Fire Extinguisher

1. The rack-mounted integrated gas fire extinguisher is pre-integrated in the cabinet.

2. The extinguishant is perfluorohexane which features high insulation, environment friendly, and quick fire extinguishing and cooling.

### **Working Principles**

The rack-mounted integrated gas fire extinguisher adopts the thermo bulb and electric startup mode.

- When the temperature inside the cabinet is higher than the temperature of the thermo bulb for a certain period of time, the thermo bulb breaks to start the fire extinguisher.
- When the external fire suppression system detects a fire, it triggers the electric start signal of the fire extinguishing device and opens the storage device of the extinguishant. The extinguishant is released through the nozzle to cool down and put out the fire.

### **NOTE**

- The thermo bulb can also work normally during electric startup.
- When a fire occurs, the thermo bulb can start the extinguisher even if the electric startup mode fails. This ensures that the fire extinguisher can be started reliably.

### Figure 2-20 Front view

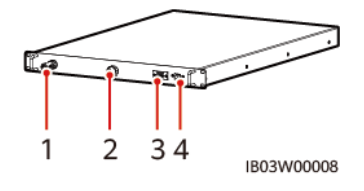

Figure 2-21 Rear view

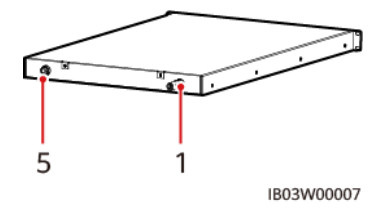

| (1) Thermo | (2) Pressure | (3) Wiring port      | (4) Signal | (5) Extinguishant release |
|------------|--------------|----------------------|------------|---------------------------|
| bulb       | gauge        | for electric startup | feedback   | nozzle assembly           |

 Table 2-16 Technical specifications

| Item           |               | Rack-mounted integrated gas fire extinguisher                     |  |
|----------------|---------------|-------------------------------------------------------------------|--|
| Storage pressu | re (at 20 °C) | 1.6 MPa±0.2 MPa                                                   |  |
| Startup mode ( | thermo bulb)  | Startup at a constant temperature: 79 $^{\circ}C \pm 3 ^{\circ}C$ |  |
| Startup mode ( | electric)     | 12 V external power supply, started by a solenoid valve           |  |
| Alarming mod   | e             | Dry contact signal feedback                                       |  |
| Operating      | Safe          | −30 ℃ to 55 ℃                                                     |  |

| Item        |                                   | Rack-mounted integrated gas fire extinguisher                    |
|-------------|-----------------------------------|------------------------------------------------------------------|
| environment | operating<br>temperature          |                                                                  |
|             | Transportati<br>on<br>temperature | -40 ℃ to 60 ℃                                                    |
|             | Storage<br>temperature            | −40 ℃ to 60 ℃                                                    |
|             | Relative<br>humidity              | $\leq$ 97% RH (40 °C, non-condensing)                            |
| Dimensions  |                                   | $\leq 1$ U (height) x 700 mm (depth) x 482 mm $\pm 1$ mm (width) |

# 2.4.4.2 T/H sensor

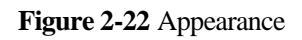

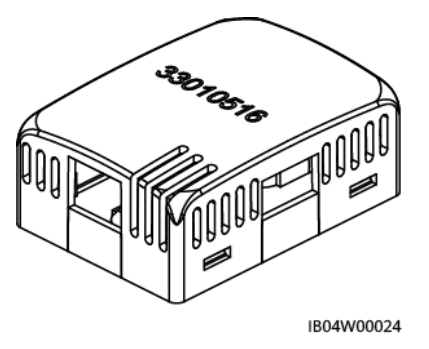

D NOTE

The appearance of the T/H sensor depends on the actual delivery.

 Table 2-17 T/H sensor technical specifications

| Technical Specifications    | T/H sensor                                                                            |
|-----------------------------|---------------------------------------------------------------------------------------|
| Temperature measuring range | -20 °C to +80 °C                                                                      |
| Temperature precision       | $\leq \pm 0.5^{\circ}C (25^{\circ}C)$<br>$\leq \pm 1^{\circ}C (full measuring range)$ |
| Operating temperature       | -20 °C to +80 °C                                                                      |
| Operating voltage           | 9–16 V DC                                                                             |
| Storage temperature         | -40 °C to +80 °C                                                                      |
| Signal output               | Two RJ45 ports, bidirectional cascading                                               |

The T/H sensor uses an RJ45 connector.

Figure 2-23 Pins of an RJ45 connector

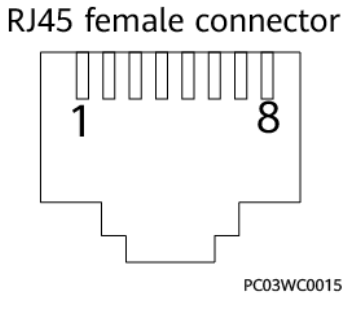

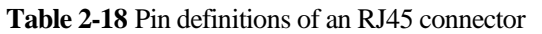

| Pin            | Description |
|----------------|-------------|
| Pin 1 or Pin 4 | А           |
| Pin 2 or Pin 5 | В           |
| Pin 3          | V+          |
| Pin 6          | Reserved    |
| Pin 7          | Reserved    |
| Pin 8          | V-          |

## 2.4.4.3 CO Sensor

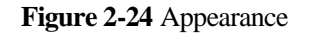

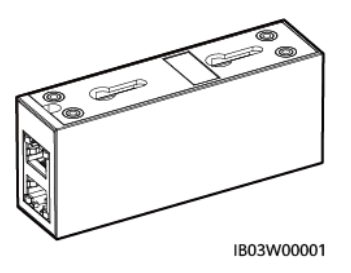

| Technical Specifications | CO Sensor              |
|--------------------------|------------------------|
| Dimensions (H x W x D)   | 40 mm x 97 mm x 25 mm  |
| Operating voltage        | 8–30 V DC              |
| Stability                | $\leq \pm 3\%$ FS/year |

| Technical Specifications | CO Sensor                             |
|--------------------------|---------------------------------------|
| Precision                | $\leq \pm 10\%$ FS                    |
| Power consumption        | 0.12 W                                |
| Output signal            | RS485                                 |
| Operating temperature    | −25 ℃ to +55 ℃                        |
| Humidity                 | 5%-95% RH (non-condensing)            |
| Resolution               | ≤ 30 ppm                              |
| Response time            | $\leq 60s$                            |
| Cabling mode             | RJ45 network port                     |
| Installation mode        | Gourd-shaped mounting hole/nut/magnet |

Figure 2-25 Pins of an RJ45 connector

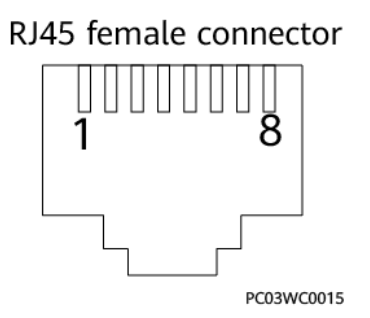

 Table 2-20 Pin definitions of an RJ45 connector

| Pin            | Description |
|----------------|-------------|
| Pin 1 or Pin 4 | А           |
| Pin 2 or Pin 5 | В           |
| Pin 3          | V+          |
| Pin 6          | Reserved    |
| Pin 7          | Reserved    |
| Pin 8          | V-          |

## 2.4.4 Smoke Detector

The smoke detector can detect the smoke concentration in the environment.

### Figure 2-26 Appearance

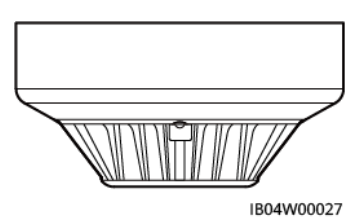

### Table 2-21 Indicator description

| Name      | Color         | Status    | Description                               |
|-----------|---------------|-----------|-------------------------------------------|
| Indicator | Indicator Red | Steady on | The detector enters the alarm state.      |
|           |               | Blinking  | The detector enters the monitoring state. |

### Table 2-22 Technical specifications

| Item                    | Smoke Detector              |
|-------------------------|-----------------------------|
| Operating voltage       | 12 V (9–16 V DC)            |
| Quiescent current       | < 8 mA                      |
| Alarm current           | < 35 mA                     |
| Output mode             | Relay output                |
| Polarity                | None                        |
| Output contact capacity | 3 A/120 V AC or 3 A/24 V AC |
| Operating temperature   | -10 °C to $+50$ °C          |
| Ambient humidity        | ≤95% RH (non-condensing)    |

# 2.4.5 Exhaust System

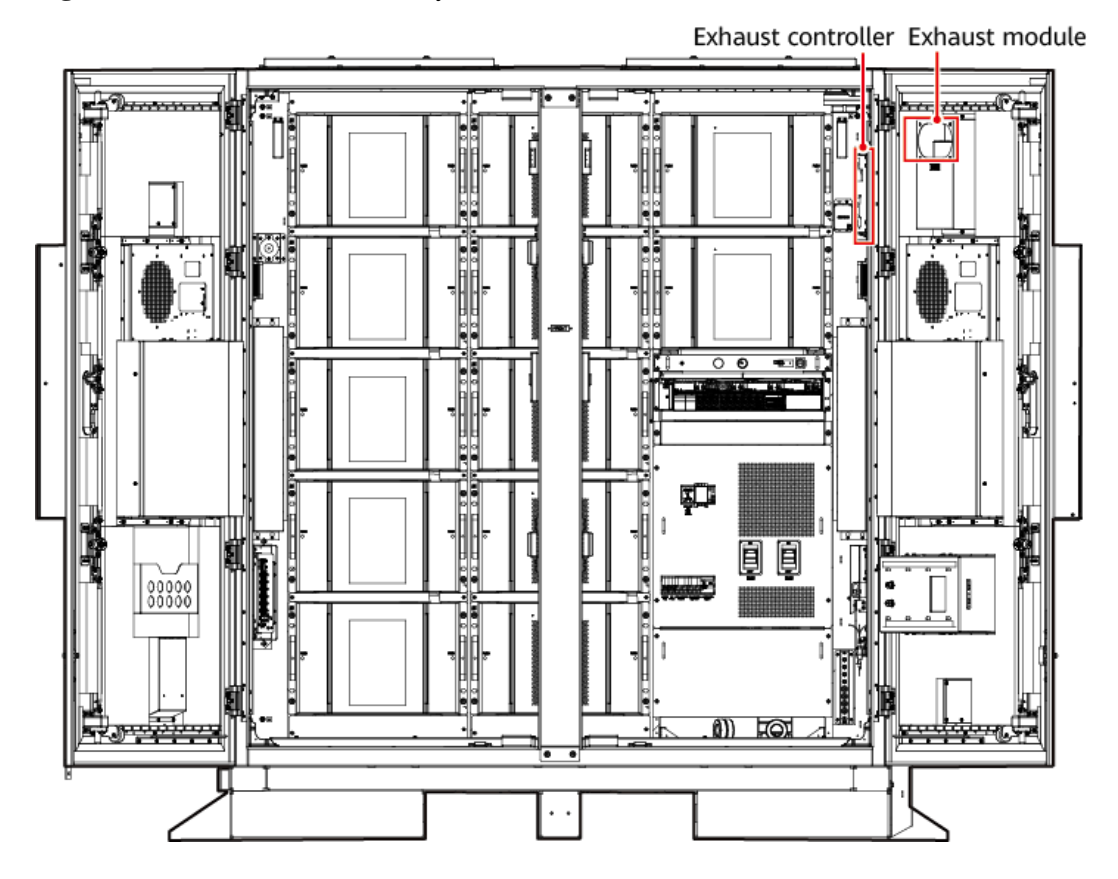

Figure 2-27 Position of the exhaust system

## 2.4.5.1 Air Exhaust Module

The air exhaust module is the actuator of the active air exhaust system. When the combustible gas is released from the battery, the air exhaust module reduces the concentration of combustible gas in the battery cabin.

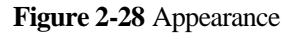

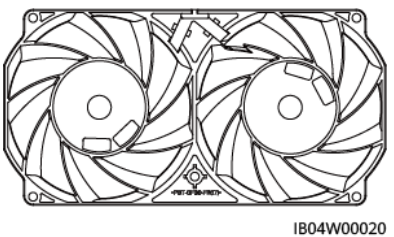

| B04 | 4W0 | 000 | 20 |
|-----|-----|-----|----|

| Technical Specifications | Air Exhaust Module     |
|--------------------------|------------------------|
| Dimensions (H x W x D)   | 38 mm x 194 mm x 99 mm |
| Operating voltage        | 36–72 V DC             |

| Technical Specifications | Air Exhaust Module |
|--------------------------|--------------------|
| Rated rotating speed     | 9500±10% RPM       |
| Operating temperature    | -25 °C to +70 °C   |

## 2.4.5.2 Air Exhaust Controller

The air exhaust controller TCUE receives commands from the CMU and adjusts the fan speed.

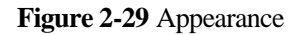

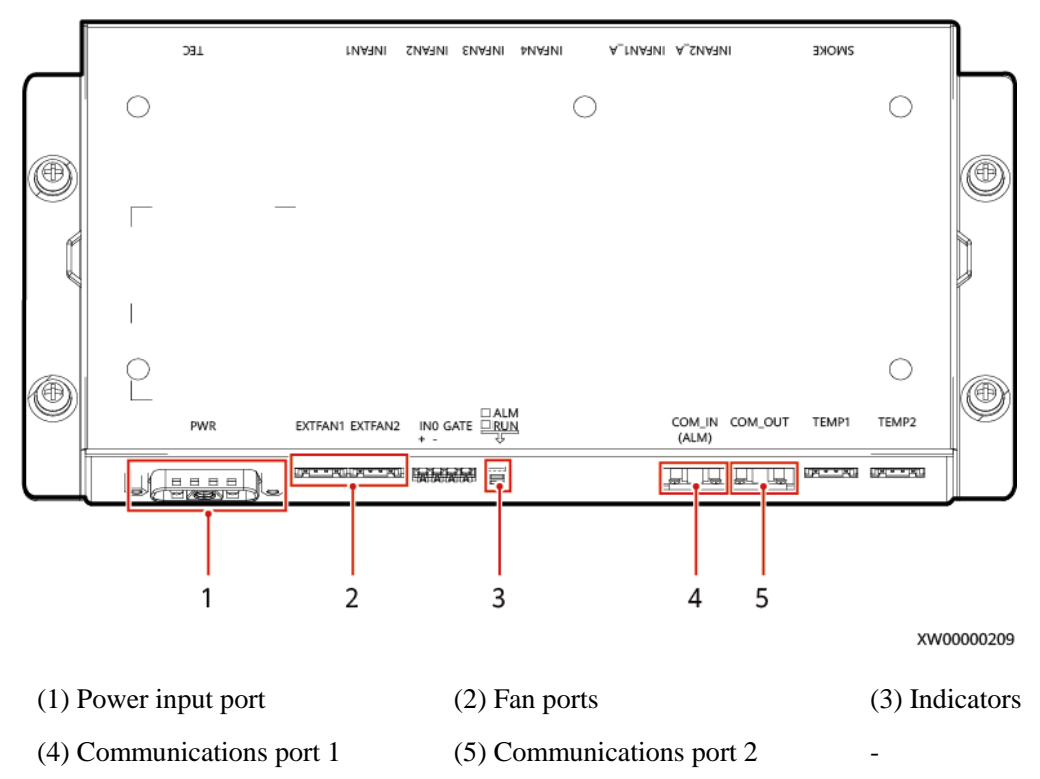

| <b>Table 2-23</b> | Indicator | description |
|-------------------|-----------|-------------|
|-------------------|-----------|-------------|

| Silk<br>Screen | Color | Status             | Description                                                              |  |
|----------------|-------|--------------------|--------------------------------------------------------------------------|--|
| RUN            | Green | Steady on          | Power supply to the board is normal but no program is running.           |  |
|                |       | Blinking at 0.5 Hz | The system is running properly.                                          |  |
|                |       | Blinking at 4 Hz   | Serial port communication is interrupted or the board is not registered. |  |
|                |       | Off                | The system is not powered on.                                            |  |

| Silk<br>Screen | Color         | Status             | Description                                                    |
|----------------|---------------|--------------------|----------------------------------------------------------------|
| ALM            | Red Steady on |                    | Power supply to the board is normal but no program is running. |
|                |               | Blinking at 0.5 Hz | An alarm is generated.                                         |
|                |               | Off                | No alarm is generated.                                         |

# 2.5 Working Principle

# 2.5.1 Circuit Diagram

### Figure 2-30 Circuit diagram

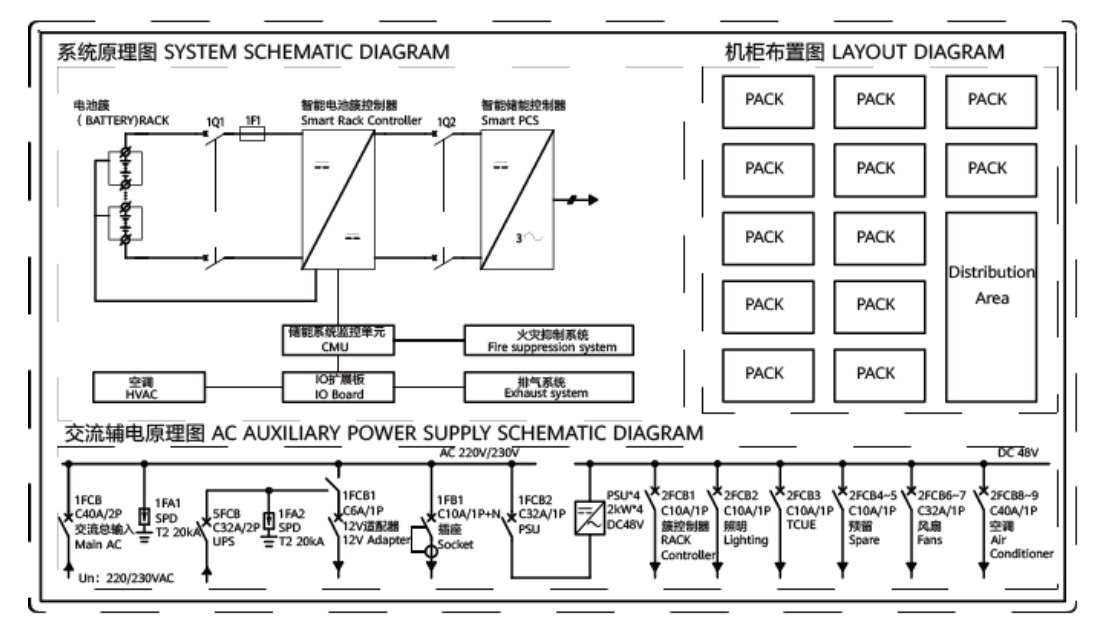

## 2.5.2 Device Status

The ESS has six states: running, hibernating, self-checking, faulty, offline, and loading.

| Status      | Description                                                                                                    |
|-------------|----------------------------------------------------------------------------------------------------|
| Running     | The ESS is charging from an external DC source or discharging for external devices.                                                                                       |
| Hibernating | <ul><li>The ESS stops charging and discharging and shuts down the rack controllers.</li><li>In the running state, if the ESS receives a hibernation command, it</li></ul> |

Table 2-24 Device status description

| Status        | Description                                                                                     |
|---------------|-------------------------------------------------------------------------------------------------|
|               | enters the hibernation state.                                                                   |
|               | • In the hibernation state, if the ESS receives a running command, it enters the running state. |
| Self-checking | The ESS is in progress of a self-check.                                                         |
| Faulty        | If a rack controller or battery pack is faulty, the system enters the faulty state.             |
| Offline       | A rack controller is disconnected from the CMU.                                                 |
| Loading       | After the CMU starts, the system is waiting for battery packs to be connected.                  |

# 2.6 Typical Application Scenario

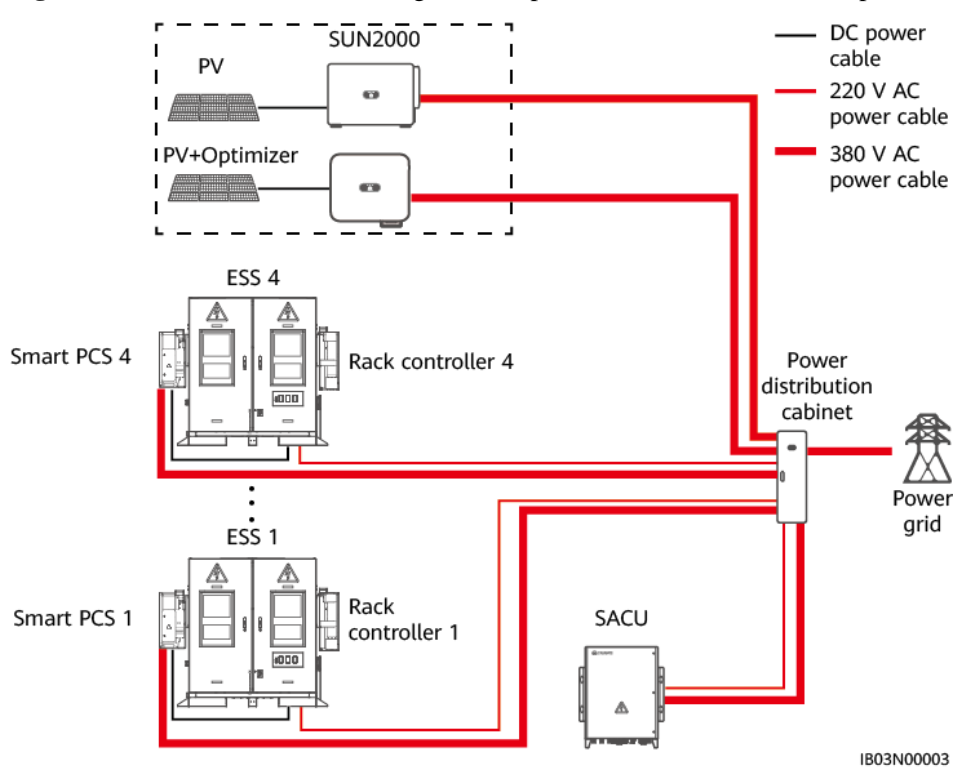

Figure 2-31 Electrical connection diagram (components in the dotted box are optional)

| Ր <b>able 2-25</b> 0.8 MWh/400 k | kW standard configurations |
|----------------------------------|----------------------------|
|----------------------------------|----------------------------|

| No. | Item | Recommended<br>Model/Specifications | Quantity | Source    |
|-----|------|-------------------------------------|----------|-----------|
| 1   | ESS  | LUNA2000-200KWH-2H1                 | 4        | Purchased |

,

| No. | Item                             | Recommended<br>Model/Specifications                                                                                                    |                                                            | Source                           |
|-----|----------------------------------|----------------------------------------------------------------------------------------------------|------------------------------------------------------------|----------------------------------|
|     |                                  |                                                                                                    |                                                            | from the<br>Company              |
| 2   | Smart PCS                        | LUNA2000-100KTL-M1                                                                                                    | 4                                                          | Purchased<br>from the<br>Company |
| 3   | Rack controller                  | -                                                                                                    | 4                                                          | Purchased<br>from the<br>Company |
| 4   | SACU                             | SmartACU2000D-D-00                                                                                                    | 1                                                          | Purchased<br>from the<br>Company |
| 5   | Power<br>distribution<br>cabinet | The specifications should<br>comply with the Smart PCS<br>specifications, auxiliary<br>power supply specifications,<br>actual application scenarios,<br>and local laws and<br>regulations. | 1                                                          | Prepared by<br>the customer      |
| 6   | Inverter                         | Medium three-phase and V5                                                                                                    | Configured<br>based on the<br>capacity<br>requirement<br>s | Prepared by<br>the customer      |

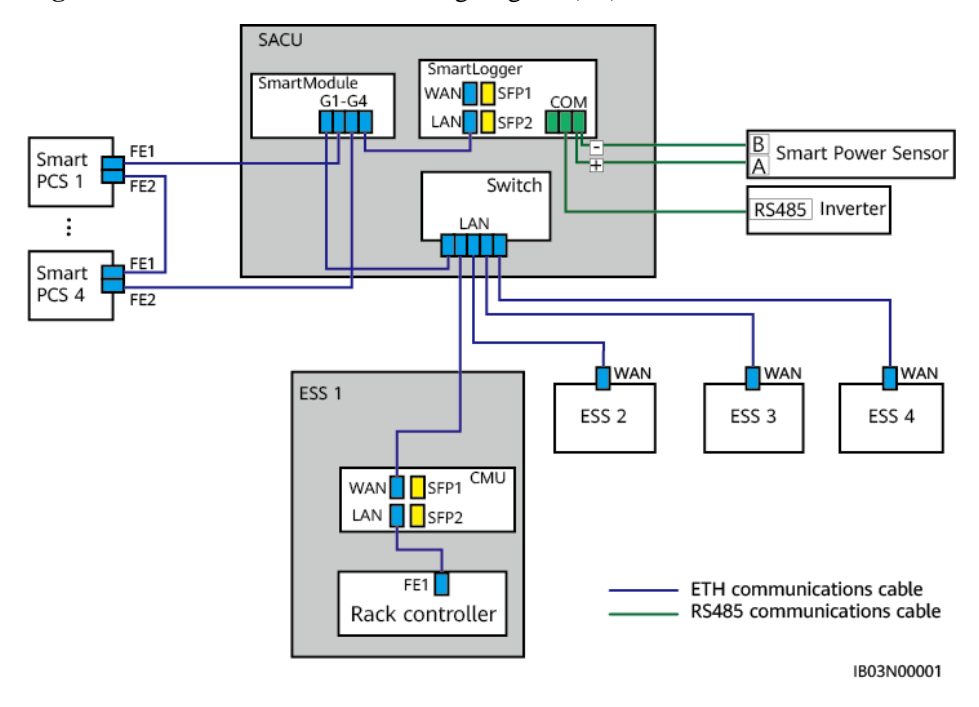

Figure 2-32 Communication networking diagram (FE)

Figure 2-33 Communication networking diagram (fiber ring network)

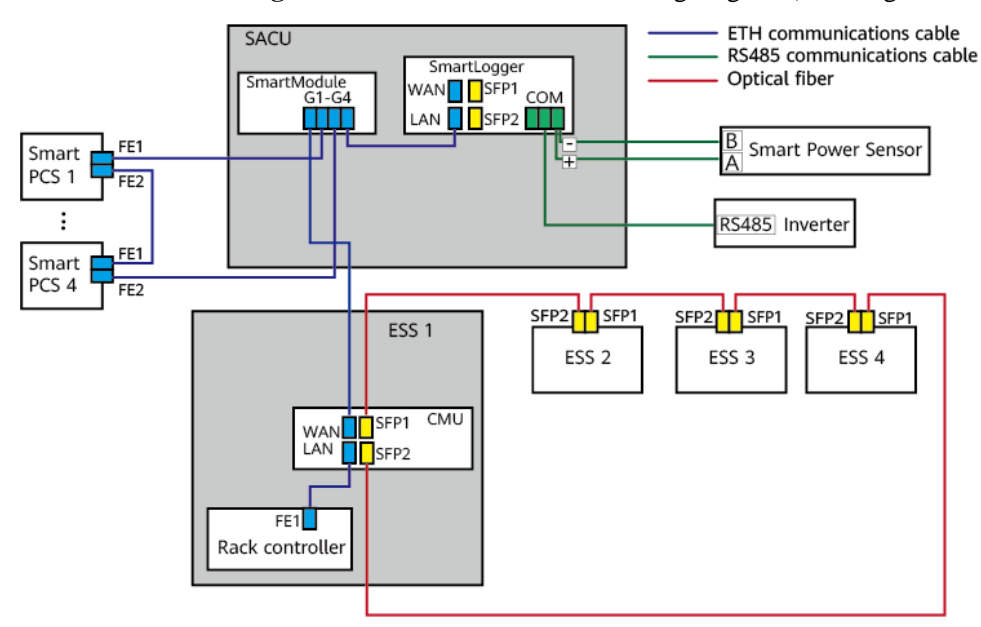

# 2.7 Site Requirements

# 2.7.1 Site Selection Requirements

### NOTICE

Site selection must comply with NFPA 855 *Standard for the Installation of Stationary Energy Storage Systems* and local regulations.

The ESS applies only to outdoor scenarios and can only be deployed outdoors. The site selection requirements are as follows:

- The site should not be located in a low-lying land. The horizontal level of the site should be above the highest water level of that area.
- The site is at least 2 km away from any airports, landfills, and water areas.
- There must be no vegetation, especially flammable plants within 3 m of the ESS and the site to protect the ESS from possible fires.
- The site is an open area and at least 10 m away from any obstacles in all directions.
- The distance between the ESS and residential areas must be greater than or equal to 50 m to prevent noise pollution. The distance between the ESS and residential buildings, schools, and hospitals must be greater than 30.5 m to ensure safety. If the safety distance requirement cannot be met, fire walls with a 3-hour fire-resistance rating must be installed between the ESS and the buildings.
- The ESS and the site should be in an environment free from explosion risks.
- Transportation to the site is convenient and the site fire suppression system facilities are reliable.

#### **NOTE**

- When installing, commissioning, and operating the ESS, ensure that at least two gas fire extinguishers are provided near each unit to ensure fire safety.
- An automatic fire alarm system should be configured for an unattended ESS or energy storage plant to upload fire alarm signals to the remote monitoring center.
- The distance between the exhaust device of an ESS and the heating and ventilation vents, air intake vents of air conditioners, windows, doors, unloading platforms, and fire sources of other buildings or facilities must be greater than 4.6 m.
- An active exhaust ventilation system should be configured and linked with the fire alarm system. The ventilation capability should keep the flammable gas concentration under 25% LFL.
- Reserve sockets for the water fire suppression system at the ESS site.
- Outdoor fire hydrants should be installed around the plant. The distance between fire hydrants should be less than or equal to 60 m. The number of outdoor fire hydrants should be calculated based on the flow rate and protection radius of fire hydrants. The maximum protection radius should be less than or equal to 150 m, and the flow rate should be greater than or equal to 15 L/s.
- The site area must meet the requirement and there is space for capacity expansion.
- The site is in a well-ventilated place.
- Do not install the ESS in a salt-affected area, as this may corrode the equipment and cause fires. A salt-affected area refers to the region within 2 km from the coast or prone to sea breeze. The regions prone to sea breeze vary with weather conditions (such as typhoons and monsoons) or terrains (such as dams and hills).

### D NOTE

- 1. Reselect the site if the safety distance for a site cannot meet the requirements of relevant national standards.
- 2. If no more suitable site is available, you are advised to install firewalls that provide at least 3-hour protection. In addition, the space requirements for equipment transportation, installation, and maintenance must be considered.
- 3. According to T/CEC 373-2020, the length and height of the firewalls should exceed the outer contour of the ESS container by 1 m, respectively. According to NFPA 855-2020 *Standard for the Installation of Stationary Energy Storage Systems*, when there are independent firewalls that provide 1-hour protection, the distance can be 914 mm.

Do not select the sites that are not recommended by industry standards and regulations, including but not limited to the following areas:

- Areas with sources of strong variation, loud noises, and strong electromagnetic interference
- Areas with dust, oil fumes, harmful gases, and corrosive gases
- Areas with corrosive, flammable, and explosive materials
- Areas with existing underground facilities
- Areas with adverse geological conditions such as rubbery soil and soft soil layer, or prone to waterlogging and land subsidence
- Under a reservoir, water landscape, and water room

#### **NOTE**

If areas prone to waterlogging cannot be avoided, install water blocking and drainage facilities or raise the ground.

- Areas prone to earthquakes
- Areas prone to debris flow, landslide, quicksand, karst caves, and other direct hazards
- Areas within the mining land subsidence (dislocation) zone
- Areas within the scope of blasting hazard
- Areas prone to flood due to a dam or levee failure
- Protection areas for important water supply sources
- Protection areas for historic relics
- Populated areas, high-rise buildings, and underground buildings
- Urban intersections and high traffic areas

Requirements for flood and waterlogging prevention in site selection:

- The site design elevation of a large-scale electrochemical energy storage system (power ≥ 100 MW) should be higher than the flood level with a probability of 1% or the historical highest waterlogging level.
- The site design elevation of a medium- or small-scale electrochemical energy storage system (power < 100 MW) should be higher than the flood level with a probability of 2% or the historical highest waterlogging level.
- If the site design elevation cannot meet the preceding requirements, change the site location or take different flood and waterlogging prevention measures based on the site requirements.
- For energy storage plants prone to wind and waves from rivers, lakes, and seas, the elevation of flood prevention facilities should consider the wind and wave height with a probability of 2% and an additional safety height of 0.5 m.

# 2.7.2 Forklift Requirements

- Do not move the ESS after battery packs are installed.
- Before using a forklift, ensure that the forklift has a load bearing capacity of at least 1 t.
- It is recommended that the length of the types be greater than or equal to 1.2 m, the width be 80 cm to 160 cm, and the thickness be 25 cm to 70 cm.

# 2.7.3 Hoisting requirements

- Before hoisting, ensure that the crane and hoisting ropes meet the load-bearing requirements.
- When installing or removing the hoisting equipment, do not drag it on the container to prevent scratches.

| Stage           | Precautions                                                                                                    |
|-----------------|----------------------------------------------------------------------------------------------------|
| Before hoisting | Crane hoisting capacity $> 1$ t, working radius $\ge 2$ m If the onsite<br>environment does not meet the required working conditions, ask a<br>professional to assess the conditions. |
|                 | Only trained and qualified personnel are allowed to perform hoisting operations.                                                                                                    |
|                 | Check that hoisting tools are complete and in good condition.                                                                                                    |
|                 | Ensure that the hoisting tools are secured to a load-bearing object or wall.                                                                                                    |
|                 | The weather condition should be good without wind when the unit needs to be hoisted outdoors.                                                                                         |
|                 | Ensure that the crane and steel hoisting ropes provide the required bearing capacity.                                                                                                 |
|                 | All doors of the equipment are closed and locked.                                                                                                    |
|                 | Ensure that the steel hoisting ropes are securely connected.                                                                                                    |
|                 | It is recommended that the container be hoisted from left to right or from right to left.                                                                                             |
| During hoisting | Do not allow any unauthorized person to enter the hoisting areas and do not stand under the crane arm.                                                                                |
|                 | Ensure that the crane is properly located and avoid long-distance hoisting.                                                                                                    |
|                 | Keep the container stable and horizontal during hoisting, and ensure<br>that the diagonal gradient of the container is less than or equal to 5<br>degrees.                            |
|                 | Ensure that the angle between two ropes is less than or equal to 90 degrees.                                                                                                    |
|                 | Lift and land the container slowly to prevent shock to equipment inside it.                                                                                                    |

• Do not hoist or move the ESS after battery packs are installed.

| Stage | Precautions                                                                                    |
|-------|------------------------------------------------------------------------------------------------|
|       | Remove the ropes after ensuring that the container is placed evenly<br>on the container bases. |
|       | Do not drag steel ropes or lifting appliances. Do not collide with the equipment.              |
|       | Secure the unit you have hoisted before hoisting another unit.                                 |

# 2.8 Installation

# 2.8.1 Installation Preparations

## 2.8.1.1 Preparing Tools

### D NOTE

- The tool pictures are for reference only.
- The tool tables may not list out some tools required onsite. Onsite installation personnel and the customer need to prepare the tools based on the site requirements.

## **Installation Tools**

|                                       |                                                                   |                                        | A A A A A A A A A A A A A A A A A A A |
|---------------------------------------|-------------------------------------------------------------------|----------------------------------------|---------------------------------------|
| Phillips insulated torque screwdriver | Insulated torque socket<br>wrench (including an<br>extension bar) | Flat-head insulated torque screwdriver | Diagonal pliers                       |
|                                       | • Socket<br>specifications: 7–19<br>mm                            |                                        |                                       |
|                                       | • Socket depth ≥ 32 mm                                            |                                        |                                       |
|                                       | • The socket connector matches the torque wrench.                 |                                        |                                       |
|                                       | • Torque range:<br>1.2–45 N m                                     |                                        |                                       |

| Wire stripper              | Cable cutter       | Rubber mallet                                                | Utility knife     |
|----------------------------|--------------------|--------------------------------------------------------------|-------------------|
|                            |                    |                                                              | ◄                 |
| RJ45 crimping tool         | Hydraulic pliers   | Multimeter<br>DC voltage<br>measurement range ≥<br>1500 V DC | Marker            |
|                            |                    | A                                                            |                   |
| Steel measuring tape       | Level              | Vacuum cleaner                                               | Hammer drill      |
|                            |                    |                                                              | 0                 |
| Hammer drill bit<br>Φ16 mm | Heat-shrink tubing | Heat gun                                                     | Cable tie         |
|                            |                    |                                                              |                   |
| Insulated ladder           | Crane              | Lifting rope<br>Rope length ≥ 1845<br>mm x 4                 | Electric forklift |
|                            | -                  | -                                                            | -                 |

Pallet truck

## Personal Protective Equipment (PPE)

|                  | and and a second  |               |                |
|------------------|-------------------|---------------|----------------|
| Insulated gloves | Protective gloves | Goggles       | Dust mask      |
|                  |                   |               |                |
| Insulated shoes  | Reflective vest   | Safety helmet | Safety harness |

## 2.8.1.2 Pre-installation Check

## Checking the Outer Packing

Before unpacking the equipment, check the outer packing for damage, such as holes and cracks, and check the equipment model. If any damage is found or the equipment model is not what you requested, do not unpack the product and contact your dealer as soon as possible.

### D NOTE

You are advised to remove the outer packing within 24 hours before installing the equipment.

### 

If the cabinet is higher than 2 m, take protective measures for working at heights during unpacking.

### **Checking Deliverables**

After unpacking the equipment, check that the deliverables are intact and complete, and free from any obvious damage. If any item is missing or damaged, contact your dealer.

### D NOTE

For details about the number of accessories delivered with the equipment, see the *Packing List* in the packing case.

## 2.8.2 Installing the ESS

Step 1 Remove the baffle plate from the bottom of the ESS.

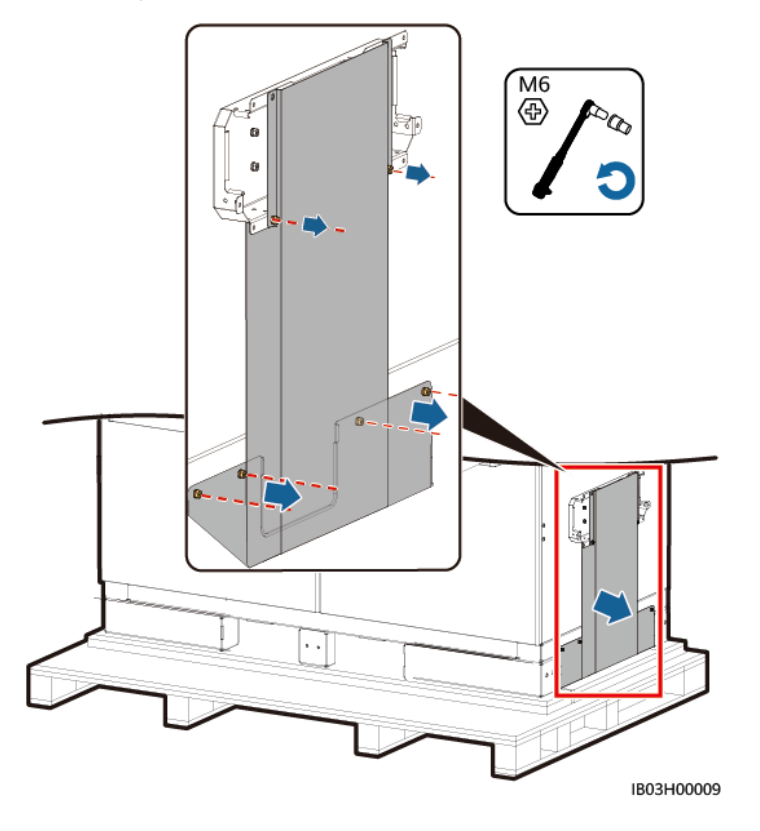

Figure 2-34 Removing the bottom baffle

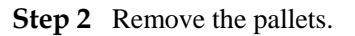

Figure 2-35 Removing the pallets

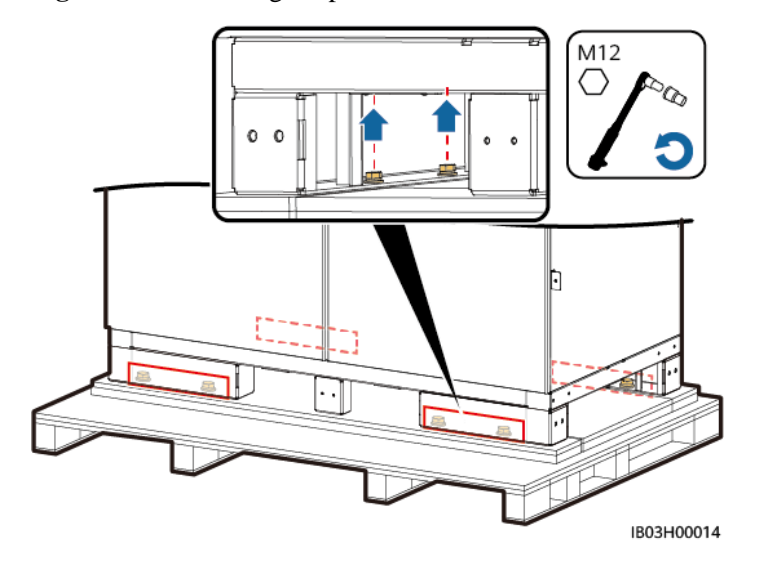

**Step 3** Install the baffle plate at the bottom of the ESS.

### Figure 2-36 Installing the baffle plate

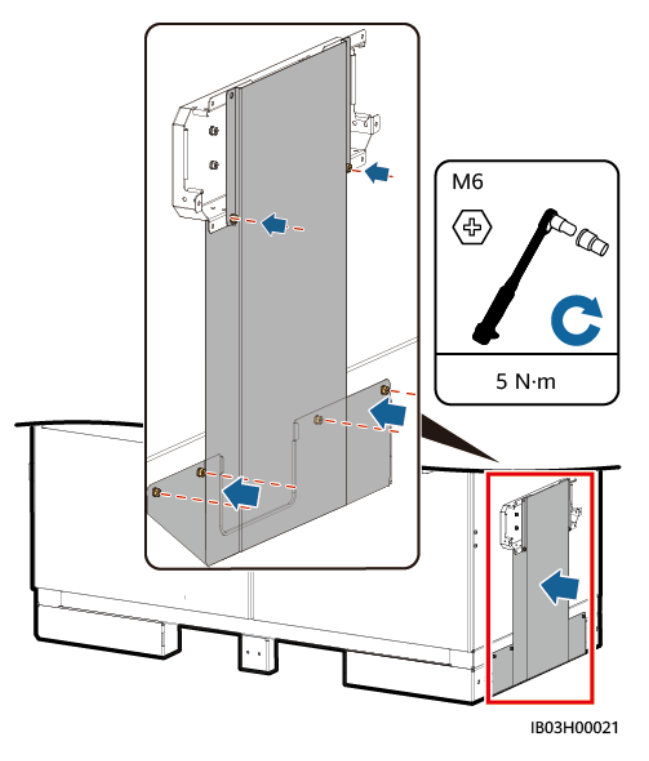

Step 4 Open the cabinet door.

### D NOTE

Keep the keys properly after use.

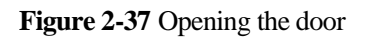

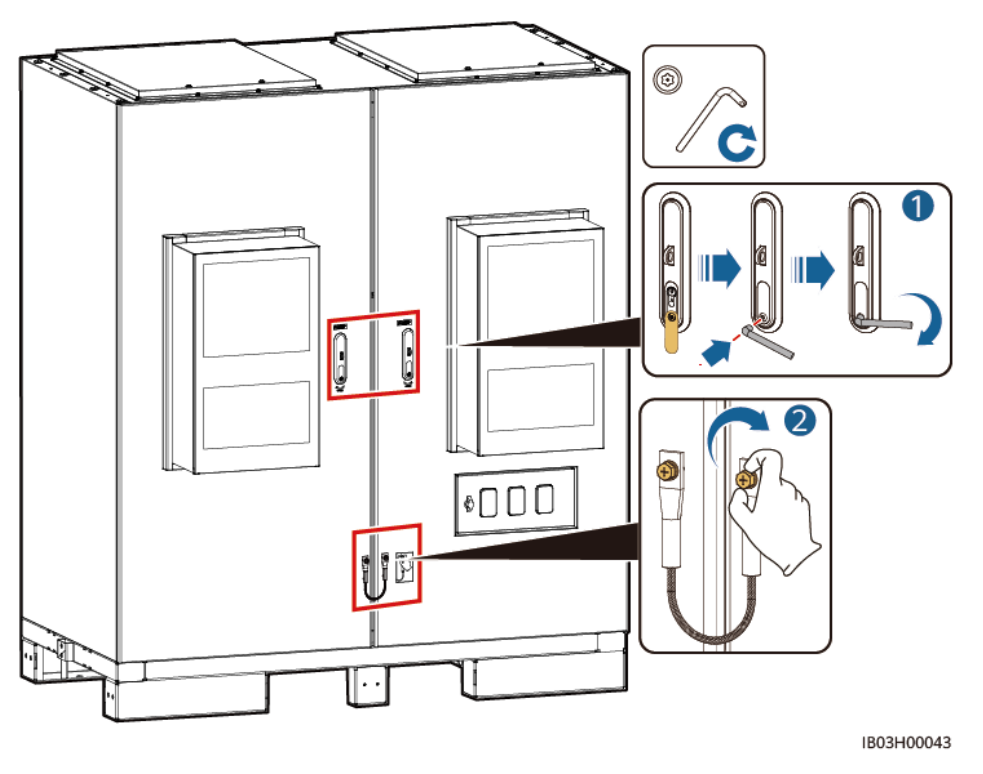

Step 5 Take out the delivered documents, such as the packing list.

#### Figure 2-38 Document position

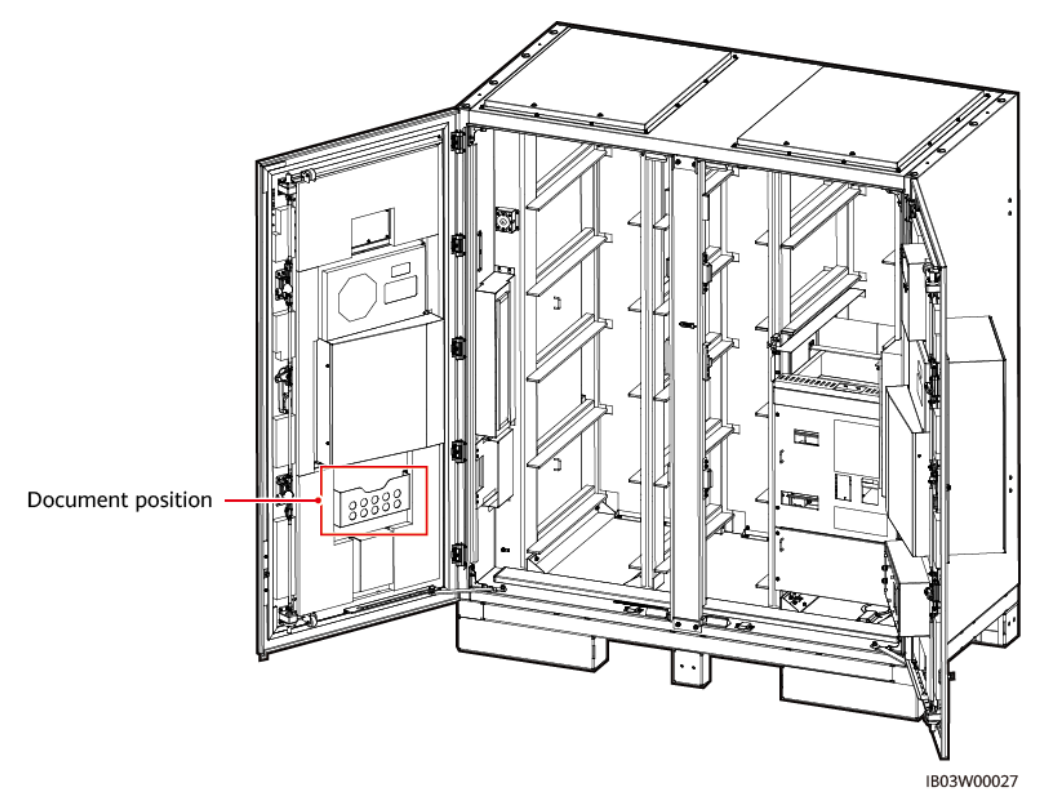

### Step 6 Take out the mounting kits delivered with the product.

### 

After opening the door, check the number of deliverables based on the packing list. If any deliverable is missing, contact your dealer immediately.

Table 2-26 List of mounting kits

| Hoisting conversion bracket<br>and screw | Anchor bracket, anchor bracket screw, and expansion bolt |  | Leveling<br>spacer |   |
|------------------------------------------|----------------------------------------------------------|--|--------------------|---|
|                                          | 0                                                        |  |                    | a |

Step 7 After closing the cabinet door, move the ESS to the specified position.

### **NOTE**

If a forklift cannot be used on the transport route (for example, there is a slope), use a crane to move the ESS.

### Figure 2-39 Using a crane

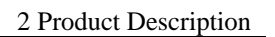

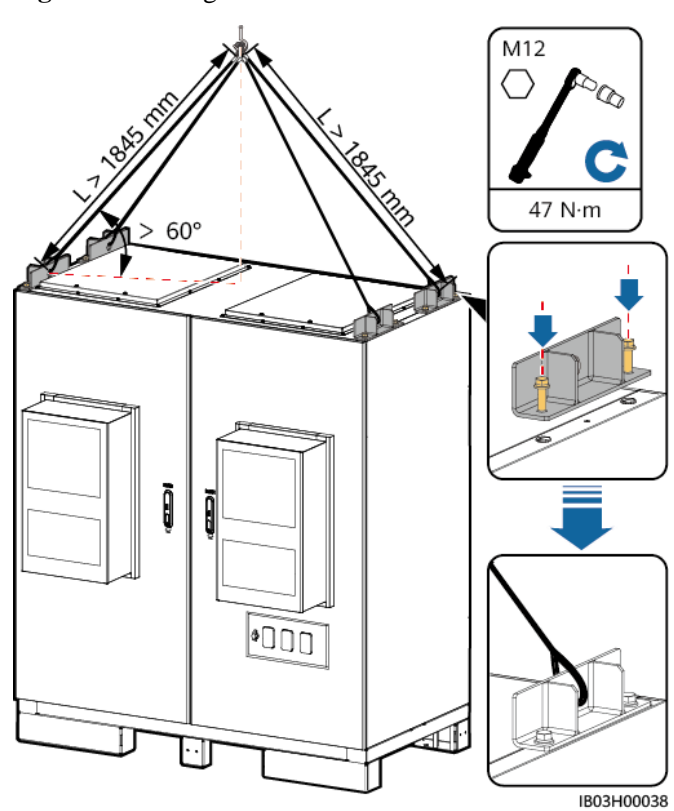

Figure 2-40 Using a forklift

### NOTICE

When a forklift is used, bind and secure the ESS based on the site requirements to ensure there is no risk of falling.

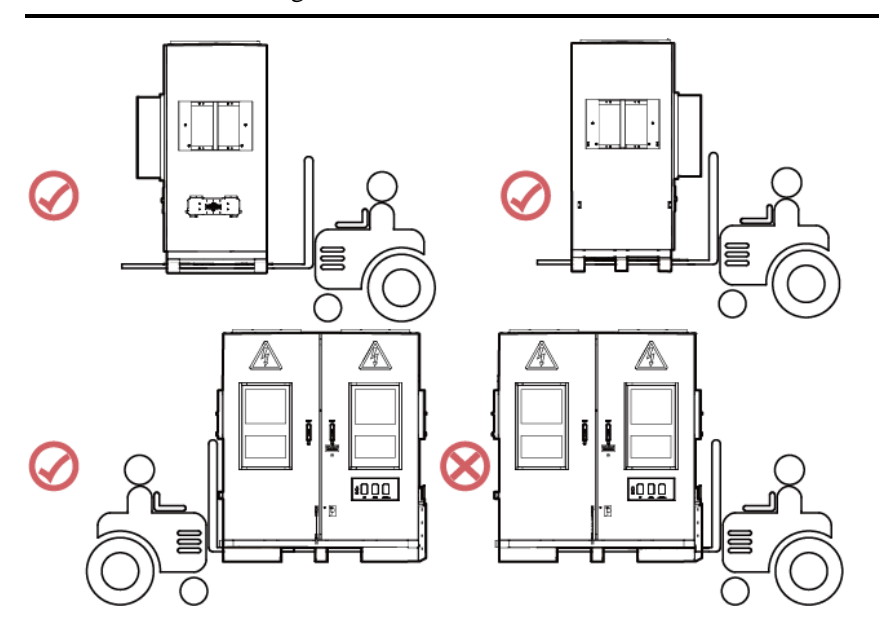

### Step 8 Secure the ESS.

### D NOTE

If the ESS is not positioned stably, use a spacer to level the ESS before securing it.

Figure 2-41 Securing the ESS

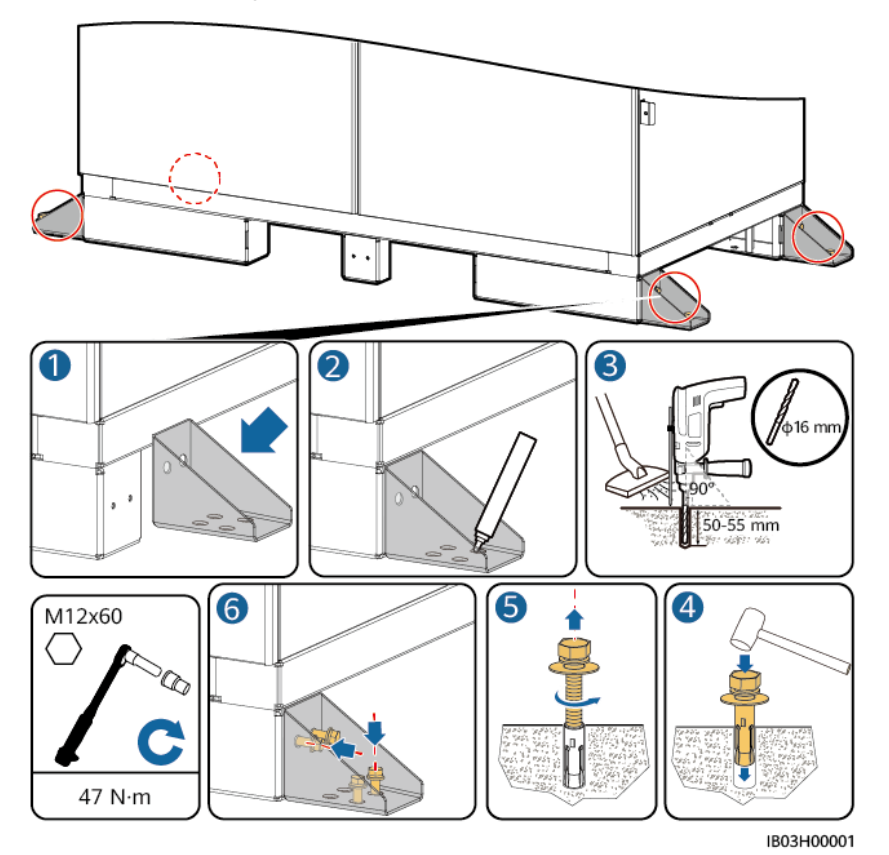

----End

# 2.8.3 Connecting a PE Cable for the ESS

## 2.8.3.1 Inside the Cabinet

### Prerequisites

For details about how to crimp OT/DT terminals, see Crimping an OT or DT Terminal.

| Name            | Туре                                                                          | Conductor<br>Cross-Sectional<br>Area | Outer<br>Diameter | Terminal             | Source                      |
|-----------------|-------------------------------------------------------------------------------|--------------------------------------|-------------------|----------------------|-----------------------------|
| Ground<br>cable | Single-core outdoor<br>copper/copper-clad<br>aluminum/aluminum<br>alloy cable | 25–50 mm <sup>2</sup>                | 15–17.6 mm        | M8 OT/DT<br>terminal | Prepared by<br>the customer |

| Name                                                                                                    | Туре | Conductor<br>Cross-Sectional<br>Area | Outer<br>Diameter | Terminal | Source |
|----------------------------------------------------------------------------------------------------|------|--------------------------------------|-------------------|----------|--------|
| The specifications of the PE cable are subject to this table or calculated according to IEC 60364-5-54. |      |                                      |                   |          |        |

## Procedure

- Step 1 Open the ESS cabinet door.
- Step 2 Connect the PE cable.

### Figure 2-42 Connecting a PE cable

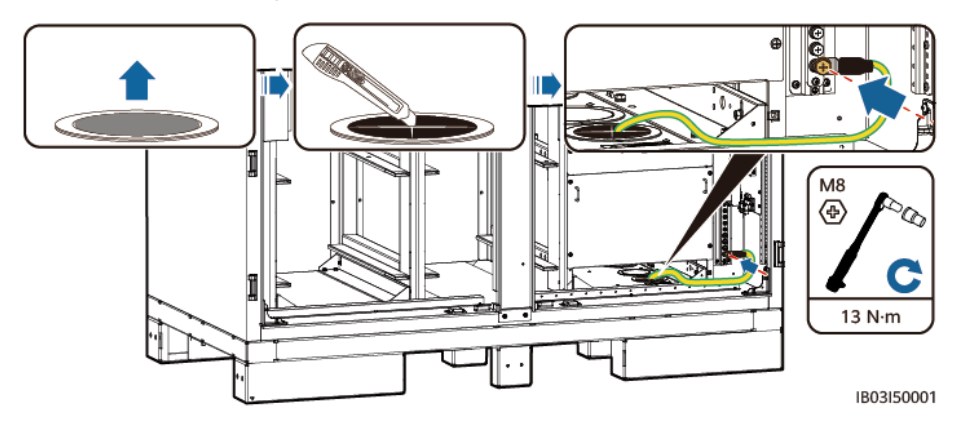

----End

## 2.8.3.2 (Optional) Outside the Cabinet

## Using a Flat Steel Sheet

The hot-dip zinc-coated flat steel sheet needs to be prepared by the customer. The recommended specification is  $\geq -40 \times 4$ . The specific dimensions depend on the onsite fault current and are subject to the design of the design institute.

### Figure 2-43 Connecting a ground flat steel sheet

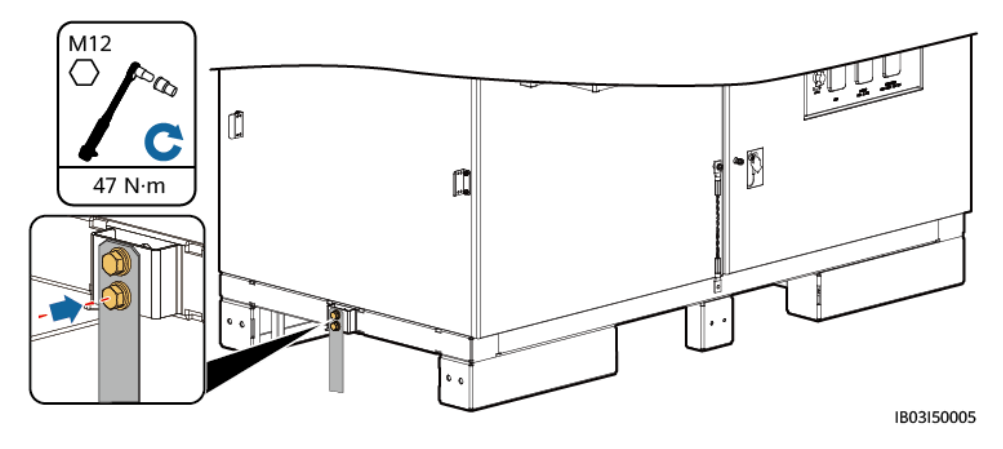

## Using a PE Cable

For details about how to crimp OT/DT terminals, see Crimping an OT or DT Terminal.

| Name                                                                                                    | Туре                                                                          | Conductor<br>Cross-Sectional<br>Area | Outer<br>Diameter | Terminal              | Source                      |
|----------------------------------------------------------------------------------------------------|-------------------------------------------------------------------------------|--------------------------------------|-------------------|-----------------------|-----------------------------|
| PE cable                                                                                                | Single-core outdoor<br>copper/copper-clad<br>aluminum/aluminum<br>alloy cable | 25–50 mm <sup>2</sup>                | 15–17.6 mm        | M12 OT/DT<br>terminal | Prepared by<br>the customer |
| The specifications of the PE cable are subject to this table or calculated according to IEC 60364-5-54. |                                                                               |                                      |                   |                       |                             |

### Figure 2-44 Connecting a PE cable

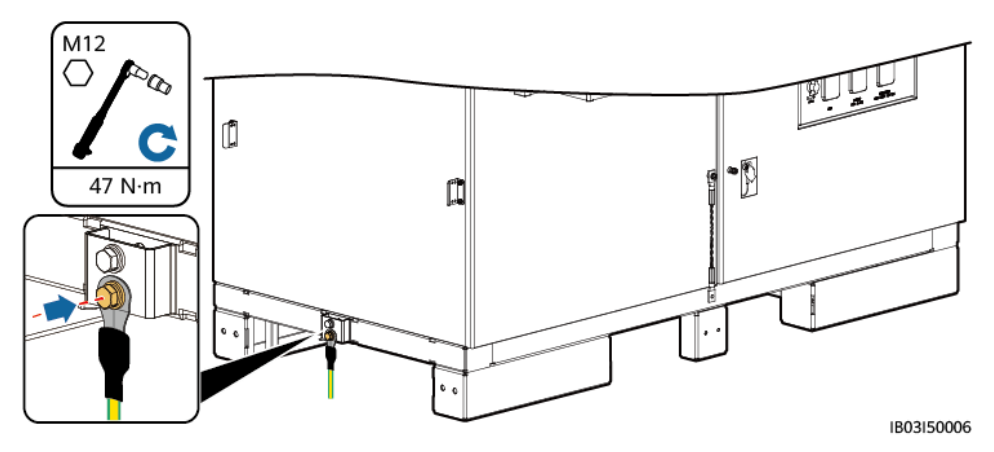

# 2.8.4 Installing Components

| Component                                           | Installation Position                        | Quantity |
|-----------------------------------------------------|----------------------------------------------|----------|
| Rack-mounted<br>integrated gas fire<br>extinguisher | Above the power distribution area in the ESS | 1        |
| Battery pack                                        | Battery guide rails in the ESS               | 12       |
| Rack controller                                     | Right side of the ESS                        | 1        |
| Smart PCS                                           | Left side of the ESS                         | 1        |
| (Optional)<br>Maintenance socket                    | Power distribution area in the ESS           | 1        |
| (Optional) Smart<br>Power Sensor<br>(DSU666-H)      | Power distribution area in the ESS           | 1        |

| <b>Fable 2-27</b> | Compo | nent ins | tallati | on list |
|-------------------|-------|----------|---------|---------|
|                   |       |          |         |         |

NOTICE

Before installing components, ensure that the ESS is securely installed.

## 2.8.4.1 Installing the Rack-mounted Integrated Gas Fire Extinguisher

### Prerequisites

- Ensure that the rack-mounted integrated gas fire extinguisher is intact.
- Before installation, read the documents delivered with the rack-mounted integrated gas fire extinguisher to understand the installation requirements and precautions.

## Procedure

Install the rack-mounted integrated gas fire extinguisher.
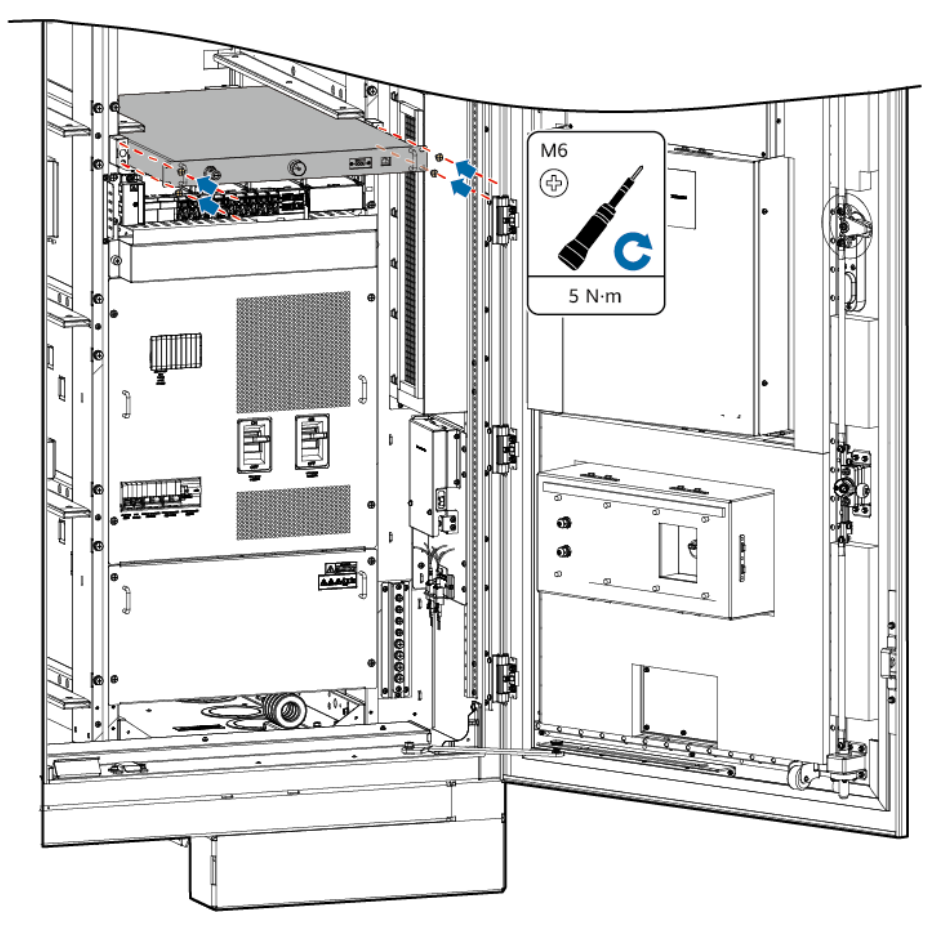

#### Figure 2-45 Installing the component

## 2.8.4.2 Installing Battery Packs

#### Context

- You are advised to use a forklift and battery installation tray kit (installation kit for short) to install battery packs. The installation kit is not delivered with the product and needs to be purchased separately from the Company.
- The appearance of the battery pack installation kit in this document is for reference only.

#### MARNING

- Do not move or operate under the forklift arm.
- To prevent battery packs from falling off, start the forklift after confirming that battery packs are securely bound.
- Slowly push or move battery packs to prevent damage and collision.
- You can operate the battery pack installation kit only after the forklift stops moving.

#### Procedure

#### NOTICE

- Before installation, ensure that battery packs are stored indoors and that other storage requirements specified in the user manual are met.
- Before installation, check the status of the battery packs. Do not use the battery packs if the packing cases are exposed to rain, damaged, or deformed, or if the battery packs leak or fall.
- Do not install battery packs on rainy, snowy, or foggy days. Otherwise, the battery packs may be eroded by water vapor or rain.

**Step 1** Remove the column in the middle.

#### Figure 2-46 Removing the column

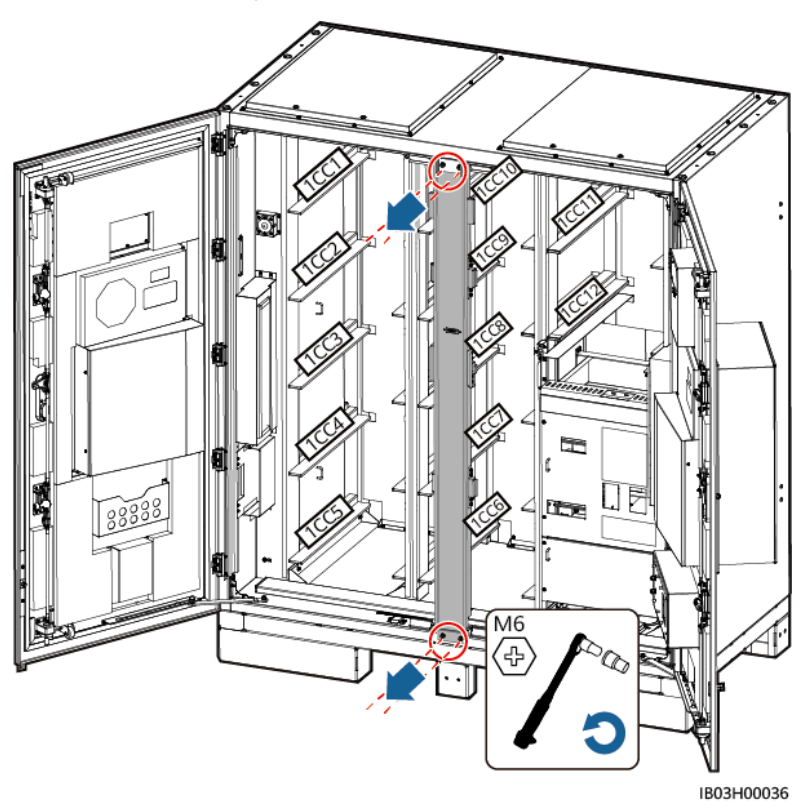

**Step 2** Use a forklift to transport the installation kit to a place near the ESS.

**Step 3** Take out the installation kit.

Figure 2-47 Taking out the installation kit

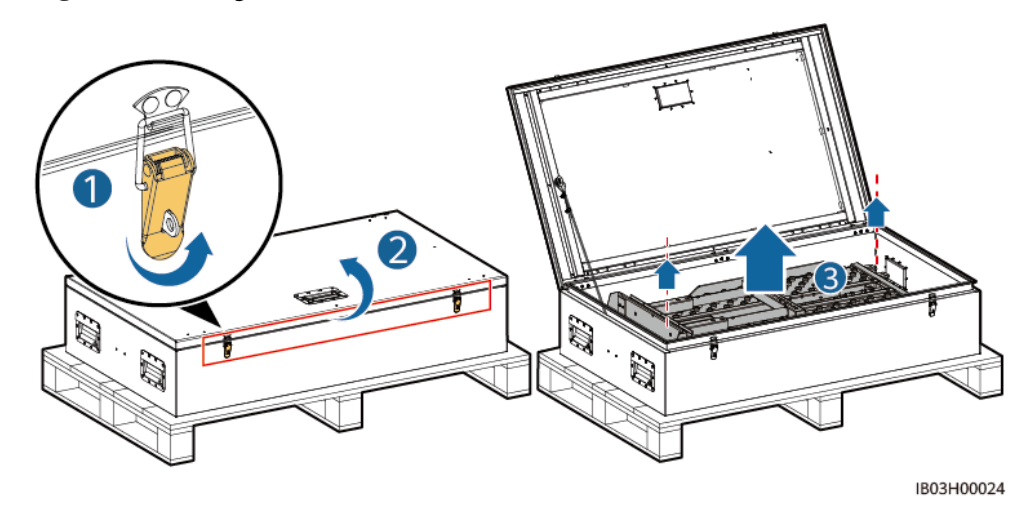

Step 4 Insert, assemble, and secure the installation kit onto the forklift.

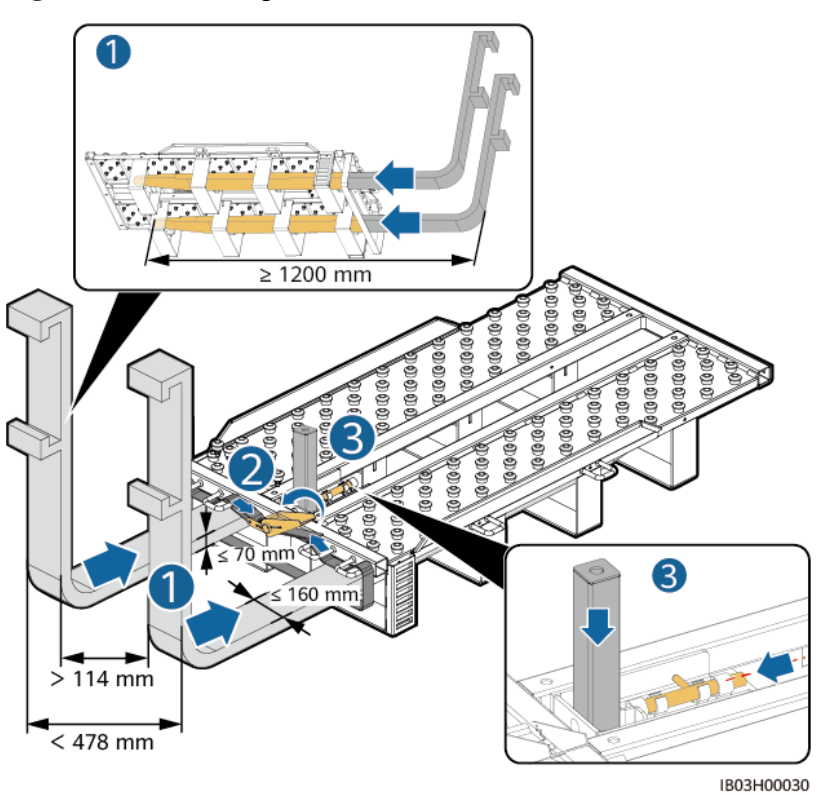

Figure 2-48 Assembling the installation kit

**Step 5** Take out a battery pack.

#### D NOTE

- At least four persons are required to move a battery pack.
- When using the lifting handles, hold the end closer to the device.

Figure 2-49 Taking out the battery pack

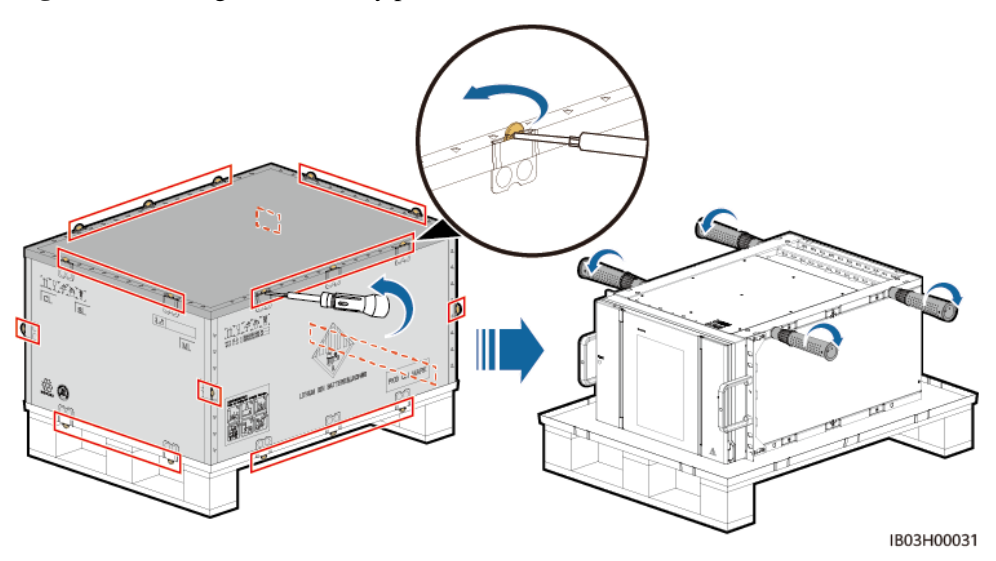

**Step 6** Install the operating handle on the battery pack, place the battery pack on the installation kit, and secure the battery pack.

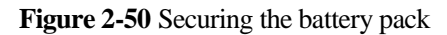

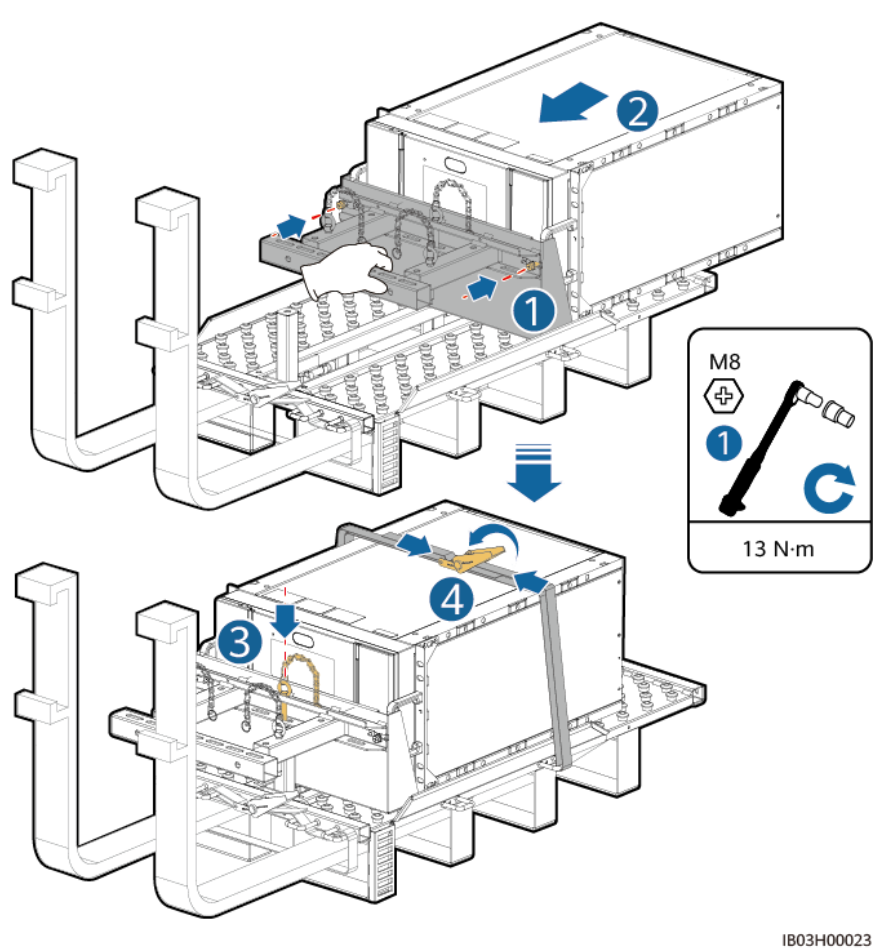

Step 7 Install the battery pack in the ESS.

Figure 2-51 Installing the battery pack in the ESS

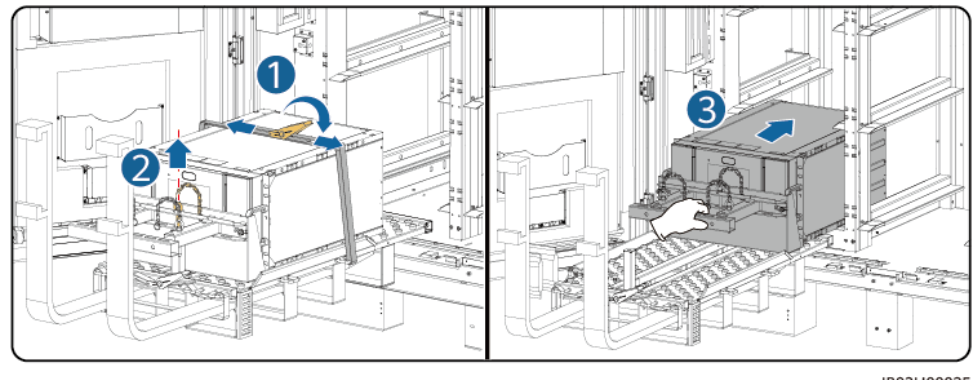

IB03H00025

Step 8 Secure the battery pack.

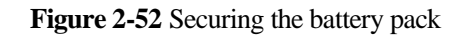

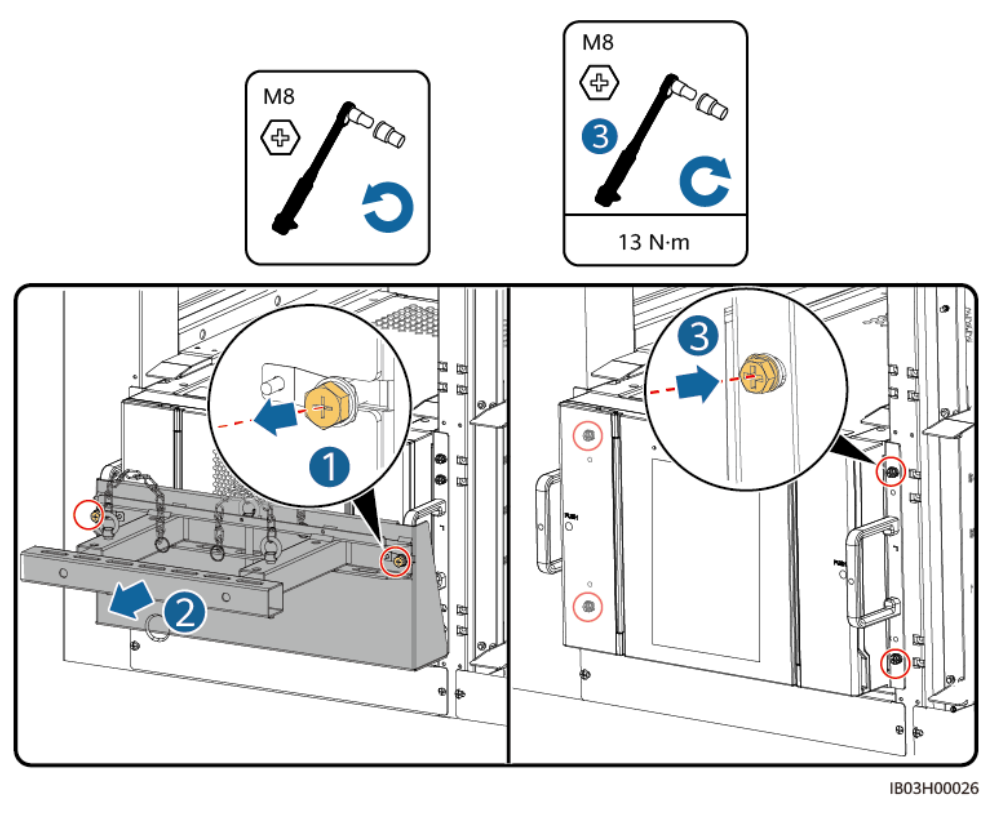

Step 9 Install air channel plates between battery packs based on the label on the air channel plates. The air channel plates are delivered with the container.

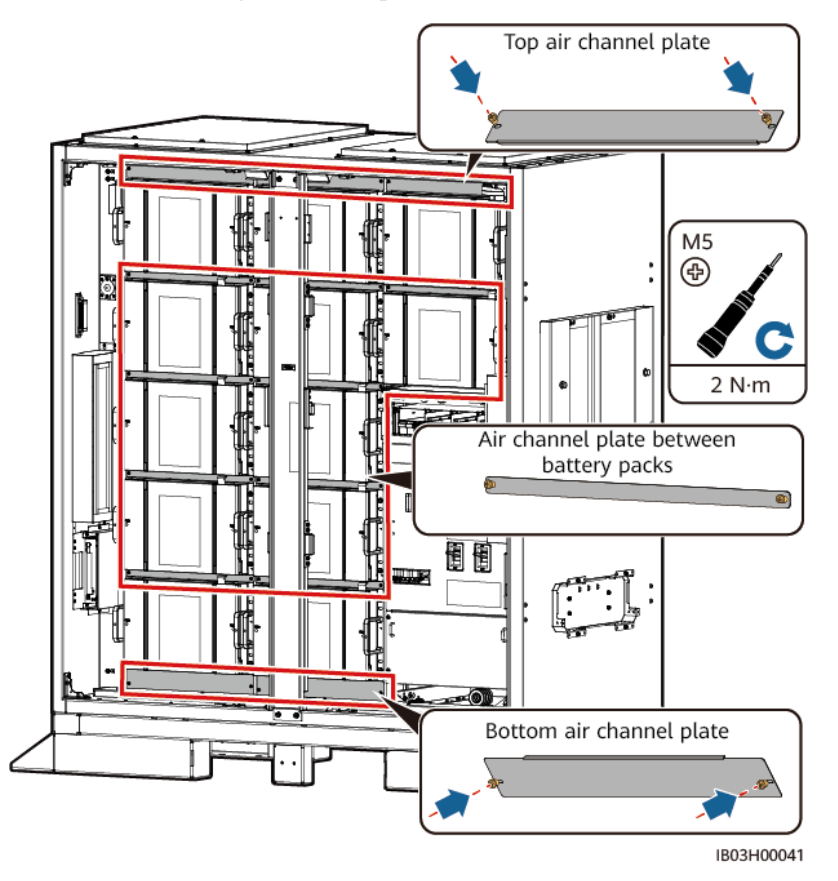

Figure 2-53 Installing air channel plates

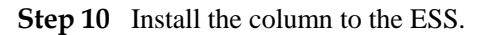

Figure 2-54 Installing the column

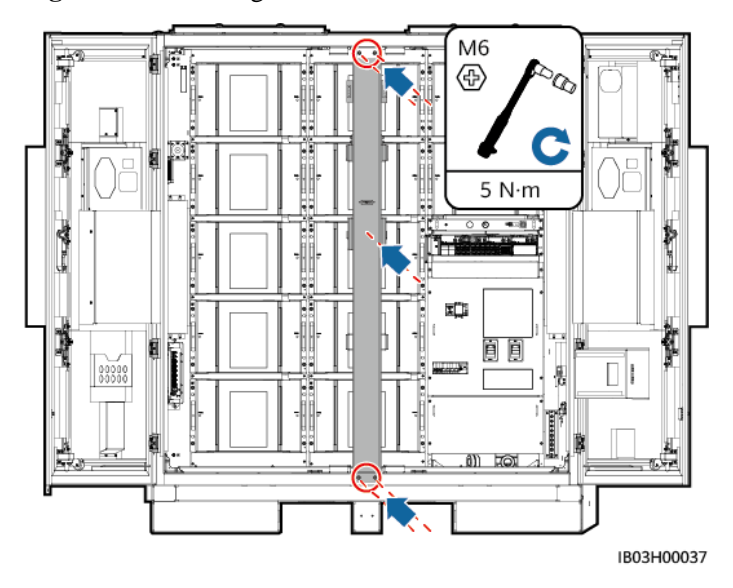

----End

#### **Follow-up Procedure**

After using the installation kit, pack it back to the iron box and place it in a dry indoor place.

#### 2.8.4.3 Installing the Smart Rack Controller

#### Prerequisites

Unpack and check the rack controller delivered to the site to ensure that it is intact.

#### Procedure

Step 1 Remove the decorative cover and maintenance compartment cover from the rack controller.

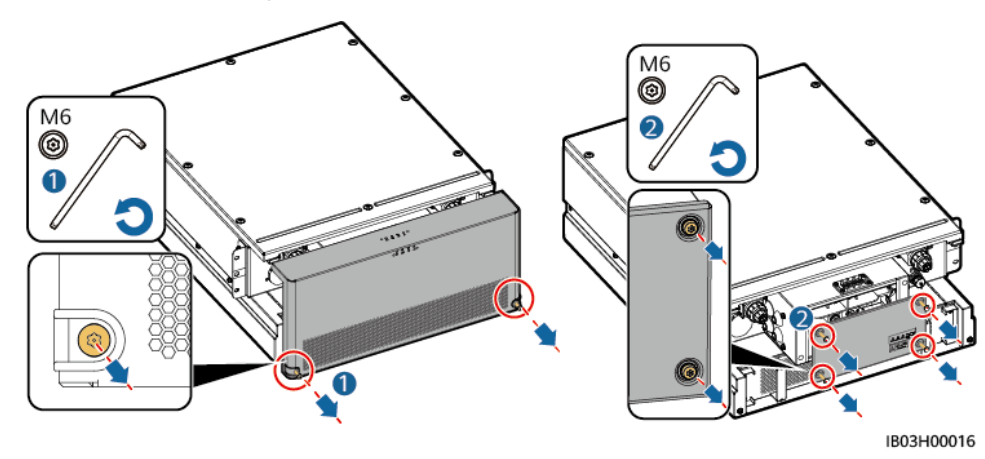

Figure 2-55 Removing covers

Step 2 Install short-circuiting copper bars that are delivered with the product.

Figure 2-56 Installing short-circuiting copper bars

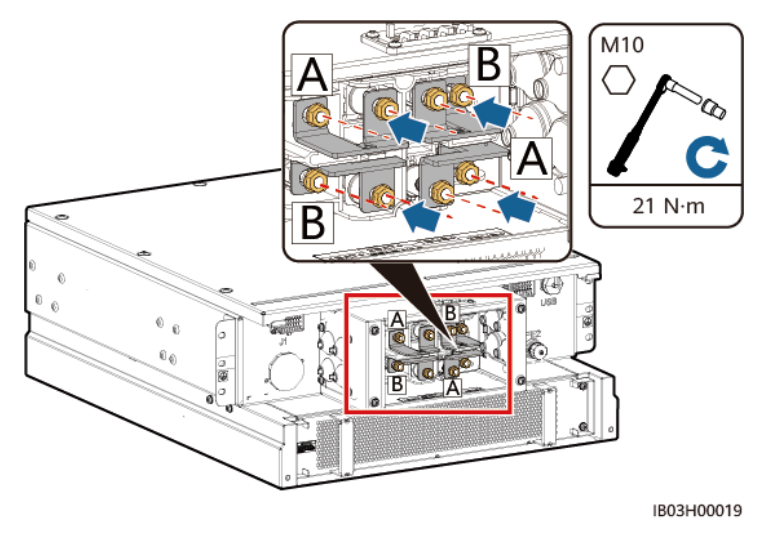

Step 3 Install the maintenance compartment cover and the decorative cover to the rack controller.

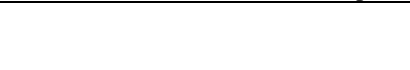

2 Product Description

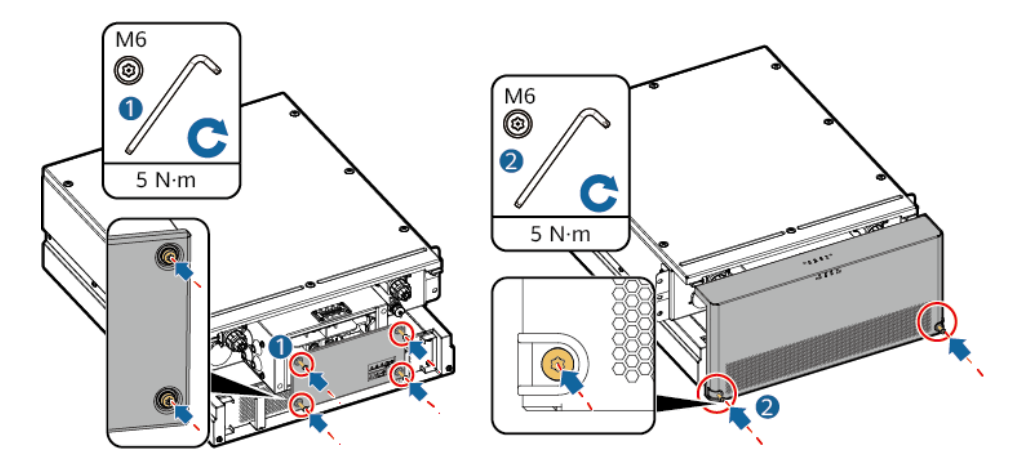

Step 4 Remove cables bound on the outside of the ESS.

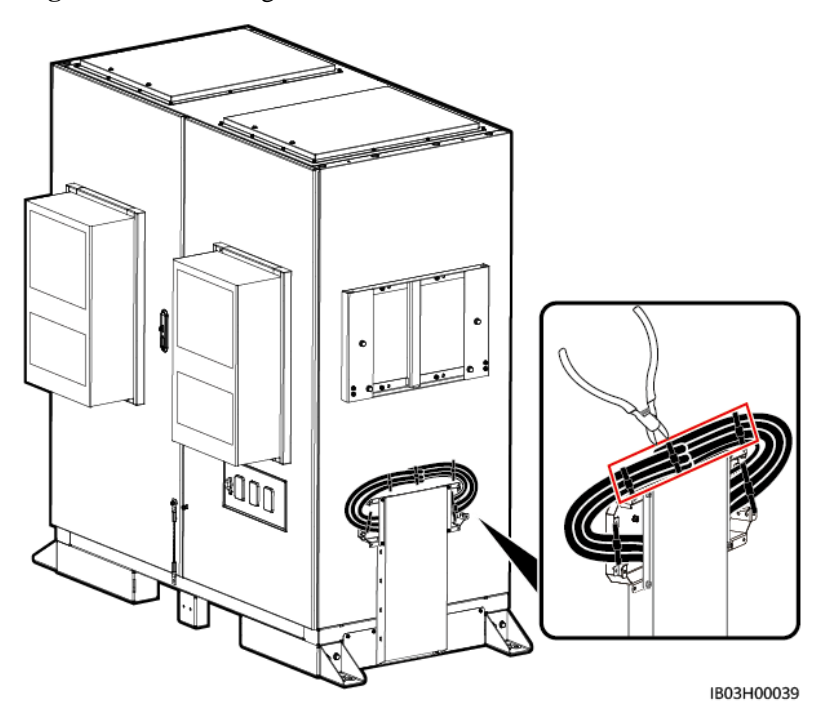

Figure 2-58 Removing bound cables

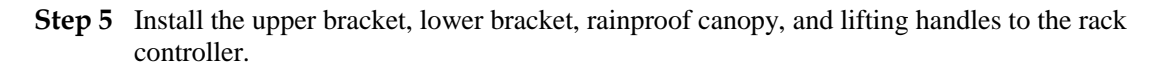

#### D NOTE

- The upper bracket, lower bracket, rainproof canopy, and lifting handles are delivered with the product.
- The screws for securing the upper and lower brackets are preinstalled on the rack controller. Remove the screws before installing the upper and lower brackets.
- The screws for securing the rainproof canopy are preinstalled on the upper bracket. Remove the screws before installing the rainproof canopy.

• When using the lifting handles, hold the handle end closer to the device.

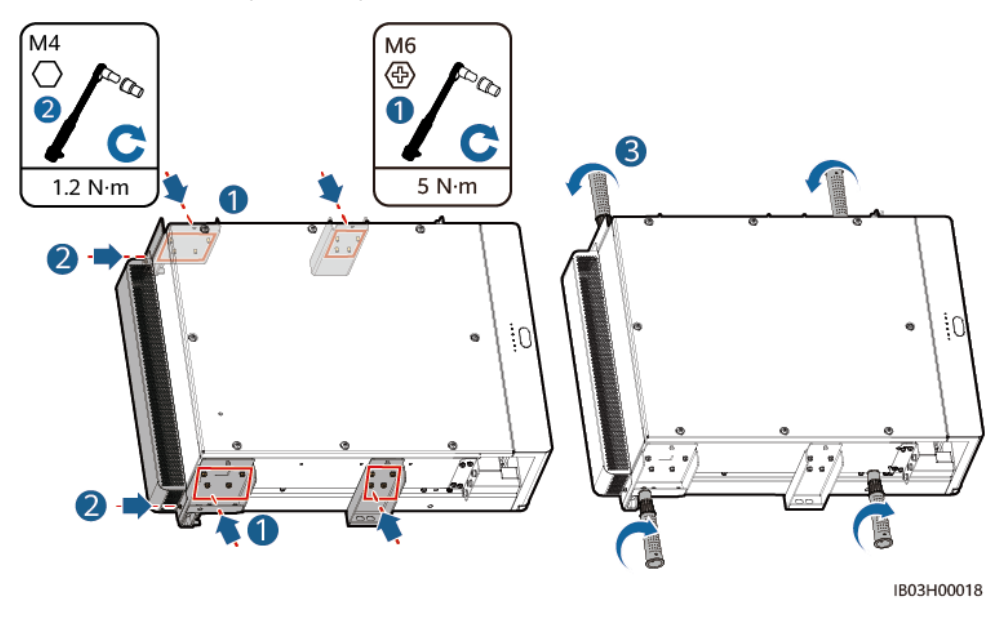

#### Figure 2-59 Installing mounting kits

Step 6 Install the rack controller to the mounting bracket on the ESS.

#### **NOTE**

- The M8 screws are used to secure the rack controller. Keep them properly after removing them.
- At least three persons are required to install the rack controller.

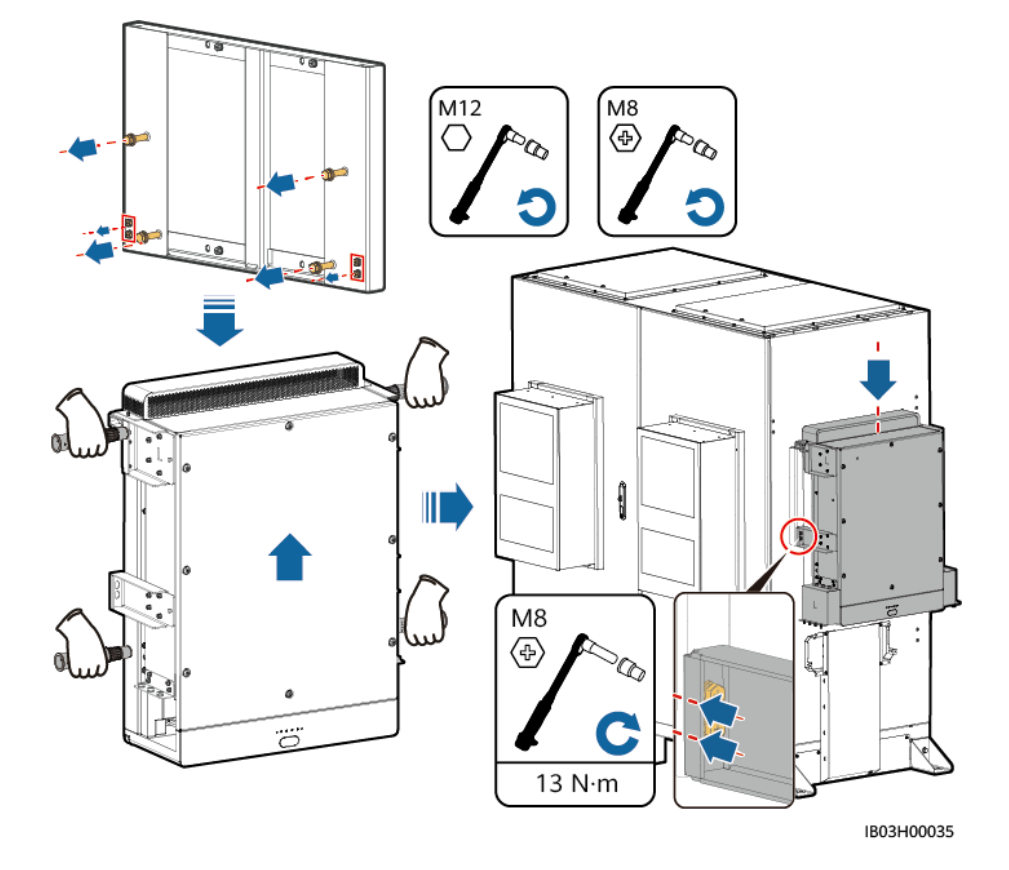

#### Figure 2-60 Installing the Smart Rack Controller

----End

## 2.8.4.4 Installing the Smart PCS

#### Prerequisites

Unpack and check the Smart PCS delivered to the site to ensure that the Smart PCS is complete and intact.

#### Procedure

**Step 1** Install the mounting bracket. The mounting bracket is delivered with the Smart PCS.

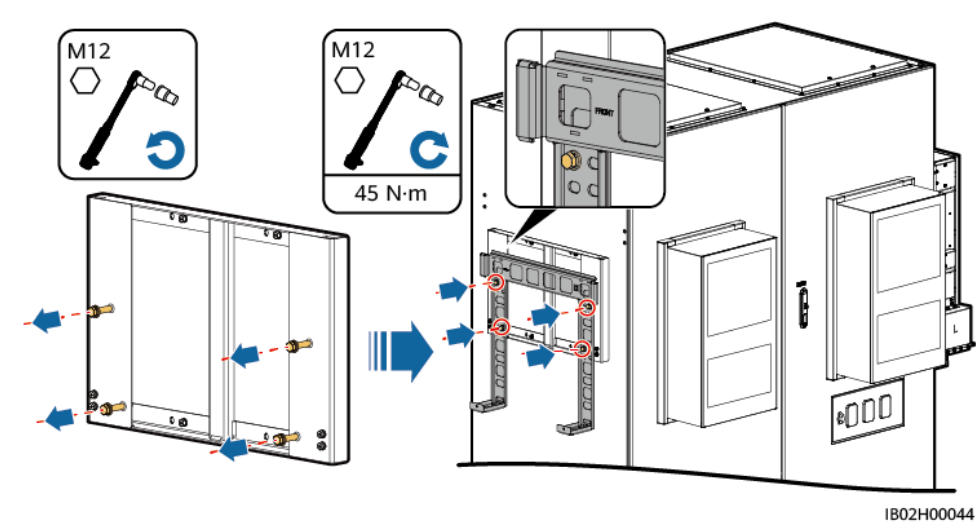

#### Figure 2-61 Installing a mounting bracket

Step 2 Install mounting ears and lifting handles. The mounting ears are delivered with the Smart PCS, and the lifting handles are delivered with the ESS.

#### **NOTE**

- At least four persons are required to install the Smart PCS.
- When using the lifting handles, hold the handle end closer to the device.

Figure 2-62 Installing mounting ears and lifting handles

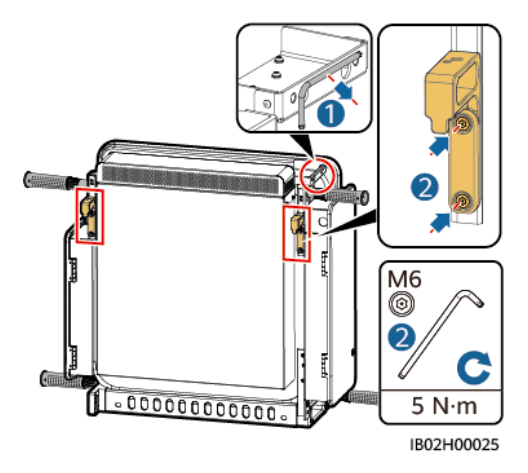

**Step 3** Secure the Smart PCS.

#### Figure 2-63 Securing the Smart PCS

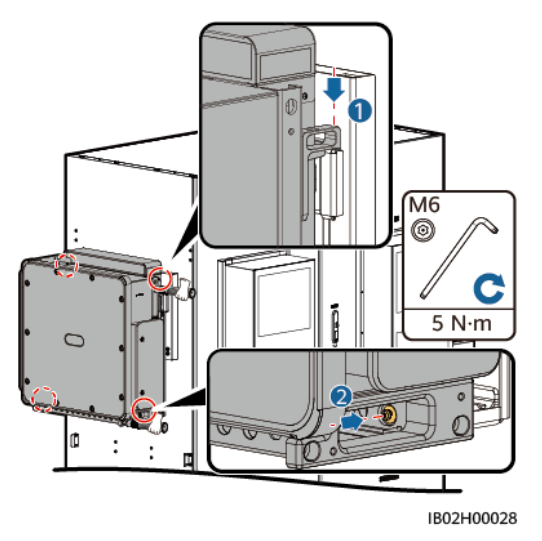

----End

# 2.8.4.5 (Optional) Installing a Maintenance Socket

#### Context

The maintenance socket needs to be prepared by the customer.

#### Procedure

- **Step 1** Remove the baffle plate in front of the power distribution area.
- **Step 2** Install the maintenance socket.

Figure 2-64 Installing the socket

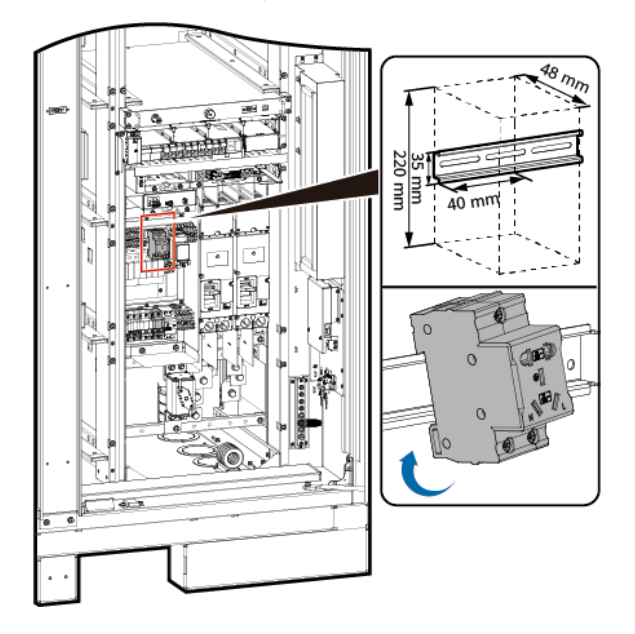

----End

# 2.8.4.6 (Optional) DDSU666-H

#### Context

The DDSU666-H meter is purchased from the Company.

#### Procedure

- **Step 1** Remove the baffle plate in front of the power distribution area.
- **Step 2** Install the DDSU666-H.

Figure 2-65 Installing the DDSU666-H

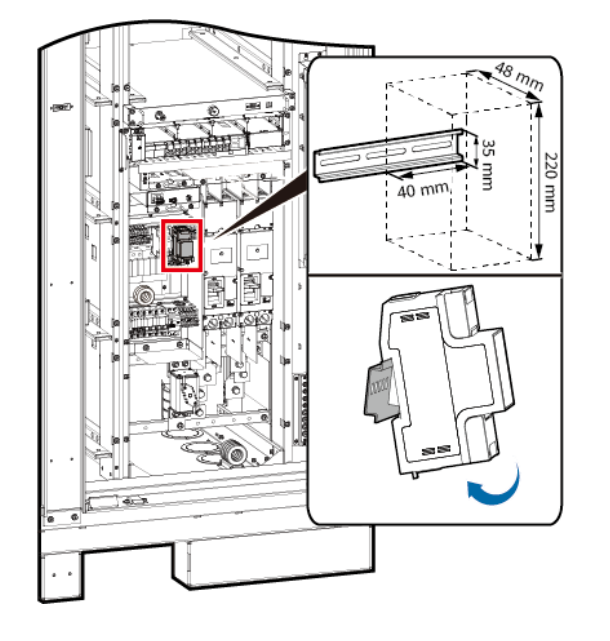

----End

# 2.9 Installing Cables

#### Precautions

#### 1 DANGER

- Before connecting cables, ensure that all ESS switches are **OFF.** Otherwise, the high voltage of the ESS may result in electric shocks.
- Before touching a conductor surface or terminal, measure the voltage at the contact point. Ensure that the equipment or components to be repaired are properly grounded to avoid electric shocks.

#### 

- Device damage caused by incorrect cable connections is not covered under warranty.
- Only certified electricians are allowed to connect cables.
- Wear proper PPE at all time when connecting cables.

#### D NOTE

The cable colors shown in the electrical connection diagrams provided in this section are for reference only. Select cables in accordance with local cable specifications. (Green-and-yellow cables are only used for protective grounding.)

# 2.9.1 Preparing Cables

#### D NOTE

The cable diameter must comply with local cable standards. The factors that affect cable selection include the rated current, cable type, routing mode, ambient temperature, and maximum expected line loss.

| Name                                                                         | Туре                                                                                                    | Conductor<br>Cross-Sect<br>ional Area | Outer<br>Diameter | Terminal                                                                                | Source                           |
|------------------------------------------------------------------------------|----------------------------------------------------------------------------------------------------|---------------------------------------|-------------------|-----------------------------------------------------------------------------------------|----------------------------------|
| PE cable for the rack controller                                             | Single-core<br>outdoor copper<br>cable                                                                                | $\geq 25 \text{ mm}^2$                | -                 | M6 OT/DT<br>terminal                                                                    | Prepared by<br>the<br>customer   |
| DC power cable                                                               | Prefabricated<br>DC power cable<br>(with a<br>corrugated pipe)                                                        | -                                     | -                 | -                                                                                       | Delivered<br>with the<br>product |
| Auxiliary AC power cable<br>(with external grid power<br>supply)             | Two-core (L,<br>N)/Three-core<br>(L, N, PE)<br>outdoor<br>copper/copper-c<br>lad<br>aluminum/alumi<br>num alloy cable | 6–25 mm <sup>2</sup>                  | 12.7–27 mm        | Cord end<br>terminal with<br>an insertion<br>depth of 12<br>mm, M8<br>OT/DT<br>terminal | Prepared by<br>the<br>customer   |
| Single-phase AC input<br>power cable (without<br>external grid power supply) | Two-core/Three<br>-core outdoor<br>copper/copper-c<br>lad                                                             | 6–25 mm <sup>2</sup>                  | 12.7–27 mm        | Pin cord end<br>terminal with<br>an insertion<br>depth of 12                            | Prepared by<br>the<br>customer   |

| Name                                                 |                                                                                                 | Туре                                                                                                    | Conductor<br>Cross-Sect<br>ional Area | Outer<br>Diameter | Terminal                   | Source                           |
|------------------------------------------------------|-------------------------------------------------------------------------------------------------|----------------------------------------------------------------------------------------------------|---------------------------------------|-------------------|----------------------------|----------------------------------|
|                                                      |                                                                                                 | aluminum/alumi<br>num alloy cable                                                                                                   |                                       |                   | mm                         |                                  |
| Network cable                                        |                                                                                                 | CAT 5E outdoor<br>shielded<br>network cable,<br>internal<br>resistance $\leq 1.5$<br>ohms/10 m                                      | -                                     | ≤ 9 mm            | Shielded RJ45<br>connector | Prepared by<br>the<br>customer   |
| Optical fiber cable                                  |                                                                                                 | Supports the<br>four-core or<br>eight-core<br>single-mode<br>armored cable<br>with the<br>transmission<br>wavelength of<br>1310 nm. | -                                     | ≤18mm             | -                          | Prepared by<br>the<br>customer   |
| (Optional)<br>Cable to the<br>DDSU666-<br>H          | RS485<br>communicat<br>ions cable,<br>current<br>transformer<br>and cable<br>and power<br>cable | -                                                                                                    | -                                     | -                 | -                          | Delivered<br>with the<br>product |
| (Optional)<br>Cable to the<br>maintenanc<br>e socket | Power cable<br>and ground<br>cable                                                              | -                                                                                                    | -                                     | -                 | -                          | Delivered<br>with the<br>product |

# **2.9.2 Installing Cables for the Rack-mounted Integrated Gas Fire Extinguisher**

Step 1 Take out the reserved cables and install them to the rack-mounted integrated gas fire extinguisher.

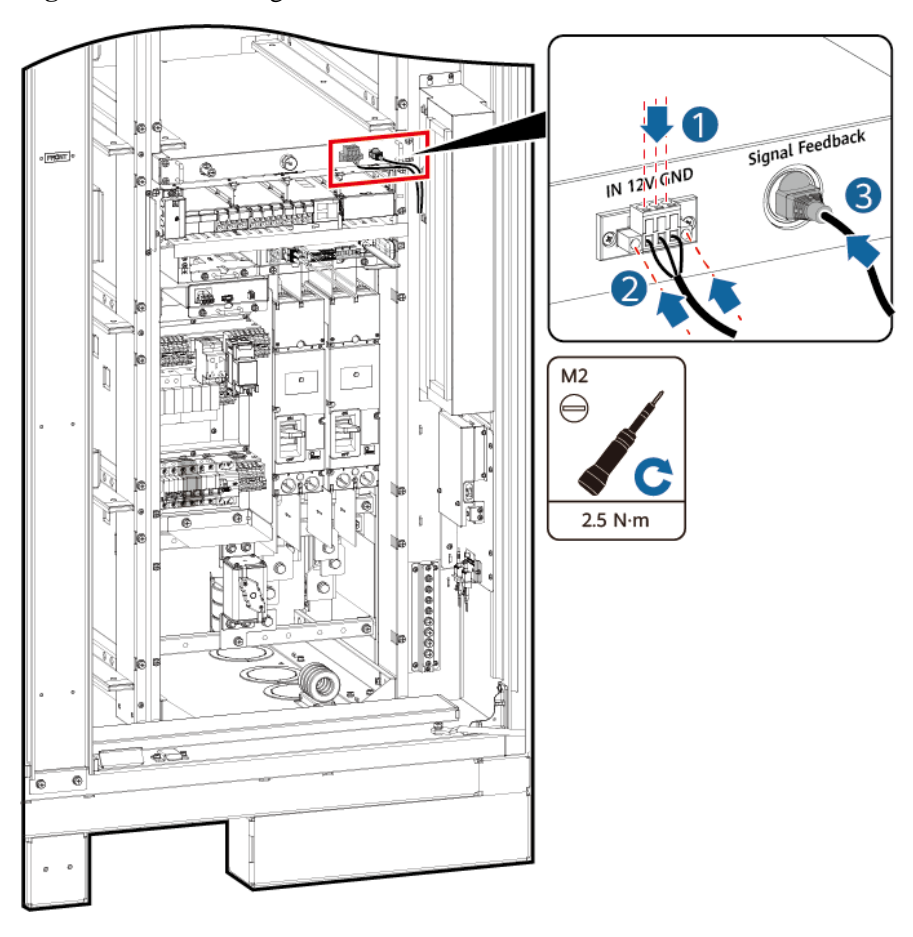

Figure 2-66 Connecting cables

----End

# 2.9.3 Installing Battery Pack Cables

Step 1 Install copper bars for battery packs, and connect the battery rack general output power cable and black start cable.

#### D NOTE

- One ends of the battery rack general output power cable and black start cable are preinstalled before delivery.
- There are four types of copper bars delivered with the product: A, B, C, and D.
- Copper bar D must be installed before copper bar B.
- There are two types of M10 nuts for securing copper bars. Select a 15 mm or 16 mm socket based on the site requirements.
- When installing a nut, manually insert the nut into the screw plate, and then use a socket wrench to completely secure the nut in place. This prevents the screw thread from being stuck or stripped due to the deviation of the nut position.

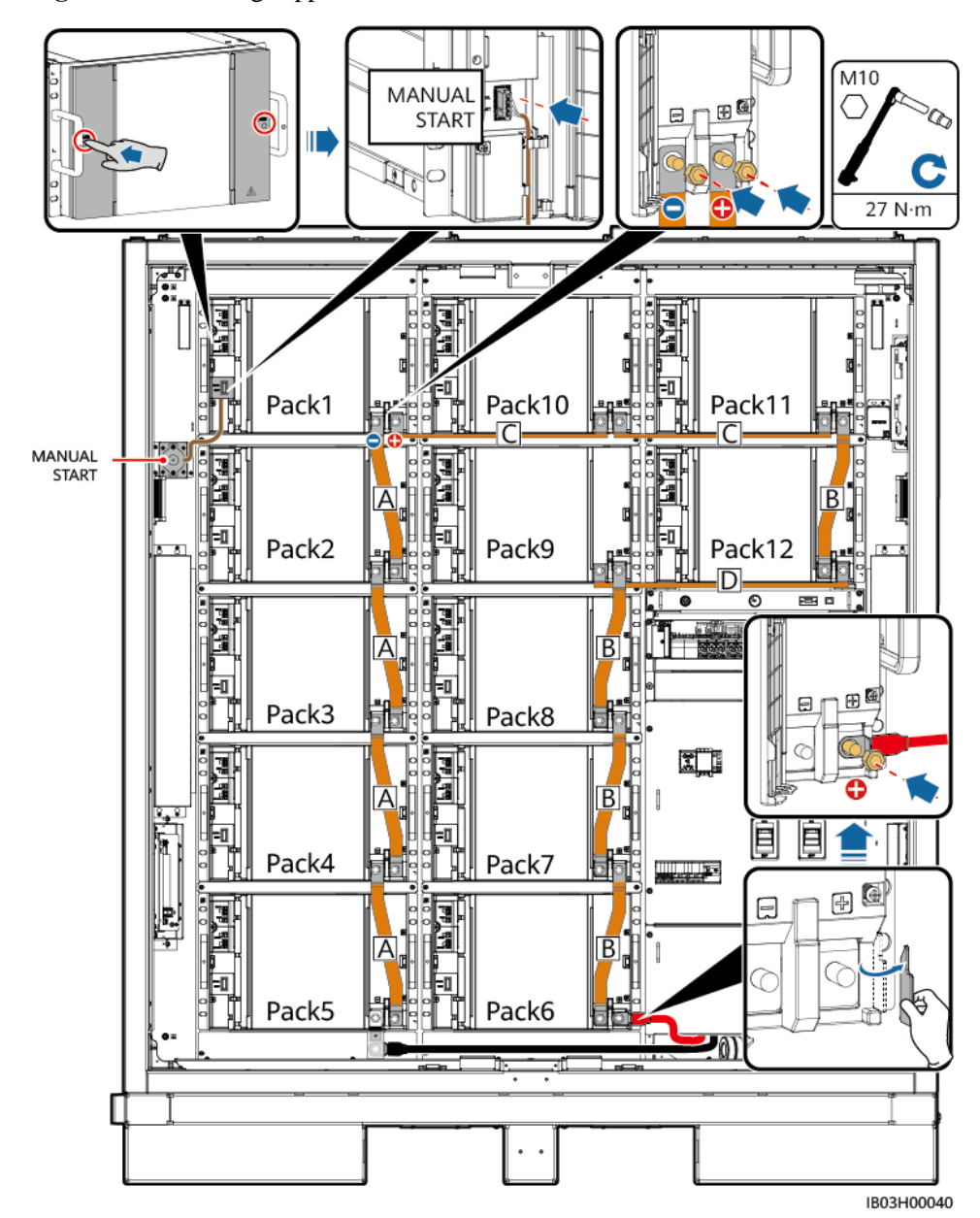

Figure 2-67 Installing copper bars and cables

Step 2 Connect 48 V cables to the battery packs.

#### **NOTE**

- Cables to 2FCB6 and 2FCB7 are preinstalled before delivery.
- Other 48 V cables are delivered with the product.
- The cable between Pack10 and Pack11 is 04097837-10, and the other cables are 04097837-07.
- The cable sequence is as follows: 2FCB6-Pack1-2-3-4-5, 2FCB7-Pack12-11-10-9-8-7-6.

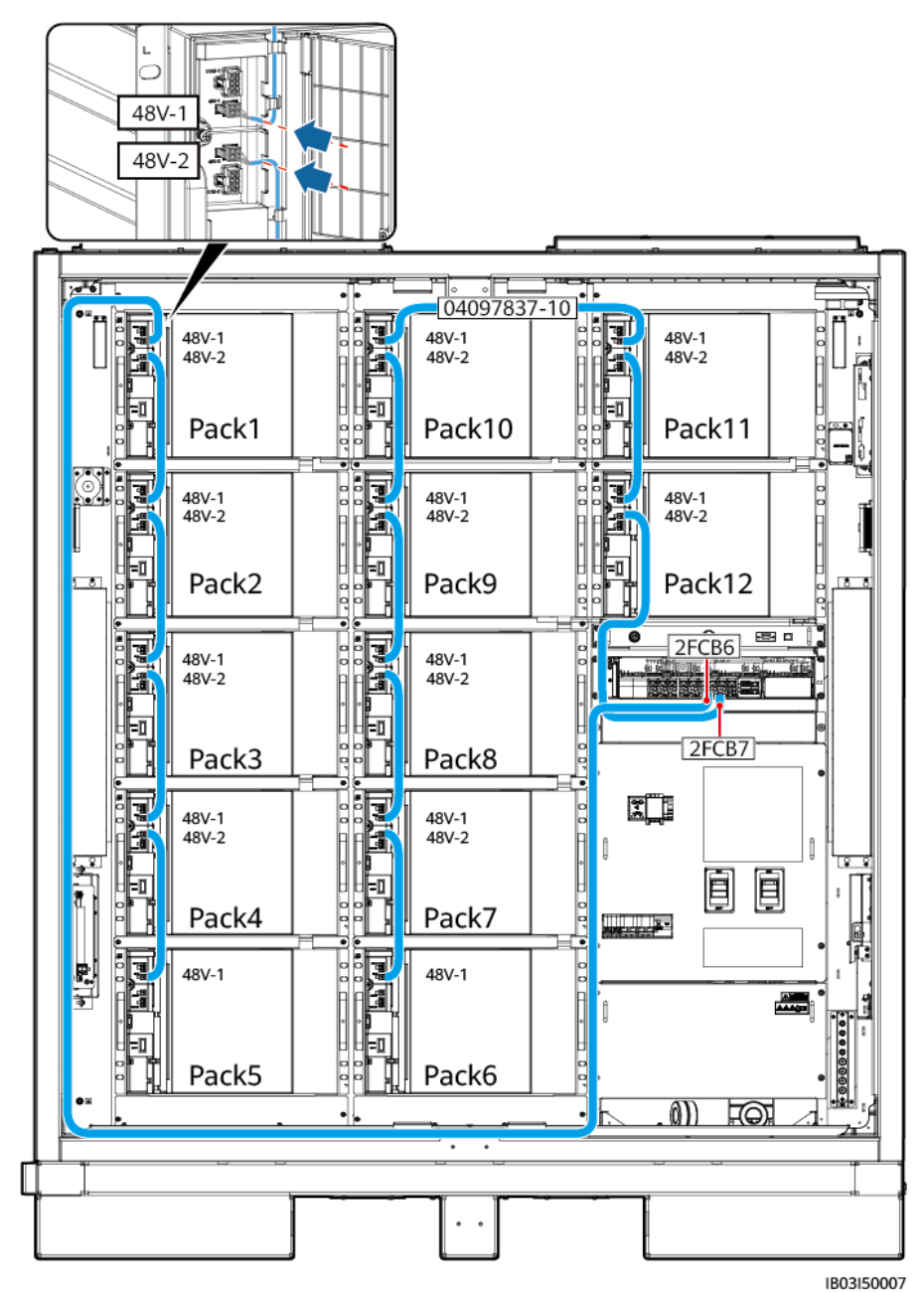

Figure 2-68 Connecting 48 V cables to battery packs

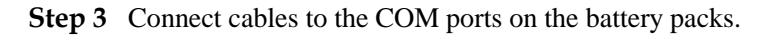

#### D NOTE

- Cables to COM-1 on Pack1 and COM-2 on Pack12 are reserved before delivery. After connecting the cables to the battery packs, bind the cables inside the cabinet. Connect the other ends of the cables after installing the rack controller.
- Other COM port cables are delivered with the product.
- The cable sequence is as follows: Pack1-2-3-4-5-6-7-8-9-10-11-12.
- The cable between Pack5 and Pack6 is 04097837-08, the cable between Pack10 and Pack11 is 04097837-09, and the other cables are 04097837-06.

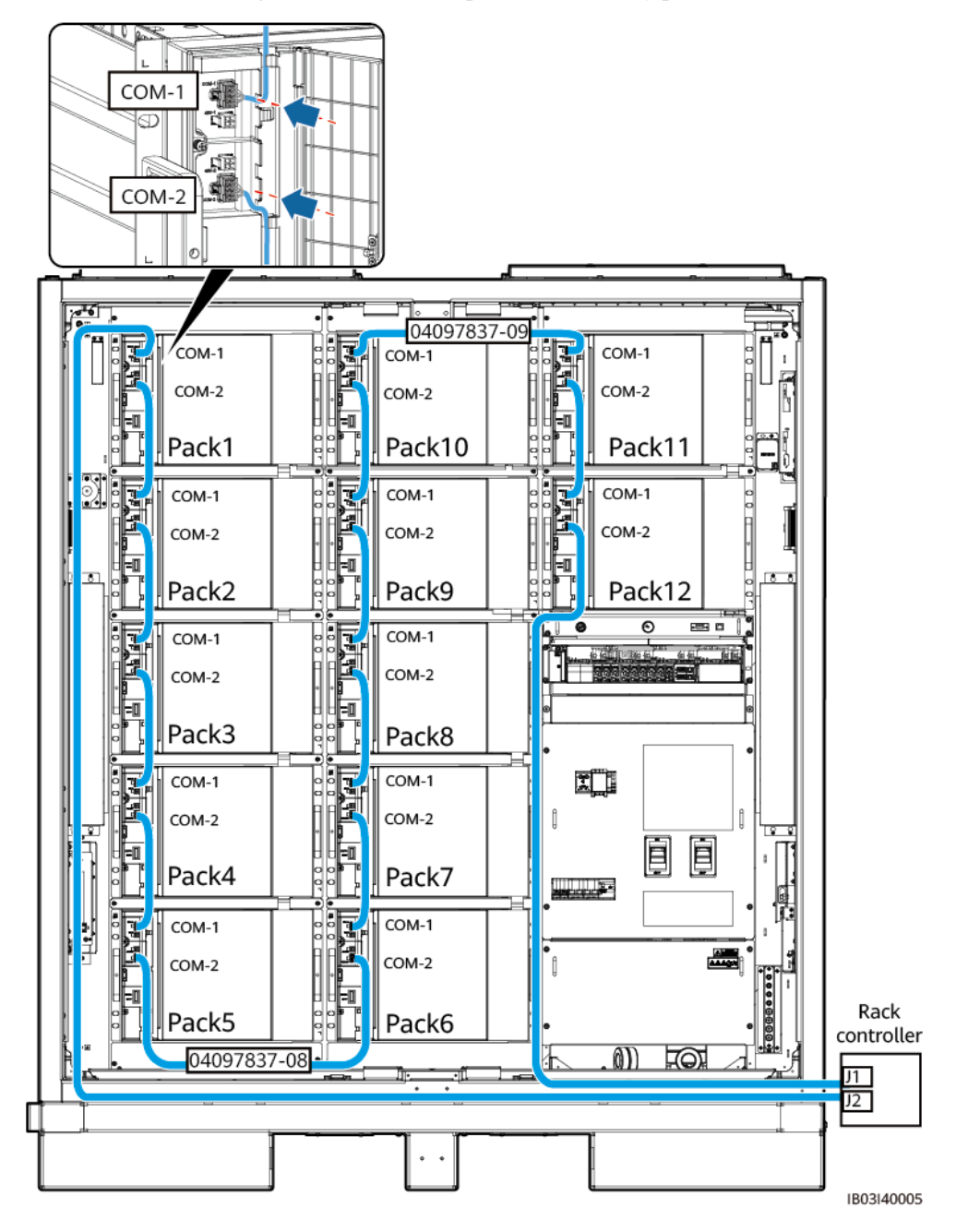

Figure 2-69 Connecting cables to the COM ports on the battery packs

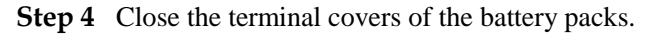

----End

# 2.9.4 Installing Rack Controller Cables

**Step 1** Remove the decorative cover and maintenance compartment cover from the rack controller.

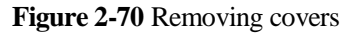

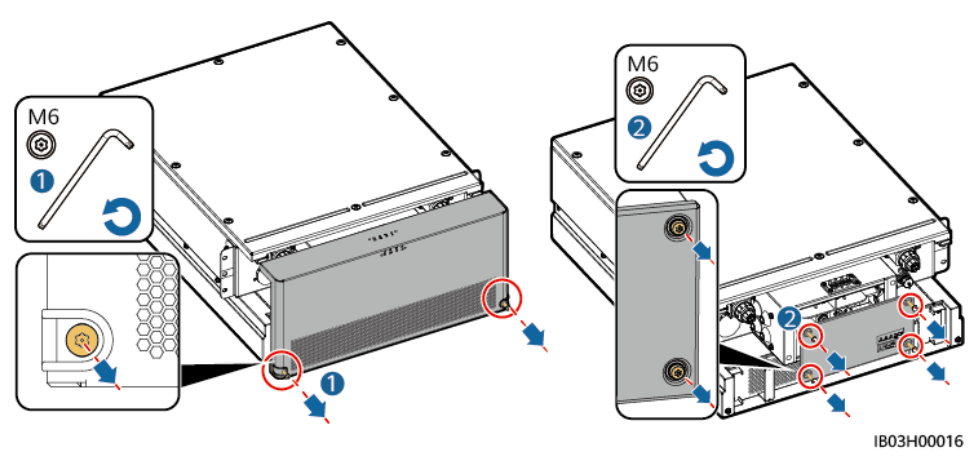

Step 2 Connect the preinstalled cable to the BAT/BUS ports. Magnetic rings are delivered with the product.

#### NOTICE

- The black magnetic ring is installed on the left side of the rack controller, and the green magnetic ring is installed on the right side of the rack controller.
- Do not remove the cover from an unused pagoda connector.

#### Figure 2-71 Connecting cables

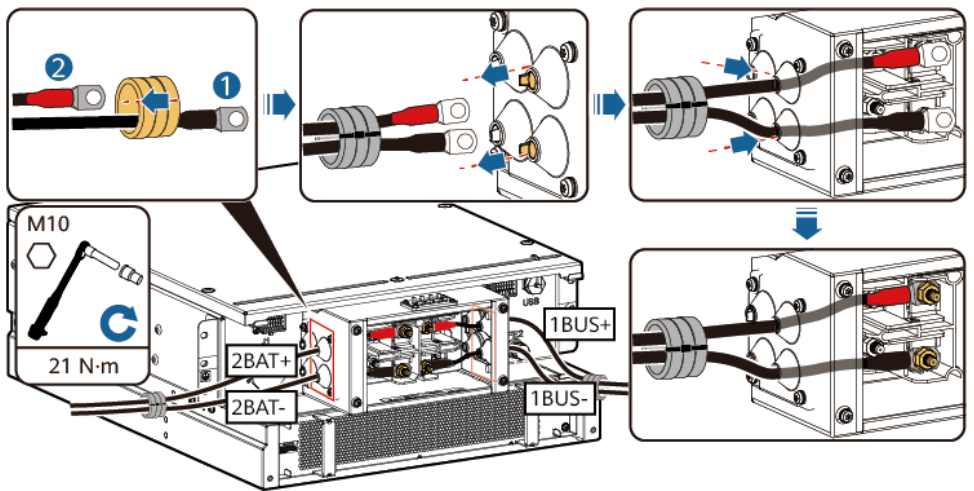

IB03I10002

| Cable Label         | Wiring Terminal |
|---------------------|-----------------|
| 107-1F1:2>TA1:2BAT+ | 2BAT+           |
| 108-1Q2:1>TA1:1BUS+ | 1BUS+           |

| Cable Label         | Wiring Terminal |
|---------------------|-----------------|
| 109-1Q1:4>TA1:2BAT- | 2BAT-           |
| 111-1Q2:3>TA1:1BUS- | 1BUS-           |

Step 3 Connect the preinstalled cables to J1 (left), J2 (right), and FE1.

#### Figure 2-72 Connecting cables

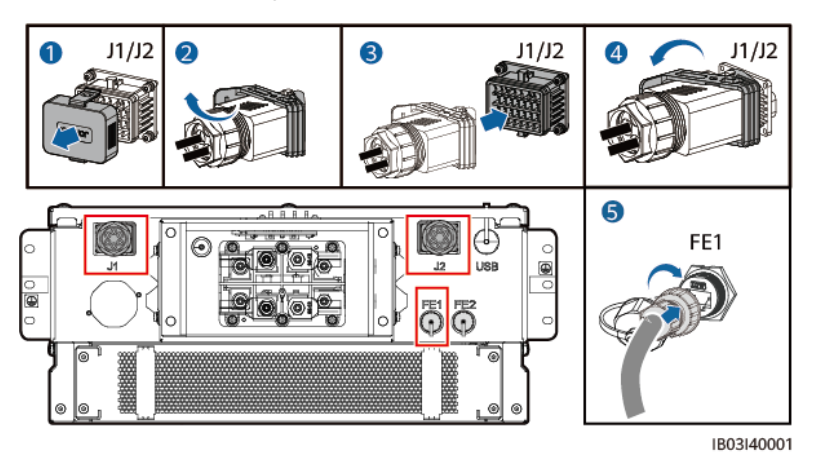

#### D NOTE

- When securing the network cable (shown by <sup>(6)</sup> in the figure), hold the cable and align it with the FE network port. After the network cable is properly installed, do not release it. Use the other hand to tighten the nut of the RJ45 connector.
- After the network cable is installed, gently pull it down to check that it is properly installed.
- **Step 4** Install the maintenance compartment cover and decorative cover of the rack controller, and place the magnetic rings.

Figure 2-73 Installing covers

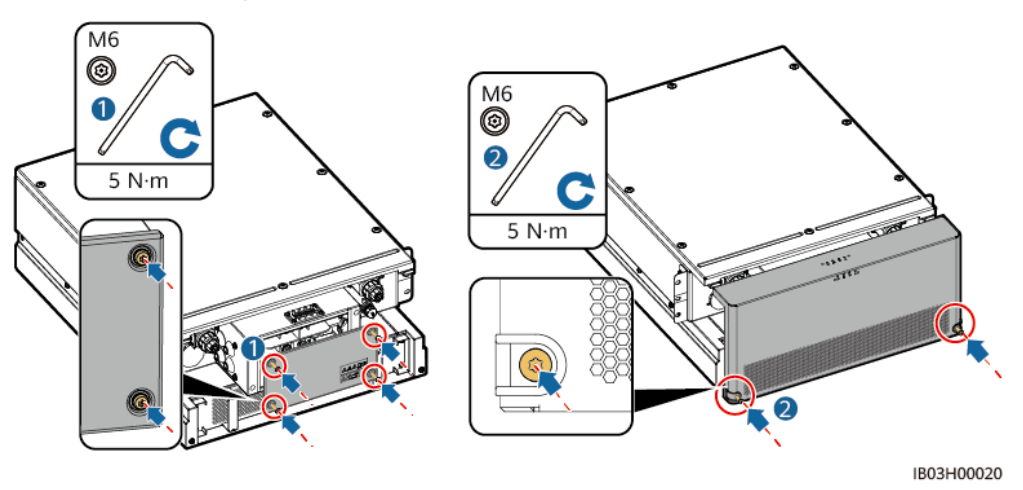

**Step 5** Install the protective cover delivered with the product, connect a PE cable to the protective cover on the left or right side, and bind the cable.

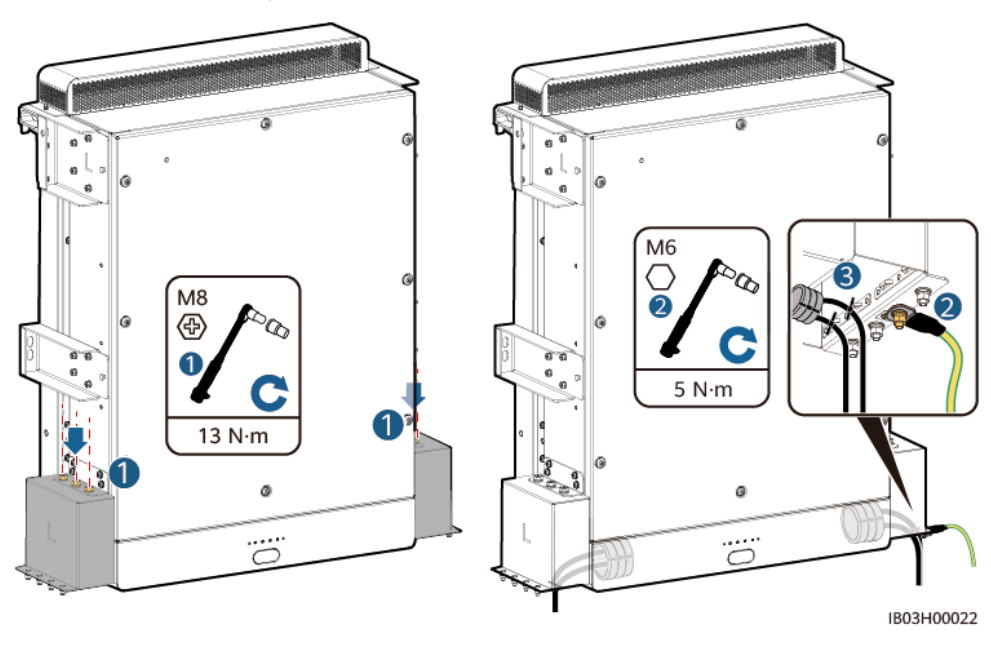

Figure 2-74 Connecting a PE cable

----End

# 2.9.5 Installing DC Power Cables

#### Prerequisites

- The DC power cables have been pre-buried.
- The OT/DT terminals have been crimped. For details, see Crimping an OT or DT Terminal.

#### Procedure

- Step 1 Remove the baffle plate in front of the power distribution area.
- Step 2 Route the DC power cables through the cable hole at the bottom and connect the cables to the DC circuit breaker.

#### Figure 2-75 Connecting DC power cables

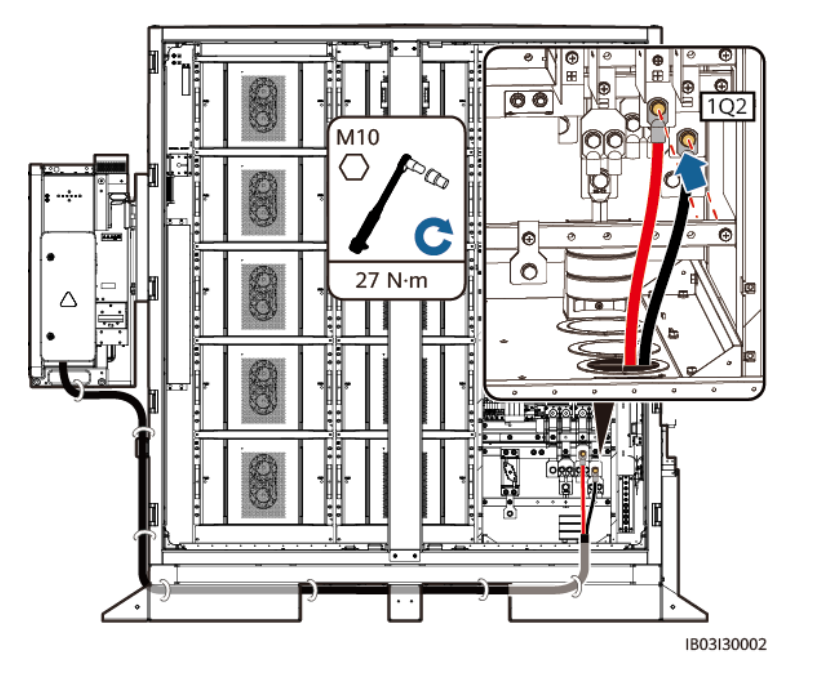

#### **NOTE**

- Reserve sufficient length of the cable and add angle steel in the middle of the foundation to support the cable and reduce the stress that the cable bears.
- For details about how to install other cables for the Smart PCS, see the corresponding quick guide.

----End

# 2.9.6 Auxiliary an AC Power Cable (with External Grid Power Supply)

#### Prerequisites

The AC power cables have been pre-buried.

#### Procedure

Step 1 Route the AC power cables through the cable hole at the bottom and connect the cables to the MCB.

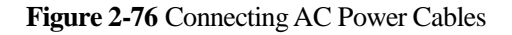

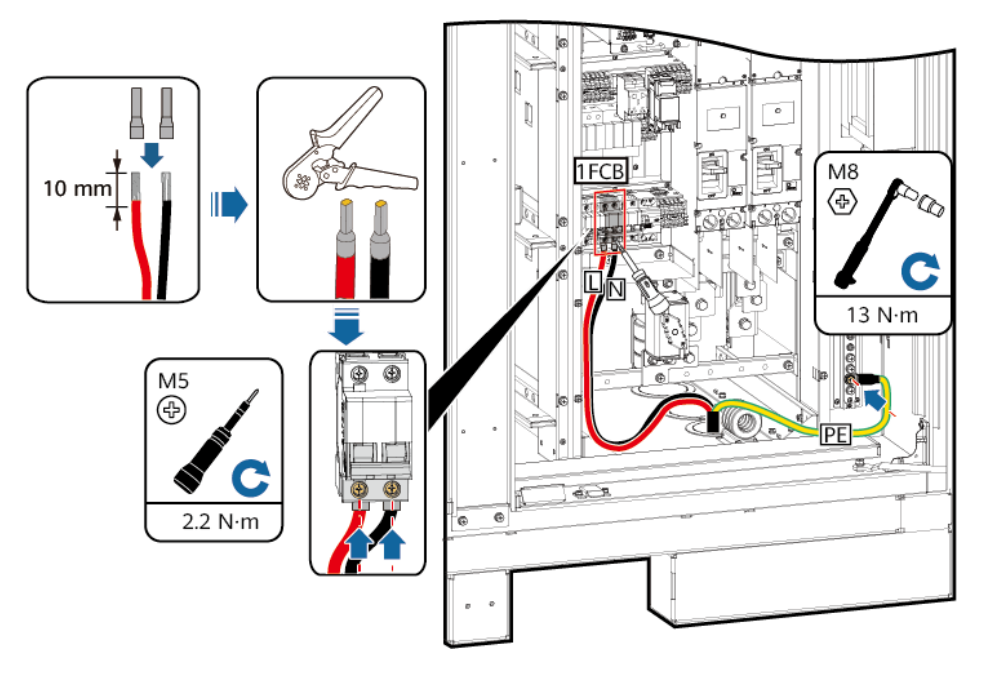

----End

# 2.9.7 Installing a Single-phase AC Input Power Cable (without External Grid Power Supply)

#### D NOTE

- If a UPS or other reliable backup power supply is used, perform the following steps to connect single-phase AC input power cables.
- Recommended UPS input switch specifications: 230/400 V AC 32 A/2P.
- Step 1 Remove the short-circuiting bar from 1–2 and insert it to 2–3 on the XU terminal block.
- Step 2 Remove the short-circuiting bar from 4–5 and insert it to 5–6 on the XU terminal block.
- Step 3 Connect the cable.

#### Figure 2-77 Connecting the cable

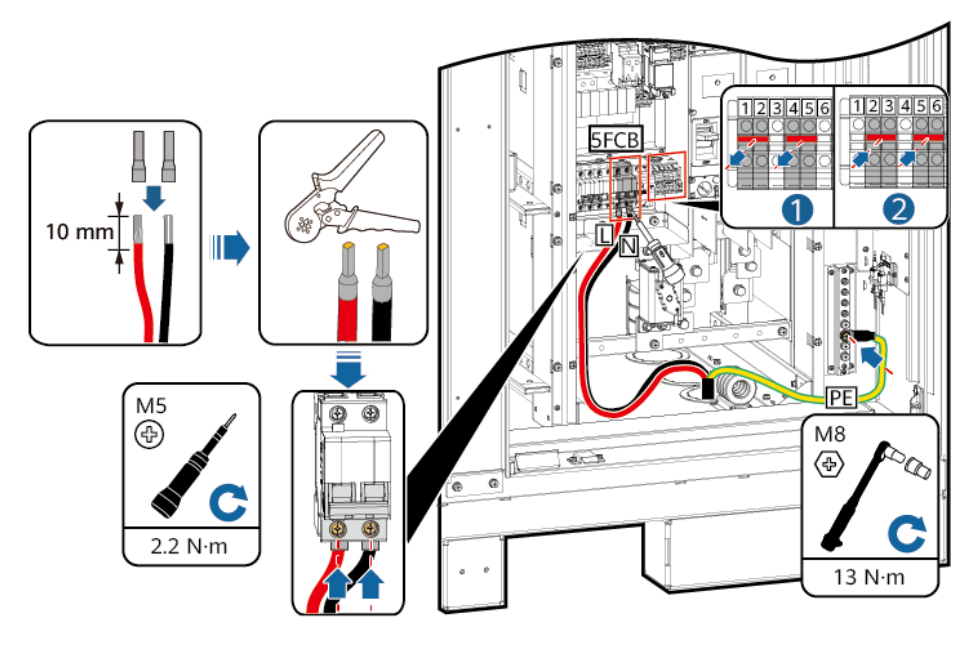

----End

# 2.9.8 Installing Communications Cables

## 2.9.8.1 Installing a FE Communications Cable

Step 1 Connect the FE communications cable to the WAN port on the CMU.

Figure 2-78 Connecting a FE communications cable

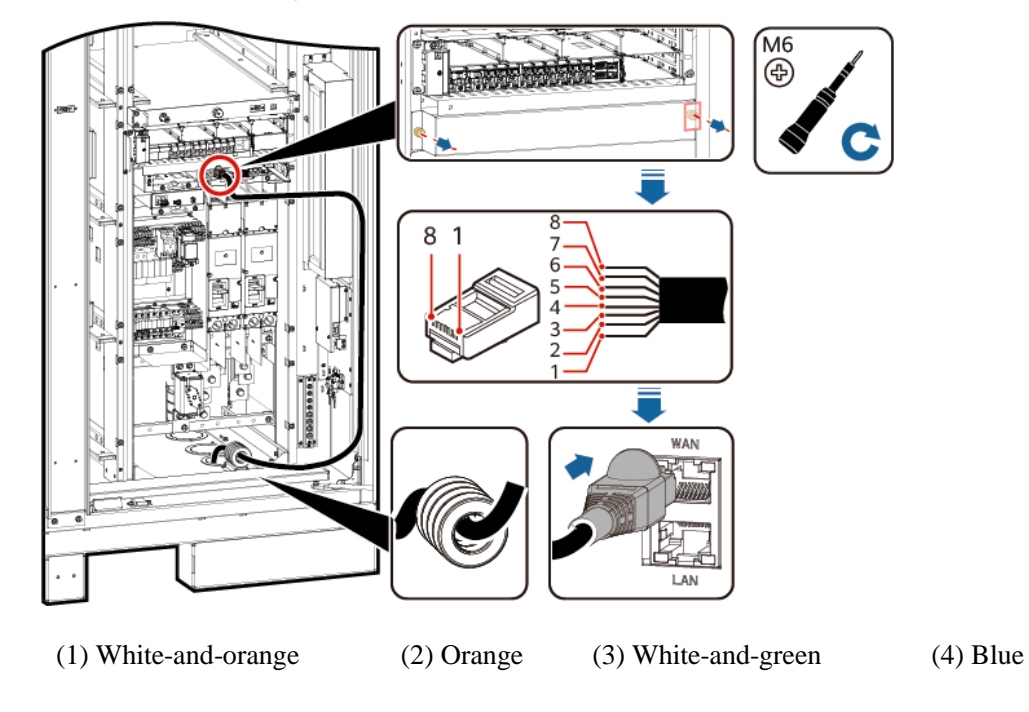

(5) White-and-blue (6) Green (7) White-and-brown (8) Brown

**Step 2** Bind the cables.

----End

## 2.9.8.2 Installing Fiber Ring Network Communications Cables

#### NOTICE

Only professionals are allowed to connect optical cables and splice fibers.

#### **NOTE**

In the optical fiber ring topology, two optical cables are required.

Figure 2-79 Access terminal box (ATB) interior

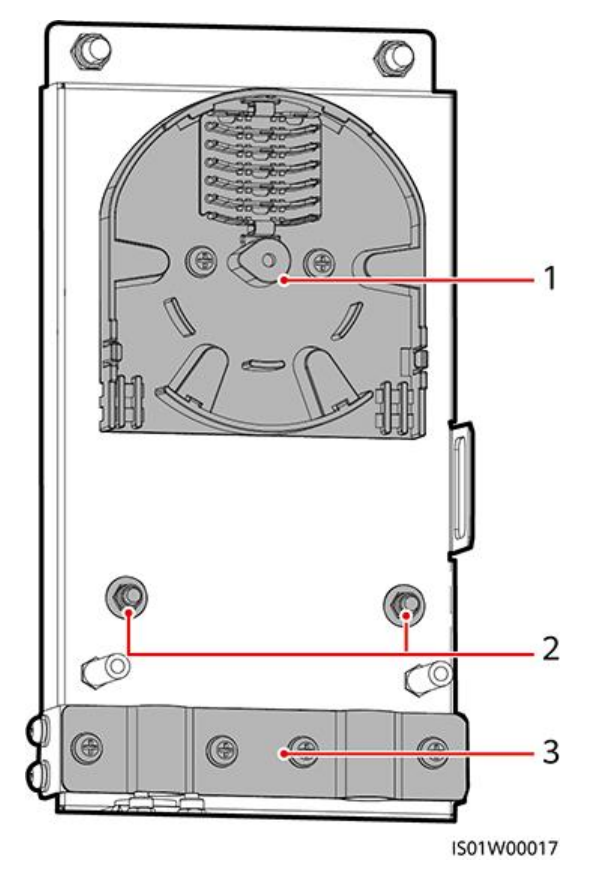

(1) Fiber spool (2) Fixing points for internal steel wires of optical cables (3) Cable clip

**Step 1** Remove the external mechanical parts from the ATB.

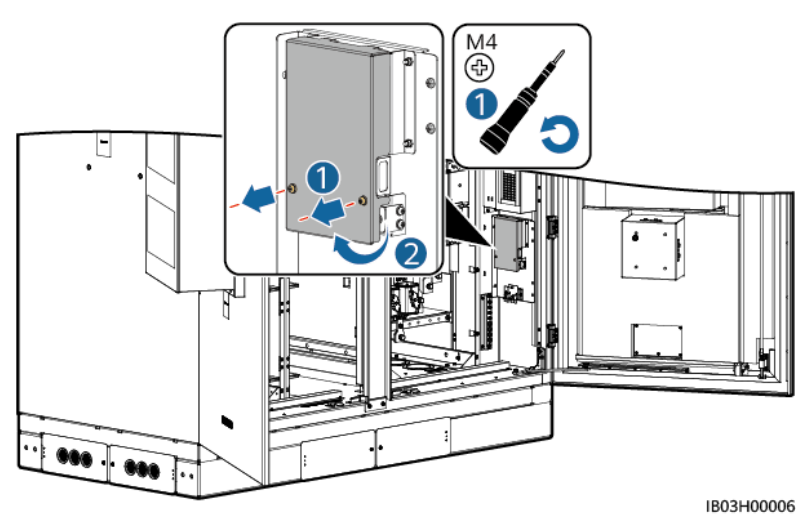

#### Figure 2-80 Removing external mechanical parts

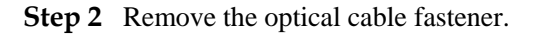

#### Figure 2-81 Removing a fastener

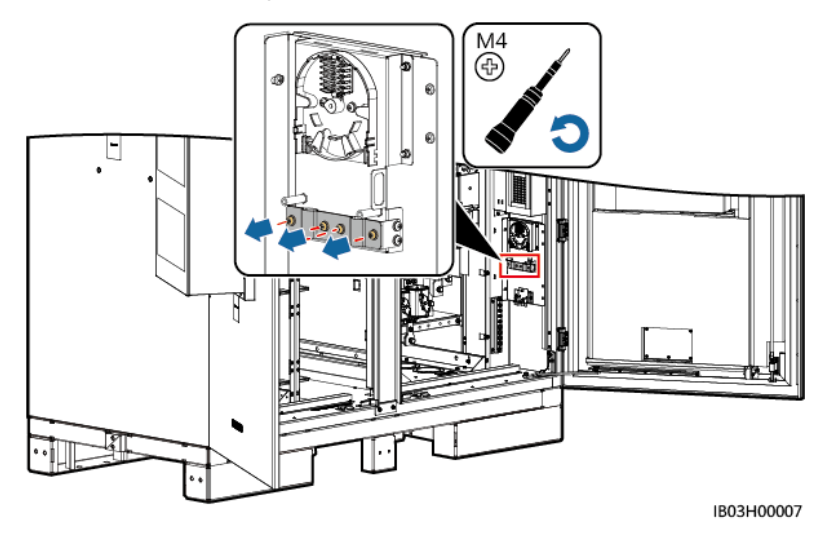

- Step 3 Connect one end of the optical jumper to the fiber adapter.
- **Step 4** Route the other end of the optical jumper through the cable hole on the side of the ATB, and connect the cable to the ATB.
- **Step 5** Connect the peripheral optical cable to the ATB, splice the optical cable and the optical jumper, and then wind the spliced cable around the fiber spool on the ATB.

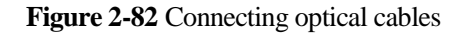

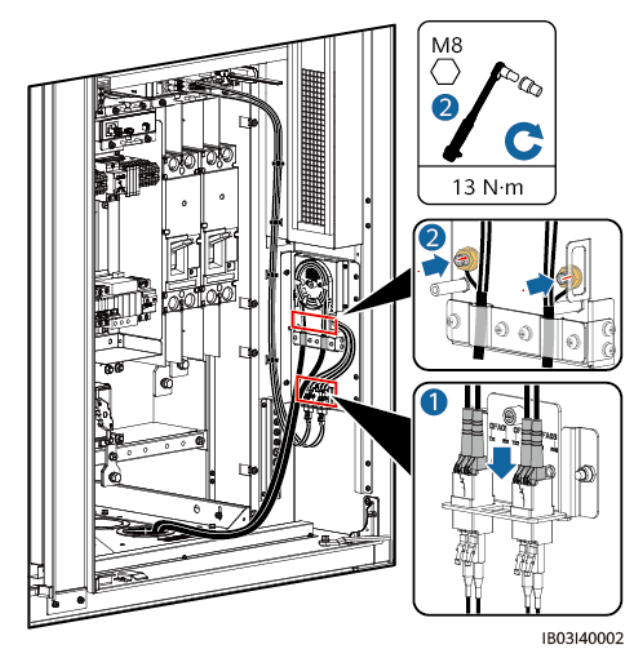

**Step 6** Check that the cables are connected correctly and securely. Then reinstall the optical cable fastener and external mechanical parts.

----End

# 2.9.9 (Optional) Installing DDSU666-H Cables

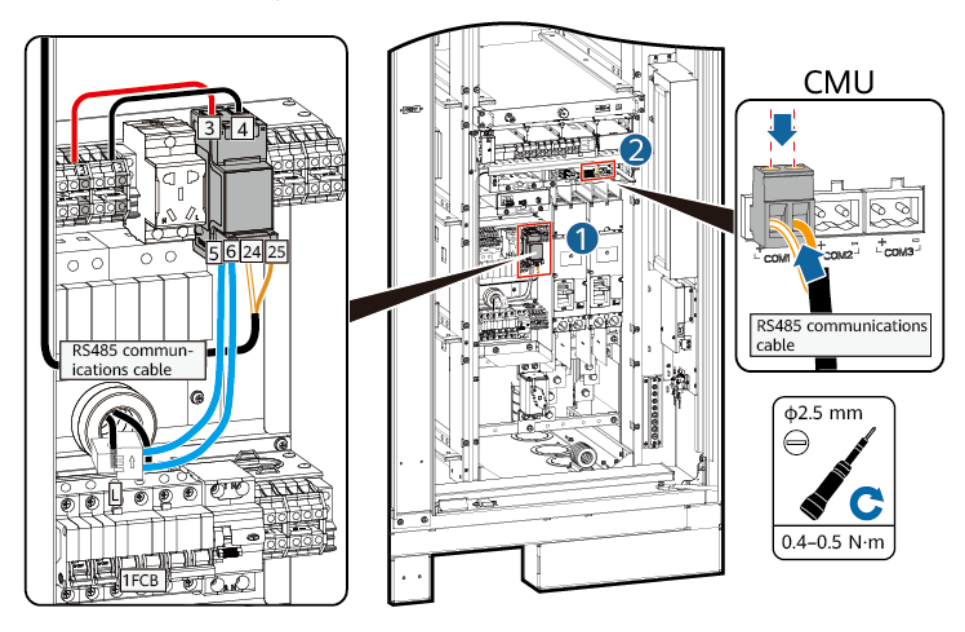

Figure 2-83 Connecting cables

# 2.9.10 (Optional) Installing Maintenance Socket Cables

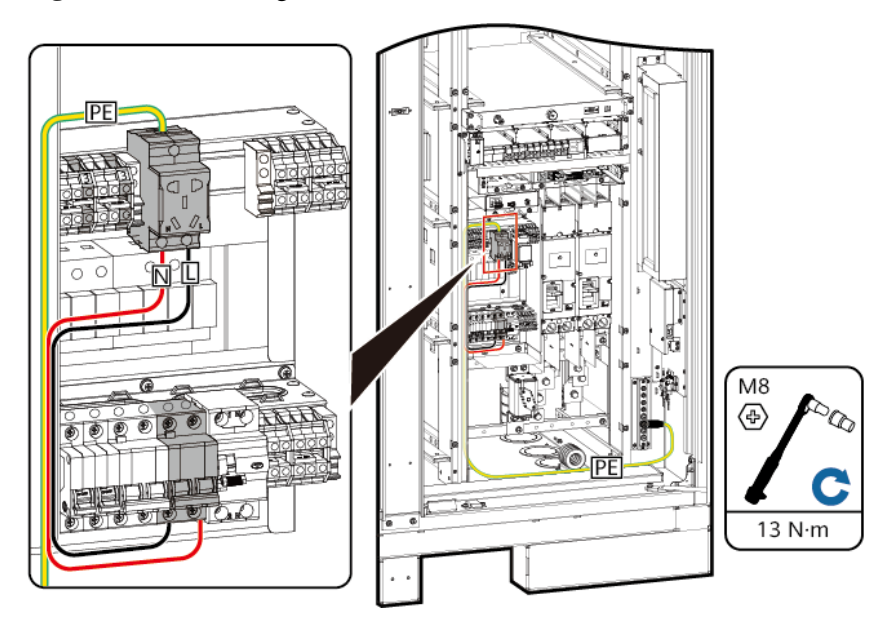

Figure 2-84 Connecting cables

# 2.9.11 Sealing Cable Holes

After cables are installed, seal the cable holes using the delivered sealing putty.

Figure 2-85 Sealing putty

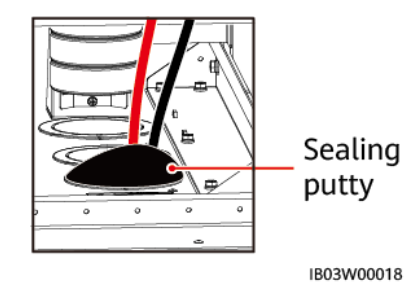

# **3** System Power-On

# 3.1 Check Before Power-On

# 3.1.1 General Check

| No. | Check Item              | Expected Result                                                                                                    |  |
|-----|-------------------------|----------------------------------------------------------------------------------------------------|--|
| 1   | Appearance              | <ul> <li>The equipment is intact and free from rust or paint flake-off.<br/>If paint flakes off, repaint the equipment.</li> <li>The labels on the device are clear. Damaged labels must be</li> </ul> |  |
|     |                         | replaced.                                                                                                    |  |
| 2   | Cable                   | • Cable sheathings are properly wrapped and not damaged.                                                                                                    |  |
|     | appearance              | • Cable hoses are intact.                                                                                                    |  |
| 3   | Cable                   | • Cables are connected in the designed positions.                                                                                                    |  |
|     | connections             | • Terminals are prepared as required and securely connected.                                                                                                    |  |
|     |                         | • Labels on both ends of each cable are clear and specific, and attached in the same direction.                                                                                                    |  |
| 4   | Cable routing           | • Electrical and ELV cables are routed separately.                                                                                                    |  |
|     |                         | • Cables are neat and tidy.                                                                                                    |  |
|     |                         | • Cable tie joints are evenly cut without burrs.                                                                                                    |  |
|     |                         | • Cables are placed properly and with slack at bending points to avoid stress.                                                                                                    |  |
|     |                         | • Cables are routed neatly without twists or crossovers in the cabinets.                                                                                                    |  |
| 5   | Battery pack copper bar | The copper bar is not deformed, and the plastic dip coating is not damaged.                                                                                                    |  |
| 6   | Switch                  | • The DC LV Panel switch is set to OFF.                                                                                                    |  |
|     |                         | • The battery rack switch is set to OFF.                                                                                                    |  |

# **3.1.2 ESS Installation Check**

#### Enclosure

| No. | Check Item   | Expected Result                                                                                                    |  |
|-----|--------------|----------------------------------------------------------------------------------------------------|--|
| 1   | Installation | <ul> <li>The installation meets the design requirements.</li> <li>The container is level, and each door opens normally.</li> </ul> |  |
| 2   | Appearance   | The container surface is free from cracks,<br>dents, and scratches. If the paint flakes off,<br>repaint the device.                |  |
| 3   | Grounding    | Each container has at least two ground points<br>and is grounded securely with a ground<br>resistance of 0.1 ohm or less.          |  |
| 4   | Accessories  | The number and positions of external accessories installed meet design requirements.                                               |  |
| 5   | Labels       | All labels are correct, clear, and complete.                                                                                       |  |

#### Interior

| No. | Check Item                                                                                 | Expected Result                                                                                                    |  |
|-----|--------------------------------------------------------------------------------------------|----------------------------------------------------------------------------------------------------|--|
| 1   | Circuit breaker                                                                            | The circuit breaker is in OFF.                                                                                        |  |
| 2   | Copper bar                                                                                 | The copper bars are not deformed, and no foreign objects are placed on the copper bars.                               |  |
| 3   | Cable                                                                                      | The bolts for installing the cables are tightened<br>and the cables are not loose.                                    |  |
| 4   | Cable hole sealing                                                                         | Cable holes have been sealed.                                                                                         |  |
| 5   | Battery pack                                                                               | The battery pack surface is intact.                                                                                   |  |
| 6   | Foreign object                                                                             | Foreign objects such as tools and remaining materials are cleared.                                                    |  |
| 7   | Baffle plate for the power distribution area                                               | The baffle plates in the power distribution area<br>are free from cracks, dents, scratches, cracks,<br>and looseness. |  |
| 8   | SPD                                                                                        | The SPD indicator is green.                                                                                           |  |
| 9   | Subcomponent (CMU,<br>adapter, and<br>rack-mounted<br>integrated gas fire<br>extinguisher) | All components are intact.                                                                                            |  |

| No. | Check Item | Expected Result                                                                                               |
|-----|------------|----------------------------------------------------------------------------------------------------|
| 10  | Grounding  | The ground conductor is reliably connected to<br>the ground terminal board or copper bar of the<br>container. |

# **3.1.3 Smart PCS Installation Check**

Refer to the LUNA2000-100KTL-M1 Smart Power Control System User Manual.

| Check<br>Item | Expected Result                                                                                          |  |  |
|---------------|----------------------------------------------------------------------------------------------------|--|--|
| Installat     | The Smart PCS is not deformed or damaged.                                                                |  |  |
| 1011          | The bottom is securely fixed.                                                                            |  |  |
|               | The Smart PCS is properly installed.                                                                     |  |  |
|               | The clearance around the Smart PCS meets requirements.                                                   |  |  |
| Electric      | Check that the upstream DC switch and downstream AC switch are <b>OFF</b> .                              |  |  |
| al connect    | All cables are intact and free from any damage or cracks.                                                |  |  |
| ion           | All ground cables are connected securely and reliably.                                                   |  |  |
|               | All AC power cables are connected correctly and securely, and there is no open circuit or short circuit. |  |  |
|               | All DC cables are connected securely in correct polarity, and there is no open circuit or short circuit. |  |  |
|               | The communications cables are connected correctly and securely.                                          |  |  |
| Others        | The AC maintenance compartment is clean and tidy, without foreign matter.                                |  |  |
|               | The DC maintenance compartment is clean and tidy, without foreign matter.                                |  |  |
|               | The AC maintenance compartment door is closed and the screws on the door are tightened.                  |  |  |
|               | The DC maintenance compartment door is closed and the screws on the door are tightened.                  |  |  |
|               | The waterproof plugs on the unused USB and COM ports are secured.                                        |  |  |

# 3.1.4 SACU Installation Check

For details, see the SmartACU2000D Smart Array Controller User Manual (with No PID Module).

No. Expected Result

| No. | Expected Result                                                                                                    |
|-----|----------------------------------------------------------------------------------------------------|
| 1   | The cabinet and all components are installed properly.                                                                                                    |
| 2   | All upstream switches for the cabinet and all switches inside the cabinet are OFF.                                                                                        |
| 3   | All cables are connected correctly and securely, without exposed metal.                                                                                                   |
| 4   | Cables are bound neatly, and cable ties are secured evenly and properly in the same direction.                                                                            |
| 5   | Routing for the power cables and signal cables meets the requirements for routing electrical and extra low voltage (ELV) cables and complies with the cable routing plan. |
| 6   | The locking caps of the used waterproof connectors are tightened and sealed.<br>Idle waterproof connectors are plugged and the locking caps are tightened.                |
| 7   | The cabinet interior is clean, without dust, dirt, or foreign matter.                                                                                                    |
| 8   | The paint on the cabinet exterior is intact. Immediately repaint the part where paint has fallen off to prevent corrosion.                                                |

# 3.2 Installing the PSU

#### Prerequisites

PSUs are secured inside the ESS during transport and installed onsite.

#### NOTICE

- If a PSU is damaged, contact the local office.
- Do not put your hands into the PSU slot to avoid electric shock.
- In an outdoor scenario, you are advised to power on the PSU within 24 hours after unpacking. If the PSU cannot be powered on in time, place it in a dry indoor environment without corrosive gas.

#### Procedure

- **Step 1** Push the locking latch leftwards.
- **Step 2** Pull out the handle.
- Step 3 Gently push the PSU into its slot along the guide rails.
- Step 4 Push the handle upwards.
- Step 5 Push the locking latch rightwards to lock the handle.

#### Figure 3-1 Installing the PSU

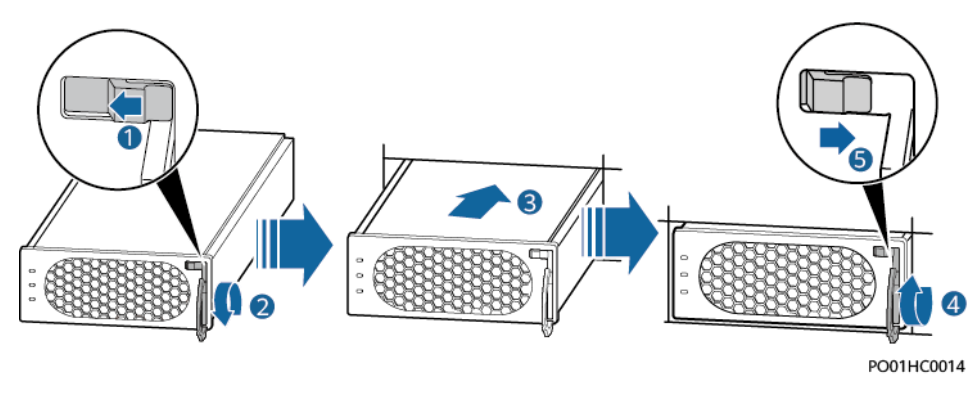

----End

# **3.3 Power-On Process**

#### Table 3-1 Procedure

| Step                                                                                                    | Item                                                                                                    |                                                                                                    | Remarks                                              |
|----------------------------------------------------------------------------------------------------|----------------------------------------------------------------------------------------------------|----------------------------------------------------------------------------------------------------|------------------------------------------------------|
| 1                                                                                                    | Powering on the AC power distribution cabinet connected to the grid                                                                 |                                                                                                    | As shown by (1) in Figure 3-2                        |
| 2                                                                                                    | Powerin<br>g on the                                                                                                    | (Optional) Powering on the UPS                                                                                     | As shown by (10) and (11) in 3.3<br>Power-On Process |
|                                                                                                    | auxiliary<br>power<br>supply                                                                                                    | Powering on the 220 V AC auxiliary power supply                                                                    | As shown by (2), (3), and (4) in<br>Figure 3-2       |
| 3                                                                                                    | Powering                                                                                                    | on the SACU                                                                                                    | As shown by (5) in Figure 3-2                        |
| 4                                                                                                    | Powerin<br>g on the                                                                                                    | Powering on the DC circuit breakers of battery racks                                                               | As shown by (6) in Figure 3-2                        |
| 5                                                                                                    | - ESS                                                                                                    | Powering on the auxiliary power<br>supply (turning on the AC<br>switches and then the DC<br>switches) <sup>a</sup> | As shown by (7) in Figure 3-2                        |
| 6                                                                                                    |                                                                                                    | Powering on the output DC circuit breakers                                                                         | As shown by (8) in Figure 3-2                        |
| 7                                                                                                    | Powerin<br>g on the<br>AC sidePowering on the battery side of the<br>AC power distribution cabinetAC side<br>of the<br>Smart<br>PCS |                                                                                                    | As shown by (9) in Figure 3-2                        |
| Note a: Before turning on the internal switch of the ESS auxiliary power supply, check that the AC auxiliary power supply voltage is within the normal range ( $220 V \pm 10\%$ ). |                                                                                                    |                                                                                                    |                                                      |

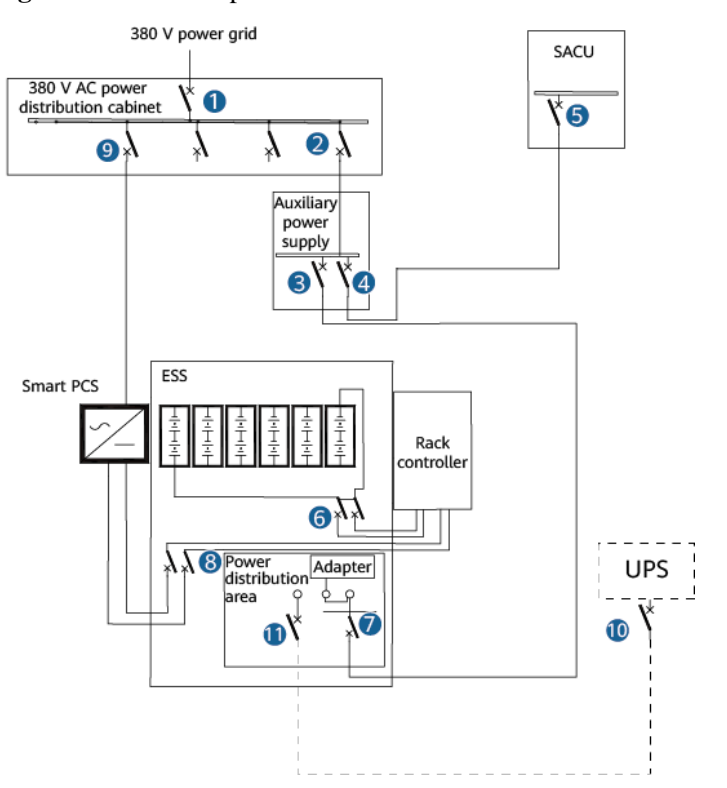

#### Figure 3-2 Power-on process

# 3.4 Powering on the SACU

#### Prerequisites

- You have completed the power-on check.
- You have put on proper personal protective equipment (PPE).
- Ensure that the power voltage of the SACU is within the operating voltage range, and the three-phase input voltage is within the operating voltage range of the MBUS CCO.

#### Procedure

- **Step 1** Turn on the single-phase power switch that controls the power supply from the remote transformer station to the SACU.
- **Step 2** Turn on the three-phase power switch that controls the power supply from the remote transformer station to the SACU.
  - If the SACU supports the access of one MBUS route, turn on the corresponding three-phase power switch.
  - If the SACU supports the access of two MBUS routes, turn on the corresponding three-phase power switches.
- **Step 3** Check that the input voltages of all switches of the SACU are within the operating voltage ranges using a multimeter.
- Step 4 Turn on the QF03 single-phase input switch in the SACU.
- Step 5 Turn on the three-phase input switch on the SACU.
  - If the SACU supports the access of one MBUS route, turn on the FU01 switch.
  - If the SACU supports the access of two MBUS routes, turn on the FU01 and FU02 switches.
- Step 6 Adjust the support bar, close the cabinet door, and tighten the screws.

#### **NOTE**

If a screw used for securing the cabinet door is lost, use the spare security torx screw included in the fitting bag.

----End

# **3.5 Powering On the Power Supply Loop of the AC Power Distribution Cabinet**

#### Prerequisites

Before power-on, use a multimeter to check that the phase voltage of the AC power distribution cabinet power supply loop is within the normal range ( $220 V \pm 10\%$ ).

#### Procedure

Step 1 Turn on the switches between the AC power distribution cabinet and the SACU.

Step 2 Turn on the switches between the AC power distribution cabinet and the ESS.

----End

# 3.6 Powering On the ESS

#### NOTICE

If the ESS has not been used for six months or longer after being installed, it must be checked and tested by professionals before operation.

#### Procedure

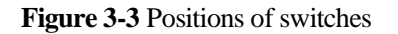

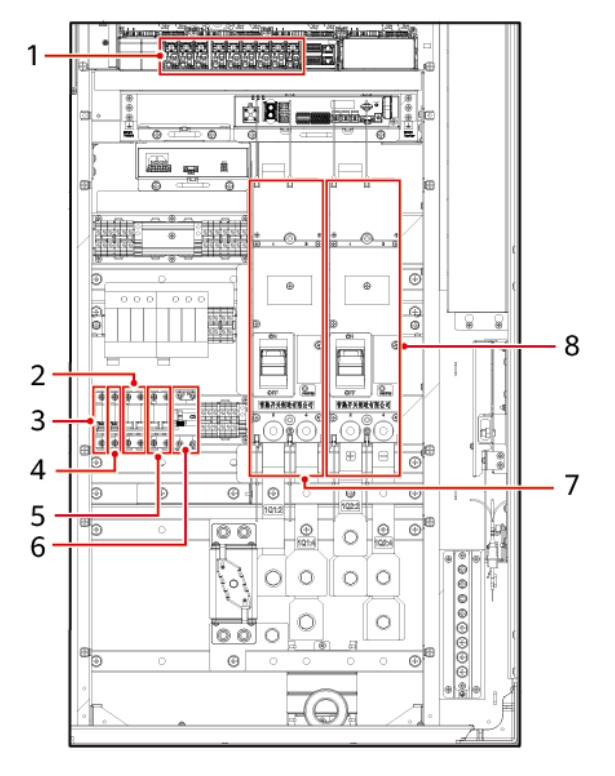

| (1) 48 V DC power<br>distribution switches    | (2) AC main switch (1FCB)                        | (3) 12 V adapter switch (1FCB1)            |
|-----------------------------------------------|--------------------------------------------------|--------------------------------------------|
| (4) PSU switch (1FCB2)                        | (5) UPS switch (5FCB)                            | (6) 220 V maintenance socket switch (1FB1) |
| (6) DC switch (1Q1, on the battery rack side) | (7) DC switch (1Q2, on the<br>Smart PCS DC side) | -                                          |

- Step 1 Turn on the DC switch 1Q1. (As shown by 7 in Figure 3-3)
- Step 2 Use a multimeter to check whether the AC voltage is within the allowed range (220 V±10%). (As shown by 2 in Figure 3-3)
- Step 3 Turn on the AC main switch 1FCB. (As shown by 2 in Figure 3-3)
- Step 4 Turn on all switches in the power distribution system of the ESS.
  - 1. Turn on the 12 V adapter switch 1FCB1. (As shown by 3 in Figure 3-3)
  - 2. Turn on the PSU switch 1FCB2. (As shown by 4 in Figure 3-3)
  - 3. Turn on the 220 V maintenance socket switch 1FB1. (As shown by 6 in Figure 3-3)
  - 4. On the embedded power subrack (SK1), turn on the DC/DC switch 2FCB1, DC light power switch 2FCB2, TCUE power switch 2FCB3, fan 1 switch 2FCB6, and fan 2 switch 2FCB7, air conditioner 1 switch 2FCB8, and air conditioner 2 switch 2FCB9 in sequence.

Use a multimeter to check that the output voltage at position 1 in the preceding figure is 53 V  $\pm$ 5 V.

Step 5 Turn on the DC switch 1Q2. (As shown by 8 in Figure 3-3)

----End

# **4** SmartLogger Web-based Deployment

#### Prerequisites

- 1. All devices onsite have been commissioned.
- 2. The system is powered on and alarms are cleared.
- 3. The commissioning equipment is available onsite.
- 4. Before the deployment, wait until the air conditioner adjusts the temperature inside the cabinet and the temperature of batteries to the specified temperature range (5  $^{\circ}$  C to 45  $^{\circ}$ C).

# 4.1 Preparations and WebUI Login

#### Prerequisites

- The operating system of Windows 7 or later is supported.
- Browser: Chrome 52, Firefox 58, or Internet Explorer 9, or a later version is recommended.

#### Procedure

- Step 1 Connect the network cable between the network port of the PC and the WAN or LAN port of the SmartLogger.
- Step 2 Set the IP address for the PC on the same network segment as the SmartLogger IP address.

| Connected<br>Port | Item            | SmartLogger<br>Default Value | Example PC Setting |
|-------------------|-----------------|------------------------------|--------------------|
| LAN port          | IP address      | 192.168.8.10                 | 192.168.8.11       |
|                   | Subnet mask     | 255.255.255.0                | 255.255.255.0      |
|                   | Default gateway | 192.168.8.1                  | 192.168.8.1        |
| WAN port          | IP address      | 192.168.0.10                 | 192.168.0.11       |
|                   | Subnet mask     | 255.255.255.0                | 255.255.255.0      |
|                   | Default gateway | 192.168.0.1                  | 192.168.0.1        |

- When the IP address of the WAN port is in the network segment from 192.168.8.1 to 192.168.8.255, set the default gateway to 192.168.8.1 and the IP address of the LAN port to 192.168.3.10. If the connected port is a LAN port, you need to adjust the network configuration of the PC.
- It is recommended that the PC be connected to the LAN port of the SmartLogger or the GE port of the SmartModule. When the PC is connected to the GE port of the SmartModule, adjust the network configuration of the PC to the configuration mode when the PC is connected to the LAN port of the SmartLogger.

Step 3 Set LAN parameters.

#### NOTICE

- If the SmartLogger is connected to a local area network (LAN) and a proxy server has been set, you need to cancel the proxy server settings.
- If the SmartLogger is connected to the Internet and the PC is connected to the LAN, do not cancel the proxy server settings.
- 1. Open Internet Explorer.
- 2. Choose **Tools** > **Internet Options**.
- 3. Click the **Connections** tab and then click **LAN settings**.
- 4. Clear Use a proxy server for your LAN.

#### Figure 4-1 LAN settings

| Local Area Network (LAN) Settings                                                                                               |  |
|----------------------------------------------------------------------------------------------------|--|
| Automatic configuration                                                                                                    |  |
| Automatic configuration may override manual settings. To ensure the<br>use of manual settings, disable automatic configuration. |  |
| Automatically detect settings                                                                                                   |  |
| Use automatic configuration script                                                                                              |  |
| Add <u>r</u> ess                                                                                                    |  |
| Proxy server                                                                                                    |  |
| Use a proxy server for your LAN (These settings will not apply to $f_{ial}$ -up or VPN connections).                            |  |
| Addr <u>e</u> ss: Por <u>t</u> ; <b>80 Advan<u>c</u>ed</b>                                                                      |  |
| ✓ Bypass proxy server for local addresses                                                                                       |  |
| ·                                                                                                    |  |
| OK Cancel                                                                                                    |  |

5. Click **OK**.

Step 4 Log in to the SmartLogger WebUI.

1. In the address box of a browser, enter https://XX.XX.XX.XX (XX.XX.XX is the IP address of the SmartLogger) and press Enter. The login page is displayed. If you log in

to the WebUI for the first time, a security risk warning is displayed. Click **Continue to this website** to log in to the WebUI.

#### **NOTE**

- It is recommended that users use their own certificates. If the certificate is not replaced, the security risk warning will be displayed during each login.
- After logging in to the WebUI, you can import a certificate under Maintenance > Security Settings > Network Security Certificate.
- The imported security certificate needs to be bound to the SmartLogger IP address. Otherwise, the security risk warning will still be displayed during login.

#### Figure 4-2 Security risk warning

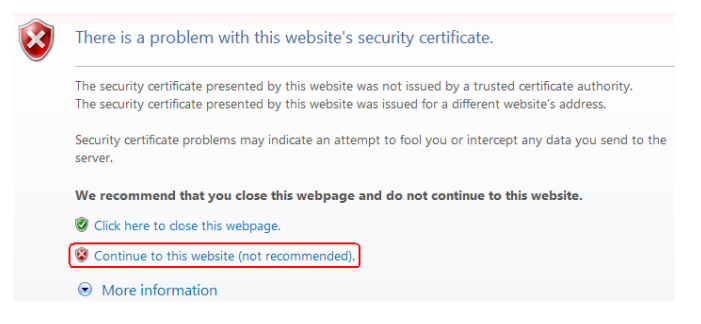

2. Specify Language, User Name, and Password, and click Log In.

Language
English< ✓</td>

User Name
▲ admin

Password
♠

Log In
Reset

**Figure 4-3** Login page (Initial login when the user name is displayed as admin)

#### D NOTE

In this scenario, you need to update the software version to V800R021C10SPC020 or later.

| Parameter | Description                     |
|-----------|---------------------------------|
| Language  | Set this parameter as required. |

| Parameter | Description                                                                                                    |
|-----------|----------------------------------------------------------------------------------------------------|
| User Name | Default value: admin                                                                                                    |
| Password  | <ul> <li>The initial password is Changeme.</li> <li>Use the initial password upon first power-on and change it immediately after login. Then, use the new password to log in again.</li> </ul> |

Updating the SmartLogger to V800R021C10SPC020 or later:

- Method 1: Log in as admin using your new password.
- Method 2: Log in as installer using your app login password (the initial password is 00000a).

#### Figure 4-4 Login page (Initial login when the user name is null)

|           | E       | © power system<br>NSPICE |
|-----------|---------|--------------------------|
| Language  | English | ~                        |
| User Name |         | V                        |
| Password  | Ô       |                          |
|           | Log In  | Reset                    |
|           |         | IL03J00002               |

#### D NOTE

In this scenario, the software version is V800R021C10SPC020 or later.

| Parameter | Description                         |
|-----------|-------------------------------------|
| Language  | Set this parameter as required.     |
| User Name | Log in as installer.                |
| Password  | Set the login password as prompted. |

#### **NOTE**

- Protect the password by changing it periodically, and keep it secure. If you lose the password, the device must be restored to its factory settings. Huawei will not be held liable for any losses resulting from improper password management.
- You will be locked out for 10 minutes after five failed password attempts in five minutes.
- A dialog box with recent login information is displayed after login. Click **OK**.

----End

#### **Follow-up Procedure**

If any page is blank or a menu cannot be accessed after you log in to the WebUI, clear the cache, refresh the page, or log in again.

# 4.2 Checking the SmartLogger Software Version

Choose **Monitoring** > **Logger** (**Local**) > **About** and check that the software version is FusionSolar V800R021C10SPC110 or later.

# 4.3 Upgrading the SmartLogger

#### **NOTE**

- If the SmartLogger software version is not FusionSolar V800R021C10SPC110 or later, upgrade the SmartLogger.
- Obtain the SmartLogger upgrade package from the Company.
- Step 1 Choose Maintenance > Software Upgrade, upload the SmartLogger upgrade package, select the device, and upgrade the SmartLogger.
- Step 2 After the software upgrade is complete, the SmartLogger automatically restarts. Log in to the SmartLogger WebUI again 2 minutes later.

----End

## 4.4 Setting Battery Modules

- **Step 1** Choose **Monitoring** > **ESR** > **Running Param.** > **Settings**, and set **Number of battery modules** to 12.
- **Step 2** Choose **Monitoring** > **ESU** > **Running Param.**, select **Delete invalid battery module**, and submit the settings.
- **Step 3** Choose **Monitoring** > **ESU** > **Running Param.**, click *in the upper right corner, and wait for 2 minutes.*
- **Step 4** Choose **Monitoring** > **ESR**, click +, and verify that the ESM-1 to ESM-12 status indicators under the ESR are all green or yellow.
- Step 5 Choose Monitoring > ESM > About and check the software versions of ESM-1 to ESM-12.

#### **NOTE**

- If the software version of ESM-1 to ESM-12 is not FusionSolar V800R021C10SPC110 or later, upgrade the ESU.
- Obtain the upgrade package from the Company.
- **Step 6** (Optional) Choose **Maintenance** > **Software Upgrade**, upload the upgrade package, select the device, and upgrade the ESU.
- **Step 7** Choose **Monitoring** > **ESU** > **Running Param.**, click with the upper right corner, and wait for 2 minutes.
- **Step 8** Choose **Monitoring** > **ESM** and check in the upper right corner to ensure that no major alarm is generated.

----End

# 4.5 Deployment Wizard

#### Procedure

- Step 1 Log in as admin to access the deployment wizard page.
- Step 2 Set parameters following the deployment wizard. For details, see Help on the page.

#### D NOTE

During parameter setting, click Previous, Next, or Skip as required.

1. Set basic parameters.

After setting the parameters, select a communication mode based on the site requirements.

2. After Huawei devices are connected, click **Search for Device** to check the cable connections and allocate addresses.

#### D NOTE

- During the process of **Search for Device**, do not perform upgrade operations (such as upgrading through the app, management system, or WebUI).
- When you click **Search for Device**, cable connections (DC and AC) will be checked before device search (not applicable to third-party devices), and device addresses will be automatically allocated.
- After the cable connection check and device search are complete, if a cable connection alarm is generated, you can click the alarm icon *(Lagrandiana)* to view the corresponding alarm information.

generated, you can enex the aram icon and to view the corresponding aram mornation.

- If an alarm is generated when the cable connection check fails, click the alarm icon 4 to view the alarm cause and handling suggestions. After the fault is rectified, check the cable connection again.
- After the cable connection check and device search are complete, click to view the corresponding topology information.
- After a device is added or deleted, you need to click **Search for Device** again. Otherwise, the system topology will not be updated.
- 3. If a meter is connected, set Meter usage to Export+import meter.
- 4. Connect to EMIs.
- 5. Set the battery working mode for battery control.

| Working mode               | Description                                                                                                    |
|----------------------------|----------------------------------------------------------------------------------------------------|
| No control                 | SmartLogger directly delivers the external scheduling<br>power limit. No other power scheduling control is<br>performed. The power is automatically controlled by the<br>device.                                                                                                    |
| Maximum self-consumption   | <ul> <li>It is applicable to the PV+ESS system to increase the self-consumption rate of PV power.</li> <li>Excess PV energy is stored in batteries. When PV power is insufficient or no PV power is generated at night, batteries discharge to supply power to the loads, improving the self-consumption rate of the PV system and the self-sufficiency rate, and reducing electricity costs.</li> <li>The SmartLogger performs battery scheduling based on the external scheduling power limit and the preceding policies.</li> </ul>                                                                                                    |
| TOU                        | <ul> <li>Applies to optical storage systems and pure storage systems with price differences between peak and off-peak hours.</li> <li>You can manually set the charge and discharge time segments to lower the electricity cost. You need to enable Fed to grid in Battery control. When the electricity price is low at night, the power grid charges the batteries. When the electricity price is high, the batteries discharge to supply power to the loads.</li> <li>Click Add to set the charge/discharge time. A maximum of 14 time segments are allowed. During the charging period, the power grid charges the batteries, and during the discharging period, the batteries discharge to supply power to the loads. In other time segments that are not set, the ESS does not discharge, and the PV modules and grid supply power to the loads. (In grid-tied/off-grid mode, if the grid fails, the ESS can discharge at any time.)</li> <li>In some countries, the grid is not allowed to charge batteries. In such case, this mode cannot be used.</li> <li>The SmartLogger performs battery scheduling based on the external scheduling power limit and the preceding policies.</li> </ul> |
| Scheduled Charge/Discharge | <ul> <li>This mode applies to ground power plant scheduling scenarios.</li> <li>In scheduled discharge, the AC output aims to reach the target value of the scheduled active power: PV power supply is prioritized. If the PV power is insufficient, the batteries supply power to loads; if the PV power is sufficient, the system outputs at the target value and the excess PV power is used to charge the batteries.</li> <li>In scheduled charge, the AC output aims to reach the</li> </ul>                                                                                                    |

| Working mode | Description                                                                                                    |
|--------------|----------------------------------------------------------------------------------------------------|
|              | target value of the scheduled active power: If the<br>battery power is insufficient or the Smart PCS is<br>limiting power, the system gets power from the grid as<br>much as possible; if the scheduling target is met and<br>the battery has excessive power, the PV power is used<br>to charge the batteries. |

- The working mode is set to **Maximum self-consumption.** 

| Parameter                                         | Description                                                                                                    |
|---------------------------------------------------|----------------------------------------------------------------------------------------------------|
| Maximum grid<br>power during<br>battery discharge | Control the maximum target grid power when the grid-connection point has zero power.                                                                                                    |
| Adjustment<br>deadband                            | Allowed fluctuation of the target grid power for the grid-connection point                                                                                                    |
| Automatic SOC calibration                         | • EnabledAutomatic SOC calibration is enabled. If the total charge and discharge energy reaches the threshold or the calibration function has not been triggered for 30 days, the SOC automatic calibration is performed. The SOC automatic calibration is performed in battery racks. During calibration, the cut-off SOC settings will be ineffective. |
|                                                   | • <b>Disabled</b> Automatic SOC calibration is disabled.                                                                                                    |

- The working mode is set to **TOU.**.

| Parameter                                         | Description                                                                                                    |
|---------------------------------------------------|----------------------------------------------------------------------------------------------------|
| Preferred use of surplus PV power                 | • <b>Charge:</b> When the PV energy is greater than the loads, excess PV energy is used to charge the ESS. After the maximum charge power is reached or the ESS is fully charged, the excess PV energy is fed to the grid.                                                                                                    |
|                                                   | • Fed to grid:When the generated PV energy is greater than the loads, the excess PV energy is preferentially fed to the grid. When the maximum output power of the inverter/Smart PCS is reached, the excess energy is used to charge the batteries. This setting is applicable to the scenario where the feed-in tariff (FIT) is higher than the electricity price. The ESS is used only for backup power. |
| Maximum charge power of grid                      | Set the maximum power of the grid during battery charging.                                                                                                    |
| Maximum grid<br>power during battery<br>discharge | Control the maximum target grid power when the grid-connection point has zero power.                                                                                                    |

| Parameter                 | Description                                                                                                    |
|---------------------------|----------------------------------------------------------------------------------------------------|
| Adjustment<br>deadband    | Allowed fluctuation of the target grid power for the grid-connection point                                                                                                    |
| Automatic SOC calibration | <ul> <li>EnabledAutomatic SOC calibration is enabled. If the total charge and discharge energy reaches the threshold or the calibration function has not been triggered for 30 days, the SOC automatic calibration is performed. During calibration, the cut-off SOC settings will be ineffective and the response of the charge/discharge power may be impacted temporarily.</li> <li>DisabledAutomatic SOC calibration is disabled.</li> </ul> |
| Start time                | Set the Charge/Discharge time. A maximum of 14 time segments                                                                                                    |
| То                        | can be set. You can set a cycle by week by clicking the buttons<br>corresponding to Mon. through Sun. in the <b>Repeat</b> box. The<br>buttons are blue by default, indicating selected. After you click it,<br>the button turns gray.                                                                                                    |
| Charge/Discharge          |                                                                                                    |
| Repeated                  |                                                                                                    |

- 6. Connect to a Huawei network management system (NMS.)
- 7. Connect to a third-party management system. Select IEC104.
- 8. Connect to third-party devices.
- 9. The settings are complete.

----End

# 4.6 System Setup

### Prerequisites

Start up the system when needed.

#### Procedure

Step 1 Choose Maintenance > Connect Device on the SmartLogger WebUI.

**Step 2** Click in the upper right corner to start devices in batches.

#### Figure 4-5 System startup

| Enspire             |         | Deployn             | nent Wizard Overview Monitoring | Query Settings Mainte                  | nance            | English ~ 🔞     | <b>B</b> ) |  |
|---------------------|---------|---------------------|---------------------------------|----------------------------------------|------------------|-----------------|------------|--|
| Software Upgrade    | Total [ | Total Device Qty::4 |                                 |                                        |                  |                 |            |  |
| Product Information | Conr    | Connect Device      |                                 |                                        |                  |                 |            |  |
| Security Settings   |         |                     | Built-in MBUS                   | Enable 🗸                               |                  |                 |            |  |
| System Maint.       | -       |                     | Device disconnection time       | 5min[5,                                | 30]              |                 |            |  |
| Device Log          |         | No                  | Davidas d                       | Submit                                 | CAL &            | Davies status • | 2          |  |
| Onsite Test         |         | 1                   | ESS(Net.8.131)                  | XXXXXXXXXXXXXXXXXXXXXXXXXXXXXXXXXXXXXX | 20210513FX71     | e               | _          |  |
| License Management  |         | 2                   | Meter(COM3-1)                   | COM3-1                                 | AM0020210513FQ72 | 0               |            |  |
| User Management     | 10      | 3                   | Meter(COM1-2)                   | COM1-2                                 | AM0120210513FQ72 | 0               |            |  |
| Device Mgmt.        |         | 4                   | PCS(Net.8.140)                  | XXXXXXXX                               | PCS0001N091      | •               |            |  |
| Connect Device      |         |                     |                                 |                                        |                  |                 |            |  |

----End

## 4.7 View Alarm

**Step 1** Check whether an alarm is generated on the SmartLogger WebUI or CMU WebUI. If an alarm is generated, handle the alarm by referring to the handling suggestions in the alarm reference section.

#### **NOTE**

- You are advised to use the SmartLogger WebUI.
- If **Door Status Alarm** is generated, check whether the cabinet door is open. If yes, close the door.
- If **ESU Communication Failure** is generated, check whether communications cables are connected correctly and whether the power supply is normal.
- Step 2 Short-circuit the water sensor and check whether a water alarm is generated on the SmartLogger WebUI or CMU WebUI:
  - If a water alarm is generated, the water sensor is properly connected. In this case, the water alarm will be cleared after the short circuit is removed.
  - If no water alarm is generated, check whether the water sensor cable is connected properly.

After the alarm is cleared, choose **Monitoring** > **Running Param.** > **Fire Suppression** > **Start** on the SmartLogger WebUI or CMU WebUI.

**Step 3** Check whether an alarm is generated for the Smart Rack Controller on the SmartLogger WebUI or CMU WebUI. If an alarm is generated, handle the alarm by referring to the handling suggestions in the alarm reference section.

----End

# 4.8 Setting Capacity Limit

#### Context

• Peak-valley arbitrage with capacity limit:

When the capacity limit is enabled in TOU mode, the charge/discharge time set in the TOU window must cover 24 hours of a day. Capacity limitation is not supported in non-charge/discharge time.

- Capacity limit:
  - If the capacity limit is met 24 hours a day, the ratio of the ESS/PCS to the load power must be properly set to ensure that the ESS/PCS have sufficient capacity to meet the capacity limit.
  - When the ESS is used only for capacity limit, you can set the charge time to 24 hours through the TOU setting. Do not set the discharge time and non-charge/discharge time.
  - The overload capability of transformers, power distribution switches, and cables must be greater than the sum of the maximum charge current and maximum load current of the ESS.

#### Procedure

| Parameter      | Description                                                                                                    |
|----------------|----------------------------------------------------------------------------------------------------|
| No control     | If this parameter is set, the capacity of the grid-connection point is not limited. The inverter and Smart PCS run according to the preset control policy. |
| Active         | If this parameter is set, the active power of the grid-connection point for                                                                                |
| capacity limit | purchasing or feeding power cannot exceed the preset capacity limit.                                                                                       |
| Apparent       | If this parameter is set, the apparent power of the grid-connection point                                                                                  |
| capacity limit | for purchasing or feeding power cannot exceed the preset capacity limit.                                                                                   |

Step 1 Choose Settings > Battery Control > Capacity Limit to set the capacity limit.

#### ----End

#### Active capacity limit

| Parameter                                             | Description                                                                                                    |
|-------------------------------------------------------|----------------------------------------------------------------------------------------------------|
| Maximum<br>active capacity                            | Set this parameter according to the charging capacity in the demand<br>contract of the power grid company. Once set, the active power of the<br>grid-connection point for purchasing or feeding power cannot exceed the<br>preset value. |
| PV power<br>limit when<br>electricity<br>meter fails  | Specifies the active power limit of the inverter when the feed-in meter<br>communication is abnormal. You can manually change the active power<br>percentage of the inverter as required.                                                |
| PCS power<br>limit when<br>electricity<br>meter fails | Specifies the active power limit of the PCS when the feed-in meter<br>communication is abnormal. You can manually change the active power<br>percentage of the PCS as required.                                                          |

### Apparent capacity limit

| Parameter                                             | Description                                                                                                    |
|-------------------------------------------------------|----------------------------------------------------------------------------------------------------|
| Maximum<br>apparent<br>capacity                       | Set this parameter according to the charging capacity in the demand<br>contract of the power grid company. Once set, the apparent power of the<br>grid-connection point for purchasing or feeding power cannot exceed the<br>preset value. |
| PV power<br>limit when<br>electricity<br>meter fails  | Specifies the active power limit of the inverter when the feed-in meter<br>communication is abnormal. You can manually change the active power<br>percentage of the inverter as required.                                                  |
| PCS power<br>limit when<br>electricity<br>meter fails | Specifies the active power limit of the PCS when the feed-in meter<br>communication is abnormal. You can manually change the active power<br>percentage of the PCS as required.                                                            |

# **5** Closing the Cabinet Door

After the deployment commissioning is complete, close the cabinet door and secure the safety rope.

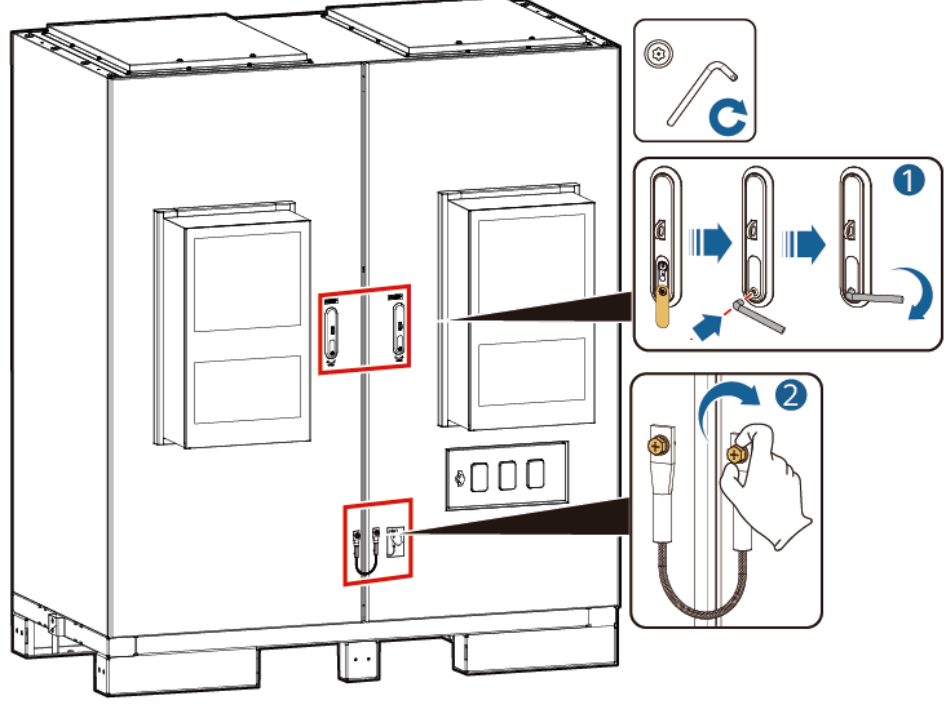

Figure 5-1 Closing the cabinet door

IB03H00043

# 5.1 Delivering a Shutdown Command on the SmartLogger

#### Prerequisites

The system has connected to the grid and is running properly.

#### Procedure

Step 1 Log in to the SmartLogger WebUI, choose Maintenance > Connect Device, and click to shut down the Smart PCS and Smart Rack Controller.

Figure 5-2 Shutdown command

| F e power system                        |          |                     |                                  |                              |              | English                  | ~ (0e)      |  |
|-----------------------------------------|----------|---------------------|----------------------------------|------------------------------|--------------|--------------------------|-------------|--|
| <del>E na</del> ph e                    |          | eploym              | ent Wizard Overview Monitoring O | Query Settings Mainter       | nance        | 🚺 🔼                      | 3 🛄 3 😲 0 🔵 |  |
| <ul> <li>Software Upgrade</li> </ul>    | Total De | Total Device Qty.:2 |                                  |                              |              |                          |             |  |
| <ul> <li>Product Information</li> </ul> | Conne    | ect Devi            | ce                               |                              |              |                          |             |  |
| <ul> <li>Security Settings</li> </ul>   |          |                     | Built-in MBUS                    | Enable ~                     |              |                          |             |  |
| <ul> <li>System Maint.</li> </ul>       |          |                     | Device disconnection time        | 5min[5, 3                    | 30]          |                          |             |  |
| <ul> <li>Device Log</li> </ul>          |          |                     |                                  | Submit                       |              |                          | 2           |  |
| Onsite Test                             |          | No.                 | Device 🗢                         | Port-Comm Addr./IP address 🗢 | SN ¢         | Device status $\bigcirc$ |             |  |
| o onsite rest                           |          | 1                   | PCS(Net.8.140)                   | 192.168.8.133                | PCS0001N091  | •                        |             |  |
| CLICENSE Management                     | 0        | 2                   | ESS(Net.8.138)                   | 192.168.8.138                | 20210513FX71 | •                        |             |  |
| O User Management                       | 1        |                     |                                  |                              |              |                          |             |  |
| Device Mgmt.                            | 1        |                     |                                  |                              |              |                          |             |  |
| Connect Device                          |          |                     |                                  |                              |              |                          |             |  |
| SmartModule                             |          |                     |                                  |                              |              |                          |             |  |
|                                         |          |                     |                                  |                              |              |                          |             |  |

- **Step 2** Choose **Device Monitoring > PCS** >> **Running Info.** Check the device status, active power, and DC voltage to verify that the shutdown is successful.
- **Step 3** Choose **Device Monitoring > CMU** >> **Running Info.** Check the rated power and total output voltage of the rectifier to ensure that the shutdown is successful.

----End

# **5.2 Power-Off Process**

| Table 5-1 | Power-off | procedure |
|-----------|-----------|-----------|
|-----------|-----------|-----------|

| Step | Item                                               |                                                                          | Remarks                                                                         |
|------|----------------------------------------------------|--------------------------------------------------------------------------|---------------------------------------------------------------------------------|
| 1    | Powering<br>off the AC<br>side of the<br>Smart PCS | Powering off the battery side of<br>the AC power distribution<br>cabinet | As shown by (1) in Figure<br>20221030LUNA2000-200K<br>WH-2H1 Smart String ESS-2 |
| 2    | Powering<br>off the ESS                            | Powering off the output DC circuit breakers                              | As shown by (2) in Figure<br>20221030LUNA2000-200K<br>WH-2H1 Smart String ESS-2 |

| Step | Item                                      |                                                                                                    | Remarks                                                                                          |
|------|-------------------------------------------|----------------------------------------------------------------------------------------------------|--------------------------------------------------------------------------------------------------|
| 3    |                                           | Powering off the auxiliary power<br>supply (turning off the AC<br>switches and then the DC<br>switches) | As shown by (3) in Figure<br>20221030LUNA2000-200K<br>WH-2H1 Smart String ESS-2                  |
| 4    |                                           | Powering off the DC circuit breakers of battery racks                                                   | As shown by (4) in Figure<br>20221030LUNA2000-200K<br>WH-2H1 Smart String ESS-2                  |
| 5    | Powering off                              | the SACU                                                                                                | As shown by (5) in Figure<br>20221030LUNA2000-200K<br>WH-2H1 Smart String ESS-2                  |
| 6    | Powering<br>off the<br>auxiliary<br>power | Powering off the 220 V AC auxiliary power supply                                                        | As shown by (6), (7), and (8)<br>in Figure<br>20221030LUNA2000-200K<br>WH-2H1 Smart String ESS-2 |
| 7    | supply                                    | (Optional) Powering off the UPS                                                                         | As shown by (10) and (11)<br>in .2 Power-Off Process                                             |
| 8    | Powering off connected to                 | the AC power distribution cabinet the grid                                                              | As shown by (9) in Figure<br>20221030LUNA2000-200K<br>WH-2H1 Smart String ESS-2                  |

#### Figure 5-3 Power-off process

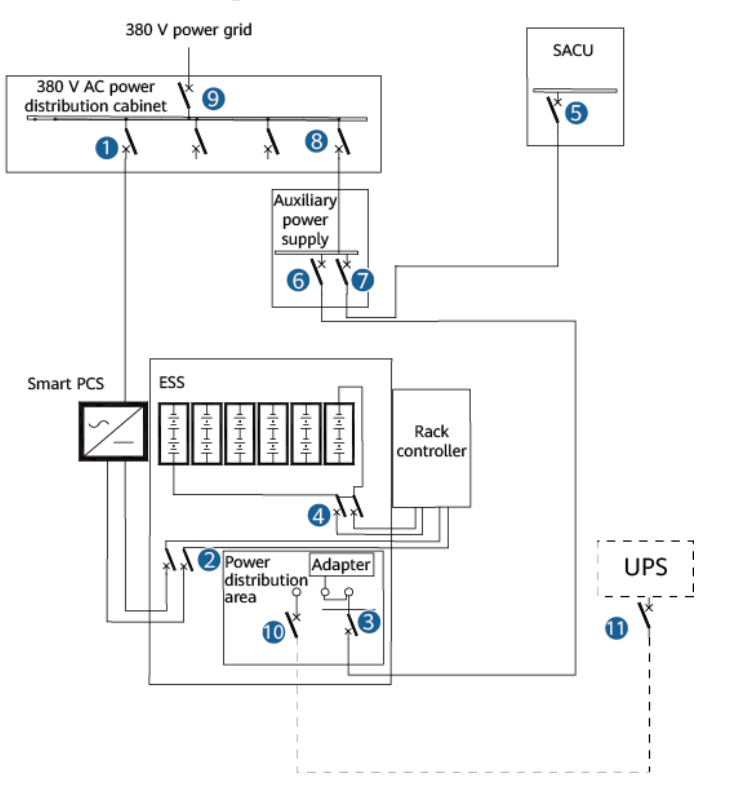

# **5.3 Powering Off ESS Devices**

#### **Powering Off the Smart PCS**

- Step 1 Wear proper PPE.
- Step 2 Turn off the AC switch between the Smart PCS and the grid.
- **Step 3** Open the AC maintenance compartment door, install a support bar, and use a multimeter to measure the voltage between the AC terminal block and the ground. Ensure that the AC side of the Smart PCS is disconnected.
- **Step 4** Turn off DC switch 1Q2 in the ESS.
- **Step 5** Open the DC maintenance compartment door, install a support bar, and use a multimeter to measure the voltage between the DC terminal blocks. Ensure that the DC side of the Smart PCS is disconnected.

----End

#### **Powering off the ESS**

- **Step 1** Turn off all switches in the power distribution system of the ESS.
  - 1. On the embedded power subrack (SK1), turn off the DC/DC switch 2FCB1, DC light power switch 2FCB2, TCUE switch 2FCB3, fan 1 switch 2FCB6, fan 2 switch 2FCB7, air conditioner 1 switch 2FCB8, and air conditioner 2 switch 2FCB9 in sequence.
  - 2. Turn off switch 1FB1 of the 220 V maintenance socket.
  - 3. Turn off the PSU switch 1FCB2.
  - 4. Turn off the 12 V adapter switch 1FCB1.
- Step 2 Turn off the AC main switch 1FCB.
- **Step 3** Turn off the DC switch 1Q1.

----End

# **5.4 Powering Off the Power Supply Loop of the AC Power Distribution Cabinet**

- Step 1 Turn off the switches between the AC power distribution cabinet and the ESS.
- Step 2 Turn off the switches between the AC power distribution cabinet and the SACU.

----End

# 6 Alarm Reference

Alarm severities are defined as follows:

- Major alarm: The device disconnects from the grid and stops generating power after a fault occurs.
- Minor: Some components of the device are faulty but the device can still connect to the grid and generate power.
- Warning: The device works properly. The output power decreases or some authorization functions fail due to external factors.

#### Table 6-1 Alarm List

| Alarm<br>ID | Alarm<br>Name                                   | Alarm<br>Severit<br>y | Possible Cause                                                                                                    | Suggestion                                                                                                    |
|-------------|-------------------------------------------------|-----------------------|----------------------------------------------------------------------------------------------------|----------------------------------------------------------------------------------------------------|
| 3807        | Air<br>Conditio<br>ner<br>Internal<br>Fan Fault |                       | <ul> <li>Cause ID = 1–13</li> <li>1. [HVAC-No] The cable of the fan is loose.</li> <li>2. The fan is damaged.</li> </ul>               | <ol> <li>Shut down the system at a proper time.</li> <li>Power off the air conditioner, open the<br/>enclosure, and check whether the fan cable<br/>is loose. If yes, securely connect the cable.<br/>Check whether the fan is damaged or burnt.<br/>If yes, contact your technical support.</li> </ol>                                                             |
| 3808        | Air<br>Conditio<br>ner<br>External<br>Fan Fault |                       | <ul> <li>Cause ID = 1–13</li> <li>1. [HVAC-No] The cable of the fan is loose.</li> <li>2. The fan is damaged.</li> </ul>               | <ol> <li>Shut down the system at a proper time.</li> <li>Power off the air conditioner, open the<br/>enclosure, and check whether the fan cable<br/>is loose. If yes, securely connect the cable.<br/>Check whether the fan is damaged or burnt.<br/>If yes, contact your technical support.</li> </ol>                                                             |
| 3809        | Air<br>Conditio<br>ner<br>Compres<br>sor Fault  |                       | <ul> <li>Cause ID = 1–13</li> <li>1. [HVAC-No] The cable of the compressor is loose.</li> <li>2. The compressor is damaged.</li> </ul> | <ol> <li>Shut down the system at a proper time and<br/>take security protection measures.</li> <li>Power off the air conditioner, open the<br/>enclosure, and check whether the<br/>compressor cable is loose. If yes, securely<br/>connect the cable. Check whether the<br/>compressor is damaged or burnt. If yes,<br/>contact your technical support.</li> </ol> |
| 3810        | Air<br>Conditio<br>ner                          |                       | Cause ID = 1–13<br>1. [HVAC-No] The cable                                                                                              | 1. Shut down the system at a proper time and take security protection measures.                                                                                                    |

| Alarm<br>ID | Alarm<br>Name                                                                 | Alarm<br>Severit<br>y | Possible Cause                                                                                                    | Suggestion                                                                                                    |
|-------------|-------------------------------------------------------------------------------|-----------------------|----------------------------------------------------------------------------------------------------|----------------------------------------------------------------------------------------------------|
|             | Return<br>Air<br>Temperat<br>ure<br>Sensor<br>Fault                           |                       | of the return air<br>temperature sensor is<br>loose.<br>2. The sensor is<br>damaged,<br>open-circuited, or<br>short-circuited.                                                                                                    | <ol> <li>Check whether any cable is loose.</li> <li>Replace the return air temperature sensor.</li> </ol>                                                                                                    |
| 3811        | Air<br>Conditio<br>ner<br>Supply<br>Air<br>Temperat<br>ure<br>Sensor<br>Fault |                       | <ul> <li>Cause ID = 1–13</li> <li>1. [HVAC-No] The cable of the supply air temperature sensor is loose.</li> <li>2. The sensor is damaged, open-circuited, or short-circuited.</li> </ul>                                                     | <ol> <li>Shut down the system at a proper time and<br/>take security protection measures.</li> <li>Check whether any cable is loose.</li> <li>Replace the supply air temperature sensor.</li> </ol>                                                                                                    |
| 3812        | Air<br>Conditio<br>ner<br>System<br>High<br>Pressure<br>Alarm                 |                       | <ul> <li>Cause ID = 1–13</li> <li>1. [HVAC-No] The outdoor heat exchanger is blocked or has scale.</li> <li>2. The outdoor fan is faulty.</li> <li>3. The air intake or exhaust vent of the outdoor fan is blocked.</li> </ul>                | <ol> <li>Check whether the outdoor heat exchanger<br/>is blocked by dirt. If yes, clean it using a<br/>high-pressure water gun.</li> <li>Check whether the outdoor fan is running<br/>properly. If not, replace it.</li> <li>Check whether the air intake or exhaust<br/>vent of the outdoor fan is blocked. If yes,<br/>clean the air intake or exhaust vent.</li> <li>If the fault persists, contact your technical<br/>support.</li> </ol>                                         |
| 3813        | Air<br>Conditio<br>ner AC<br>Overvolt<br>age                                  |                       | <ul> <li>Cause ID = 1–13</li> <li>1. The auxiliary power cable is incorrectly connected.</li> <li>2. [HVAC-No] The main control board is faulty.</li> <li>3. The overvoltage alarm threshold is improper.</li> </ul>                          | <ol> <li>Measure the voltage of the air conditioner<br/>wiring terminal. If the voltage is<br/>approximately 380 V, the auxiliary power<br/>cable is incorrectly connected. Disconnect<br/>the auxiliary power supply and reconnect<br/>the cable correctly.</li> <li>If the voltage is approximately 220 V,<br/>contact your technical support.</li> </ol>                                                                                                    |
| 3814        | Air<br>Conditio<br>ner AC<br>Undervol<br>tage                                 |                       | <ol> <li>Cause ID = 1–13</li> <li>[HVAC-No] The power cable is loose.</li> <li>The model of auxiliary power supply is incorrect.</li> <li>The main control board is faulty.</li> <li>The undervoltage alarm threshold is improper.</li> </ol> | <ol> <li>Measure the voltage of the air conditioner<br/>wiring terminal. If the voltage is<br/>approximately 110 V or 127 V, the<br/>auxiliary power supply does not meet the<br/>requirements. Disconnect the auxiliary<br/>power supply immediately and replace it<br/>with a 380 V power supply.</li> <li>If the voltage is lower than 150 V, check<br/>whether the cable is loose.</li> <li>If the voltage is approximately 220 V,<br/>contact your technical support.</li> </ol> |

| Alarm<br>ID | Alarm<br>Name                                                                  | Alarm<br>Severit<br>y | Possible Cause                                                                                                    | Suggestion                                                                                                    |
|-------------|--------------------------------------------------------------------------------|-----------------------|----------------------------------------------------------------------------------------------------|----------------------------------------------------------------------------------------------------|
| 3816        | Air<br>Conditio<br>ner<br>Evaporat<br>or<br>Temperat<br>ure<br>Sensor<br>Fault | Minor                 | <ul> <li>Cause ID = 1–13</li> <li>1. [HVAC-No] The cable of the evaporator temperature sensor is loose.</li> <li>2. The sensor is damaged, open-circuited, or short-circuited.</li> </ul>                                                                                            | <ol> <li>Shut down the system at a proper time and<br/>take security protection measures.</li> <li>Check whether any cable is loose.</li> <li>Replace the evaporator temperature sensor.</li> </ol>                                                                                                    |
| 3817        | Air<br>Conditio<br>ner<br>Condens<br>er<br>Temperat<br>ure<br>Sensor<br>Fault  | Minor                 | <ul> <li>Cause ID = 1–13</li> <li>1. [HVAC-No] The cable is not connected securely or correctly.</li> <li>2. The sensor is damaged, open-circuited, or short-circuited.</li> </ul>                                                                                                   | <ol> <li>Shut down the system at a proper time and<br/>take security protection measures.</li> <li>Check whether any cable is loose.</li> <li>Replace the condenser temperature sensor.</li> </ol>                                                                                                    |
| 3818        | Air<br>Conditio<br>ner<br>Ambient<br>Temperat<br>ure<br>Sensor<br>Fault        | Minor                 | <ul> <li>Cause ID = 1–13</li> <li>1. [HVAC-No] The cable is not connected securely or correctly.</li> <li>2. The sensor is damaged, open-circuited, or short-circuited.</li> </ul>                                                                                                   | <ol> <li>Shut down the system at a proper time and<br/>take security protection measures.</li> <li>Check whether any cable is loose.</li> <li>Replace the ambient temperature sensor.</li> </ol>                                                                                                    |
| 3819        | Air<br>Conditio<br>ner<br>Evaporat<br>or Frozen                                | Minor                 | <ul> <li>Cause ID = 1–13</li> <li>1. [HVAC-No] The air intake or exhaust of the cabinet is blocked.</li> <li>2. The indoor fan is faulty.</li> <li>3. The cooling system cannot be shut down in a timely manner.</li> <li>4. The evaporator temperature sensor is faulty.</li> </ul> | <ol> <li>Check whether the air intake or exhaust<br/>vent is blocked. If yes, clean it.</li> <li>If the fault persists, contact your technical<br/>support.</li> </ol>                                                                                                    |
| 3820        | Frequent<br>Air<br>Conditio<br>ner<br>System<br>High<br>Pressure<br>Alarm      |                       | <ul> <li>Cause ID = 1–13</li> <li>1. [HVAC-No] The condenser is blocked or has scale.</li> <li>2. The condenser fan is faulty.</li> <li>3. The external air flow is short-circuited or</li> </ul>                                                                                    | <ol> <li>Check whether the outdoor heat exchanger<br/>is blocked by dirt. If yes, clean it using a<br/>high-pressure water gun.</li> <li>Check whether the outdoor fan is running<br/>properly. If not, replace it.</li> <li>Check whether the air intake or exhaust<br/>vent of the outdoor fan is blocked. If yes,<br/>clean the air intake or exhaust vent.</li> </ol> |

| Alarm<br>ID | Alarm<br>Name                                 | Alarm<br>Severit<br>v | Possible Cause                                                                                                    | Suggestion                                                                                                    |
|-------------|-----------------------------------------------|-----------------------|----------------------------------------------------------------------------------------------------|----------------------------------------------------------------------------------------------------|
|             |                                               |                       | blocked.                                                                                                    | <ol> <li>If the fault persists, contact your technical support.</li> </ol>                                                                                                    |
| 3821        | Air<br>Conditio<br>ner DC<br>Overvolt<br>age  |                       | <ul> <li>Cause ID = 1–13</li> <li>1. [HVAC-No] The input voltage is higher than the overvoltage threshold.</li> <li>2. The overvoltage threshold setting is improper.</li> <li>3. The voltage test device is faulty.</li> </ul>  | Measure the voltage of the air conditioner<br>power supply, record it, and contact your<br>technical support.                                                                                                    |
| 3822        | Air<br>Conditio<br>ner DC<br>Undervol<br>tage |                       | <ul> <li>Cause ID = 1–13</li> <li>1. [HVAC-No] The input voltage is lower than the undervoltage threshold.</li> <li>2. The undervoltage threshold setting is improper.</li> <li>3. The voltage test device is faulty.</li> </ul> | Measure the voltage of the air conditioner<br>power supply, record it, and contact your<br>technical support.                                                                                                    |
| 3825        | UPS<br>Alarm                                  |                       | Cause ID = 1<br>A UPS alarm has been<br>generated.                                                                                                    | Troubleshoot the fault by referring to the alarm troubleshooting section in the UPS user manual.                                                                                                    |
| 3826        | Combusti<br>ble Gas<br>Alarm                  |                       | Cause ID = 1<br>1. The safety valve of the<br>lithium battery is open,<br>and combustible gas is<br>leaked.<br>2. Lithium battery thermal<br>runaway occurs.                                                                     | <ol> <li>Monitor the ESS remotely for 30 minutes to<br/>check whether other exceptions (such as<br/>abnormal ambient temperature, battery<br/>voltage, battery temperature, and exhaust<br/>fan startup) occur. If yes, shut down the<br/>ESS. During remote monitoring, do not<br/>approach the battery cabin or open the cabin<br/>door.</li> <li>If no exception is found during the remote<br/>monitoring, send trained personnel to the<br/>site and observe the system for 30 minutes<br/>from a safe distance. If there is smoke or<br/>fire, remotely power off the system,<br/>evacuate the onsite personnel as soon as<br/>possible, and call the fire emergency<br/>number.</li> <li>If no exception is found during remote<br/>monitoring and onsite observation,<br/>manually clear the alarm. If the alarm<br/>clearance fails, contact your technical<br/>support.</li> </ol> |

| Alarm<br>ID | Alarm<br>Name                                                                             | Alarm<br>Severit<br>y | Possible Cause                                                                                                    | Suggestion                                                                                                    |
|-------------|-------------------------------------------------------------------------------------------|-----------------------|----------------------------------------------------------------------------------------------------|----------------------------------------------------------------------------------------------------|
| 3827        | Ambient<br>Temperat<br>ure High                                                           |                       | Cause ID = 1<br>The ambient temperature<br>in the battery cabin is too<br>high.                                                                   | <ol> <li>Check whether the air conditioners in the<br/>battery cabin are faulty.</li> <li>Check whether the doors of the battery<br/>cabin are completely closed.</li> </ol>                                                                                                    |
| 3828        | Condens<br>ation<br>Risk                                                                  | Minor                 | Cause ID = 1<br>Condensation risk exists<br>in the battery cabin.                                                                                 | <ol> <li>This alarm indicates that the cabin needs to<br/>be dehumidified. Ensure that the cooling<br/>mode is set to automatic.</li> <li>If the alarm persists for more than 30<br/>minutes, check whether the air conditioner<br/>in the battery cabin is faulty or the cabin<br/>doors are completely closed.</li> </ol>                                                                                                    |
| 3829        | Temperat<br>ure and<br>Humidity<br>Sensor<br>Malfunct<br>ion                              | Minor                 | Cause ID = 1<br>There are too many faulty<br>temperature and humidity<br>sensors in the battery<br>cabin.                                         | <ol> <li>Repair the temperature and humidity sensor<br/>based on the alarm.</li> <li>On the maintenance screen, check that the<br/>temperature and humidity sensor is<br/>correctly connected.</li> </ol>                                                                                                    |
| 3830        | Temperat<br>ure and<br>Humidity<br>Control<br>Malfunct<br>ion                             |                       | Cause ID = 1<br>There are too many faulty<br>air conditioners in the<br>battery cabin.                                                            | <ol> <li>Troubleshoot the fault based on the<br/>corresponding troubleshooting suggestions.</li> <li>On the maintenance screen, check that the<br/>air conditioner is correctly connected.</li> </ol>                                                                                                    |
| 3831        | The<br>pressure<br>of the<br>fire<br>suppressi<br>on<br>module<br>is<br>insufficie<br>nt. | Minor                 | Cause ID = 1<br>The pressure of the fire<br>suppression module is<br>insufficient.                                                                | Check the fire suppression module and the<br>pressure gauge, and replace the fire suppression<br>module as soon as possible. Otherwise, the<br>system will shut down automatically in three<br>days.                                                                                                    |
| 3832        | Fire<br>Alarm                                                                             |                       | Cause ID = 1<br>Smoke or overheating is<br>detected in the battery<br>cabin.<br>Cause ID = 2<br>A fire has been detected<br>in the battery cabin. | <ul> <li>Cause ID = 1</li> <li>Monitor the ESS remotely for 30 minutes to check whether other exceptions (such as abnormal battery voltage, battery temperature, and combustible gas concentration) occur. If yes, shut down the ESS remotely. During remote monitoring, do not approach the battery cabin or open the cabin door.</li> <li>If no exception is found during the remote monitoring, send trained personnel to the site and observe the system for 30 minutes from a safe distance. If there is smoke or fire, remotely power off the system,</li> </ul> |

| Alarm<br>ID | Alarm<br>Name                             | Alarm<br>Severit<br>y | Possible Cause                                                                                                    | Suggestion                                                                                                    |
|-------------|-------------------------------------------|-----------------------|----------------------------------------------------------------------------------------------------|----------------------------------------------------------------------------------------------------|
|             |                                           |                       |                                                                                                    | <ul> <li>evacuate the onsite personnel as soon as possible, and call the fire emergency number.</li> <li>3. If no exception is found during remote monitoring and onsite observation, manually clear the alarm remotely. If the alarm clearance fails, close the cabin doors and clear the alarm 20 minutes later. If the alarm persists, contact your technical support.</li> <li>Cause ID = 2</li> <li>1. Do not open the cabin doors and evacuate onsite personnel.</li> <li>2. For details, see Emergency Handling Plan in the maintenance manual.</li> <li>3. Contact your technical support.</li> </ul> |
| 3833        | Rectifier<br>Fault                        |                       | Cause ID = 1–6<br>The rectifier hardware is<br>faulty.                                                                        | <ol> <li>Replace rectifier [Number].</li> <li>If the fault persists after the replacement,<br/>contact your technical support.</li> </ol>                                                                                                    |
| 3834        | Rectifier<br>Protectio<br>n               |                       | <ul> <li>Cause ID = 1-6</li> <li>1. The AC voltage is abnormal.</li> <li>2. The ambient temperature is too high.</li> </ul>   | <ol> <li>Check whether the AC input voltage is<br/>greater than 300 V. If yes, check the power<br/>supply.</li> <li>Check whether the air vent of the faulty<br/>rectifier [Number] is blocked. If yes, clean<br/>the air vent. Check whether there is a heat<br/>source near the air vent. If yes, remove the<br/>heat source. Check whether the heat<br/>dissipation fan is damaged. If yes, replace<br/>the rectifier.</li> <li>If the fault persists, contact your technical<br/>support.</li> </ol>                                                                                                    |
| 3835        | Rectifier<br>Commun<br>ication<br>Failure |                       | <ol> <li>Cause ID = 1–6</li> <li>The rectifier has been removed.</li> <li>The rectifier is faulty and not working.</li> </ol> | <ol> <li>Turn off the AC input switch of the PSU.</li> <li>Remove the rectifier [Number] and insert it again.</li> <li>If the fault persists, replace the rectifier [Number] or monitoring module.</li> <li>If the fault persists after the replacement, contact your technical support.</li> </ol>                                                                                                    |
| 3836        | Rectifier<br>Power<br>Failure             |                       | Cause ID = 1–6<br>The AC loop is<br>disconnected.                                                                             | <ol> <li>Check whether the AC input voltage is less<br/>than 80 V. If yes, check the power supply.<br/>If not, replace the faulty rectifier [Number].</li> <li>If the fault persists after the replacement,<br/>contact your technical support.</li> </ol>                                                                                                    |
| 3837        | Rectifier<br>Output<br>Overvolt           |                       | Cause ID = 1–6<br>The PSU locks out due to<br>output overvoltage.                                                             | <ol> <li>Turn off the AC input switch of the PSU.</li> <li>Remove the rectifier [Number] and insert it again.</li> </ol>                                                                                                    |

| Alarm<br>ID | Alarm<br>Name                                            | Alarm<br>Severit<br>y | Possible Cause                                                                                               | Suggestion                                                                                                    |
|-------------|----------------------------------------------------------|-----------------------|----------------------------------------------------------------------------------------------------|----------------------------------------------------------------------------------------------------|
|             | age                                                      |                       |                                                                                                    | <ol> <li>3. If the fault persists, replace the rectifier<br/>[Number] or monitoring module.</li> <li>4. If the fault persists after the replacement,<br/>contact your technical support.</li> </ol>                                                                                                    |
| 3838        | T/H<br>Sensor<br>Commun<br>ication<br>Failure            | Minor                 | Cause ID = 1<br>T/H sensor-1<br>communication failed.                                                        | <ol> <li>Check whether the communication cable is<br/>correctly connected to the device. If not,<br/>connect the cable correctly.</li> <li>Check whether the power supply of the<br/>device is normal. If not, contact your<br/>technical support.</li> </ol>                                                     |
| 3839        | Air<br>Conditio<br>ner<br>Commun<br>ication<br>Failure   | Minor                 | Cause ID = 1<br>HVAC-1 communication<br>failed.<br>Cause ID = 2<br>HVAC-2 communication<br>failed.           | <ol> <li>Check whether the communication cable is<br/>correctly connected to the device. If not,<br/>reconnect the cable properly.</li> <li>Check whether the power cable of the<br/>device is loose. If yes, connect it securely.</li> <li>If the fault persists, contact your technical<br/>support.</li> </ol> |
| 3840        | CO<br>Sensor<br>Commun<br>ication<br>Failure             | Minor                 | Cause ID = 1<br>CO sensor-1<br>communication failed.<br>Cause ID = 2<br>CO sensor-2<br>communication failed. | <ol> <li>Check whether the communication cable is<br/>correctly connected to the device. If not,<br/>connect the cable correctly.</li> <li>Check whether the power supply of the<br/>device is normal. If not, contact your<br/>technical support.</li> </ol>                                                     |
| 3841        | H <sub>2</sub><br>Sensor<br>Commun<br>ication<br>Failure | Minor                 | Cause ID = 1<br>H <sub>2</sub> sensor-1<br>communication failed.                                             | <ol> <li>Check whether the communication cable is<br/>correctly connected to the device. If not,<br/>connect the cable correctly.</li> <li>Check whether the power supply of the<br/>device is normal. If not, contact your<br/>technical support.</li> </ol>                                                     |
| 3842        | ESC<br>Commun<br>ication<br>Failure                      | Minor                 | Cause ID = 1<br>ESC-1 communication<br>fails.                                                                | <ol> <li>Check whether the communication cable is<br/>correctly connected to the device. If not,<br/>reconnect the cable properly.</li> <li>Check whether the power cable of the<br/>device is loose. If yes, connect it securely.</li> <li>If the fault persists, contact your technical<br/>support.</li> </ol> |
| 3843        | TCU<br>Commun<br>ication<br>Failure                      | Minor                 | Cause ID = 1<br>TCU-1 communication<br>failed.                                                               | <ol> <li>Turn off the TCU power switch.</li> <li>Check whether the communication cable is<br/>correctly connected to the device. If not,<br/>connect the cable correctly.</li> <li>Check whether the power supply of the<br/>device is normal. If not, contact your<br/>technical support.</li> </ol>             |
| 3844        | SMU<br>Commun                                            | Minor                 | Cause ID = 1<br>SMU communication                                                                            | 1. Check whether the communication cable is correctly connected to the device. If not,                                                                                                    |

| Alarm<br>ID | Alarm<br>Name                                                     | Alarm<br>Severit<br>y | Possible Cause                                                                                                    | Suggestion                                                                                                    |
|-------------|-------------------------------------------------------------------|-----------------------|----------------------------------------------------------------------------------------------------|----------------------------------------------------------------------------------------------------|
|             | ication<br>Failure                                                |                       | failed.                                                                                                    | <ul><li>reconnect the cable properly.</li><li>2. Check whether the power cable of the device is loose. If yes, connect it securely.</li><li>3. If the fault persists, contact your technical support.</li></ul>                                                                                                    |
| 3845        | SmartMo<br>dule<br>Commun<br>ication<br>Failure                   | Minor                 | Cause ID = 1<br>SmartModule<br>communication failed.                                                               | <ol> <li>Check whether the communication cable is<br/>correctly connected to the device. If not,<br/>reconnect the cable properly.</li> <li>Check whether the power cable of the<br/>device is loose. If yes, connect it securely.</li> <li>Check whether a certificate expiration alarm<br/>is displayed in the alarm list. If yes, contact<br/>your technical support.</li> <li>If the fault persists, contact your technical<br/>support.</li> </ol> |
| 3846        | CMU<br>Commun<br>ication<br>Failure                               | Minor                 | Cause ID = 1<br>CMU communication<br>failed.                                                                       | <ol> <li>Check whether the communication cable is<br/>correctly connected to the device. If not,<br/>reconnect the cable properly.</li> <li>Check whether the power cable of the<br/>device is loose. If yes, connect it securely.</li> <li>If the fault persists, contact your technical<br/>support.</li> </ol>                                                                                                    |
| 3847        | Fire<br>Suppressi<br>on<br>Module<br>Pressure<br>Insufficie<br>nt |                       | Cause ID = 1<br>The gas pressure of the<br>fire suppression module is<br>insufficient for more than<br>three days. | Check the fire suppression module and the pressure gauge, and replace the fire suppression module.                                                                                                    |
| 3048        | T/H<br>Control<br>Mode:<br>Manual                                 | Minor                 | Cause ID = 1<br>The temperature and<br>humidity control mode is<br>set to manual.                                  | After the commissioning is complete, set the temperature and humidity control mode to automatic.                                                                                                    |
| 3849        | Air<br>Exhaust<br>Malfunct<br>ion                                 |                       | Cause ID = 1<br>There are too many faulty<br>exhaust fans.<br>Cause ID = 2<br>There are too many faulty<br>TCUs.   | <ul> <li>Cause ID = 1</li> <li>Repair the exhaust fan based on the fault alarm.</li> <li>Cause ID = 2</li> <li>1. Repair the TCU based on the fault alarm.</li> <li>2. On the maintenance screen, check that the TCU is correctly connected.</li> </ul>                                                                                                    |
| 3850        | Combusti<br>ble Gas<br>Detection<br>Malfunct<br>ion               |                       | Cause ID = 1<br>There are too many faulty<br>combustible gas sensors.                                              | <ol> <li>Repair the combustible gas sensor based on<br/>the fault alarm.</li> <li>On the maintenance screen, check that the<br/>combustible gas sensor is correctly<br/>connected.</li> </ol>                                                                                                    |

| Alarm<br>ID | Alarm<br>Name                          | Alarm<br>Severit<br>y | Possible Cause                                                                                                    | Suggestion                                                                                                    |
|-------------|----------------------------------------|-----------------------|----------------------------------------------------------------------------------------------------|----------------------------------------------------------------------------------------------------|
| 3851        | Exhaust<br>Fan Fault                   | Minor                 | Cause ID = 1<br>Exhaust fan-1 is faulty.<br>Cause ID = 2<br>Exhaust fan-2 is faulty.                                                                                                    | <ol> <li>Check whether the cable is loose. If yes,<br/>connect the cable securely. Check whether<br/>the fan is damaged or burnt. If yes, replace<br/>the fan.</li> <li>Check whether the TCU connected to the<br/>exhaust fan works properly.</li> <li>If the fault persists, contact your technical<br/>support.</li> </ol> |
| 3852        | Ambient<br>Temperat<br>ure Low         |                       | Cause ID = 1<br>The ambient temperature<br>in the battery cabin is too<br>low.                                                                                                    | <ol> <li>Check whether the air conditioners in the<br/>battery cabin are faulty.</li> <li>Check whether the doors of the battery<br/>cabin are completely closed.</li> </ol>                                                                                                    |
| 3853        | ESC<br>Physical<br>Location<br>Failure | Minor                 | Cause ID = 1<br>ESC physical location<br>failed.                                                                                                    | <ol> <li>Check whether the network cables between<br/>ESCs are connected properly.</li> <li>Check whether the network cables between<br/>the first and last ESCs and the CMU are<br/>connected properly.</li> <li>Check whether the RS485 cable between<br/>ESC-1 and the CMU is connected properly.</li> </ol>               |
| 3856        | Battery<br>Fault<br>Protectio<br>n     |                       | Cause ID = 1<br>Some battery packs are<br>severely faulty, causing<br>the system to shut down.<br>Cause ID = 2<br>The temperature of some<br>battery packs is too low.<br>As a result, charge<br>capacity is not reached<br>due to low temperature<br>protection. | Maintain the battery pack based on the alarm<br>and troubleshooting suggestions.                                                                                                    |
| 3857        | Memory<br>Abnorma<br>l                 | Minor                 | <ul> <li>Cause ID = 1</li> <li>1. The storage space is insufficient.</li> <li>2. The memory is faulty.</li> </ul>                                                                                                    | Contact your technical support.                                                                                                    |

| Table 6-2 PSU | J indicator status | and troubleshooting |
|---------------|--------------------|---------------------|
|---------------|--------------------|---------------------|

| Indicator       | Color | Status    | Description              | Suggestion                                                   |
|-----------------|-------|-----------|--------------------------|--------------------------------------------------------------|
| Power indicator | Green | Steady on | The PSU has an AC input. | Normal.                                                      |
| 0               |       | Off       | The PSU has no AC input. | Check whether the<br>input is normal. If<br>yes, replace the |

| Indicator       | Color  | Status             | Description                                                                                                    | Suggestion                                                                                                    |
|-----------------|--------|--------------------|----------------------------------------------------------------------------------------------------|----------------------------------------------------------------------------------------------------|
|                 |        |                    |                                                                                                    | PSU.                                                                                                    |
|                 |        |                    | The PSU is damaged.                                                                                                    | Replace the PSU.                                                                                              |
|                 |        | Blinking at 0.5 Hz | Querying is in progress.                                                                                                    | Normal.                                                                                                    |
|                 |        | Blinking at 4 Hz   | The PSU is loading<br>the application<br>program.                                                                                                    | The PSU<br>automatically<br>recovers after the<br>loading is finished,<br>and no action is<br>required.       |
| Alarm indicator | Yellow | Off                | The PSU does not<br>generate any<br>protection alarm.                                                                                                    | Normal.                                                                                                    |
|                 |        | Steady on          | <ul> <li>A warning is<br/>generated due to<br/>ambient<br/>overtemperature         <ul> <li>A shutdown<br/>protection alarm<br/>is generated due<br/>to ambient<br/>overtemperature<br/>or<br/>undertemperatur<br/>e.</li> </ul> </li> </ul> | Check that the air<br>vent is not blocked<br>and the ambient<br>temperature is<br>within the normal<br>range. |
|                 |        |                    | AC input<br>overvoltage or<br>undervoltage<br>protection is<br>triggered.                                                                                                    | Check the power grid voltage.                                                                                 |
|                 |        |                    | The PSU is hibernating.                                                                                                    | Normal.                                                                                                    |
|                 |        | Blinking at 0.5 Hz | The communication<br>between the PSU<br>and the monitoring<br>module is<br>interrupted.                                                                                                    | Replace the PSU or monitoring module.                                                                         |
| Fault indicator | Red    | Off                | The PSU is normal.                                                                                                    | Normal.                                                                                                    |
| $\nabla w$      |        | Steady on          | The PSU locks out<br>due to output<br>overvoltage or it is<br>not properly<br>inserted.                                                                                                    | Remove the PSU<br>and then insert it 1<br>minute later.                                                       |

| Indicator | Color | Status | Description                                           | Suggestion       |
|-----------|-------|--------|-------------------------------------------------------|------------------|
|           |       |        | The PSU has no<br>output due to an<br>internal fault. | Replace the PSU. |

- The ESC-No ID is the same as that displayed on the app. The ID is 1 on the left and 2 on the right. A maximum of two ESC-No IDs are supported.
- The ESR-CabinetNo ID is the same as that displayed on the app. The ID is 1 on the left and 2 on the right. A maximum of two ESR-CabinetNo IDs are supported.
- ESM-SlotNo indicates the slot number of the battery pack.

Table 6-3 ESC/BCU common alarms and troubleshooting measures

| Alarm<br>ID | Alarm<br>Name                                                             | Severity | Possible Cause                                                                                         | Suggestion                                                                                                    |
|-------------|---------------------------------------------------------------------------|----------|----------------------------------------------------------------------------------------------------|----------------------------------------------------------------------------------------------------|
| 3013        | Battery<br>Pack<br>Communic<br>ation of<br>Rack<br>Controller<br>Abnormal | Major    | Cause ID = 1<br>The rack controller failed<br>to communicate with the<br>battery pack.                 | <ol> <li>Determine the positions of the input<br/>and output circuit breakers of the ESC<br/>corresponding to [ESR-CabinetNo<br/>ESM-SlotNo].</li> <li>Issue a shutdown command, turn off<br/>the switch on the battery side, the<br/>switch on the bus side, and the AC<br/>power supply switch, and wait for 5<br/>minutes.</li> <li>Check whether the communication<br/>cable to battery [ESR-CabinetNo<br/>ESM-SlotNo] is correct.</li> <li>Turn on the AC power supply switch,<br/>the switch on the battery side, and the<br/>switch on the bus side in sequence,<br/>and issue a startup command.</li> <li>If the alarm persists, contact your<br/>dealer or technical support.</li> </ol> |
| 3014        | Rack<br>Controller<br>Abnormal                                            | Major    | Cause ID = 1–34<br>A major fault has<br>occurred on the internal<br>circuit of the rack<br>controller. | <ol> <li>Locate the input and output circuit<br/>breakers associated with [ESC-No].</li> <li>Issue a hibernation command to the<br/>ESR corresponding to the ESC, and<br/>turn off the switch on the battery side<br/>and the switch on the bus side in<br/>sequence, and wait for 5 minutes.</li> <li>Turn on the switch on the battery side<br/>and the switch on the bus side in<br/>sequence, and issue a startup<br/>command.</li> <li>If the alarm persists, contact your<br/>dealer or technical support.</li> </ol>                                                                                                    |
| 3015        | Battery<br>Side                                                           | Major    | Cause ID: 1–3                                                                                          | 1. Check whether a battery pack overvoltage alarm is generated in the                                                                                                    |

| Alarm<br>ID | Alarm<br>Name                                             | Severity | Possible Cause                                                                               | Suggestion                                                                                                    |
|-------------|-----------------------------------------------------------|----------|----------------------------------------------------------------------------------------------|----------------------------------------------------------------------------------------------------|
|             | Overvoltag<br>e on Rack<br>Controller                     |          | The battery side voltage<br>exceeds the maximum<br>operating voltage of the<br>power module. | <ul><li>rack. If yes, clear the alarm by<br/>referring to the alarm handling<br/>suggestions.</li><li>2. If the alarm persists, contact your<br/>dealer or technical support.</li></ul>                                                                                                    |
| 3016        | Battery<br>Side<br>Undervolta<br>ge on Rack<br>Controller | Major    | Cause ID = 1–3<br>The batteries are<br>abnormal or not securely<br>connected.                | <ol> <li>Determine the positions of the input<br/>and output circuit breakers associated<br/>with [ESC-No] and the AC input<br/>power switch of the PSU.</li> <li>Issue a hibernation command to all<br/>ESRs.</li> <li>Check whether the switch on the<br/>battery side is turned on. If not, turn<br/>on the switch and issue a running<br/>command.</li> <li>If the switch on the battery side is ON,<br/>turn off the switch, the switch on the<br/>bus side, and the AC input power<br/>switch of the PSU. Then wait for 5<br/>minutes.</li> <li>Check the cable connections on the<br/>battery side of the power control<br/>module by referring to the<br/>maintenance manual of the product.</li> <li>After checking that the battery power<br/>cable is correctly connected, turn on<br/>the AC input power switch of the<br/>PSU, the switch on the bus side in<br/>sequence, and issue a running<br/>command.</li> <li>If the alarm persists, contact your<br/>dealer or technical support.</li> </ol> |
| 3017        | Battery<br>Side Short<br>Circuit on<br>Rack<br>Controller | Major    | Cause ID = 1–3<br>The battery cable is<br>incorrectly connected.                             | <ol> <li>Locate the input and output circuit<br/>breakers associated with [ESC-No].</li> <li>Issue a shutdown command, turn off<br/>the switch on the battery side and then<br/>the switch on the bus side, and wait<br/>for 5 minutes.</li> <li>Check for voltage at both ends of the<br/>battery switch. If no voltage is<br/>detected, check whether the cable is<br/>short-circuited or grounded.</li> <li>Check the cable connections on the<br/>battery side of the power control<br/>module by referring to the<br/>maintenance manual of the product.</li> <li>After checking that the battery power<br/>cable is correctly connected, turn on<br/>the switch on the battery side and then</li> </ol>                                                                                                    |

| Alarm<br>ID | Alarm<br>Name                                                   | Severity | Possible Cause                                                                                                    | Suggestion                                                                                                    |
|-------------|-----------------------------------------------------------------|----------|----------------------------------------------------------------------------------------------------|----------------------------------------------------------------------------------------------------|
|             |                                                                 |          |                                                                                                    | <ul><li>the switch on the bus side, and issue a startup command.</li><li>6. If the alarm persists, contact your dealer or technical support.</li></ul>                                                                                                    |
| 3018        | Battery<br>Side<br>Reverse<br>Polarity on<br>Rack<br>Controller | Major    | Cause ID = 1–3<br>Battery cables are<br>connected in reverse<br>polarity.                                                                                | <ol> <li>Locate the input and output circuit<br/>breakers associated with [ESC-No].</li> <li>Issue a shutdown command, turn off<br/>the switch on the battery side and then<br/>the switch on the bus side, and wait<br/>for 5 minutes.</li> <li>Check whether the copper bars and<br/>cables on the battery side of the power<br/>control module are connected in<br/>reverse polarity by referring to the<br/>product maintenance manual.</li> <li>After checking that the battery power<br/>cable is correctly connected, turn on<br/>the switch on the battery side and then<br/>the switch on the bus side, and issue a<br/>startup command.</li> <li>If the alarm persists, contact your<br/>dealer or technical support.</li> </ol> |
| 3019        | Bus Side<br>Overvoltag<br>e on Rack<br>Controller               | Major    | Cause ID = 1–3<br>The bus cable is not<br>correctly connected, or<br>the bus voltage exceeds<br>the maximum operating<br>voltage of the power<br>module. | <ol> <li>Locate the input and output circuit<br/>breakers associated with [ESC-No].</li> <li>Issue a shutdown command, turn off<br/>the switch on the battery side and then<br/>the switch on the bus side, and wait<br/>for 5 minutes.</li> <li>Check the cable connections on the<br/>bus side of the power control module<br/>by referring to the maintenance<br/>manual of the product.</li> <li>After checking that the battery power<br/>cable is correctly connected, turn on<br/>the switch on the bus side, and issue a<br/>startup command.</li> <li>If the alarm persists, contact your<br/>dealer or technical support.</li> </ol>                                                                                             |
| 3020        | Bus Side<br>Reverse<br>Polarity on<br>Rack<br>Controller        | Major    | Cause ID = 1–3<br>The bus is connected in<br>reverse polarity.                                                                                           | <ol> <li>Locate the input and output circuit<br/>breakers associated with [ESC-No].</li> <li>Issue a shutdown command, turn off<br/>the switch on the battery side and then<br/>the switch on the bus side, and wait<br/>for 5 minutes.</li> <li>Check whether the cable between the<br/>copper bar on the bus side of the<br/>power control module and the DC LV<br/>Panel is connected in reverse polarity</li> </ol>                                                                                                    |

| Alarm<br>ID | Alarm<br>Name                                                 | Severity | Possible Cause                                                                                                    | Suggestion                                                                                                    |
|-------------|---------------------------------------------------------------|----------|----------------------------------------------------------------------------------------------------|----------------------------------------------------------------------------------------------------|
|             |                                                               |          |                                                                                                    | <ul> <li>by referring to the product maintenance manual.</li> <li>4. After checking that the battery power cable is correctly connected, turn on the switch on the battery side and then the switch on the bus side, and issue a startup command.</li> <li>5. If the alarm persists, contact your dealer or technical support.</li> </ul>                                                                                                    |
| 3021        | Insulation<br>Resistance<br>of Rack<br>Controller<br>Abnormal | Major    | <ul> <li>Cause ID = 1–3</li> <li>1. The battery is short-circuited to the ground.</li> <li>2. The battery is in a humid environment and the insulation between the battery and ground is poor.</li> </ul>                                                                           | <ol> <li>Locate the input and output circuit<br/>breakers associated with [ESC-No].</li> <li>Issue a hibernation command to the<br/>ESR corresponding to the ESC, and turn<br/>off the switch on the battery side and the<br/>switch on the bus side in sequence, and<br/>wait for 5 minutes.</li> <li>Check the ground impedance of the<br/>battery output (measured on both the<br/>battery side and the bus side). If a short<br/>circuit occurs or the insulation is<br/>insufficient, rectify the fault.</li> <li>Check whether the PE cable of the<br/>system is correctly connected.</li> <li>If the impedance is lower than the<br/>specified protection threshold in rainy and<br/>cloudy days, set Insulation resistance<br/>protection threshold using the mobile app,<br/>SmartLogger, or NMS.</li> <li>After checking that the battery power<br/>cable is correctly connected, turn on the<br/>switch on the battery side and the switch<br/>on the bus side in sequence, and issue a<br/>running command.</li> <li>If the alarm persists, contact your<br/>dealer or technical support</li> </ol> |
| 3022        | Rack<br>Controller<br>Temperatur<br>e High                    | Minor    | Cause ID = 1–9<br>1. The installation<br>position of the battery<br>power control module is<br>not well ventilated.<br>2. The ambient<br>temperature is too high.<br>3. The battery power<br>control module is<br>abnormal.<br>4. The fan of the battery<br>power control module is | <ol> <li>Check the ventilation of [ESC-No]<br/>and whether the ambient temperature<br/>of the optimizer exceeds the upper<br/>threshold.</li> <li>If the ventilation is poor or the<br/>ambient temperature exceeds the<br/>upper threshold, improve the<br/>ventilation and heat dissipation.</li> <li>Check whether the internal or external<br/>fan of the rack controller is faulty.</li> <li>If the ventilation and ambient<br/>temperature meet requirements,<br/>contact your dealer or technical</li> </ol>                                                                                                    |

| Alarm<br>ID | Alarm<br>Name                                                       | Severity | Possible Cause                                                       | Suggestion                                                                                                    |
|-------------|---------------------------------------------------------------------|----------|----------------------------------------------------------------------|----------------------------------------------------------------------------------------------------|
|             |                                                                     |          | abnormal.                                                            | support.                                                                                                    |
| 3023        | Battery<br>Terminal<br>Overtemper<br>ature on<br>Rack<br>Controller | Major    | Cause ID = 1–3<br>The battery terminal is<br>not securely connected. | <ol> <li>Locate the input and output circuit<br/>breakers associated with [ESC-No].</li> <li>Issue a shutdown command, turn off<br/>the switch on the battery side and then<br/>the switch on the bus side, and wait<br/>for 5 minutes.</li> <li>Check whether the torque of the bolts<br/>on the battery side of the power<br/>control module meets the<br/>requirements by referring to the<br/>DCDC replacement section in the<br/>maintenance manual of the product.</li> <li>After checking that the battery power<br/>cable is correctly connected, turn on<br/>the switch on the bus side, and issue a<br/>startup command.</li> <li>If the alarm persists, contact your<br/>dealer or technical support.</li> </ol>                                                                                                    |
| 3024        | Bus<br>Terminal<br>Overtemper<br>ature on<br>Rack<br>Controller     | Major    | Cause ID = 1–3<br>The bus terminal is not<br>securely connected.     | <ol> <li>Determine the positions of the input<br/>and output circuit breakers associated<br/>with [ESC-No] and the AC input power<br/>switch of the PSU.</li> <li>Issue a hibernation command to all<br/>ESRs, and turn off the switch on the<br/>battery side, the switch on the bus side,<br/>and the AC input power switch of the<br/>PSU. Then wait for 5 minutes.</li> <li>Check whether the torque of the bolts<br/>on the bus side of the power control<br/>module meets the requirements by<br/>referring to the DCDC replacement<br/>section in the maintenance manual of the<br/>product.</li> <li>After checking that the battery power<br/>cable is correctly connected, turn on the<br/>AC input power switch of the PSU, the<br/>switch on the battery side, and the switch<br/>on the bus side in sequence, and issue a<br/>running command.</li> <li>If the alarm persists, contact your<br/>dealer or technical support.</li> </ol> |
| 3025        | Rack<br>Controller<br>Version<br>Mismatch                           | Minor    | Cause ID = 1, 2<br>The update failed.                                | <ol> <li>Version mismatch on [ESC-No]. Please<br/>update.</li> <li>If the update fails multiple times,<br/>contact your dealer or technical support.</li> </ol>                                                                                                    |

| Alarm<br>ID | Alarm<br>Name                                                                        | Severity | Possible Cause                                                                                                    | Suggestion                                                                                                    |
|-------------|--------------------------------------------------------------------------------------|----------|----------------------------------------------------------------------------------------------------|----------------------------------------------------------------------------------------------------|
| 3026        | Internal<br>Fan of<br>Rack<br>Controller<br>Fault                                    | Warning  | Cause ID = 1, 2<br>The internal fan is<br>short-circuited, the power<br>supply is insufficient, or<br>the fan is damaged.  | <ol> <li>Locate the input and output circuit<br/>breakers associated with [ESC-No].</li> <li>Issue a shutdown command, turn off<br/>the switch on the battery side and then<br/>the switch on the bus side, and wait<br/>for 5 minutes.</li> <li>Turn on the switch on the battery side<br/>and the switch on the bus side in<br/>sequence, and issue a startup<br/>command.</li> <li>If the alarm persists, contact your<br/>dealer or technical support.</li> </ol>                                                                                                    |
| 3033        | Communic<br>ation<br>Failure on<br>Power<br>Control<br>Unit of<br>Rack<br>Controller | Major    | Cause ID = 1<br>The internal<br>communication of the<br>rack controller has failed.                                        | <ol> <li>Locate the input and output circuit<br/>breakers associated with [ESC-No].</li> <li>Issue a shutdown command, turn off<br/>the switch on the battery side, the<br/>switch on the bus side, and the AC<br/>power supply switch, and wait for 5<br/>minutes.</li> <li>Turn on the AC power supply switch,<br/>the switch on the battery side, and the<br/>switch on the bus side in sequence,<br/>and issue a startup command.</li> <li>If the alarm persists, contact your<br/>dealer or technical support.</li> </ol>                                                                                                    |
| 3034        | Rack<br>Controller<br>Cable<br>Connection<br>Abnormal                                | Major    | Cause ID = 1<br>The cable connection<br>between the battery rack<br>and the corresponding<br>power module is<br>incorrect. | <ul> <li>If the system is in the array topology<br/>identification process, wait until the<br/>process is complete or exit the process.</li> <li>1. Locate the input and output circuit<br/>breakers associated with [ESC-No].</li> <li>2. Issue a shutdown command, turn off<br/>the switch on the battery side, the<br/>switch on the bus side, and the AC<br/>power supply switch, and wait for 5<br/>minutes.</li> <li>3. Check whether the cable connection<br/>between battery rack and power<br/>module under [ESR-CabinetNo] is<br/>correct by referring to the DCDC<br/>replacement section in the<br/>maintenance manual of the product.</li> <li>4. Check whether the auxiliary power<br/>supply of battery rack<br/>[ESR-CabinetNo] is normal and<br/>whether the auxiliary power supply<br/>switch is turned on by referring to the<br/>product maintenance manual.</li> <li>5. Check that the power cable is securely<br/>connected. Turn on the AC power</li> </ul> |

| Alarm<br>ID | Alarm<br>Name                                                     | Severity | Possible Cause                                                                                                    | Suggestion                                                                                                    |
|-------------|-------------------------------------------------------------------|----------|----------------------------------------------------------------------------------------------------|----------------------------------------------------------------------------------------------------|
|             |                                                                   |          |                                                                                                    | <ul> <li>supply switch, the switch on the battery side, and the switch on the bus side in sequence, and issue a startup command.</li> <li>6. If the alarm persists, contact your dealer or technical support.</li> </ul>                                                                                                    |
|             |                                                                   |          | Cause ID = 2<br>The power-on self-test<br>was terminated due to a<br>system exception.                                                                                                    | <ol> <li>Check other active alarms of the<br/>device and rectify the faults based on<br/>the alarm handling suggestions.</li> <li>If the alarm persists after the system is<br/>reset, contact your dealer or technical<br/>support.</li> </ol>                                                                                                    |
| 3035        | Battery<br>Pack<br>Positions of<br>Rack<br>Controller<br>Abnormal | Major    | <ul> <li>Cause ID = 1</li> <li>1. The actual number of battery packs is different from the configured value.</li> <li>2. The system has not identified the battery pack address.</li> <li>3. The battery pack has been replaced and the new address has not been identified.</li> <li>4. Cables of the battery packs are not properly connected.</li> </ul> | <ol> <li>Locate the input and output circuit<br/>breakers associated with [ESC-No].</li> <li>Issue a shutdown command, turn off<br/>the switch on the battery side, the<br/>switch on the bus side, and the AC<br/>power supply switch, and wait for 5<br/>minutes.</li> <li>Check whether the communications<br/>cable between battery packs under<br/>[ESR-CabinetNo] are correctly<br/>connected and whether the configured<br/>number of battery packs matches the<br/>actual number by referring to the<br/>product maintenance manual.</li> <li>After checking that the battery power<br/>cable is correctly connected, turn on<br/>the AC power supply switch, the<br/>switch on the battery side, and the<br/>switch on the bus side in sequence,<br/>and issue a startup command.</li> <li>If the alarm persists, contact your<br/>dealer or technical support.</li> </ol> |
| 3040        | Incorrect<br>Bus<br>Connection<br>on Rack<br>Controller           | Major    | Cause ID = 1<br>The output buses are not<br>connected in parallel in<br>the 1C scenario.                                                                                                    | <ul> <li>If the system is in the array topology identification process, wait until the process is complete or exit the process.</li> <li>1. Locate the input and output circuit breakers associated with [ESC-No].</li> <li>2. Issue a shutdown command, turn off the switch on the battery side and then the switch on the bus side, and wait for 5 minutes.</li> <li>3. Check whether the cable connection to the bus side of the power control module meets the 1C requirement by referring to the quick installation guide.</li> <li>4. After checking that the battery power</li> </ul>                                                                                                    |
| Alarm<br>ID | Alarm<br>Name                                                              | Severity | Possible Cause                                                                       | Suggestion                                                                                                    |
|-------------|----------------------------------------------------------------------------|----------|--------------------------------------------------------------------------------------|----------------------------------------------------------------------------------------------------|
|             |                                                                            |          |                                                                                      | <ul><li>cable is correctly connected, turn on<br/>the switch on the battery side and then<br/>the switch on the bus side, and issue a<br/>startup command.</li><li>5. If the alarm persists, contact your<br/>dealer or technical support.</li></ul>                                                                                                    |
| 3042        | Rapid<br>Shutdown<br>Cable<br>Connection<br>of Battery<br>Pack<br>Abnormal | Major    | Cause ID = 1<br>The rapid shutdown<br>cabling between battery<br>racks is incorrect. | <ul> <li>If the system is in the array topology identification process, wait until the process is complete or exit the process.</li> <li>1. Locate the input and output circuit breakers associated with [ESC-No].</li> <li>2. Issue a shutdown command, turn off the switch on the battery side, the switch on the bus side, and the AC power supply switch, and wait for 5 minutes.</li> <li>3. Check whether the rapid shutdown cables between battery racks under [ESR-CabinetNo] are correctly connected by referring to the DCDC replacement section in the maintenance manual of the product.</li> <li>4. Check that the cables are securely connected. Turn on the AC power supply switch, the switch on the battery side, and the switch on the battery side, and the switch on the battery side. Turn on the AC power supply switch, the switch on the battery side, and the switch on the battery side. Turn on the AC power supply switch, the switch on the battery side, and the switch on the battery side, and the switch on the battery side, and issue a startup command.</li> <li>5. If the alarm persists, contact your dealer or technical support.</li> </ul>                                                                                                    |
|             |                                                                            |          | Cause ID = 2<br>The rapid shutdown<br>cabling in the battery<br>rack is incorrect.   | <ul> <li>If the system is in the array topology identification process, wait until the process is complete or exit the process.</li> <li>1. Locate the input and output circuit breakers associated with [ESC-No].</li> <li>2. Issue a shutdown command, turn off the switch on the battery side, the switch on the bus side, and the AC power supply switch, and wait for 5 minutes.</li> <li>3. Check whether the rapid shutdown cables in the battery racks under [ESR-CabinetNo] are correctly connected by referring to the product maintenance manual.</li> <li>4. Check that the power cable is securely connected. Turn on the AC power supply switch, the switch on the battery side, and the battery side, and the battery side, and the battery side, and the battery side, and the switch on the battery side, and the switch on the batte</li></ul> |

| Alarm<br>ID | Alarm<br>Name                                                                    | Severity | Possible Cause                                                                                                    | Suggestion                                                                                                    |
|-------------|----------------------------------------------------------------------------------|----------|----------------------------------------------------------------------------------------------------|----------------------------------------------------------------------------------------------------|
|             |                                                                                  |          |                                                                                                    | <ul><li>side in sequence, and issue a startup command.</li><li>5. If the alarm persists, contact your dealer or technical support.</li></ul>                                                                                                    |
|             |                                                                                  |          | Cause ID = 3<br>The power-on self-test<br>was terminated due to a<br>system exception.                                                            | <ol> <li>Check other active alarms of the<br/>device and rectify the faults based on<br/>the alarm handling suggestions.</li> <li>If the alarm persists after the system is<br/>reset, contact your dealer or technical<br/>support.</li> </ol>                                                                                                    |
| 3052        | External<br>DC<br>Auxiliary<br>Power<br>Supply of<br>Rack<br>Controller<br>Fault | Major    | <ul> <li>Cause ID = 1</li> <li>1. The DC circuit<br/>breaker is OFF.</li> <li>2. The PSU is faulty.</li> </ul>                                    | <ol> <li>Locate the input and output circuit<br/>breakers associated with [ESC-No].</li> <li>Issue a shutdown command, turn off<br/>the switch on the battery side, the<br/>switch on the bus side, and the AC<br/>power supply switch, and wait for 5<br/>minutes.</li> <li>Check whether the PSU in the power<br/>distribution cabin reports a fault<br/>alarm.</li> <li>Check whether the DC circuit breaker<br/>is ON.</li> <li>After checking that the PSU is normal,<br/>turn on the AC power supply switch,<br/>the switch on the battery side, and the<br/>switch on the bus side in sequence.</li> <li>If the alarm persists, contact your<br/>dealer or technical support.</li> </ol> |
| 3053        | External<br>Fan of<br>Rack<br>Controller<br>Fault                                | Warning  | Cause ID = 1–3<br>The external fan is<br>short-circuited or<br>damaged, the power<br>supply is insufficient, or<br>the air channel is<br>blocked. | <ol> <li>Locate the input and output circuit<br/>breakers associated with [ESC-No].</li> <li>Issue a shutdown command, turn off<br/>the switch on the battery side and then<br/>the switch on the bus side, and wait<br/>for 5 minutes.</li> <li>Check whether the fan blades are<br/>damaged. If yes, clear the foreign<br/>matter around the fan, and install a<br/>new fan.</li> <li>Turn on the switch on the battery side<br/>and the switch on the bus side in<br/>sequence, and issue a startup<br/>command.</li> <li>If the alarm persists, contact your<br/>dealer or technical support.</li> </ol>                                                                                    |
| 3054        | Rack<br>Controller<br>Temperatur<br>e Abnormal                                   | Warning  | Cause ID = 1, 2<br>The NTC is<br>short-circuited,<br>open-circuited, or not                                                                       | <ol> <li>Locate the input and output circuit<br/>breakers associated with [ESC-No].</li> <li>Issue a shutdown command, turn off<br/>the switch on the battery side and then<br/>the switch on the bus side, and wait</li> </ol>                                                                                                    |

| Alarm<br>ID | Alarm<br>Name                                                                     | Severity | Possible Cause                                                                                                    | Suggestion                                                                                                    |
|-------------|-----------------------------------------------------------------------------------|----------|----------------------------------------------------------------------------------------------------|----------------------------------------------------------------------------------------------------|
|             |                                                                                   |          | securely connected.                                                                                                    | <ul> <li>for 5 minutes.</li> <li>3. Turn on the switch on the battery side and the switch on the bus side in sequence, and issue a startup command.</li> <li>4. If the alarm persists, contact your dealer or technical support.</li> </ul>                                                                                                    |
| 3056        | Emergency<br>Power-Off                                                            | Major    | Cause ID = 1<br>The emergency<br>power-off (EPO) button<br>is pressed down.                                                                                                    | <ol> <li>Troubleshoot system faults.</li> <li>After the faults are rectified, pull up<br/>the EPO button.</li> <li>Reset all battery racks in sequence.</li> </ol>                                                                                                    |
| 3057        | Version<br>Inconsisten<br>t Between<br>Rack<br>Controller<br>and Battery<br>Packs | Warning  | Cause ID = 1<br>1. The versions of the<br>rack controller and<br>battery packs are<br>inconsistent.<br>2. The update failed.<br>3. The battery packs have<br>been replaced.            | <ol> <li>The version of [ESC-No] is<br/>inconsistent with that of the battery packs.<br/>Although this does not affect the normal<br/>running of the system, you are advised to<br/>update the entire ESU.</li> <li>If the update failed multiple times,<br/>contact your dealer or technical support.</li> </ol>                                                                                                    |
| 3058        | Version<br>Incompatib<br>le Between<br>Rack<br>Controller<br>and Battery<br>Packs | Major    | Cause ID = 1<br>1. The versions of the<br>rack controller and<br>battery packs are<br>inconsistent.<br>2. The update failed.<br>3. The battery packs have<br>been replaced.            | <ol> <li>The version of [ESC-No] is<br/>incompatible with that of the battery<br/>packs. Consequently, the functions are<br/>limited, affecting the normal running of<br/>the system. Please update the entire ESU.</li> <li>If the update failed multiple times,<br/>contact your dealer or technical support.</li> </ol>                                                                                                    |
| 3059        | Communic<br>ation<br>Interruption<br>Between<br>the Rack<br>Controller<br>and PCS | Major    | Cause ID = 1<br>1. The communications<br>cable between the CMU<br>and SmartLogger is<br>abnormal.<br>2. The communications<br>cable between the PCS<br>and SmartLogger is<br>abnormal. | <ol> <li>Check whether the CMU status<br/>indicator on the WebUI indicates that the<br/>CMU is offline. If yes, check whether the<br/>communications link between the CMU<br/>and the SmartLogger is normal.</li> <li>Check whether the PCS status indicator<br/>on the WebUI indicates that the PCS is<br/>offline. If yes, check whether the power<br/>supply to the PCS is normal. If the power<br/>supply is normal, issue a shutdown<br/>command to the PCS, turn off the circuit<br/>breaker on the AC side, and check<br/>whether the communication link between<br/>the PCS and the SmartLogger is normal.<br/>If the link is normal:</li> <li>Determine the positions of the input<br/>and output circuit breakers associated<br/>with JESC-Nol and the AC input power</li> </ol> |

| Alarm<br>ID | Alarm<br>Name        | Severity | Possible Cause                                                             | Suggestion                                                                                                    |
|-------------|----------------------|----------|----------------------------------------------------------------------------|----------------------------------------------------------------------------------------------------|
|             |                      |          |                                                                            | <ul> <li>switch of the PSU.</li> <li>b. Issue a hibernation command to all ESRs, and turn off the switch on the battery side, the switch on the bus side, and the AC input power switch of the PSU. Then wait for 5 minutes.</li> <li>c. Turn on the AC input power switch of the PSU, the switch on the battery side, and the switch on the bus side in sequence, and issue a running command.</li> <li>d. If the alarm persists, contact your dealer or technical support.</li> </ul> |
| 3060        | Incompatib<br>le ESM | Major    | Cause ID = 1<br>The replacement ESM is<br>incompatible with the<br>system. | <ol> <li>The model of [ESR-CabinetNo<br/>ESM-SlotNo] is incompatible with the<br/>system. Replace it with an ESM of the<br/>original model.</li> <li>If the alarm persists, contact your<br/>dealer or technical support.</li> </ol>                                                                                                    |

Table 6-4 BMU common alarms and troubleshooting measures

| Alarm<br>ID | Alarm<br>Name                                      | Severity | Possible Cause                                                                                                    | Suggestion                                                                                                    |
|-------------|----------------------------------------------------|----------|----------------------------------------------------------------------------------------------------|----------------------------------------------------------------------------------------------------|
| 3027        | Battery<br>Pack<br>Monitoring<br>Board<br>Abnormal | Major    | Cause ID = 1–20<br>A major fault has occurred<br>on the internal circuit of<br>the battery pack<br>monitoring device. | <ol> <li>The 3027-1 alarm (cell voltage<br/>sampling fault) does not affect the<br/>running of other battery packs.</li> <li>Determine the positions of the input<br/>and output circuit breakers of the<br/>ESC corresponding to<br/>[ESR-CabinetNo ESM-SlotNo].</li> <li>Issue a shutdown command, turn off<br/>the switch on the battery side, the<br/>switch on the bus side, and the AC<br/>power supply switch, and wait for 5<br/>minutes.</li> <li>Turn on the AC power supply switch,<br/>the switch on the battery side, and the<br/>switch on the bus side in sequence,<br/>and issue a startup command.</li> <li>If the alarm persists, contact your<br/>dealer or technical support.</li> </ol> |
|             |                                                    | Major    | Cause $ID = 21$<br>The BMU is incompatible<br>with the battery pack.                                                  | The BMU is incompatible. Contact your technical support to deliver a replacement of the original model.                                                                                                    |
| 3028        | Battery                                            | Major    | Cause ID = 1–8                                                                                                    | 1. Determine the positions of the input                                                                                                    |

| Alarm<br>ID | Alarm<br>Name                  | Severity | Possible Cause                                                                                                    | Suggestion                                                                                                    |
|-------------|--------------------------------|----------|----------------------------------------------------------------------------------------------------|----------------------------------------------------------------------------------------------------|
|             | Pack<br>Abnormal               |          | A major fault has occurred<br>on the battery pack.                                                                                                    | <ul> <li>and output circuit breakers of the ESC corresponding to [ESR-CabinetNo ESM-SlotNo].</li> <li>Issue a shutdown command, turn off the switch on the battery side, the switch on the bus side, and the AC power supply switch.</li> <li>Contact your dealer or technical support to replace the battery pack.</li> </ul>                                                                                                    |
| 3029        | Battery<br>Pack<br>Locked      | Major    | Cause ID = 1, 2<br>The battery pack has<br>triggered the same fault for<br>multiple times.<br>Cause ID = $3-5$<br>The battery pack has<br>triggered the same fault for<br>multiple times. | <ol> <li>Determine the positions of the input<br/>and output circuit breakers of the<br/>ESC corresponding to<br/>[ESR-CabinetNo ESM-SlotNo].</li> <li>Issue a shutdown command, turn off<br/>the switch on the battery side, the<br/>switch on the bus side, and the AC<br/>power supply switch, and wait for 24<br/>hours.</li> <li>Turn on the AC power supply switch,<br/>the switch on the battery side, and the<br/>switch on the bus side in sequence,<br/>and issue a startup command.</li> <li>If the alarm persists, contact your<br/>dealer or technical support.</li> <li>Determine the positions of the input<br/>and output circuit breakers of the<br/>ESC corresponding to<br/>[ESR-CabinetNo ESM-SlotNo].</li> <li>Issue a shutdown command, turn off<br/>the switch on the battery side, the<br/>switch on the bus side, and the AC<br/>power supply switch, and wait for 5<br/>minutes.</li> <li>Turn on the AC power supply switch,<br/>the switch on the battery side, and the<br/>switch on the bus side, and the AC<br/>power supply switch, and wait for 5<br/>minutes.</li> <li>Turn on the AC power supply switch,<br/>the switch on the battery side, and the<br/>switch on the bus side in sequence,<br/>and issue a startup command.</li> </ol> |
|             |                                |          |                                                                                                    | 4. If the alarm persists, contact your dealer or technical support.                                                                                                    |
| 3030        | Battery<br>Module Fan<br>Fault | Major    | <ol> <li>Cause ID = 1</li> <li>The fan is<br/>short-circuited.</li> <li>The power supply is<br/>insufficient.</li> <li>The fan is damaged.</li> <li>The fan is stuck.</li> </ol>          | <ol> <li>Determine the positions of the input<br/>and output circuit breakers of the<br/>ESC corresponding to<br/>[ESR-CabinetNo ESM-SlotNo].</li> <li>Issue a shutdown command, turn off<br/>the switch on the battery side, the<br/>switch on the bus side, and the AC<br/>power supply switch, and wait for 5<br/>minutes.</li> <li>Beplace the fan if it is damaged clear</li> </ol>                                                                                                    |
|             |                                |          |                                                                                                    | 5. Replace the fan if it is damaged, clear                                                                                                    |

| Alarm<br>ID | Alarm<br>Name                                           | Severity | Possible Cause                                                                                                    | Suggestion                                                                                                    |
|-------------|---------------------------------------------------------|----------|----------------------------------------------------------------------------------------------------|----------------------------------------------------------------------------------------------------|
|             |                                                         |          |                                                                                                    | <ul> <li>the foreign matter if there are any,<br/>and rectify power supply failure if<br/>any.</li> <li>4. Turn on the AC power supply switch,<br/>the switch on the battery side, and the<br/>switch on the bus side in sequence,<br/>and issue a startup command.</li> <li>5. If the alarm persists, contact your<br/>dealer or technical support.</li> </ul>                                                                                                    |
| 3031        | Battery<br>Pack<br>Temperatur<br>e Imbalance            | Minor    | Cause ID = 1<br>Temperature imbalance<br>occurs between cells in the<br>battery pack.                                       | <ol> <li>Determine the positions of the input<br/>and output circuit breakers of the<br/>ESC corresponding to<br/>[ESR-CabinetNo ESM-SlotNo].</li> <li>Issue a shutdown command, turn off<br/>the switch on the battery side, the<br/>switch on the bus side, and the AC<br/>power supply switch, and wait for 5<br/>minutes.</li> <li>Check whether an air conditioner or<br/>battery pack fan has generated a fault<br/>alarm. Rectify the fault based on the<br/>alarm handling suggestions.</li> <li>Turn on the AC power supply switch,<br/>the switch on the battery side, and the<br/>switch on the bus side in sequence,<br/>and issue a startup command.</li> <li>If the alarm persists, contact your<br/>dealer or technical support.</li> </ol> |
| 3032        | Battery<br>Pack<br>Overvoltage                          | Major    | Cause ID = 1, 2<br>The voltage of the battery<br>pack or its cell is too high.                                              | <ol> <li>The 3032-1 alarm (battery pack<br/>overvoltage protection) does not<br/>affect the running of other battery<br/>packs.</li> <li>Check the alarm module associated<br/>with the corresponding ESC.</li> <li>Issue a shutdown command and wait<br/>for 5 minutes.</li> <li>If the alarm is cleared, issue a startup<br/>command. If the alarm persists for 20<br/>minutes, contact your dealer or<br/>technical support.</li> </ol>                                                                                                    |
| 3036        | Optimizatio<br>n Unit of<br>Battery<br>Pack<br>Abnormal | Major    | Cause ID = 1–4<br>A major fault has occurred<br>on the internal circuit of<br>the optimization unit in the<br>battery pack. | <ol> <li>Determine the position of<br/>[ESR-CabinetNo ESM-SlotNo] and<br/>the positions of the input and output<br/>circuit breakers of the ESC.</li> <li>Issue a shutdown command, turn off<br/>the switch on the battery side, the<br/>switch on the bus side, and the AC<br/>power supply switch, and wait for 5<br/>minutes.</li> </ol>                                                                                                    |

| Alarm<br>ID | Alarm<br>Name                                                                     | Severity | Possible Cause                                                                                                    | Suggestion                                                                                                    |
|-------------|-----------------------------------------------------------------------------------|----------|----------------------------------------------------------------------------------------------------|----------------------------------------------------------------------------------------------------|
|             |                                                                                   |          |                                                                                                    | <ol> <li>Turn on the AC power supply switch,<br/>the switch on the battery side, and the<br/>switch on the bus side in sequence,<br/>and issue a startup command.</li> <li>If the alarm persists, contact your<br/>dealer or technical support.</li> </ol>                                                                                                    |
| 3037        | Overtemper<br>ature on<br>Optimizatio<br>n Unit of<br>Battery<br>Pack             | Minor    | <ul> <li>Cause ID = 1–3</li> <li>1. The installation position of the battery pack is not well ventilated.</li> <li>2. The ambient temperature is too high.</li> <li>3. The battery power control module is abnormal.</li> <li>4. The optimization unit is abnormal.</li> </ul> | <ol> <li>Determine the position of<br/>[ESR-CabinetNo ESM-SlotNo] and<br/>the positions of the input and output<br/>circuit breakers of the corresponding<br/>ESC.</li> <li>Check the ventilation and whether<br/>the ambient temperature of the<br/>battery exceeds the upper threshold.</li> <li>If the ventilation is poor or the<br/>ambient temperature exceeds the<br/>upper threshold, improve the<br/>ventilation and heat dissipation.</li> <li>If the ventilation and ambient<br/>temperature meet requirements,<br/>contact your dealer or technical<br/>support.</li> </ol>                                                                                                    |
| 3038        | Overtemper<br>ature on<br>Optimizatio<br>n Unit<br>Terminal of<br>Battery<br>Pack | Major    | Cause ID = 1<br>The terminal is not<br>securely connected.                                                                                                    | <ol> <li>Determine the position of<br/>[ESR-CabinetNo ESM-SlotNo] and<br/>the positions of the corresponding<br/>input and output circuit breakers.</li> <li>Issue a shutdown command, turn off<br/>the switch on the battery side, the<br/>switch on the bus side, and the AC<br/>power supply switch, and wait for 5<br/>minutes.</li> <li>Check the cable connections of the<br/>battery pack and optimization unit by<br/>referring to the product maintenance<br/>manual.</li> <li>Check that the power cable is<br/>securely connected. Turn on the AC<br/>power supply switch, the switch on<br/>the battery side, and the switch on the<br/>bus side in sequence, and issue a<br/>startup command.</li> <li>If the alarm persists, contact your<br/>dealer or technical support.</li> </ol> |
| 3039        | Battery<br>Pack<br>Optimizatio<br>n Unit<br>Version<br>Mismatch                   | Major    | Cause ID = 1, 2<br>The update failed.                                                                                                    | <ol> <li>The versions of optimization units in<br/>[ESR-CabinetNo ESM-SlotNo] do<br/>not match. Please update.</li> <li>If the update fails multiple times,<br/>contact your dealer or technical<br/>support.</li> </ol>                                                                                                    |

| Alarm<br>ID | Alarm<br>Name                                           | Severity | Possible Cause                                                                                                   | Suggestion                                                                                                    |
|-------------|---------------------------------------------------------|----------|----------------------------------------------------------------------------------------------------|----------------------------------------------------------------------------------------------------|
| 3041        | Loose<br>Connection<br>of Battery<br>Pack<br>Copper Bar | Major    | Cause ID = 1<br>The copper bar of the<br>battery pack is loosely<br>connected.                                   | <ol> <li>Determine the position of<br/>[ESR-CabinetNo ESM-SlotNo] and<br/>the positions of the input and output<br/>circuit breakers of the corresponding<br/>ESC.</li> <li>Issue a shutdown command, turn off<br/>the switch on the battery side, the<br/>switch on the bus side, and the AC<br/>power supply switch, and wait for 5<br/>minutes.</li> <li>Check whether the copper bar<br/>connection of battery pack meets the<br/>torque requirements by referring to<br/>the quick installation guide of the<br/>product.</li> <li>Check that the power cable is<br/>securely connected. Turn on the AC<br/>power supply switch, the switch on<br/>the battery side, and the switch on the<br/>bus side in sequence, and issue a<br/>startup command.</li> <li>If the alarm persists, contact your<br/>dealer or technical support.</li> </ol> |
| 3043        | Battery<br>Module<br>SOH Low                            | Warning  | Cause ID = 2<br>The battery module SOH is<br>too low.                                                            | <ol> <li>Determine the position of<br/>[ESR-CabinetNo ESM-SlotNo] and<br/>the positions of the input and output<br/>circuit breakers of the corresponding<br/>ESC.</li> <li>Issue a shutdown command, turn off<br/>the switch on the battery side, the<br/>switch on the bus side, and the AC<br/>power supply switch, and wait for 5<br/>minutes.</li> <li>Replace the battery pack by referring<br/>to the product maintenance manual.</li> <li>Check that the power and monitoring<br/>cables are securely connected. Turn<br/>on the AC power supply switch, the<br/>switch on the battery side, and the<br/>switch on the bus side in sequence,<br/>and issue a startup command.</li> <li>If the alarm persists, contact your<br/>dealer or technical support.</li> </ol>                                                                      |
| 3044        | Battery<br>Module<br>Overcurrent                        | Major    | Cause ID = 1<br>The battery pack has been<br>working beyond the<br>maximum operating<br>current for a long time. | <ol> <li>Determine the positions of the input<br/>and output circuit breakers of the<br/>ESC corresponding to<br/>[ESR-CabinetNo ESM-SlotNo].</li> <li>Issue a shutdown command, turn off<br/>the switch on the battery side, the<br/>switch on the bus side, and the AC</li> </ol>                                                                                                    |

| Alarm<br>ID | Alarm<br>Name                           | Severity | Possible Cause                                                                                                    | Suggestion                                                                                                    |
|-------------|-----------------------------------------|----------|----------------------------------------------------------------------------------------------------|----------------------------------------------------------------------------------------------------|
|             |                                         |          |                                                                                                    | <ul> <li>power supply switch, and wait for 5 minutes.</li> <li>3. Turn on the AC power supply switch, the switch on the battery side, and the switch on the bus side in sequence, and issue a startup command.</li> <li>4. If the alarm persists, contact your dealer or technical support.</li> </ul>                                                                                                    |
| 3045        | Battery<br>Pack<br>Temperatur<br>e High | Major    | <ul> <li>Cause ID = 1, 2</li> <li>1. The installation position of the battery pack is not well ventilated.</li> <li>2. The air conditioner is not running properly.</li> </ul> | <ol> <li>Determine the positions of the input<br/>and output circuit breakers of the<br/>ESC corresponding to<br/>[ESR-CabinetNo ESM-SlotNo].</li> <li>Issue a shutdown command, turn off<br/>the switch on the battery side, the<br/>switch on the bus side, and the AC<br/>power supply switch, and wait for 5<br/>minutes.</li> <li>Check whether the installation<br/>position is well ventilated (If not,<br/>improve the ventilation and heat<br/>dissipation). Check whether the<br/>copper bar is securely connected and<br/>whether the air conditioner is running<br/>properly.</li> <li>Turn on the AC power supply switch,<br/>the switch on the battery side, and the<br/>switch on the bus side in sequence,<br/>and issue a startup command.</li> <li>If the alarm persists, contact your<br/>dealer or technical support.</li> </ol>                                                                                                    |
| 3046        | Battery<br>Pack<br>Temperatur<br>e Low  | Major    | Cause ID = 1, 2<br>The ambient temperature is<br>too low, which triggers<br>charge or discharge<br>protection.                                                                 | <ol> <li>The 3046-1 alarm (low temperature protection during battery charge) does not affect the running of other battery packs.</li> <li>Determine the positions of the input and output circuit breakers of the ESC corresponding to [ESR-CabinetNo ESM-SlotNo].</li> <li>Issue a shutdown command, turn off the switch on the battery side, the switch on the battery side, the switch on the bus side, and the AC power supply switch, and wait for 5 minutes.</li> <li>Check whether the air conditioner is running properly.</li> <li>Turn on the AC power supply switch, the switch on the battery side, and the switch on the battery side, and the Switch on the battery side, and the switch on the battery side, and the Switch on the battery side, and the switch on the battery side, and the switch on the battery side in sequence, and issue a startup command.</li> </ol> |

| Alarm<br>ID | Alarm<br>Name                                | Severity | Possible Cause                                                                                                    | Suggestion                                                                                                    |
|-------------|----------------------------------------------|----------|----------------------------------------------------------------------------------------------------|----------------------------------------------------------------------------------------------------|
|             |                                              |          |                                                                                                    | dealer or technical support.                                                                                                    |
| 3047        | Battery<br>Pack<br>Undervoltag<br>e          | Major    | <ul> <li>Cause ID = 1, 2</li> <li>1. The voltage of the battery pack or its cell is too low.</li> <li>2. The battery pack has been stored for a long period of time.</li> <li>3. The battery pack has been idle for a long time after grid connection.</li> </ul>                                                                                                    | <ol> <li>The 3047-1 (battery pack<br/>undervoltage protection) and 3047-2<br/>(cell undervoltage protection) alarms<br/>do not affect the running of other<br/>battery packs.</li> <li>Connect to the power grid and charge<br/>batteries in 48 hours.</li> <li>If the alarm persists after the battery<br/>has been charged for one hour,<br/>contact your dealer or technical<br/>support.</li> </ol>                                                                                                    |
|             |                                              |          | <ol> <li>Cause ID = 4</li> <li>The voltage of the battery pack or its cell is too low.</li> <li>The battery pack has been stored for a long period of time.</li> <li>The battery pack has been idle for a long time after grid connection.</li> </ol>                                                                                                    | <ol> <li>Determine the positions of the input<br/>and output circuit breakers of the<br/>ESC corresponding to<br/>[ESR-CabinetNo ESM-SlotNo].</li> <li>Issue a shutdown command, turn off<br/>the switch on the battery side, the<br/>switch on the bus side, and the AC<br/>power supply switch, and wait for 5<br/>minutes.</li> <li>Turn on the AC power supply switch,<br/>the switch on the battery side, and the<br/>switch on the bus side in sequence,<br/>and issue a startup command.</li> <li>If the alarm persists, contact your<br/>dealer or technical support.</li> </ol> |
| 3048        | ESM<br>Auxiliary<br>Power<br>Supply<br>Fault | Warning  | Cause ID = 1<br>The black start auxiliary<br>power supply relay control<br>is faulty.<br>Cause ID = 2<br>The black start button is<br>faulty.<br>Cause ID = 3<br>The black start auxiliary<br>power supply cannot be<br>powered-off properly.<br>Cause ID = 4<br>The black start function<br>cannot be enabled.<br>Cause ID = 5<br>The primary and secondary<br>sources disabling function<br>is faulty. | <ol> <li>System running is not affected.</li> <li>Locate the input and output circuit<br/>breakers associated with [ESC-No].</li> <li>Issue a shutdown command, turn off<br/>the switch on the battery side, the<br/>switch on the bus side, and the AC<br/>power supply switch, and wait for 5<br/>minutes.</li> <li>Turn on the AC power supply switch,<br/>the switch on the battery side, and the<br/>switch on the bus side in sequence,<br/>and issue a startup command.</li> <li>If the alarm persists, contact your<br/>dealer or technical support.</li> </ol>                  |

| Alarm<br>ID | Alarm<br>Name                                                          | Severity | Possible Cause                                                 | Suggestion                                                                                                    |
|-------------|------------------------------------------------------------------------|----------|----------------------------------------------------------------|----------------------------------------------------------------------------------------------------|
| 3055        | Undertempe<br>rature on<br>Optimizatio<br>n Unit of<br>Battery<br>Pack | Major    | Cause ID = 1<br>The ambient temperature is<br>excessively low. | <ol> <li>Check whether the air conditioner is<br/>running properly.</li> <li>If the alarm persists, contact your<br/>dealer or technical support.</li> </ol> |

# **7** Technical Specifications

| Single-cabinet rack controller configuration                            | One rack controller                                |
|-------------------------------------------------------------------------|----------------------------------------------------|
| Single-cabinet battery configuration                                    | 12S1P                                              |
| Single-cabinet battery rated capacity                                   | 193.5 kWh                                          |
| Charge and discharge rate                                               | ≤ 0.5C                                             |
| Intra-cabinet equalization mode                                         | Battery pack-level active equalization             |
| Cabinet dimensions (H x W x D)                                          | 2135 mm x 1810 mm x 950 mm                         |
| Cabinet dimensions (including rack controller and Smart PCS, H x W x D) | 2135 mm x 2570 mm x 950 mm                         |
| Net weight (including battery packs)                                    | ≤ 2950 kg                                          |
| Net weight (excluding battery packs)                                    | ≤ 1070 kg                                          |
| IP rating                                                               | IP55                                               |
| Operating temperature range                                             | −30 °C to +55 °C                                   |
| Storage temperature range                                               | −40 °C to +60 °C                                   |
| Operating humidity range                                                | 0%-100% (non-condensing)                           |
| DC surge protection                                                     | Type II                                            |
| Maximum operating altitude                                              | 4000 m                                             |
| Battery temperature control mode                                        | Industrial air conditioning                        |
| Fire extinguishing system                                               | 1 U fire suppression module<br>(perfluorohexanone) |
| Auxiliary power supply                                                  | $220 \text{ V AC}, \leq 4.2 \text{ kVA}$           |
| System communications port                                              | Ethernet/Optical fiber                             |
| System communications protocol                                          | Modbus TCP                                         |

| Environmental protection | RoHS6 |
|--------------------------|-------|
| requirements             |       |

# A Crimping an OT or DT Terminal

## **Requirements for OT/DT Terminals**

- If a copper cable is used, use copper wiring terminals.
- If a copper-clad aluminum cable is used, use copper wiring terminals.
- If an aluminum alloy cable is used, use copper-to-aluminum wiring terminals, or aluminum wiring terminals with copper-to-aluminum washers.

#### NOTICE

- Do not connect aluminum wiring terminals to the terminal block. Otherwise electrochemical corrosion may occur, affecting the reliability of cable connections.
- Comply with the IEC 61238-1 requirements when using copper-to-aluminum wiring terminals, or aluminum wiring terminals with copper-to-aluminum washers.
- Ensure that the aluminum side of the washer contacts the aluminum wiring terminal, and the copper side contacts the terminal block.

Figure A-1 Requirements for OT/DT terminals

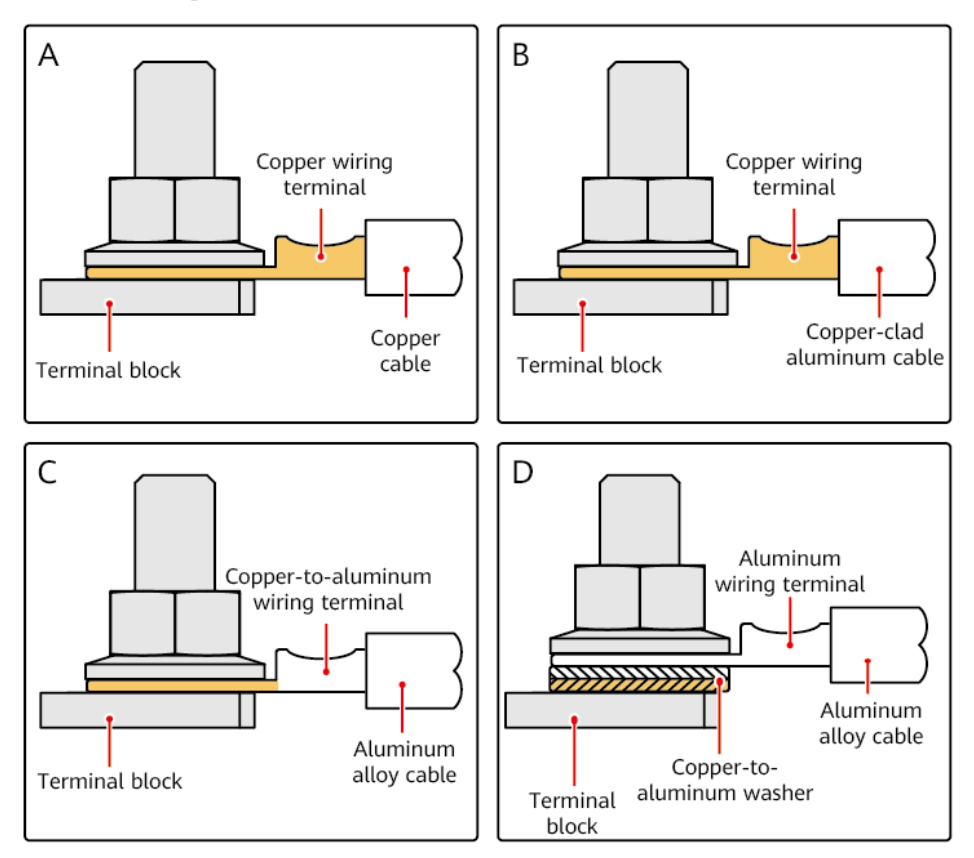

## Crimping an OT or DT Terminal

#### NOTICE

- Avoid damaging the core wire when stripping a cable.
- The cavity formed after the conductor crimp strip of the OT or DT terminal has been crimped must wrap around the core wires completely. The core wires must be in close contact with the OT or DT terminal closely.
- Wrap the wire crimping area with heat-shrink tubing or insulation tape. The heat-shrink tubing is used in this section as an example.
- Use a heat gun carefully to avoid heat damage to the equipment.

#### Figure A-2 Crimping an OT terminal

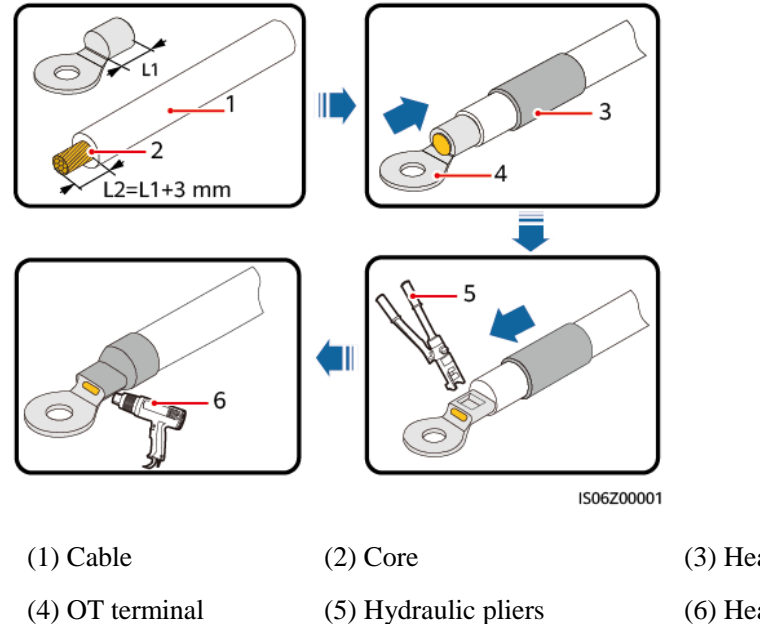

(3) Heat-shrink tubing

(6) Heat gun

#### A Crimping an OT or DT Terminal

## Figure A-3 Crimping a DT terminal

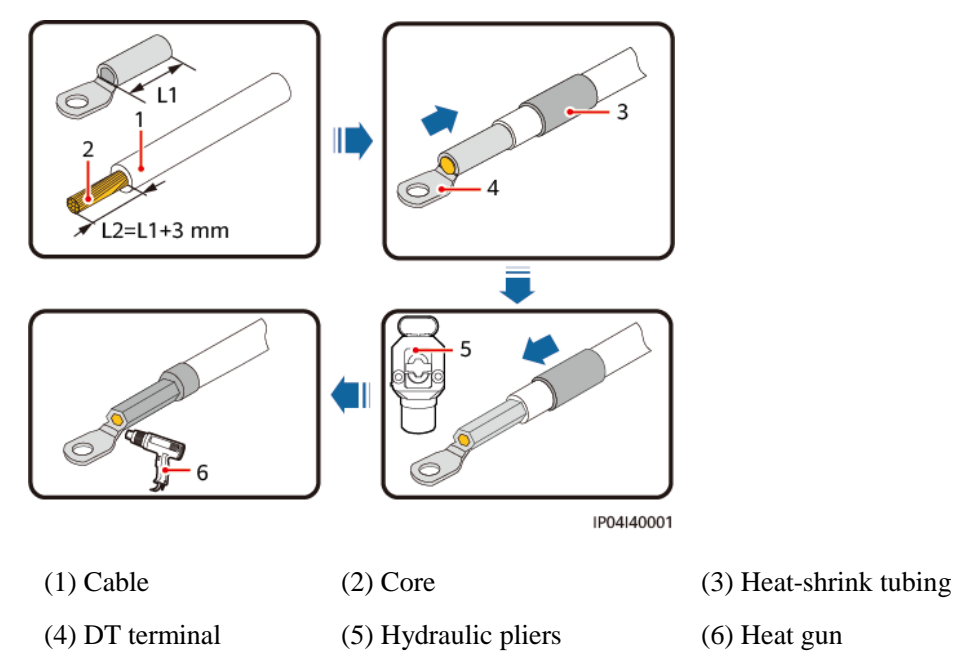

# **B** Repainting the Equipment

## Prerequisites

- Do not repaint the equipment under poor weather conditions, such as rain, snow, strong winds, and sandstorms, when there is no shelter outdoors.
- You have prepared the paint according to the color palette included with the equipment.

## **Repainting Description**

The equipment should be intact. If the paint peels, repaint the area.

## D NOTE

Check the damaged area and prepare the appropriate tools and materials.

| Paint Damage                                                        | Tools and<br>Materials                                                                                                    | Procedure               | Description                                                                                                    |
|---------------------------------------------------------------------|----------------------------------------------------------------------------------------------------|-------------------------|----------------------------------------------------------------------------------------------------|
| Slight scratch (steel<br>base material is<br>intact)                | Spray paint or paint,<br>fine sandpaper,<br>anhydrous alcohol,                                                                                                    | Steps 1, 2, 4, and 5    | 1. For the color of<br>the finish coat<br>(acrylic acid<br>paint) see the                                                                                                    |
| Smudges and rust<br>that cannot be<br>removed                       | brush (required for<br>repainting a small<br>area) or paint gun<br>(required for<br>repainting a large<br>area)                                                                                                    |                         | <ul> <li>paint), see the included color palette and the Pantona number.</li> <li>2. For a few smudges, scratches, or rust,</li> </ul>                                                      |
| Deep scratch<br>(primer damaged,<br>steel base material<br>exposed) | Spray paint or paint,<br>zinc-rich primer,<br>fine sandpaper,<br>anhydrous alcohol,<br>cotton cloth, and<br>brush (required for<br>repainting a small<br>area) or paint gun<br>(required for<br>repainting a large | Steps 1, 2, 3, 4, and 5 | <ul> <li>annuar paint<br/>spraying or<br/>brushing is<br/>recommended.</li> <li>For many<br/>scratches or<br/>large-area<br/>smudges and<br/>rust, use a paint<br/>gun to spray</li> </ul> |

| Paint Damage               | Tools and<br>Materials                                                                                                    | Procedure | Description                                                                                                    |
|----------------------------|----------------------------------------------------------------------------------------------------|-----------|----------------------------------------------------------------------------------------------------|
|                            | area)                                                                                                    |           | paint the area.                                                                                                    |
| Logo and pattern<br>damage | <ul> <li>If a logo or pattern has been damaged, obtain the logo size and color number and contact a local advertisement coating supplier to formulate a repair solution based on the logo size, color, and damage.</li> <li>1. If a dent is less than 100 mm<sup>2</sup> in area and 3 mm in depth, fill the dent with Poly-Putty base and then perform the same operations as those for fixing deep scratches.</li> <li>2. If a dent is greater than 100 mm<sup>2</sup> in area or greater than 3 mm in depth, contact the local supplier for an appropriate repainting solution.</li> </ul> |           | 4. The paint coating<br>should be thin<br>and even. The<br>surface should be<br>smooth. There<br>must not be any                                                           |
| Dent                       |                                                                                                    |           | <ul> <li>paint drops on<br/>the coating.</li> <li>5. Leave the<br/>repainted area for<br/>about 30 minutes<br/>before<br/>performing any<br/>further operation.</li> </ul> |

## Procedure

Step 1 Gently polish the damaged areas using fine sandpaper to remove smudges or rust.

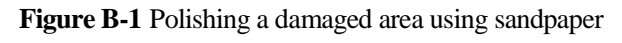

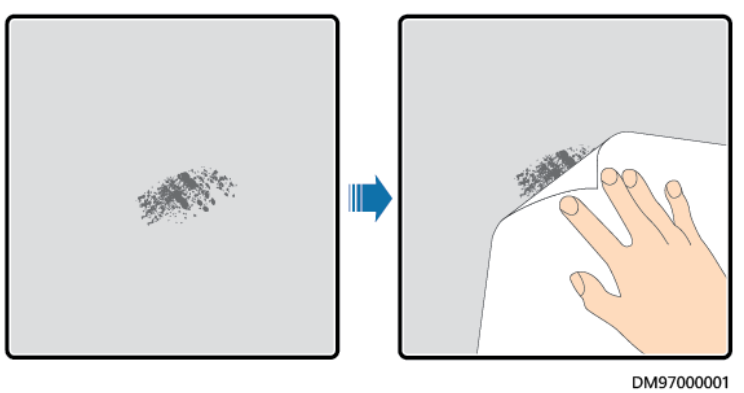

**Step 2** Dip a piece of cotton cloth into anhydrous alcohol and wipe the polished or damaged area to remove dirt or dust. Then wipe off the alcohol with a clean and dry cotton cloth.

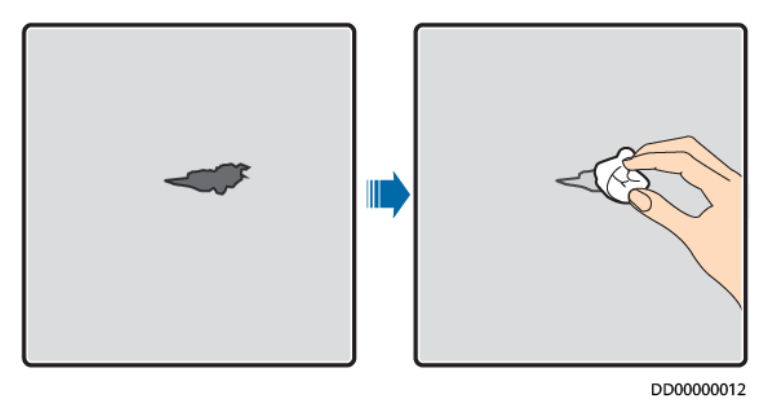

Figure B-2 Wiping a polished or damaged area using anhydrous alcohol

Step 3 Paint zinc-rich primer on the damaged coat.

## NOTICE

- If the base material is exposed, apply epoxy zinc-rich primer, wait until the paint has dried, and then apply an acrylic acid top coating.
- Select an epoxy zinc-rich primer or acrylic acid top coating with the same color as that of the equipment's surface coating.
- **Step 4** Apply paint evenly to the damaged area based on the damage degree until all damage traces are no longer visible.

#### NOTICE

- Ensure that the painting is thin, even, and smooth. There must not be any paint drops on the coating.
- In the case that an equipment pattern has different colors, to prevent undamaged areas and those with different colors as the damaged area from being polluted during repainting, cover such areas using white paper and adhesive tape before repairing paint.

Figure B-3 Repainting a damaged area

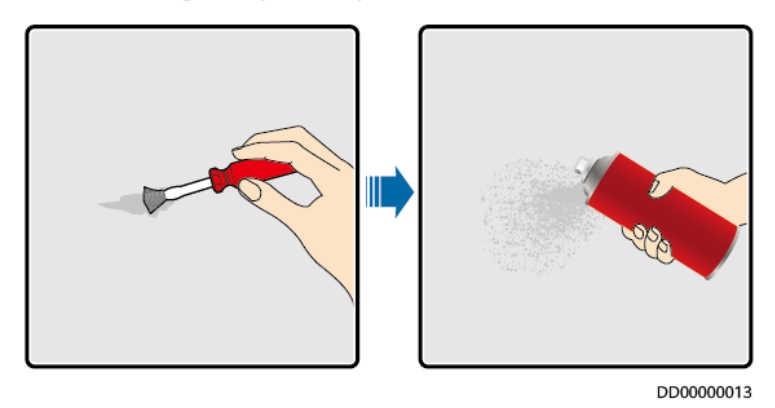

Step 5 Wait for 30 minutes and check whether the painting meets the requirements.

#### **NOTE**

- The color of the repainted area must be consistent with that of the surrounding area. Use a colorimeter to measure the color difference ( $\Delta_E$ ), which should be less than or equal to 3. If a colorimeter is unavailable, ensure that there is no visible edge between the repainted area and the surrounding area. The paint should also be free of bulges, scratches, peeling, or cracks.
- If you choose to spray paint, it is recommended that you spray paint three times before checking the result. If the color does not meet the requirements, paint more times until the painting meets the requirements.

----End

## **Paint Supply Information**

Table B-1 Painting requirements

| Item                         | Specification                                                                   |
|------------------------------|---------------------------------------------------------------------------------|
| Primer thickness             | 60 µm                                                                           |
| Intermediate coat thickness  | 120 μm                                                                          |
| Top coat thickness           | 60 µm                                                                           |
| Primer type                  | Epoxy zinc rich paint                                                           |
| Intermediate coat type       | Zinc-rich paint                                                                 |
| Color number of the top coat | Obtain the color number based on the color palette included with the equipment. |

## D NOTE

The following paint model list provided by Huawei is subject to change and for reference only. The price of paint and technical services are subject to local pricing.

| Supplier | Location                   | Paint Model                                                                       |
|----------|----------------------------|-----------------------------------------------------------------------------------|
| Hempel   | Equipment surface painting | Zinc-rich primer for pretreatment: HEMPADUR<br>ZINC (shopprimer) 1536C/19830      |
|          |                            | Zinc-rich primer for the entire container:<br>HEMPADUR ZINC (on line) 1536C/19830 |
|          |                            | Intermediate coat: HEMPADUR FAST DRY 15560/12170                                  |
|          |                            | Top coat: HEMPATHANE 55210/17630<br>(RAL9003)                                     |
|          | Logo painting              | Red: HEMPATHANE 55210/57200 (RAL3020)                                             |
|          |                            | Black: HEMPATHANE 55210-19990<br>(RAL9005)                                        |
| СМР      | Equipment surface painting | Zinc-rich primer for pretreatment: EPICON<br>ZINC SC B-2 M (SHOP PRIMER)          |
|          |                            | Zinc-rich primer for the entire container:<br>EPICON ZINC SC B-2 M (ON LINE ZINC) |
|          |                            | Intermediate coat: EPICON SC PRIMER GREY<br>CSC-9107                              |
|          |                            | Top coat: UNYMARINE SC FINISH WHITE<br>CSC-9205 (RAL-9003)                        |
|          | Logo painting              | Red: UNYMARINE SC MARKING RAL-3020                                                |
|          |                            | Black: UNYMARINE SC MARKING<br>RAL-9005                                           |

# C How Do I Recycle Used Batteries?

## NOTICE

- The Company does not recycle batteries. Contact local recycling agencies to handle batteries.
- If there are no such agencies in your area, you can contact the nearest foreign recycling agencies.
- **Step 1** Contact the nearest recycling agency.
- Step 2 Recycling agencies assess the costs.
- **Step 3** Recycling agencies carry out recycling, which can be done in two ways:
  - Onsite recycling: Recycling agencies can visit your sites to recycle lithium batteries, but the price depends on actual conditions such as the distance and transportation expenses.
  - Centralized recycling: You can collect all lithium batteries to be recycled in one place for the recycling agencies to handle.

#### 

You need to cover the related transportation expenses.

**Step 4** Recycling companies handle recycling. The recycled lithium batteries are at the disposal of the recycling companies.

----End

# **D** CMU Commissioning

# D.1 Operations on the CMU WebUI

# **D.1.1 CMU WebUI Operations**

## D.1.1.1 WebUI Layout

## Figure D-1 WebUI layout

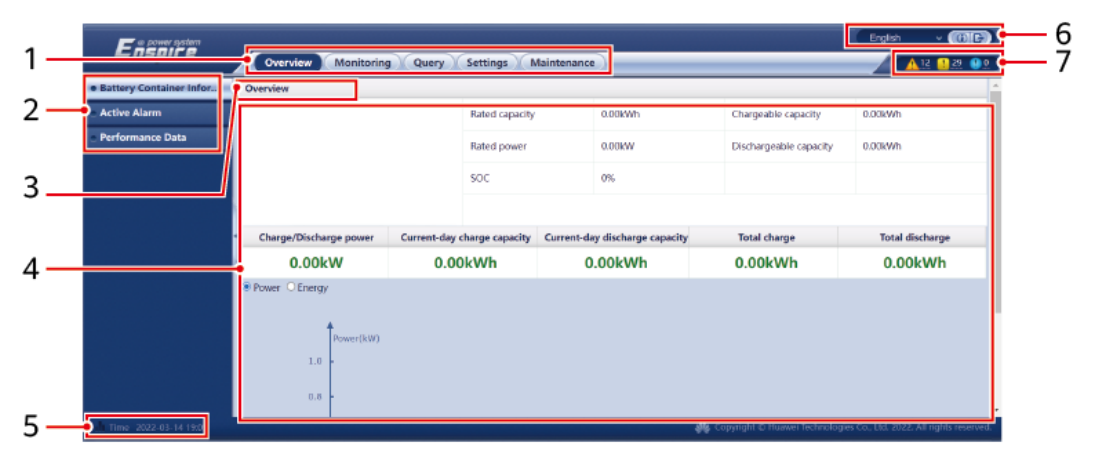

| No. | Function          | Description                                                                                                    |
|-----|-------------------|----------------------------------------------------------------------------------------------------|
| 1   | First-level menu  | Choose the corresponding first-level menu before you perform any operation over the WebUI.                          |
| 2   | Second-level menu | Under the first-level menu, choose the device to be queried or the parameter to be set under the second-level menu. |
| 3   | Third-level menu  | After choosing a second-level menu, choose a third-level menu to access the query or setting page.                  |
| 4   | Details page      | Displays details of the queried information or parameter setting.                                                   |
| 5   | System time       | Displays the current system time.                                                                                   |

| No. | Function         | Description                                                                                                  |
|-----|------------------|----------------------------------------------------------------------------------------------------|
| 6   | Display language | Selects the display language or chooses to log out.                                                          |
| 7   | Alarm icon       | Displays the severities and number of active system alarms. You can click a number to access the alarm page. |

# **D.1.1.2 Icon Description**

| Icon               | Description                                                                                                    | Icon | Description                                                                                                    |
|--------------------|----------------------------------------------------------------------------------------------------|------|----------------------------------------------------------------------------------------------------|
|                    | Click the About icon to<br>query the WebUI version<br>information.                                                                              | ~    | Click the Drop-down<br>icon to choose a<br>parameter or time.                                                                                                |
| G                  | Click the Exit icon to log out.                                                                                                    |      | Alarms are classified into<br>major, minor, and<br>warning ones. Click the<br>Alarm icon to query an<br>alarm.                                               |
| <ul><li></li></ul> | Click the<br>Increase/Decrease icon to<br>adjust time.                                                                                          |      | Click the Start icon to start the device.                                                                                                    |
| •                  | The Select icon indicates<br>that a parameter is<br>selected.                                                                                   | 0    | Click the Stop icon to shut down the device.                                                                                                    |
|                    | The Select icon indicates<br>that a parameter is not<br>selected. Click the icon to<br>select a parameter.                                      |      | Click the Reset icon to reset the device.                                                                                                    |
| *                  | Hide icon and Display icon                                                                                                    | •    | The CMU is in <b>Running</b> state.                                                                                                    |
|                    | <ul> <li>The device is in Disconnection state.</li> <li>When the device is in Disconnection state, its parameters cannot be set.</li> </ul>     | •    | The CMU is in <b>Loading</b> state.                                                                                                    |
| •                  | The CMU is in<br><b>Initializing, Power-off,</b><br><b>Idle</b> or other state in<br>which the device is not<br>feeding power into the<br>grid. | \$   | Ascending order or<br>descending order icon.<br>Click the icon to sort<br>parameters in ascending<br>or descending order for<br>the corresponding<br>column. |

## D.1.1.3 WebUI Menus

#### Table D-1 WebUI menus

| Main Menu   | Second-Level Menu   | Third-Level<br>Menu | Function                                                                                                    |
|-------------|---------------------|---------------------|----------------------------------------------------------------------------------------------------|
| Overview    | ESS information     | -                   | Queries ESS information.                                                                                                    |
|             | Active Alarm        | -                   | Queries active alarms.                                                                                                    |
|             | Performance Data    | -                   | Queries or exports performance data.                                                                                                    |
| Monitoring  | CMU                 | Running Info.       | Queries the running information.                                                                                                    |
|             |                     | Active Alarm        | Queries active alarms.                                                                                                    |
|             |                     | Running Param.      | Set running parameters.                                                                                                    |
|             |                     | Module(M1)          | Queries the expansion module.                                                                                                    |
|             |                     | About               | Queries the version and communication information.                                                                                                    |
| Query       | Alarm History       | -                   | Query historical alarms.                                                                                                    |
|             | Operation Log       | -                   | Queries operation logs.                                                                                                    |
|             | Export Data         | -                   | Exports historical alarms, energy yield,<br>operation logs, and power grid scheduling<br>data.                                                                                                    |
| Settings    | User parameters     | Date&Time           | Sets the date and time.                                                                                                    |
|             | Comm. Param.        | Wireless<br>Network | <ul> <li>Sets parameters for the built-in WLAN.</li> <li>Sets mobile data (4G/3G/2G) parameters.</li> </ul>                                                                                                    |
|             |                     | Wired Network       | Sets wired network parameters.                                                                                                    |
|             |                     | RS485               | Sets RS485 parameters.                                                                                                    |
|             |                     | Modbus TCP          | Sets Modbus TCP parameters.                                                                                                    |
|             | Other parameters    | -                   | -                                                                                                    |
| Maintenance | Software Upgrade    | -                   | Upgrades the CMU software.                                                                                                    |
|             | Product Information | -                   | Queries product information.                                                                                                    |
|             | Security Settings   | -                   | <ul> <li>Changes the user password.</li> <li>Sets the automatic logout time.</li> <li>Upload a network security certificate.</li> <li>Updates the key.</li> <li>Sets web TLS1.0.</li> <li>Sets digital signature verification.</li> </ul> |
|             | System Maint.       | -                   | • Resets the system.                                                                                                    |

| Main Menu | Second-Level Menu | Third-Level<br>Menu | Function                                                                                                    |
|-----------|-------------------|---------------------|----------------------------------------------------------------------------------------------------|
|           |                   |                     | <ul> <li>Restore factory settings.</li> <li>Clears data.</li> <li>Exports all configuration files.</li> <li>Imports all configuration files.</li> </ul> |
|           | Device Log        | -                   | Exports device logs.                                                                                                    |
|           | Device Mgmt.      | Connect Device      | <ul><li>Adds or removes a device.</li><li>Imports or exports configurations.</li></ul>                                                                  |
|           |                   | SmartModule         | <ul><li> Removes the SmartModule.</li><li> Sets the authentication password.</li></ul>                                                                  |
|           |                   | Clear Alarm         | Clears device alarms.                                                                                                    |

# **D.1.2 Maintenance Operations**

## D.1.2.1 Preparations and WebUI Login

## Prerequisites

- The operating system of Windows 7 or later is supported.
- Browser: Chrome 52, Firefox 58, or Internet Explorer 9, or a later version is recommended.

## Procedure

- Step 1 Connect the network cable between the network port of the PC and the WAN or LAN port of the CMU.
- Step 2 Set the IP address for the PC on the same network segment as the SmartLogger IP address.

| Connected<br>Port | Item            | CMU Default<br>Value | Example PC Setting |
|-------------------|-----------------|----------------------|--------------------|
| LAN port          | IP address      | 192.168.8.10         | 192.168.8.11       |
|                   | Subnet mask     | 255.255.255.0        | 255.255.255.0      |
|                   | Default gateway | 192.168.8.1          | 192.168.8.1        |
| WAN port          | IP address      | 192.168.0.10         | 192.168.0.11       |
|                   | Subnet mask     | 255.255.255.0        | 255.255.255.0      |
|                   | Default gateway | 192.168.0.1          | 192.168.0.1        |

#### **NOTE**

- When the IP address of the WAN port is in the network segment from 192.168.8.1 to 192.168.8.255, set the default gateway to 192.168.8.1 and the IP address of the LAN port to 192.168.3.10. If the connected port is a LAN port, you need to adjust the network configuration of the PC.
- It is recommended that the PC be connected to the LAN port of the CMU or the GE port of the SmartModule. When the PC is connected to the GE port of the SmartModule, adjust the network configuration of the PC to the configuration mode when the PC is connected to the LAN port of the CMU.

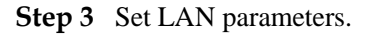

### NOTICE

- If the CMU is connected to a local area network (LAN) and a proxy server has been set, you need to cancel the proxy server settings.
- If the CMU is connected to the Internet and the PC is connected to the LAN, do not cancel the proxy server settings.
- 1. Open Internet Explorer.
- 2. Choose **Tools** > **Internet Options**.
- 3. Click the **Connections** tab and then click **LAN settings**.
- 4. Clear Use a proxy server for your LAN.

#### Figure D-2 LAN settings

| Local Area Network (LAN) Settings                                                                                                    |  |  |  |  |  |  |
|----------------------------------------------------------------------------------------------------|--|--|--|--|--|--|
| Automatic configuration<br>Automatic configuration may override manual settings. To ensure the<br>use of manual settings, disable automatic configuration. |  |  |  |  |  |  |
| Use automatic configuration script Address                                                                                                    |  |  |  |  |  |  |
| Proxy server<br>Use a proxy server for your LAN (These settings will not apply to<br>bial-up or VPN connections).                                          |  |  |  |  |  |  |
| Address:     Port:     80     Advanced       ✓ Bypass proxy server for local addresses                                                                     |  |  |  |  |  |  |
| OK Cancel                                                                                                    |  |  |  |  |  |  |

5. Click OK.

**Step 4** Log in to the CMU WebUI.

1. In the address box of a browser, enter https://XX.XX.XX.XX (XX.XX.XX is the IP address of the CMU) and press Enter. The login page is displayed. If you log in to the WebUI for the first time, a security risk warning is displayed. Click **Continue to this website** to log in to the WebUI.

#### D NOTE

- It is recommended that users use their own certificates. If the certificate is not replaced, the security risk warning will be displayed during each login.
- After logging in to the WebUI, you can import a certificate under Maintenance > Security Settings > Network Security Certificate.
- The imported security certificate needs to be bound to the CMU IP address. Otherwise, the security risk warning will still be displayed during login.

#### Figure D-3 Security risk warning

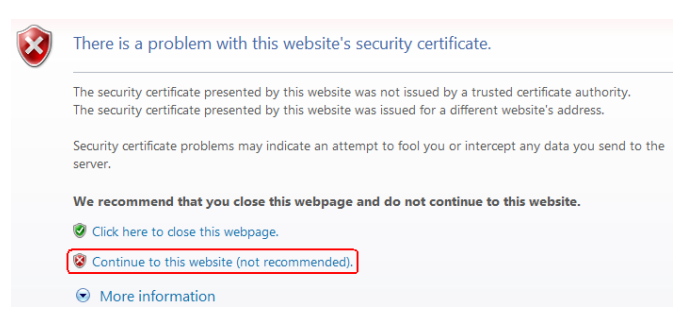

2. Specify Language, User Name, and Password, and click Log In.

Figure D-4 Login page (Initial login when the user name is displayed as admin)

|           | E       | e power system |
|-----------|---------|----------------|
| Language  | English | ~              |
| User Name | 上 admin | ~              |
| Password  | Ô       |                |
|           | Log In  | Reset          |

#### **NOTE**

In this scenario, you need to update the software version to V800R021C10SPC020 or later.

| Parameter | Description                     |
|-----------|---------------------------------|
| Language  | Set this parameter as required. |
| User Name | Default value: admin            |

| Parameter | Description                                                                                                    |
|-----------|----------------------------------------------------------------------------------------------------|
| Password  | <ul> <li>The initial password is Changeme1234.</li> <li>Use the initial password upon first power-on and change it immediately after login. Then, use the new password to log in again.</li> </ul> |

#### D NOTE

Updating the CMU to V800R021C10SPC020 or later:

- Method 1: Log in as admin using your new password.
- Method 2: Log in as installer using your app login password (the initial password is 00000a).

|           | Enspire      |
|-----------|--------------|
| Language  | English 🔽    |
| User Name |              |
| Password  | Ô            |
|           | Log In Reset |
|           | 11.03.10000  |

## Figure D-5 Login page (Initial login when the user name is null)

#### D NOTE

In this scenario, the software version is V800R021C10SPC020 or later.

| Parameter | Description                         |
|-----------|-------------------------------------|
| Language  | Set this parameter as required.     |
| User Name | Log in as installer.                |
| Password  | Set the login password as prompted. |

#### **NOTE**

- Protect the password by changing it periodically, and keep it secure. If you lose the password, the device must be restored to its factory settings. Huawei will not be held liable for any losses resulting from improper password management.
- You will be locked out for 10 minutes after five failed password attempts in five minutes.

• A dialog box with recent login information is displayed after login. Click OK.

----End

### **Follow-up Procedure**

If any page is blank or a menu cannot be accessed after you log in to the WebUI, clear the cache, refresh the page, or log in again.

## D.1.2.2 Upgrading the Software Version

#### Prerequisites

- Before upgrade, check whether an ESU alarm is generated. If yes, clear the alarm by referring to the alarm handling suggestions and then perform the upgrade.
- Before upgrade, ensure that the SOC of the battery rack is greater than 30%. Otherwise, the delayed upgrade function may be triggered (only software is loaded without performing the upgrade).

#### Procedure

**Step 1** Upgrade the software.

#### Figure D-6 Software upgrade

| F @ power system    |          |           |                           |                        |              |        |            | English | * (0F)           |
|---------------------|----------|-----------|---------------------------|------------------------|--------------|--------|------------|---------|------------------|
| Lispire             |          | Over View | Monitoring Query Settings | Maintenance            |              |        |            |         | 🛕 7. 🛄 1. 🛞 9. 🗎 |
| Software Upgrade    | Software | Upgrade   |                           |                        |              |        |            |         |                  |
| Product Information |          |           |                           | Select an upgrade file | 选择文件 未选择任何文件 | Upload |            |         |                  |
| Security Settings   | 0        | No.       | Device                    | Device status          | Curr. ver.   | Та     | irget ver. |         | Upgrade Progres  |
| System Maint.       |          | 1         | CMU                       | •                      |              |        |            |         |                  |
| Device Log          | 0        | 2         | CMU_BSP                   | •                      |              |        |            |         |                  |
| • Onsite Test       |          | 3         | ESU-1                     | •                      |              |        |            |         |                  |
| o user management   |          | 4         | ESU-1                     | 0                      |              |        |            |         |                  |
| Device Mgmt.        | - 0      | 5         | ESU-65535                 | 0                      |              |        |            |         |                  |
| Connect Device      |          |           |                           |                        |              |        |            |         |                  |
| SmartModule         |          |           |                           |                        |              |        |            |         | ,                |
| Clear Alarm         | Softwar  | e Upgrade | Stop Upgrade              |                        |              |        |            |         |                  |

----End

#### **NOTE**

- The Stop Upgrade function applies only to the devices waiting to be upgraded.
- If the system displays a message indicating that the loading is successful instead of the upgrade, the delayed upgrade function is triggered. The system automatically performs the upgrade when the conditions are met.
- If the upgrade fails, contact Huawei technical support.

## **D.1.2.3 Exporting Device Logs**

**Step 1** Access the device log page.

#### Figure D-7 Exporting logs

| Enspire                              | 0           | ver View | Monitoring Query  | Settings Maintenance |               |          |                  | English v  | (0E)<br>11.00 |
|--------------------------------------|-------------|----------|-------------------|----------------------|---------------|----------|------------------|------------|---------------|
| <ul> <li>Software Upgrade</li> </ul> | Device Logs |          |                   |                      |               |          |                  |            |               |
| Product Information                  | Select      | No.      | Device            | SN                   | Device status | Progress | Execution Status | Start time | En            |
| Security Settings                    | 0           | 1        | CMU               |                      | •             |          |                  |            |               |
|                                      |             | 2        | ESU-1             |                      | •             |          |                  |            |               |
| System Maint.                        | 0           | 3        | ESU-1             |                      | 0             |          |                  |            |               |
| Device Log                           | 0           | 4        | ESU-65535         |                      | 0             |          |                  |            |               |
| <ul> <li>Onsite Test</li> </ul>      |             |          |                   |                      |               |          |                  |            |               |
| e user management                    | Export Log  | Stop Exp | ort Log archiving |                      |               |          |                  |            | ,             |

- Step 2 Select the device whose logs are to be exported and click Export Log.
  - **NOTE**

Logs can be exported for a maximum of six devices of the same type at a time.

- Step 3 Observe the progress bar and wait until the log export is complete.
- **Step 4** After the export is successful, click **Log archiving** to save the logs.

----End

## D.1.2.4 Checking Alarms

Step 1 Choose Overview > Active Alarm.

Figure D-8 Checking alarms

| Battery Container Infor | Active | Alm Quantity: | 8        | ing Query Settings Maintenan |                                  |                 |           |            |
|-------------------------|--------|---------------|----------|------------------------------|----------------------------------|-----------------|-----------|------------|
| Active Alarm            | Device | All           |          | ✓ Severity All               | ▼ Sorting mode Time ▼            | Filter          |           |            |
| Performance Data        |        | Alarm ID      | Severity | Device                       | Alarm Name                       | Generation time | Reason ID | Suggestion |
|                         |        | 3802          | Major    | CMU                          | Fire Alarm                       |                 | 1         | Suggestion |
|                         | 0      | 3802          | Major    | CMU                          | Fire Alarm                       |                 | 2         | Suggestion |
|                         |        | 3803          | Major    | CMU                          | Fire Extinguishing System Faulty |                 | 1         | Suggestion |
|                         |        | 3801          | Major    | CMU                          | Door Status Alarm                |                 | 7         | Suggestion |
|                         |        | 3801          | Major    | CMU                          | Door Status Alarm                |                 | 3         | Suggestion |
|                         |        | 3801          | Major    | CMU                          | Door Status Alarm                |                 | 2         | Suggestion |
|                         |        | 3801          | Major    | CMU                          | Door Status Alarm                |                 | 1         | Suggestion |
|                         | • 0    | 3853          | Minor    | CMU                          | ESU Physical Location Failure    |                 | 1         | Suggestion |

----End

## D.1.2.5 Clearing Alarms

You can clear all active and historical alarms for the selected device and re-collect alarm data.

### Procedure

Step 1 Choose Maintenance > Device Mgmt. > Clear Alarm.

#### Figure D-9 Clearing alarms

| Enspire                                 |                | ios View Mon | itering Query Cathings | Maintananca | English v 🕧 🕞 |
|-----------------------------------------|----------------|--------------|------------------------|-------------|---------------|
| <ul> <li>Software Upgrade</li> </ul>    | Total Device Q | ty::4        | courry settings        | Wantenance  |               |
| <ul> <li>Product Information</li> </ul> |                | No.          | Device                 | SN          | Device status |
| <ul> <li>Security Settings</li> </ul>   |                | 1            | CMU                    |             | •             |
| System Maint                            |                | 2            | ESU-1                  |             | •             |
|                                         | 0              | 3            | ESU-1                  |             | 0             |
| <ul> <li>Device Log</li> </ul>          | 0              | 4            | ESU-65535              |             | 0             |
| <ul> <li>Onsite Test</li> </ul>         |                |              |                        |             |               |
| o user management                       |                |              |                        |             |               |
| Device Mgmt.                            |                |              |                        |             |               |
| Connect Device                          |                |              |                        |             |               |
| SmartModule                             |                |              |                        |             |               |
| Clear Alarm                             |                |              |                        | Submit      |               |

Step 2 Select the name of the device whose alarms are to be cleared, click Submit, and choose All, Locally synchronized alarms, or Alarms stored on devices to clear alarms.

----End

#### **NOTE**

If alarms are cleared for the CMU, you must reset alarms on the management system. Otherwise, the SmartLogger cannot obtain the alarm information collected by the CMU after the alarms are cleared.

# **D.2** App Operations

## D.2.1 Downloading and Installing the App

SUN2000 app: Access Huawei AppGallery and search for **SUN2000**, or scan the following QR code (or directly visit https://appgallery.cloud.huawei.com/appdl/C10279542) to download and install the app.

QR code:

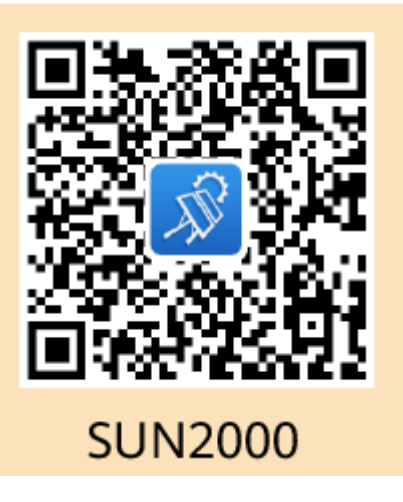

## D.2.2 Logging In to the App

## Prerequisites

- The CMU has been powered on.
- The WLAN function has been enabled on your phone.

• Keep the mobile phone within 5 m of the CMU. Otherwise, the communication signal quality between the app and the CMU will be affected.

## Procedure

Step 1 Press and hold the RST button for 1s to 3s to power on the CMU's built-in WLAN module.

#### D NOTE

- If the **ALM** indicator blinks green quickly for 2 minutes and other indicators are off, the WLAN module is powered on.
- If the WLAN module is not connected to the app, the WLAN module is automatically powered off after being powered on for 4 hours.
- **Step 2** In the SUN2000 app, select a connection mode.

## 

- The screenshots in this section correspond to the SUN2000 app 6.22.10.117 (Android).
- Use the initial password for the first login and change it immediately after login. To ensure account security, protect the password by changing it periodically, and keep it secure. Your password might be stolen or cracked if it is left unchanged for extended periods. If a password is lost, devices cannot be accessed. In these cases, the Company shall not be liable for any loss caused to the plant.
- 1. Tap **Manual connection** and select a product icon.

#### D NOTE

- The CMU has a built-in WLAN module. The initial name of the WLAN hotspot is **SN of the Monitor-CMU**, and the initial password is **Changeme**.
- If **Changeme** cannot be used for the first login, obtain the initial password from the QR code on the CMU.

#### Figure D-10 Manual connection

|                          | K Manual connection            | < WLAN                                                                                                    |
|--------------------------|--------------------------------|----------------------------------------------------------------------------------------------------|
| Connection<br>Connection | Select connection mode<br>WLAN | The app cannot obtain the system permission. Tap the system permission. Tap the Set button at the bottom to select a network.                                           |
| No connection record     | USB data cable                 | F1-16-A1328-K000402701       ♠ ♥ ①         Hink-F1-16-A1318-K004022701       ♠ ♥ ①         SUN2000-HV19220000019       ♠ ♥ ①         F2-15-3224482-A0000012       ♠ ♥ ① |

2. Tap **Connect** and scan the QR code on the CMU.

#### D NOTE

Products delivered earlier do not support connection by scanning the QR code. If you cannot connect to the product by scanning the QR code, manually connect the product.

Step 3 Select the login user and enter the login password. The main menu screen is displayed.

#### NOTICE

- When you log in to the system for the first time, set the login password. To ensure account security, protect the password by changing it periodically, and keep it secure. Your password might be stolen or cracked if it is left unchanged for extended periods. If a password is lost, devices cannot be accessed. In these cases, the Company shall not be liable for any loss caused to the plant.
- For the same username, the password for logging in to the app is the same as that for logging in to the CMU WebUI.
- You will be locked out for 10 minutes after five failed password attempts in 5 minutes.

Figure D-11 Login

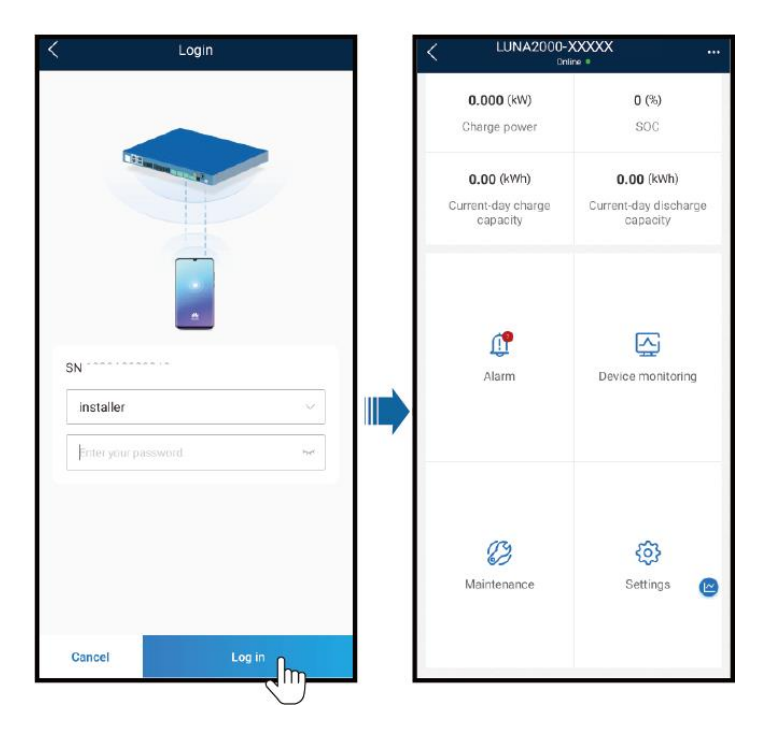

----End

# **D.2.3 Change Password**

## Changing the WLAN Hotspot Password of a Device

Log in to the app, choose **Settings** > **Communication settings** > **Device WLAN**, and change the WLAN hotspot password of the device.

## Changing the Login Password of a User

After logging in to the app, tap **the login** in the upper right corner of the screen, and choose **Change password** to change the login password.
## **E** Contact Information

If you have any questions about this product, please contact us.

 Table E-1 Customer Service Contact Information

| Country | Email                   | Tel          |
|---------|-------------------------|--------------|
| China   | solarservice@huawei.com | 400-822-9999 |

## **F** Acronym

| Α   |                            |  |
|-----|----------------------------|--|
| APP | application                |  |
| В   |                            |  |
| BMU | Battery Monitoring Unit    |  |
|     |                            |  |
| С   |                            |  |
| CAN | control area network       |  |
| CMU | Central Monitoring Unit    |  |
| СОМ | cluster communication port |  |
|     |                            |  |
| Ε   |                            |  |
| ESC | Smart Rack Controller      |  |
| ESM | Battery Pack               |  |
| ESR | Battery Rack               |  |
| ESU | energy storage unit        |  |
|     |                            |  |
| D   |                            |  |
| DC  | direct current             |  |
|     |                            |  |
| F   |                            |  |
| FE  | fast Ethernet              |  |
|     |                            |  |
| L   |                            |  |

| F | Acronym |  |
|---|---------|--|
| - |         |  |

| LAN      | local area network              |
|----------|---------------------------------|
| P<br>PSU | Power Supply Unit               |
| S        |                                 |
| SMU      | Site monitoring unit            |
| SOC      | state of capacity               |
|          |                                 |
| U        |                                 |
| UPS      | uninterruptible power<br>system |